# Accounting for Human Resources. Payroll Accounting.

## Introduction

In this sessionn you will learn how to use different documents related to human resources and payroll accounting – Payroll Calculation, Computation of Personal Income Tax and Pension Payments, Computation of Social Tax/Social Payments, Certificate from Previous Place of Work, Order on Salary Changes, Deposited Wages, and practice how to calculate and pay out wages to employees by using capabilities of 1C: Accounting 8.3.

# Learning Objectives

This session will help you to learn:

- How to compute employees' wages and how to pay them off
- How to correctly compute Social Tax, Social Payments, and Personal Income Tax
- How to account correctly for additional compensations (material help, etc.)
- How to account for withholdings (alimony, payments to labor union, etc.)
- How to reflect salary changes in accounting documents.

# Step-by-Step tasks

## 1. General Principles of Payroll Accounting in Kazakhstan.

As you have already learned, all information related to company's employees is stored in directory Natural Persons. Input of new data about employees should be accomplished with help of document "Order on Employment". In this case register Employees that stores employee's data will be properly updated and will allow documents to work correctly.

Before we proceed with our accounting example, let's consider general scheme of Payroll Accounting in Kazakhstan:

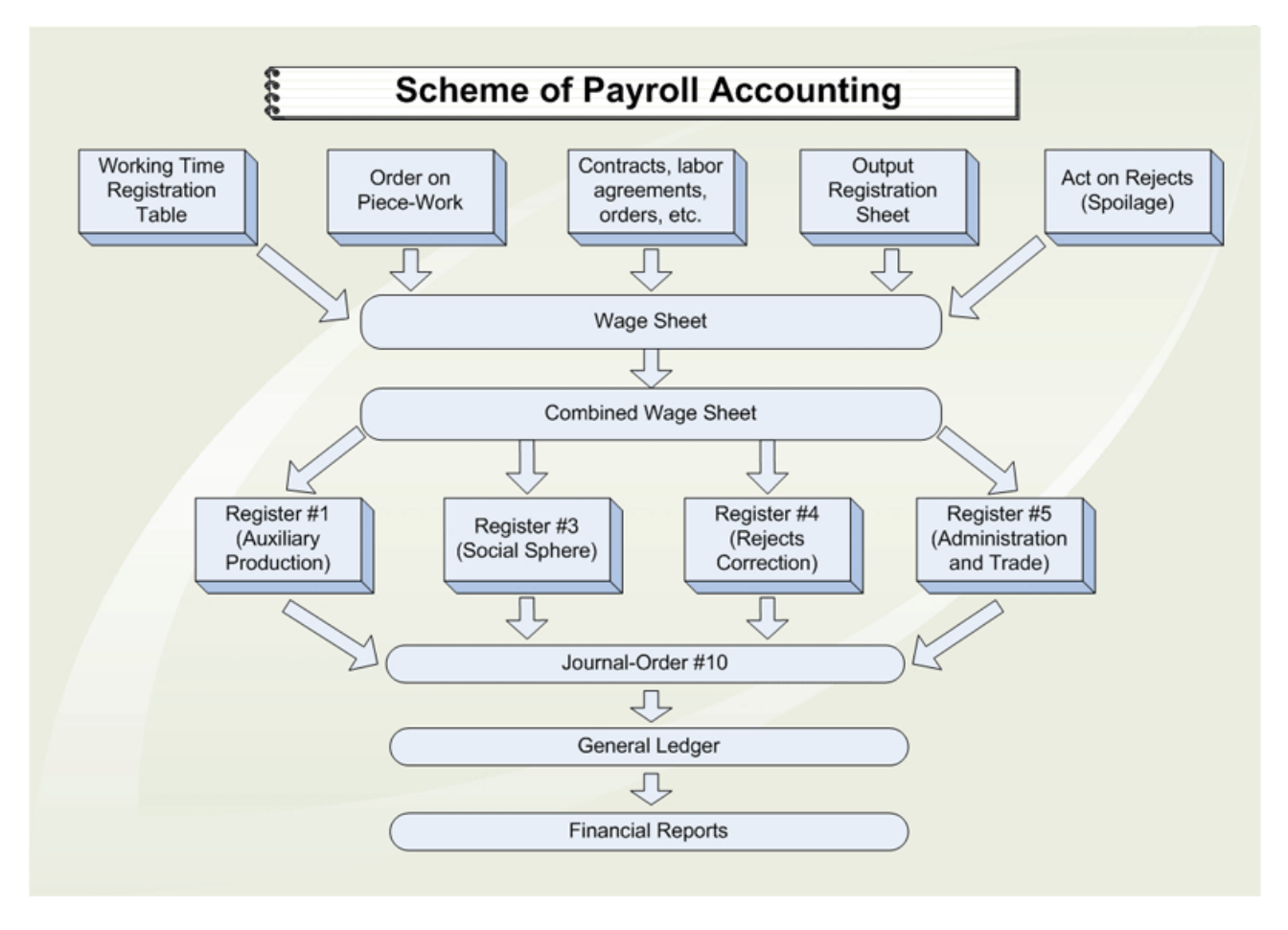

Payroll computations are done at the end of the month, but salaries can be paid off either at the beginning of next month, or at the end of current month. In our example we will try both cases.

Obligatory payments to budget and pension funds are an important part of payroll preparation. Unless all obligatory payments are computed and paid, company doesn't have a right to take money from its Settlement Account for paying out salaries.

Obligatory payments to budget are: Social Tax (ST) and Personal Income Tax (PIT). Company also have to compute and transfer payments on social insurance (Social Payments) (SP) – effective from January 1, 2005, as well as transfer 10% obligatory pension payments (OPP) to employees' pension funds (*NOTE: starting from July 2006 all pension payments will be transferred to the State Center for Pension Payments (GCVP), which will be transferring them further to employees' pension funds*).

Order of computing and transferring Social Payments is regulated by the decision of Government #683 from 21.06.2004 On Social Payments (published on the course web–page). In general it states that rate of social payments is 1.5% for 2005, 2% for 2006, and 3% for 2007 (from taxable base). For 2008 rate of SP will remain 3%, and according to amendments to this decision will be further increased to 4% in 2009, and 5% in 2010-2016. If taxable base exceeds 10 minimum wages, social payments are computed from the amount of 10 minimum wages (149,520 tenge for year 2016 => 7,476 tenge). Social Payments are transferred on the account of State Center for Pension Payments.

Social Tax is computed from employee's salary but paid by the company (employer). Some changes to computation of Social Tax were introduced in 2005. Starting from that year it was computed according to Progressive Total (Cumulative Sum) method (but later changed to the fixed 11% rate). This method was previously used for computation of Personal Income Tax only. Second difference is that amount of Social Tax is reduced by the amount of Social Payments. In 2016 separate scales of ST for residents and non-residents were combined, and rates were decreased. For more details on Social Tax, please read corresponding articles of the Tax Code 2016.

In 2016 Social Tax for both residents and non-residents is computed according to unified rate 11% (NOTE: non-resident – a person who lived in Kazakhstan less than 183 days).

Detailed procedure of computing ST/SP and PIT will be considered later in our handout.

#### 1.1 Remuneration Forms and Systems

In practice, two basic forms of remuneration are used: time rate and price-rate wage systems.

<u>**Time rate pay**</u> - salary of the worker is computed based on established tariff rate or wage for actually worked hours.

The time rate form of payment is applied on sites and kinds of works, where:

- It is possible to normalize accounting of individual or collective labor contribution and its final results,
- Where increase in output of needed quality depends on experience and skill (qualification) of the worker.

Time Rate wage system is subdivided into **Simple Time Rate wage system** and **Time Plus-Bonus** wage system.

Under **Simple Time Rate wage system** wages of the worker are charged under the appropriate tariff rate or salary is paid for actually fulfilled time (Example: Aimbetov has salary 150,000 tenge/month. There are 21 working days in a given month. 18 days were actually worked. Calculation: Tariff/day = 150,000 tenge/21 = 7,142.86 tenge/day. Wage = 7,142.86 tenge/day \* 18 days actually worked = 128,571.42 tenge).

Simple Time Rate Wage System, which is supplemented by awarding for performing over established quantitative and/or qualitative indicators of work or conditions, refers to **Time Plus-Bonus Wage System**.

<u>**Piece-rate pay**</u> – form of payment under which worker receives payment for each unit (payment per unit as known before) of work performed or production made (expressed in industrial operations, pieces, kg, cubic meters, etc.). The piece-rate pay form of payment can be subdivided into the following sub-systems:

- Direct piece-rate pay
- Progressive piece-rate pay
- Piece-rate with bonus
- Accord
- Indirect piece-rate pay

Depending on the organizational form of work these systems are in turn subdivided into individual and collective.

**Direct piece-rate pay** establishes payment per each unit of production under the price-work rates (Example: Worker has produced 200 units of goods. Price per unit = 150 tenge. Hence, wage of the worker = 200 units \* 150 tenge/unit = 30,000 tenge).

**Progressive piece-rate pay** can be used for a limited term and on critical areas of manufacturing and provides payment within the limits of standard (base) norm – under standard rates, and if output exceeds standard norm – under the raised (progressive) rates.

**Piece-rate with bonus wage system** assumes payment of an extra fee (bonus) for performing over established norms or conditions (Example: Performance norm of the worker is 500 units. Pay norm per unit = 20 tenge. Calculation: Basic wage of the worker = 500 units \* 200 tenge/unit = 100,000 tenge. Premium constitutes (according to the established reward rates) 30% and is equal to 100,000 tenge \* 30% = 30,000 tenge. Actual wage for given month = 100,000 + 30,000 = 130,000 tenge).

Accord wage system establishes size of earnings, proceeding from performance standards (time) and price-work norms for performance of every part of work as a whole in the set terms. Final payment for completed works can be made after accepting all objects of work (Example: Wage = 200,000 tenge. In total team of 3 workers spent 50 labor-hours. Time spend based as following: Ivanov – 17 labor-hours, Petrov – 13 labor-hours, Sidorov – 20 labor-hours. Calculation: Salary for Ivanov = 200,000/50\*17=68,000 tenge, for Petrov = 200,000/50\*13 = 52,000 tenge, for Sidorov = 200,000/50\*20 = 80,000 tenge).

**Indirect piece-rate wage system** is applied, as a rule, for payment to auxiliary workers (repairmen, servicemen, etc.) and assumes that their earnings are defined under piece-rate norms for production made by main production workers (Example: Remuneration for direct labor constitutes 200,000 tenge. Wage of auxiliary worker = 25%. Calculation: payment to auxiliary worker = 200,000\*25% = 50,000 tenge).

Remuneration forms and systems in organizations are defined by collective agreements or certificates of the employer. In each specific case that form and system of a payment, which to the greatest degree corresponds to organizational technical conditions of production, should be applied and by that promotes the improvement in results of labor activity.

Wage consists of basic and additional parts. The basic part of wages which is rather constant component of wage, consist of official salaries (tariff rates). Constituent elements of additional part of wage are surcharges and extra charges to official salaries (tariff rates), premiums and compensations, other kinds of payments.

## 2. Application to Class Example.

Our company FashionWalk was formed in January 2016, and has 3 divisions and 11 employees. Detailed information on each employee needed for payroll computations is provided below.

#### Administrative Division:

- Director: Vlasov Oleg Gennadievitch; hired: 08.01.2016; salary: 600,000 tenge/month (transferred to card account); pension fund: UAPF (Ediny' Nakopitel'nyi Pensionnyi Fond); resident; 20% bonus in March.
- Chief Accountant / Cashier: Lisakovskaya Nadezhda Viktorovna; hired: 08.01.2016; salary: 300,000 tenge/month; pension fund: UAPF (Ediny' Nakopitel'nyi Pensionnyi Fond); resident; 20% bonus in March.
- Driver (Administrative division): Belov Aleksandr Petrovich; hired: 05.02.2016; salary: 95,000 tenge; participated in Afganistan War (tax benefits: according to Tax Code 2016 his income is not subject to Personal Income Tax); divorced with 1 child (25% alimony); pension fund: UAPF (Ediny' Nakopitel'nyi Pensionnyi Fond); resident; 20% bonus in March.
- Designer: Robert Noble; hired: 05.02.2016; salary 200,000 tenge/month; non-resident; 20% bonus in March.

#### Marketing Division:

 Salesperson: Kibler Elena Andreevna; hired: 01.03.2016; salary 60,000 tenge; pension fund: UAPF (Ediny' Nakopitel'nyi Pensionnyi Fond); resident; 20% bonus in March.

#### **Production Division:**

- Warehouse keeper: Petrov Vasiliy Yakovlevich; hired: 05.02.2016; salary 25,000 tenge; pension fund: UAPF (Ediny' Nakopitel'nyi Pensionnyi Fond); resident; deposited wage for February; 20% bonus in March.
- Security Guard: Sultanbekov Kanat Nurgaliyevich; hired: 05.02.2016; salary 25,000 tenge; pension fund: UAPF (Ediny' Nakopitel'nyi Pensionnyi Fond); resident; 20% bonus in March.
- Cleaner: Barmenkulova Sara Mamyrovna; hired: 05.02.2016; salary 22.859 tenge; salary raise to 35,000 tenge on 05.03.2016; pensioner; resident; 20% bonus in March.
- Supervisor: Sydykov Chingis Aliyevich; hired: 01.03.2016; salary 90,000 tenge; pension fund: UAPF (Ediny' Nakopitel'nyi Pensionnyi Fond); resident; 20% bonus in March.
- Worker: Kolesnichenko Tatyana Ivanovna; hired: 01.03.2016; salary 400 tenge/hr.; received 35,000 tenge (ticket to summer camp for under–age son); pension fund: UAPF (Ediny' Nakopitel'nyi Pensionnyi Fond); resident; 1% is paid to labor union; 20% bonus in March.
- Worker: Tatygulova Dinara Isayevna; hired: 01.03.2016; salary 400 tenge/hr; received as material help 80,000 tenge for purchase of furniture; pension fund: UAPF (Ediny' Nakopitel'nyi Pensionnyi Fond); resident; 1% is paid to labor union; 20% bonus in March.

#### 2.1. Computation of Social Tax.

For example, let's now compute Social Tax (ST) and Social Payments (SP) for Director for three month (January, February, and March). According to Production Calendar 2016 and an additional order, January 1-4 & 7 were days off, therefore Director who was hired on 08.01.2016 has worked 16 out of 18 working days in January 2016.

To properly find the actual salary earned by employee in each month, please consult the Working Time Balance 2016 (published on the course web–page). According to it, number of working days / working hours in each month (assuming 5-day working week) is the following:

| Working Time Balance 2016 |                          |                    |  |  |
|---------------------------|--------------------------|--------------------|--|--|
| Month                     | <b># of working days</b> | # of working hours |  |  |
| January                   | 18                       | 144                |  |  |
| February                  | 21                       | 168                |  |  |
| March                     | 19                       | 152                |  |  |
| April                     | 21                       | 168                |  |  |
| May                       | 19                       | 152                |  |  |
| June                      | 22                       | 176                |  |  |
| July                      | 20                       | 160                |  |  |
| August                    | 22                       | 176                |  |  |
| September                 | 21                       | 168                |  |  |
| October                   | 21                       | 168                |  |  |
| November                  | 22                       | 176                |  |  |
| December                  | 19                       | 152                |  |  |
|                           |                          |                    |  |  |

NOTE: there will be no deductions of 10% pension payments, as well as social payments for pensioners and non-residents.

#### Social Tax & Social Payments (Director).

#### January:

1) 600,000/18\*16 = 533,333.33 tenge (salary for the month)

2) 533,333.33 – 53,333.33 (10% pension payments) = 480,000 tenge (taxable income)

3) 480,000 (taxable income) > 228,590 (10 minimum wages) => 228,590 \* 5% = **11,429.5 tenge** (Social Payments).

4) 480,000 \*11% – 11,429.5 = 52,800 – 11,429.5 = **41,370.5 tenge** (Social Tax January).

## February:

1) 600,000 - 60,000 (pension payments) = 540,000 tenge (taxable income)

2) 540,000 (taxable income) > 228,590 (10 minimum wages) => 228,590 \* 5% = **11,429.5 tenge** (Social Payments).

3) 540,000 \*11% - 11,429.5 = 59,400 - 11,429.5 = **47,970.5 tenge** (Social Tax February).

#### March:

1) 600,000\*1.2 = 720,000 tenge (income for the month)

2) 720,000 - 72,000 (10% pension payments) = 648,000 tenge (taxable income)

3) 648,000 (taxable income) > 228,590 (10 minimum wages) => 228,590 \* 5% = **11,429.5 tenge** (Social Payments).

4) 648,000 \*11% - 11,429.5 = 71,280 - 11,429.5 = **59,850.5 tenge** (Social Tax March), etc.

#### 2.2. Computation of Personal Income Tax.

Let's now compute Personal Income Tax (PIT) for Director for three month. NOTE: Residents, who provided written request to accounting department and worked in the current month not less than 15 calendar days are entitled for receiving additional tax benefit in the amount of 1 minimum wage (from 01.01.2016 - 22,859 tenge).

### Personal Income Tax (Director).

#### January:

1) 600,000/18\*16 - 53,333.33 (10% pension payments) - 22,859 (tax benefits) = 457,141 tenge (taxable income)

2) 495,048 \* 10% = **45,714.1 tenge** (Personal Income Tax for January).

## February:

1) 600,000 - 60,000 (10% pension payments) - 22,859 (tax benefits) = 517,141 tenge (taxable income)

2) 517,141 \* 10% = **51,714.1 tenge** (Personal Income Tax for February).

#### March:

1) 600,000\*1.2 (salary + bonus) - 72,000 (10% pension payments) - 22,859 (tax benefits) = 625,141 tenge (taxable income) 2) 625,141 \* 10% - 62,514.1 tenge (Personal Income Tax for March) etc.

2) 625,141 \* 10% = **62,514.1 tenge** (Personal Income Tax for March), etc.

**NOTE:** There are some additional nuances at computation of taxes (e.g. material help (money received for purchasing of something) is subject to all kind of taxes while ticket to summer camp is not, etc.). For more details, please consult appropriate sections of the Tax Code 2016!

#### 2.3. Computation of Salary on Hand.

Let's now compute Salary on Hand (SOH) for Director for three month.

## Salary on Hand (Director).

#### January:

1) 600,000/18\*16 - 53,333.33 (10% pension payments) - 45,714.1 (Personal Income Tax) = 434,285.9 tenge (Salary on Hand for January).

#### February:

1) 600,000 - 60,000 (10% pension payments) - 51,714.1 (PIT) = 488,285.9 tenge (Salary on Hand for February).

## March:

1) 600,000\*1.2 (salary + bonus) - 72,000 (10% pension payments) - **62,514.1** (PIT) = **585,485.9** tenge (Salary on Hand for March), etc.

Similarly to Director, computations of ST/SP, PIT and SOH for Chief Accountant for three month are shown below.

## Social Tax & Social Payments (Chief Accountant).

## January:

1) 300,000/18\*16 = 266,666.67 tenge (salary for the month)

2) 266,666.67 – 26,666.67 (10% pension payments) = 240,000 tenge (taxable income)

3) 240,000 (taxable income) > 228,590 (10 minimum wages) => 228,590 \* 5% = **11,429.5 tenge** (Social Payments).

4) 240,000 \*11% - 11,429.5 = 26,400 - 11,429.5 = **14,970.5 tenge** (Social Tax January).

## February:

1) 300,000 - 30,000 (pension payments) = 270,000 tenge (taxable income)

2) 270,000 (taxable income) > 228,590 (10 minimum wages) => 228,590 \* 5% = **11,429.5 tenge** (Social Payments).

3) 270,000 \*11% - 11,429.5 = 29,700 - 11,429.5 = **18,270.5** tenge (Social Tax February).

## March:

- 1) 300,000\*1.2 = 360,000 tenge (income for the month)
- 2) 360,000 36,000 (10% pension payments) = 324,000 tenge (taxable income)

3) 324,000 (taxable income) > 228,590 (10 minimum wages) => 228,590 \* 5% = **11,429.5 tenge** (Social Payments).

4) 324,000 \*11% - 11,429.5 = 35,640 - 11,429.5 = 24,210.5 tenge (Social Tax March), etc.

## Personal Income Tax (Chief Accountant).

## January:

300,000/18\*16 - 26,666.67 (10% pension payments) - 22,859 (tax benefits) = 217,141 tenge (taxable income)
217,141 \* 10% - 21,714 1 tenge (Bersonal Income Tax for January)

2) 217,141 \* 10% = 21,714.1 tenge (Personal Income Tax for January).

## February:

1) 300,000 - 30,000 (10% pension payments) - 22,859 (tax benefits) = 247,141 tenge (taxable income)

2) 247,141 \* 10% =**24,714.1 tenge** (Personal Income Tax for February).

## March:

1) 300,000\*1.2 (salary + bonus) - 36,000 (10% pension payments) - 22,859 (tax benefits) = 301,141 tenge (taxable income)

2) 301,141 \* 10% = **30,114.1 tenge** (Personal Income Tax for March), etc.

## Salary on Hand (Chief Accountant).

## January:

1) 300,000/18\*16 - 26,666.67 (10% pension payments) - 21,714.1 (Personal Income Tax) = 218,285.9 tenge (Salary on Hand for January).

## February:

1) 300,000 - 30,000 (10% pension payments) - 24,714.1 (PIT) = 245,285.9 tenge (Salary on Hand for February).

## March:

1) 300,000\*1.2 (salary + bonus) - 36,000 (10% pension payments) - **30,114.1** (PIT) = **293,885.9** tenge (Salary on Hand for March), etc.

#### 2.4. Month-by-month Payroll Computations.

#### January 2016

Before we start computing salaries let's work with electronic version of Production Calendar (menu Payroll => Production Calendar):

| Регламентированный производственный календарь на 2016 год *                                                                                                    |                                                                                                    |       |  |  |  |
|----------------------------------------------------------------------------------------------------|----------------------------------------------------------------------------------------------------|-------|--|--|--|
| Первоначальное заполнение Записать Печать ②                                                                                                    |                                                                                                    |       |  |  |  |
| Год: 2016 🔻                                                                                                    |                                                                                                    |       |  |  |  |
|                                                                                                    | N 2010 1 2010 N × 2010 N                                                                                                    |       |  |  |  |
| Нварь 2016<br>Февраль 2016<br>Пи Ра Са Иа Па Сб Ра                                                                                                    | Март 2016 Апрель 2016 Май 2016 Июнь 2016 Июнь 2016 Июнь 2016                                                                                                    | of Do |  |  |  |
| $\frac{1}{123}$ $\frac{1}{123}$ $\frac{1}$ | $\frac{1}{123456}$ $\frac{123}{123}$ $\frac{1}{123}$                                                                                                    | 4 5   |  |  |  |
| 4 5 6 7 8 9 10 8 9 10 11 12 13 14                                                                                                    | 7 8 9 10 11 12 13 4 5 6 7 8 9 10 2 3 4 5 6 7 8 6 7 8 9 10 1                                                                                                    | 11 12 |  |  |  |
| 11 12 13 14 15 16 17 15 16 17 18 19 20 21                                                                                                    | 14 15 16 17 18 19 20 11 12 13 14 15 16 17 9 10 11 12 13 14 15 13 14 15 16 17                                                                                                    | 18 19 |  |  |  |
| 18 19 20 21 22 23 24 22 23 24 25 26 27 28                                                                                                    | 21 22 23 24 25 26 27 18 19 20 21 22 23 24 16 17 18 19 20 21 22 20 21 22 23 24 2                                                                                                    | 25 26 |  |  |  |
| 25 26 27 28 29 30 31 29                                                                                                    | 28 29 30 Pañouna 23 24 25 26 27 28 29 27 28 29 30                                                                                                    |       |  |  |  |
|                                                                                                    | 30 31                                                                                                    |       |  |  |  |
| Июль 2016 Август 2016                                                                                                    | Сентя Праздник Ноябрь 2016 Декабрь 2016                                                                                                    | 5     |  |  |  |
| Пн Вт Ср Чт Пт Сб Вс Пн Вт Ср Чт Пт Сб Вс                                                                                                    | <u>Пн Вт Ср Чт Пт Сб Вс</u> <u>Пн Вт Ср Чт Пт Сб Вс</u> <u>Пн Вт Ср Чт Пт С</u>                                                                                                    | бBc   |  |  |  |
| 1 2 3 1 2 3 4 5 6 7                                                                                                    | Воскресенье 1 2 3 4 5 6 1 2                                                                                                    | 34    |  |  |  |
| 4 5 6 7 8 9 10 8 9 10 11 12 13 14                                                                                                    |                                                                                                    | 10 11 |  |  |  |
| 11 12 13 14 15 16 17 15 16 17 18 19 20 21                                                                                                    |                                                                                                    | 7 18  |  |  |  |
| 18 19 20 21 22 23 24 22 23 24 25 26 27 28                                                                                                    | 19 20 21 22 23 24 25 17 18 19 20 21 22 23 21 22 23 24 25 26 27 19 20 21 22 23 2                                                                                                    | 24 25 |  |  |  |
| 25 26 27 28 29 30 31 29 30 31                                                                                                    | 26   27   28   29   30   24   25   26   27   28   29   30   26   27   28   29   30   26   27   28   29   30   26   27   28   29   30   26   27   28   29   30   26   27   28   29   30   26   27   28   29   30   28   29   30   26   27   28   29   30   26   27   28   29   30   26   27   28   29   30   26   27   28   29   30   26   27   28   29   30   26   27   28   29   30   28   29   30   26   27   28   29   30   26   27   28   29   30   26   27   28   29   30   26   27   28   29   30   26   27   28   29   30   26   27   28   29   30   26   27   28   29 <td< th=""><th>31</th></td<> | 31    |  |  |  |
|                                                                                                    | 31                                                                                                    |       |  |  |  |
|                                                                                                    | 24 марта 201                                                                                                    | òг. 🔻 |  |  |  |
|                                                                                                    |                                                                                                    |       |  |  |  |

Production Calendar shows number of calendar days in each month, as well as weekends (colored with brown and red) and state holidays (colored with pink). Additional holidays (Orthodox Christmas - January 7<sup>th</sup> and the first day of Kurban-ait) that were added in 2006 should be excluded from the number of working days. According to President's order state holidays that fall on weekends are automatically shifted to the next working day. As a result, to allow program finding automatically correct number of working days in the month, let's check that January 1-2, 2016 are marked as holidays, and January 4 and January 7 – as additional holidays (should be colored in blue).

You should also check menu Operations => Plan Vidov Rascheta:

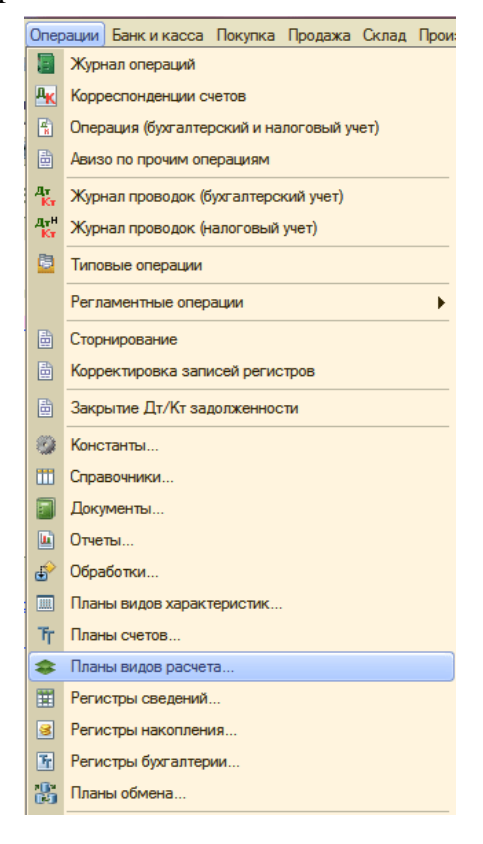

It contains links to two important lists: Charges and Deductions:

| Выбор объекта: План видов расчета |        |  |
|-----------------------------------|--------|--|
| 📚 Начисления организаций          | ОК     |  |
| 📚 Удержания организаций           | Отмена |  |
|                                   |        |  |

Let's consider first list of organization's charges. There are already some default items that were entered at configuration stage (marked with yellow dot):

| 🏶 Ha                                       | 🖕 Начисления организации 📃 🗆 🗙                                                    |                                       |                    |             |             |             |             |   |
|--------------------------------------------|-----------------------------------------------------------------------------------|---------------------------------------|--------------------|-------------|-------------|-------------|-------------|---|
| Действия - 🚯 🗞 🖉 📓 🔯 🏹 📷 - 茨 Нерейти - 🔤 🥝 |                                                                                   |                                       |                    |             |             |             |             |   |
| Код Наименование                           |                                                                                   |                                       |                    |             |             |             | Учет по СО  |   |
| *                                          | 000                                                                               | Доходы, не облагаемые у источника вып | Фиксированной сум  | Не облагает | Не облагает | Не облагает | Не облагает |   |
| *                                          | 000                                                                               | Компенсационные выплаты при служебн   | Фиксированной сум  | Облагается  | Облагается  | Облагается  | Облагается  |   |
| *                                          | 000                                                                               | Компенсация отпуска                   | По среднему зарабо | Облагается  | Не облагает | Не облагает | Не облагает |   |
| *                                          | 000                                                                               | Компенсация отпуска при увольнении    | По среднему зарабо | Облагается  | Не облагает | Не облагает | Не облагает |   |
| ٠                                          | 000                                                                               | Материальная помощь                   | Фиксированной сум  | Облагается  | Облагается  | Облагается  | Облагается  |   |
| *                                          | ••     000     Оклад от обратного       ••     000     Оклад от обратного по дням |                                       | По месячной тарифн | Облагается  | Облагается  | Облагается  | Облагается  |   |
| *                                          |                                                                                   |                                       | По месячной тарифн | Облагается  | Облагается  | Облагается  | Облагается  |   |
| *                                          | 000                                                                               | Оклад от обратного по часам           | По месячной тарифн | Облагается  | Облагается  | Облагается  | Облагается  | • |
| *                                          | 000                                                                               | Оклад по дням                         | По месячной тарифн | Облагается  | Облагается  | Облагается  | Облагается  |   |
| *                                          | 000                                                                               | Оклад по часам                        | По месячной тарифн | Облагается  | Облагается  | Облагается  | Облагается  |   |
| *                                          | 000                                                                               | Оплата больничных листов              | По среднему зарабо | Облагается  | Облагается  | Облагается  | Облагается  |   |
| *                                          | 000                                                                               | Оплата отпуска                        | По среднему зарабо | Облагается  | Облагается  | Облагается  | Облагается  |   |
| *                                          | 000                                                                               | Оплата по часовому тарифу             | По часовой тарифно | Облагается  | Облагается  | Облагается  | Облагается  |   |
| +                                          | 000                                                                               | Премия месячная                       | Процентом          | Облагается  | Облагается  | Облагается  | Облагается  |   |
| *                                          | 000                                                                               | Прочие доходы, облагаемые у источника | Фиксированной сум  | Облагается  | Не облагает | Не облагает | Не облагает |   |
| ٠                                          | 000                                                                               | Путевка в летний лагерь               | Фиксированной сум  | Не облагает | Не облагает | Не облагает | Не облагает | w |

We need to adjust further some of them, as well as enter some new items, such as Monthly Bonus, Salary by Days of Foreign Workers (non-residents), Material Help (will be given to production worker in March) and Ticket to Summer Camp (will be given to another production worker in March).

**NOTE:** Correct setup of items in this list is critical to correct computation of different charges and deductions (Personal Income Tax, Social Tax/Social Payments, and Pension Payments) done by the program, as well as affects proper automatic filling of Declaration on Social Tax. It is recommended to always re-check manually figures for such charges for one or several employees to ensure you did not make any mistakes at the stage when you were filling initial data into directories.

Please, correct data in the electronic form for Salary by Days as shown on the figure below:

| 🗇 Вид расчета: Начисления организации: Оклад по дн 🚊 🔲 🗙                                                                                                    | 🗇 Вид расчета: Начисления организации: Оклад по дн 🚊 🔲 🗙                                                                                                    |
|----------------------------------------------------------------------------------------------------|----------------------------------------------------------------------------------------------------|
| Действия 🗸 🖳 💽 🕞 Перейти 🗸 🕜                                                                                                    | Действия 🗸 🖳 💽 🕞 Перейти 🗸 ②                                                                                                    |
| Наименование: Оклад по дням Код: 000001                                                                                                    | Наименование: Оклад по дням Код: 000001                                                                                                    |
| Способ расчета: По месячной тарифной ставке                                                                                                    | Способ расчета: По месячной тарифной ставке                                                                                                    |
| Расчеты Учет Прочее                                                                                                    | Расчеты Учет Прочее                                                                                                    |
| Учет отработанного времени                                                                                                    | Бухгалтерский учет                                                                                                    |
| Засчитывается как отработанное время                                                                                                    | Отражение в бухучете:                                                                                                    |
| Если флажок установлен, то вид начисления будет восприниматься при<br>расчетах как "основной", т.е. выплачиваемый за фактически<br>отработанное время (оклад, оплата по часовому тарифу и т.д.). Время<br>по таким видам начислений составляет общий фонд рабочего времени. | Способ отражения определяется по данным о работнике и его плановых начислениях                                                                                                    |
| Расчеты по среднему заработку                                                                                                    | Учет налогообложения                                                                                                    |
| Вид премии: Не является премией                                                                                                    | ИПН: Облагается целиком                                                                                                    |
| Указывает является ли начисление премией либо иным начислением,<br>не связанным с премированием. Используется для выделения премий<br>при расчете среднего заработка.                                                                                                    | ОПВ: Облагается целиком                                                                                                    |
| Индексация: Индексируемый заработок                                                                                                    |                                                                                                    |
| Определяет, требуется ли при расчете среднего заработка применять к                                                                                                    | СО: Облагается целиком                                                                                                    |
| текущему начислению повышающий коэффициент или нет.                                                                                                    | Декларация по ИПН и СН                                                                                                    |
| Является компенсацией за неиспользованный отпуск                                                                                                    | Код строки Декларации по ИПН и СН: История                                                                                                    |
| Если флажок установлен, то вид начисления считается компенсацией<br>за неиспользованный отпуск. В таком случае дата его начисления (дата<br>предоставления компенсации) не будет внучитатся из колендарных                                                                  | <не указано>                                                                                                    |
| дней, используемых при расчете отпускных как для других начислений                                                                                                    | Статистический учет                                                                                                    |
| со способом "I lo среднему заработку для отпуска".<br>Отобратично в отпостат                                                                                                    | Фонд выплат:                                                                                                    |
| Отооражение в отчетах<br>Объединять в расчетном листке<br>Если флажок установлен, то в расчетном листке вид начисления будет<br>показан всегда одной общей суммой, даже если в течение месяца<br>одному и тому же работнику его начисляли несколько раз.                    | Указывается фонд денежных средств, из которого осуществляется<br>выплата данного начисления работнику. Используется при<br>автоматическом составлении форм государственной статистической<br>отчетности по труду. |
| ОК   Записать   Закрыть                                                                                                    | ОК Записать Закрыть                                                                                                    |

In the same manner fill in the electronic form for Hourly Pay:

| 🗇 Вид расчета: Начислен: Оплата по часовому тарифу 🔔 🔲 🗙                                                                                                    | 🗇 Вид расчета: Начислен: Оплата по часовому тарифу 🔔 🔲 🗙                                                                                                    |
|----------------------------------------------------------------------------------------------------|----------------------------------------------------------------------------------------------------|
| Действия 🗸 🛃 🔂 🔂 Перейти 🗸 ⊘                                                                                                    | Действия - 📮 🔂 🕞 Перейти - 🥝                                                                                                    |
| Наименование: Оплата по часовому тарифу Код: 000005                                                                                                    | Наименование: Оплата по часовому тарифу Код: 000005                                                                                                    |
| Способ расчета: По часовой тарифной ставке                                                                                                    | Способ расчета: По часовой тарифной ставке                                                                                                    |
| Расчеты Учет Прочее                                                                                                    | Расчеты Учет Прочее                                                                                                    |
| Учет отработанного времени                                                                                                    | Бухгалтерский учет                                                                                                    |
| Засчитывается как отработанное время<br>Если флажок установлен, то вид начисления будет восприниматься при<br>расчетах как "основной", т.е. выплачиваемый за фактически<br>отработанное время (оклад, оплата по часовому тарифу и т.д.). Время<br>по таким видам начислений составляет общий фонд рабочего времени. | Отражение в бухучете:<br>Способ отражения определяется по данным о работнике и его<br>плановых начислениях                                                                                                    |
| Расчеты по среднему заработку                                                                                                    | Учет налогообложения                                                                                                    |
| Вид премии: Не является премией                                                                                                    | ИПН: Облагается целиком                                                                                                    |
| Указывает является ли начисление премией либо иным начислением,<br>не связанным с премированием. Используется для выделения премий<br>при расчете среднего заработка.                                                                                                    | ОПВ: Облагается целиком                                                                                                    |
| Индексация: Индексируемый заработок                                                                                                    |                                                                                                    |
| Определяет, требуется ли при расчете среднего заработка применять к<br>текущему начислению повышающий коэффициент или нет.                                                                                                    | Декларация по ИПН и СН                                                                                                    |
| Является компенсацией за неиспользованный отпуск                                                                                                    | Код строки Декларации по ИПН и СН: История                                                                                                    |
| Если флажок установлен, то вид начисления считается компенсацией<br>за неиспользованный отпуск. В таком случае дата его начисления (дата<br>по водото по начисления) с в стаком случае дата его начисления (дата<br>с в с в с в с в с в с в с в с в с в с                                                           | <не указано>                                                                                                    |
| предоставления компенсации) не оудет вычитатся из календарных<br>дней, используемых при расчете отпускных как для других начислений                                                                                                    | Статистический учет                                                                                                    |
| со способом "По среднему заработку для отпуска".                                                                                                    | Фонд выплат:                                                                                                    |
| Отооражение в отчетах<br>Объединять в расчетном листке<br>Если флажок установлен, то в расчетном листке вид начисления будет<br>показан всегда одной общей суммой, даже если в течение месяца<br>одному и тому же работнику его начисляли несколько раз.                                                            | Указывается фонд денежных средств, из которого осуществляется<br>выплата данного начисления работнику. Используется при<br>автоматическом составлении форм государственной статистической<br>отчетности по труду. |
| ОК Записать Закрыть                                                                                                    | ОК Записать Закрыть                                                                                                    |

Let's also create several new records that will be later used for payroll computations. First item is Monthly Bonus:

| 😂 Вид расчета: Начисления органи: Премия месячная 🔔 🔲 🗙                                                                                                    | 🗇 Вид расчета: Начисления органи: Премия месячная 🔔 🔲 🗙                                                                                                    |  |  |
|----------------------------------------------------------------------------------------------------|----------------------------------------------------------------------------------------------------|--|--|
| Действия 🗸 🖳 🔂 🕞 Перейти 🖌 ⊘                                                                                                    | Действия - 🖳 🔂 🕞 Перейти - 🧐                                                                                                    |  |  |
| Наименование: Премия месячная Код: 000014                                                                                                    | Наименование: Премия месячная Код: 000014                                                                                                    |  |  |
| Способ расчета: Процентом                                                                                                    | Способ расчета: Процентом                                                                                                    |  |  |
| Расчеты Учет Прочее                                                                                                    | Расчеты Учет Прочее                                                                                                    |  |  |
| Учет отработанного времени                                                                                                    | Бухгалтерский учет                                                                                                    |  |  |
| Засчитывается как отработанное время                                                                                                    | Отражение в бухучете: Премия ×                                                                                                    |  |  |
| Если флажок установлен, то вид начисления будет восприниматься при<br>расчетах как "основной", т.е. выплачиваемый за фактически<br>отработанное время (оклад, оплата по часовому тарифу и т.д.). Время<br>по таким видам начислений составляет общий фонд рабочего времени.                                                         | Бухгалтерский учет: Дт 7210, Премия, «подбирается автоматически» Кт<br>3350, «подбирается автоматически»;<br>Налоговый учет: Дт 7200Н, Премия Кт 3350Н, «подбирается<br>автоматически» |  |  |
| Расчеты по среднему заработку                                                                                                    | Учет налогообложения                                                                                                    |  |  |
| Вид премии: Является премией                                                                                                    | ИПН: Облагается целиком                                                                                                    |  |  |
| Указывает является ли начисление премией либо иным начислением,<br>не связанным с премированием. Используется для выделения премий<br>при расчете среднего заработка.                                                                                                    | ОПВ: Облагается целиком                                                                                                    |  |  |
| Индексация: Индексируемый заработок                                                                                                    |                                                                                                    |  |  |
| Определяет, требуется ли при расчете среднего заработка применять к<br>текущему начислению повышающий коэффициент или нет.                                                                                                    | Декларация по ИПН и CH                                                                                                    |  |  |
| Является компенсацией за неиспользованный отпуск                                                                                                    | Код строки Декларации по ИПН и СН: 200.01.001.А История                                                                                                    |  |  |
| Если флажок установлен, то вид начисления считается компенсацией<br>за неиспользованный отпуск. В таком случае дата его начисления (дата<br>предоставления компенсации) не будет вычитатся из календарных<br>дней, используемых при расчете отпускных как для других начислений<br>со способом "По среднему заработку для отпуска". | Доходы работников (общеустановленный режим)<br>Статистический учет                                                                                                    |  |  |
| Отображение в отчетах                                                                                                    | Фонд оплаты труда Тона оплаты труда                                                                                                    |  |  |
| Объединять в расчетном листке<br>Если флажок установлен, то в расчетном листке вид начисления будет<br>показан всегда одной общей суммой, даже если в течение месяца<br>одному и тому же работнику его начисляли несколько раз.                                                                                                    |                                                                                                    |  |  |
| ОК Записать Закрыть                                                                                                    | ОК Записать Закрыть                                                                                                    |  |  |

After filling in the first tabs, switch to tab "Other" and select basis for computation of bonuses:

| 😂 Вид расчета:            | Начисления органи: Премия месячная 🔔 🔲 🗙 |  |  |  |  |
|---------------------------|------------------------------------------|--|--|--|--|
| Действия -                | 💽 🔂 Перейти 🗸 ②                          |  |  |  |  |
| Наименование: (           | Премия месячная Код: 000014              |  |  |  |  |
| Способ расчета: (         | Процентом                                |  |  |  |  |
| Расчеты Уч                | Расчеты Учет Прочее                      |  |  |  |  |
| Базовые расче             | Базовые расчеты                          |  |  |  |  |
| 🕀 🗙 Подбо                 | 🚯 🗙 Подбор                               |  |  |  |  |
| Оклад по дням             |                                          |  |  |  |  |
| Оплата по часовому тарифу |                                          |  |  |  |  |
|                           |                                          |  |  |  |  |

Now enter another item Salary by Days of Foreign Employees, as shown below:

| Действия 🔹 🛃                                                                            | 🔃 🙀 Перейти 🗸 🥐                                                                                                    |   | Действия 🗸 🛃                                                   | 🔯 💽 Перейти 🗸 🌔                                                                    | ?                                                |                                       |               |
|-----------------------------------------------------------------------------------------|----------------------------------------------------------------------------------------------------|---|----------------------------------------------------------------|------------------------------------------------------------------------------------|--------------------------------------------------|---------------------------------------|---------------|
| Наименование:                                                                           | Оклад по дням иностранных специалистов Код: 000012                                                                                                    | ] | Наименование:                                                  | Оклад по дням иностр                                                               | анных специал                                    | исто Код:                             | 000012        |
| Способ расчета:                                                                         | По месячной тарифной ставке                                                                                                    |   | Способ расчета:                                                | По месячной тарифной                                                               | й ставке                                         |                                       |               |
| Расчеты Учет<br>Учет отработ                                                            | анного времени                                                                                                    |   | Расчеты Учет<br>Бухгалтерски                                   | Прочее<br>й учет                                                                   |                                                  |                                       |               |
| Засчитыва<br>Если флажок<br>расчетах как<br>отработанное<br>таким видам<br>Расчеты по с | ается как отработанное время<br>установлен, то вид начисления будет восприниматься при<br>"основной", т.е. выплачиваемый за фактически<br>время (оклад, оплата по часовому тарифу и т.д.). Время по<br>начислений составляет общий фонд рабочего времени.<br>редиему заработку |   | Отражение в б<br>Способ отражи<br>плановых начи                | бухучете:<br>ения определяется по д<br>аслениях                                    | анным о работ,                                   | гнике и его                           | x             |
| Вид премии:                                                                             | Не является премией                                                                                                    |   | <u>Учет налогоо</u><br>ИПН:                                    | бложения<br>Облагается ц                                                           | еликом                                           |                                       | •             |
| Указывает яв<br>связанным с<br>расчете среді                                            | зляется ли начисление премией либо иным начислением, не<br>премированием. Используется для выделения премий при<br>него заработка.                                                                                                    |   | 0ПВ:                                                           | Облагается ц                                                                       | еликом                                           |                                       | •             |
| Индексация:                                                                             | Индексируемый заработок                                                                                                    |   | CO:                                                            | Облагается ц                                                                       | еликом                                           |                                       |               |
| текущему нач                                                                            | проделся ли при раского средного образотка примонять к<br>пислению повышающий коэффициент или нет.<br>компенсацией за неиспользованный отпуск                                                                                                    |   | <u>Декларация г</u><br>Код строки Де                           | то ИПН и СН<br>ек дарации по ИПН и СН                                              | 200.02.001                                       | Ист                                   |               |
| Если флажок<br>неиспользова<br>предоставлен<br>используемы                              | установлен, то вид начисления считается компенсацией за<br>анный отпуск. В таком случае дата его начисления (дата<br>ния компенсации) не будет вычитатся из календарных дней,<br>их при расчете отпускных как для других начислений со                                         |   | Заработная пл<br>Статистическ                                  | ната<br>ий учет                                                                    |                                                  |                                       |               |
| Отображение                                                                             | з среднему заработку для оптуска .<br>в отчетах                                                                                                    |   | Фонд выплат:                                                   | Фонд оплаты                                                                        | труда                                            |                                       | <b>x</b>      |
| Объединя<br>Если флажок<br>показан всег,<br>одному и том                                | ть в расчетном листке<br>установлен, то в расчетном листке вид начисления будет<br>да одной общей суммой, даже если в течение месяца<br>у же работнику его начисляли несколько раз.                                                                                            |   | Указывается<br>выплата данно<br>автоматическі<br>отчетности по | Фонд денежных средсти<br>ого начисления работни<br>ом составлении Форм г<br>труду. | з, из которого<br>ку. Используе<br>осударственно | осуществля<br>тся при<br>ой статистич | ется<br>еской |
|                                                                                         | ОК Записать Закрыт                                                                                                    |   |                                                                |                                                                                    | OK                                               | Записать                              | Закрыт        |

Next item is Material Help:

| 🗇 Вид расчета: Начисления ор: Материальная помощь 🔔 🔲 🗙                                                                                                    | 🗇 Вид расчета: Начисления ор: Материальная помощь 🔔 🔲 🗙                                                                                                    |  |  |
|----------------------------------------------------------------------------------------------------|----------------------------------------------------------------------------------------------------|--|--|
| Действия 🗸 🖳 💽 🕞 Перейти 🖌 🥝                                                                                                    | Действия - 🖳 🔂 🕞 Перейти - 🥝                                                                                                    |  |  |
| Наименование: Материальная помощь Код: 000015                                                                                                    | Наименование: Материальная помощь Код: 000015                                                                                                    |  |  |
| Способ расчета: Фиксированной суммой                                                                                                    | Способ расчета: Фиксированной суммой                                                                                                    |  |  |
| Расчеты Учет Прочее                                                                                                    | Расчеты Учет Прочее                                                                                                    |  |  |
| Учет отработанного времени                                                                                                    | Бухгалтерский учет                                                                                                    |  |  |
| Засчитывается как отработанное время                                                                                                    | Отражение в бухучете:                                                                                                    |  |  |
| Если флажок установлен, то вид начисления будет восприниматься при<br>расчетах как "основной", т.е. выплачиваемый за фактически<br>отработанное время (оклад, оплата по часовому тарифу и т.д.). Время<br>по таким видам начислений составляет общий фонд рабочего времени. | Способ отражения определяется по данным о работнике и его плановых начислениях                                                                                                    |  |  |
| Расчеты по среднему заработку                                                                                                    | Учет налогообложения                                                                                                    |  |  |
| Вид премии: Не является премией                                                                                                    | ИПН: Облагается целиком                                                                                                    |  |  |
| Указывает является ли начисление премией либо иным начислением,<br>не связанным с премированием. Используется для выделения премий<br>при расчете среднего заработка.                                                                                                    | ОПВ: Облагается целиком                                                                                                    |  |  |
| Индексация: Индексируемый заработок                                                                                                    |                                                                                                    |  |  |
| Определяет, требуется ли при расчете среднего заработка применять к<br>текущему начислению повышающий коэффициент или нет.                                                                                                    | Декларация по ИПН и CH                                                                                                    |  |  |
| Является компенсацией за неиспользованный отпуск                                                                                                    | Код строки Декларации по ИПН и СН: 200.01.001.А История                                                                                                    |  |  |
| Если флажок установлен, то вид начисления считается компенсацией<br>за неиспользованный отпуск. В таком случае дата его начисления (дата<br>предоставления компенсации) не будет вычитатся из календарных                                                                   | Доходы работников (общеустановленный режим)                                                                                                    |  |  |
| дней, используемых при расчете отпускных как для других начислений                                                                                                    | Статистический учет                                                                                                    |  |  |
| Отображение в отчетах                                                                                                    | Фонд выплат: Фонд оплаты труда 🗙                                                                                                    |  |  |
| Объединять в расчетном листке<br>Если флажок установлен, то в расчетном листке вид начисления будет<br>показан всегда одной общей суммой, даже если в течение месяца<br>одному и тому же работнику его начисляли несколько раз.                                             | Указывается фонд денежных средств, из которого осуществляется<br>выплата данного начисления работнику. Используется при<br>автоматическом составлении форм государственной статистической<br>отчетности по труду. |  |  |
| ОК Записать Закрыть                                                                                                    | ОК Записать Закрыть                                                                                                    |  |  |

And the last one is Ticket to Summer Camp:

| 🗇 Вид расчета: Начисления: Путевка в летний лагерь 🚊 🔲 🗙                                                                                                    | 🗇 Вид расчета: Начисления: Путевка в летний лагерь 🔔 🔲 🗙                                                                                                    |  |  |
|----------------------------------------------------------------------------------------------------|----------------------------------------------------------------------------------------------------|--|--|
| Действия 🗸 🖳 💽 🕞 Перейти 🗸 🕜                                                                                                    | Действия - 🖳 💽 🔂 Перейти - ②                                                                                                    |  |  |
| Наименование: Путевка в летний лагерь Код: 000016                                                                                                    | Наименование: Путевка в летний лагерь Код: 000016                                                                                                    |  |  |
| Способ расчета: Фиксированной суммой                                                                                                    | Способ расчета: Фиксированной суммой                                                                                                    |  |  |
| Расчеты Учет Прочее                                                                                                    | Расчеты Учет Прочее                                                                                                    |  |  |
| Учет отработанного времени                                                                                                    | Бухгалтерский учет                                                                                                    |  |  |
| Засчитывается как отработанное время                                                                                                    | Отражение в бухучете:                                                                                                    |  |  |
| Если флажок установлен, то вид начисления будет восприниматься при<br>расчетах как "основной", т.е. выплачиваемый за фактически<br>отработанное время (оклад, оплата по часовому тарифу и т.д.). Время<br>по таким видам начислений составляет общий фонд рабочего времени. | Способ отражения определяется по данным о работнике и его плановых начислениях                                                                                                    |  |  |
| Расчеты по среднему заработку                                                                                                    | Учет налогообложения                                                                                                    |  |  |
| Вид премии: Не является премией                                                                                                    | ИПН: Не облагается целиком                                                                                                    |  |  |
| Указывает является ли начисление премией либо иным начислением,<br>не связанным с премированием. Используется для выделения премий<br>при расчете среднего заработка.                                                                                                    | ОПВ: Не облагается целиком                                                                                                    |  |  |
| Индексация: Индексируемый заработок                                                                                                    | Сп: Не облагается целиком                                                                                                    |  |  |
| Определяет, требуется ли при расчете среднего заработка применять к                                                                                                    | СО: Не облагается целиком                                                                                                    |  |  |
| текущему начислению повышающий коэффициент или нет.                                                                                                    | Декларация по ИПН и СН                                                                                                    |  |  |
| Является компенсацией за неиспользованный отпуск                                                                                                    | Код строки Декларации по ИПН и СН: 200.01.001.А История                                                                                                    |  |  |
| Если флажок установлен, то вид начисления считается компенсацией<br>за неиспользованный отпуск. В таком случае дата его начисления (дата<br>по положите компенсионные в инструсти и компенсации к                                                                           | Доходы работников (общеустановленный режим)                                                                                                    |  |  |
| предоставления компенсации) не оудет вычитатся из календарных<br>дней, используемых при расчете отпускных как для других начислений                                                                                                    | Статистический учет                                                                                                    |  |  |
| со способом "По среднему заработку для отпуска".                                                                                                    | Фонд выплат:                                                                                                    |  |  |
| Отображение в отчетах<br>Объединять в расчетном листке<br>Если флажок установлен, то в расчетном листке вид начисления будет<br>показан всегда одной общей суммой, даже если в течение месяца<br>одному и тому же работнику его начисляли несколько раз.                    | Указывается фонд денежных средств, из которого осуществляется<br>выплата данного начисления работнику. Используется при<br>автоматическом составлении форм государственной статистической<br>отчетности по труду. |  |  |
| ОК Записать Закрыть                                                                                                    | ОК Записать Закрыть                                                                                                    |  |  |

Now let's switch to other critical group – Deductions:

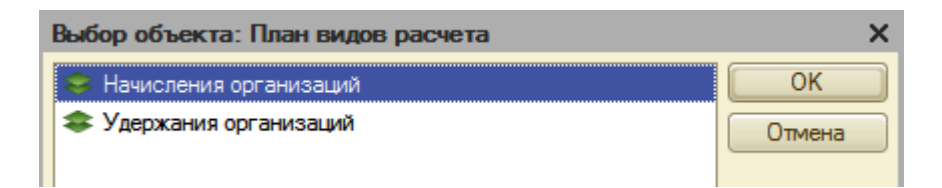

There are three items entered at configuration stage, and one more has to be added:

| * | 😞 Удержания организаций 📃 🗌 🗙              |     |                                         |                     |  |  |  |  |
|---|--------------------------------------------|-----|-----------------------------------------|---------------------|--|--|--|--|
| L | Действия - 🕀 🔂 🖉 📓 🞉 🌿 🏹 - 🏹 🕂 Перейти - ② |     |                                         |                     |  |  |  |  |
|   |                                            | Код | Наименование 🚊                          | Способ расчета      |  |  |  |  |
| ľ | *                                          | 000 | Почтовый сбор по исп. листам            | Почтовый сбор       |  |  |  |  |
|   | -                                          | 000 | Удержание по исп. листу процентом       | Исполнительный лист |  |  |  |  |
|   | *                                          | 000 | Удержание по исп. листу фикс. суммой    | Удержание фиксирова |  |  |  |  |
|   | ٠                                          | 000 | Удержание профсоюзных взносов процентом | Процентом           |  |  |  |  |
|   |                                            |     |                                         |                     |  |  |  |  |

Electronic form of the item Deductions on Writ of Execution (as a percentage) should look like on the picture below:

| 🧇 Вид расчета: У: Удержание по исп. листу процентом 💶 🗖 🗙                                                                                                    | 😂 Вид расчета: У: Удержание по исп. листу процентом 🔔 🔲 🗙                                                                                                    |
|----------------------------------------------------------------------------------------------------|----------------------------------------------------------------------------------------------------|
| Действия 🗸 🛃 💽 🔩 Перейти 🛪 ?                                                                                                    | Действия 🗸 🖳 💽 🔂 Перейти 🛪 ②                                                                                                    |
| Наименование: Удержание по исп. листу процентом Код: 000001<br>Способ расчета: Исполнительный лист процентом ✓<br>Расчеты Учет Прочие<br>Настройки расчета<br>✓ Вычитать из базы ИПН<br>Если Флажок установлен, то при расчете базовая сумма начислений, с<br>которой производится удержание, будет уменьшена на величину<br>индивидуального подоходного налога за расчетный месяц.<br>✓ Вычитать из базы ОПВ<br>Если Флажок установлен, то при расчете базовая сумма начислений, с<br>которой производится удержание, будет уменьшена на величину<br>индивидуального подоходного налога за расчетный месяц. | Наименование:   Удержание по исп. листу процентом   Код:   000001     Способ расчета:   Исполнительный лист процентом   •     Расчеты   Учет   Прочие     Регламентированный учет   Способ отражения в бухучете:   Удержания по исполнительным дого |
| ОК Записать Закрыть                                                                                                    | ОК Записать Закрыть                                                                                                    |

Switch to tab "Other" and add Monthly Bonus to the base for computations:

| 🧇 Вид расчета: У: Удержание по исп. листу процентом 💶 🗖 🗙                                                                       |
|----------------------------------------------------------------------------------------------------|
| Действия 🗸 🛃 🔯 Перейти 🗸 🥐                                                                                                    |
| Наименование:     Удержание по исп. листу процентом     Код:     000001       Способ расчета:     Исполнительный лист процентом |
| Расчеты Учет Прочие                                                                                                    |
| Базовые расчеты                                                                                                    |
| 🔄 🛬 Подбор                                                                                                    |
| Вид расчета                                                                                                    |
| Оклад по дням                                                                                                    |
| Оклад от обратного                                                                                                    |
| Оклад от обратного по дням                                                                                                    |
| Оплата по часовому тарифу                                                                                                    |
| Оплата больничных листов                                                                                                    |
| Оплата отпуска                                                                                                    |
| Оклад по часам                                                                                                    |
| Премия месячная                                                                                                    |
|                                                                                                    |
|                                                                                                    |
| ОК Записать Закрыть                                                                                                    |

To charge correctly postal fee for transfer of alimony prepare a scale as shown on the following picture:

| 📚 Вид расчета: Удержания о: Почтовый сбор по исп. листам 🔔 🔲 🗙 |                                                        |              |    |           |              |           |            |  |  |  |  |
|----------------------------------------------------------------|--------------------------------------------------------|--------------|----|-----------|--------------|-----------|------------|--|--|--|--|
| Į                                                              | Действия - 🖳 💽 🕞 Перейти - ②                           |              |    |           |              |           |            |  |  |  |  |
|                                                                | Наименование: Почтовый сбор по исп. листам Код: 000000 |              |    |           |              |           |            |  |  |  |  |
|                                                                |                                                        |              |    |           |              |           |            |  |  |  |  |
|                                                                |                                                        |              |    |           |              |           |            |  |  |  |  |
|                                                                | Учет Шкала ставок Прочие                               |              |    |           |              |           |            |  |  |  |  |
|                                                                | Шка                                                    | ла ставок    |    | A 1/2 🔲 A |              |           |            |  |  |  |  |
|                                                                | деи                                                    | іствия т 🛛 🐨 |    | / X 🔜 T   | ♥ + €+       | _         |            |  |  |  |  |
|                                                                |                                                        | Период       | Ho | Нижний пр | Верхний пред | Процент   | Мин сум    |  |  |  |  |
|                                                                | ne.                                                    | 01.01.2016   | 1  | 1,00      | 10 000,00    | 1,00      | 50,00      |  |  |  |  |
|                                                                | ne                                                     | 01.01.2016   | 2  | 10 001,00 | 20 000,00    | 1,00      | 100,00     |  |  |  |  |
|                                                                | n-                                                     | 01.01.2016   | 3  | 20 001,00 | 30 000,00    | 1,00      | 150,00     |  |  |  |  |
|                                                                | ne.                                                    | 01.01.2016   | 4  | 30 001,00 | 40 000,00    | 1,00      | 200,00     |  |  |  |  |
|                                                                | ne                                                     | 01.01.2016   | 5  | 40 001,00 | 50 000,00    | 1,00      | 250,00     |  |  |  |  |
|                                                                | ne                                                     | 01.01.2016   | 6  | 50 001,00 | 60 000,00    | 1,00      | 300,00     |  |  |  |  |
|                                                                | ne                                                     | 01.01.2016   | 7  | 60 001,00 | 70 000,00    | 1,00      | 350,00     |  |  |  |  |
|                                                                | ne.                                                    | 01.01.2016   | 8  | 70 001,00 | 80 000,00    | 1,00      | 400,00     |  |  |  |  |
|                                                                | ne.                                                    | 01.01.2016   | 9  | 80 001,00 | 90 000,00    | 1,00      | 450,00     |  |  |  |  |
|                                                                | 2                                                      | 01.01.2016   | 10 | 90 001,00 | 100 000,00   | 1,00      | 500,00     |  |  |  |  |
|                                                                |                                                        |              |    |           |              |           |            |  |  |  |  |
|                                                                |                                                        |              |    |           |              |           |            |  |  |  |  |
|                                                                |                                                        |              |    |           | (            | ОК Записа | ть Закрыть |  |  |  |  |

Switch to tab "Other" and add Monthly Bonus to the base for computations:

| 🗇 Вид расчета: Удержания о: Почтовый сбор по исп. листам 🚊 🔲 🗙 |
|----------------------------------------------------------------|
| Действия - 📃 💽 🕞 Перейти - ②                                   |
| Наименование: Почтовый сбор по исп. листам Код: 00000€         |
| Способ расчета: Почтовый сбор                                  |
| Учет Шкала ставок Прочие<br>Базовые расчеты<br>С Х Подбор      |
| Вид расчета                                                    |
| Оклад по дням                                                  |
| Оплата по часовому тарифу                                      |
| Премия месячная                                                |
|                                                                |

We need one more item Fees to Labor Union (as a percentage):

| 🧇 Вид расч: Удержание профсоюзных взносов процентом 🚊 🗖 🗙                                                                                                    | 🗇 Вид рас: Удержание профсоюзных взносов процентом 🔔 🔲 🗙                                                                                                    |
|----------------------------------------------------------------------------------------------------|----------------------------------------------------------------------------------------------------|
| Действия 🗸 🛃 🔯 Перейти 🗸 ?                                                                                                    | Действия - 🖳 💽 🕞 Перейти - 📀                                                                                                    |
| Наименование: Удержание профсоюзных взносов процентом Код: 000007                                                                                                    | Наименование: Удержание профсоюзных взносов проценто Код: 000004                                                                                                    |
| Способ расчета: Процентом 🔻                                                                                                    | Способ расчета: Процентом                                                                                                    |
| Расчеты Учет Прочие                                                                                                    | Расчеты Учет Прочие                                                                                                    |
| Настройки расчета                                                                                                    | Регламентированный учет                                                                                                    |
| Вычитать из базы ИПН                                                                                                    | Способ отражения в бухучете: Профсоюзные ×                                                                                                    |
| Если Флажок установлен, то при расчете базовая сумма начислений, с<br>которой производится удержание, будет уменьшена на величину<br>индивидуального подоходного налога за расчетный месяц.<br>Вычитать из базы ОПВ<br>Если Флажок установлен, то при расчете базовая сумма начислений, с<br>которой производится удержание, будет уменьшена на величину<br>обязательных пенсионных взносов за расчетный месяц. | Бухгалтерский учет: Дт 3350, «подбирается автоматически» Кт 3397,<br>Профсоюз работников легкой промышленности, Основной договор;<br>Налоговый учет: Дт 3350H, «подбирается автоматически» Кт 3310H,<br>Профсоюз работников легкой промышленности, Основной договор<br>Отображение в отчетах<br>Объединять в расчетном листке |
|                                                                                                    | Если флажок установлен, то в расчетном листке вид удержания будет<br>показан всегда одной общей суммой, даже если в течение месяца с<br>одного и того же работника его удерживали несколько раз.                                                                                                    |
| ОК Записать Закрыть                                                                                                    | ОК Записать Закрыть                                                                                                    |

After filling in the first tab switch to tab "Other" and add Hourly Pay and Monthly Bonus to the base for computations:

| 🧇 Вид расч: Удержание профсоюзных взносов процентом 🚊 🗖 🗙                                      |
|------------------------------------------------------------------------------------------------|
| Действия 🗸 🛃 🔯 Церейти 🛪 🥐                                                                     |
| Наименование: Удержание профсоюзных взносов процентом Код: 000007<br>Способ расчета: Процентом |
| Расчеты Учет Прочие<br>Базовые расчеты                                                         |
| 🔄 🔄 Подбор                                                                                     |
| Вид расчета                                                                                    |
| Оплата по часовому тарифу                                                                      |
| Премия месячная                                                                                |
|                                                                                                |
| ОК Записать Закрыты                                                                            |

Before continuing let's also check register Employees to ensure that we already hired employees in January (through Order on Employment):

| 🗒 Pa  | 🗄 Работники организации: ТОО "FashionWalk" 📃 🗖 🗙 |                      |                                  |            |                  |                   |   |  |  |  |  |
|-------|--------------------------------------------------|----------------------|----------------------------------|------------|------------------|-------------------|---|--|--|--|--|
| Actio | Actions - (+) 🕅 🔞 📷 - 📡 😔 🙀 🎽 🗽 История 🥝        |                      |                                  |            |                  |                   |   |  |  |  |  |
| Орг   | Организация: TOO "FashionWalk" × ۹               |                      |                                  |            |                  |                   |   |  |  |  |  |
|       | Дата                                             | Работник 🏯           | Приказ                           | Таб. номер | Подразделение    | Должность         | ^ |  |  |  |  |
|       | 06.01.2011                                       | Власов Олег Геннадье | Прием на работу в о              | 0000000001 | Административное | Директор          |   |  |  |  |  |
|       | 06.01.2011                                       | Лисаковская Надежда  | Прием на работу в о 0000000002 А |            | Административное | Главный бухгалтер | С |  |  |  |  |
|       |                                                  |                      |                                  |            |                  |                   | ~ |  |  |  |  |

Now we are ready to start computing salaries. Open menu Payroll => Payroll Calculation:

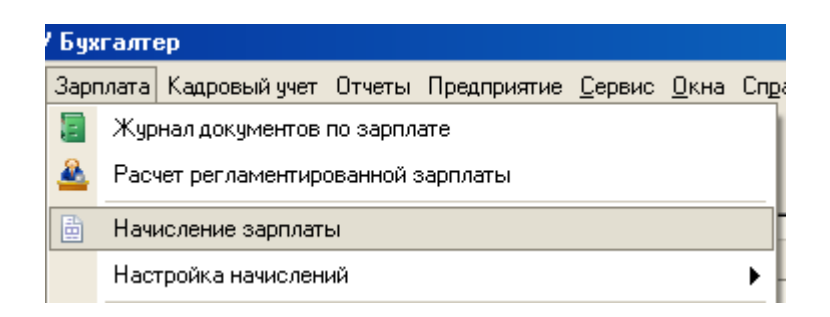

Alternative way is to use Functions Pane:

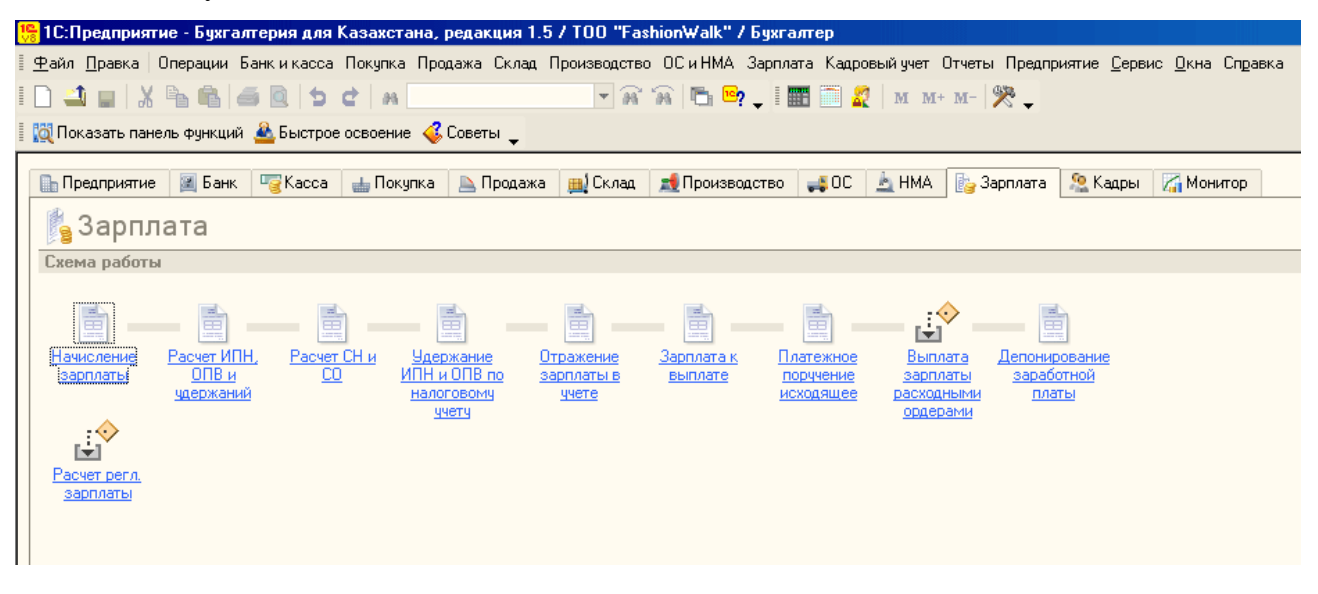

Electronic form allows automatic filling of tabulated part by using document's menu Fill In => By List of Employees (you should select an appropriate division beforehand):

| Начисление зарплаты сотрудникам организаций: Новый * _ |                               |                  |                  |              |           |                      |             |  |  |  |  |
|--------------------------------------------------------|-------------------------------|------------------|------------------|--------------|-----------|----------------------|-------------|--|--|--|--|
| Действия 🕶 🌉 🔤                                         | 🔁   📑 📖   😨                   | - 📑 🚝 🗛          | гозаполнение 🗸   | Рассчитать • | • Очистит | - <mark>4</mark> . 🔳 | 💰 Советы    |  |  |  |  |
| Номер:                                                 | то                            | 29.01.2016 2     | По всем сотру,   | дникам       | варь 201  | варь 2016            |             |  |  |  |  |
| Организация:                                           | TOO "FashionWalk              | c"               | Списком сотру    | дников       |           |                      | ×           |  |  |  |  |
| Подразделение:                                         | Административно               | е подразделени   | × Q              |              |           |                      |             |  |  |  |  |
| Начисления Доп                                         | олнительно                    |                  |                  |              |           |                      |             |  |  |  |  |
| 0 B / X E                                              | <b>▲ ♣</b> Å  Ä               | Заполнить 🕶      | Подбор           |              |           |                      |             |  |  |  |  |
| № Таб. №                                               | Сотрудник                     | Подразделение    | Начисление       | Размер       | Результат | Дней от              | Дата начала |  |  |  |  |
|                                                        |                               | организации      |                  |              |           | Часов о              | Дата оконч  |  |  |  |  |
|                                                        |                               |                  |                  |              |           |                      |             |  |  |  |  |
|                                                        | Итого:                        |                  |                  |              |           |                      |             |  |  |  |  |
| •                                                      |                               |                  | r                |              |           |                      | •           |  |  |  |  |
| Отражение в бухучете: Заработная плата АУП >           |                               |                  |                  |              |           |                      |             |  |  |  |  |
| Комментарий:                                           | Начислена зарпл               | ата работникам / | АУП за январь 20 | 16 r.        |           |                      |             |  |  |  |  |
| Бухгалтер                                              | Бухгалтер ОК Записать Закрыть |                  |                  |              |           |                      |             |  |  |  |  |

In the appeared dialog accept default options and press button "Execute":

| ¢                           | Фо                                   | рмирование спис  | ка сотрудні  | иков Х                         |  |  |  |  |  |  |
|-----------------------------|--------------------------------------|------------------|--------------|--------------------------------|--|--|--|--|--|--|
| По состоянию на: 31.01.2016 |                                      |                  |              |                                |  |  |  |  |  |  |
|                             | Включать уволенных после: 31.12.2015 |                  |              |                                |  |  |  |  |  |  |
|                             | Hac                                  | тройка отбора У  | становка зна | зчений                         |  |  |  |  |  |  |
| 9                           | Отб                                  | оры              |              |                                |  |  |  |  |  |  |
|                             | Ð                                    | × 🔊 🗇            |              |                                |  |  |  |  |  |  |
|                             |                                      | Поле             | Тип срав     | Значение                       |  |  |  |  |  |  |
|                             | •                                    | Организация      | Равно        | TOO "FashionWalk"              |  |  |  |  |  |  |
|                             | •                                    | Структурная един | Равно        | TOO "FashionWalk"              |  |  |  |  |  |  |
|                             | ~                                    | Подразделение    | В группе     | Административное подразделение |  |  |  |  |  |  |
|                             |                                      | Должность        | Равно        |                                |  |  |  |  |  |  |
|                             |                                      | Сотрудник        | Равно        |                                |  |  |  |  |  |  |
|                             |                                      |                  |              |                                |  |  |  |  |  |  |
|                             |                                      |                  |              |                                |  |  |  |  |  |  |
|                             |                                      |                  |              |                                |  |  |  |  |  |  |
|                             |                                      |                  |              |                                |  |  |  |  |  |  |
|                             |                                      |                  |              | D 2                            |  |  |  |  |  |  |
|                             |                                      |                  |              | Выполнить Закрыть              |  |  |  |  |  |  |

To automatically fill in salaries for employees use document's menu "Compute":

| 📄 Начисление зарплаты сотрудникам организаций: Проведен 📃 🗌 🗙                    |             |                    |                      |             |              |                   |              |               |              |                |        |            |
|----------------------------------------------------------------------------------|-------------|--------------------|----------------------|-------------|--------------|-------------------|--------------|---------------|--------------|----------------|--------|------------|
| Действия 🗸 📮 🔂 🔂 🗳 🏷 🖬 🗮 🚝 Автозаполнение 🛪 Рассчитать 🛪 Очистить 👫 🗵 🐝 Советы 📀 |             |                    |                      |             |              |                   |              |               |              |                |        |            |
| Номер:                                                                           | ſ           | FW-0000001         | от: 29.01.2016 12:00 | :00 🗐       |              | Pacc              | читать       |               |              |                |        |            |
| Организация                                                                      | a: (        | TOO "FashionWalk"  |                      | Q           |              | Рассчитать отпуск |              |               |              |                |        |            |
| Подразделен                                                                      | ние:        | Административное п | одразделение         | ×Q          |              | Pacc              | читать компе | нсацию за не  | использованн | ый отпуск      |        |            |
| Начислени                                                                        | я Доп       | олнительно         |                      |             |              | Pacc              | читать больн | ичный лист    |              |                |        |            |
| A B                                                                              | > ¥ 🔳       | 🐟 🐣 🗛 죗[]:         | Заполнить 🗸 Полбо    | D           |              | Pacc              | читать Власо | в О.Г.        |              |                |        |            |
| Nº Ta6                                                                           | . N≏        | Сотрудник          | Подразделение        | Начислен    |              | Pacc              | читать сотру | цника с комме | ентарием     |                |        |            |
|                                                                                  | организации | организации        |                      |             | _            |                   |              |               | Часов отр    | Дата оконч     |        |            |
| 1 0000                                                                           | 0000001     | Власов Олег        | Административное     | Оклад по    | клад по дням |                   | 600 000,000  | 533 333,33    | 16,00        | 08.01.2016     |        |            |
|                                                                                  |             | I еннадьевич       | подразделение        |             |              |                   |              |               |              |                | 128,00 | 31.01.2016 |
| 2 0000                                                                           | 000002      | Лисаковская        | Оклад по             | о дням      |              | 300 000,000       | 266 666,67   | 16,00         | 08.01.2016   |                |        |            |
|                                                                                  |             | надежда            |                      |             |              |                   |              | 128,00        | 31.01.2016   |                |        |            |
|                                                                                  |             |                    |                      |             |              |                   |              |               |              |                |        |            |
|                                                                                  |             | Итого:             |                      |             |              |                   |              | 800 000,00    | 32,00        |                |        |            |
|                                                                                  |             |                    |                      |             |              |                   |              |               | 256,00       |                |        |            |
| Отражение в                                                                      | билиете:    | Заработная плата А | VI                   |             |              |                   |              |               |              | ×              |        |            |
| o ipaxeniie b                                                                    | oyxytore.   |                    |                      |             |              |                   |              |               |              |                |        |            |
| Комментари                                                                       | й:          | Начислена зарплата | а работникам АУП за  | а январь 20 | J16 r.       |                   |              |               |              | ]              |        |            |
| Бухгалтер                                                                        |             |                    |                      |             |              |                   |              |               | OK 3ar       | писать Закрыть |        |            |

You should also appropriately fill in the field "Reflection in Book-keeping" by selecting salaries of administrative workers from appropriate directory:

| Ш Способы отражения зарплаты в регламентированном учете _ [ |   |          |                                          |         |          |         |          |               |              |               | _ 🗆      | × |
|-------------------------------------------------------------|---|----------|------------------------------------------|---------|----------|---------|----------|---------------|--------------|---------------|----------|---|
| Действия - 😯 😝 🗟 🖉 🔣 🔜 🖳 🕰 🕅 🦉 🕅 - 🍢 😌 ⊘                    |   |          |                                          |         |          |         |          |               |              |               |          |   |
| Наименова 🛦                                                 |   |          | Наименов                                 | Счет Дт | Субконто | Счет Кт | Субконто | Счет Дт<br>НУ | Субконто Дт  | Счет Кт<br>НУ | Субконто |   |
|                                                             |   | -        | Заработная<br>плата АУП                  | 7210    |          | 3350    |          | 7200H         | Заработная п | 3350H         |          |   |
| e                                                           |   | 0        | Заработная<br>плата отделу<br>маркетинга | 7110    |          | 3350    |          | 7100H         | Заработная п | 3350H         |          | 0 |
|                                                             |   |          | Заработная<br>плата<br>производстве      | 8112    |          | 3350    |          | 8110H         | Заработная п | 3350H         |          |   |
|                                                             | , | <b>0</b> | Не отражать в<br>бухучете                |         |          |         |          |               |              |               |          | * |
| < r >                                                       |   | •        | ^                                        | 7010    |          | 2050    |          | 70001         | İ            | 20500         | •        |   |

Correctly filled dialog is shown on the following picture:

|                                                              | 🛯 Начисление зарплаты сотрудникам организаций: Проведен 📃 🗌 🗙                    |                 |                    |                     |                  |             |            |           |                |  |  |
|--------------------------------------------------------------|----------------------------------------------------------------------------------|-----------------|--------------------|---------------------|------------------|-------------|------------|-----------|----------------|--|--|
| Д                                                            | Действия - 📮 🗟 🕞 🖺 🎭 - 🚍 🚝 Автозаполнение - Рассчитать - Очистить 🖧 🗐 🐝 Советы 📀 |                 |                    |                     |                  |             |            |           |                |  |  |
| ŀ                                                            | Номер: [7V-00000001] от: 29.01.2016 12:00:00 🗐 Месяц начисления: Январь 2016 💌 🗘 |                 |                    |                     |                  |             |            |           |                |  |  |
| Организация: ТОО "Fashion Walk" Q Вид расчета: Оклад по дням |                                                                                  |                 |                    |                     |                  |             |            | ×         |                |  |  |
| Г                                                            | Іодраз,                                                                          | деление:        | Административное п | одразделение        | × Q              |             |            |           |                |  |  |
| ſ                                                            | Начисления Дополнительно                                                         |                 |                    |                     |                  |             |            |           |                |  |  |
|                                                              | •                                                                                | ð 🖉 🗙 🔳         |                    | Заполнить 🗸 Подбо   | р                |             |            |           |                |  |  |
|                                                              | N≏                                                                               | Таб. №          | Сотрудник          | Подразделение       | Начисление       | Размер      | Результат  | Дней отра | Дата начала    |  |  |
|                                                              |                                                                                  |                 |                    | организации         |                  |             |            | Часов отр | Дата оконч     |  |  |
|                                                              | 1                                                                                | 000000001       | Власов Олег        | Административное    | Оклад по дням    | 600 000,000 | 533 333,33 | 16,00     | 08.01.2016     |  |  |
|                                                              |                                                                                  |                 | I еннадьевич       | подразделение       |                  |             |            | 128,00    | 31.01.2016     |  |  |
|                                                              | 2                                                                                | 000000002       | Лисаковская        | Административное    | Оклад по дням    | 300 000,000 | 266 666,67 | 16,00     | 08.01.2016     |  |  |
|                                                              |                                                                                  |                 | падежда            | подразделение       |                  |             |            | 128,00    | 31.01.2016     |  |  |
|                                                              |                                                                                  |                 |                    |                     |                  |             |            |           |                |  |  |
|                                                              |                                                                                  |                 | Итого:             |                     |                  |             | 800 000,00 | 32,00     |                |  |  |
|                                                              |                                                                                  |                 |                    |                     |                  |             |            | 256,00    |                |  |  |
|                                                              |                                                                                  |                 | 2                  |                     |                  |             |            |           |                |  |  |
|                                                              | праже                                                                            | ние в бухучете. | Зараоотная плата А | 011                 |                  |             |            |           |                |  |  |
| ł                                                            | оммен                                                                            | тарий:          | Начислена зарплат  | а работникам АУП за | а январь 2016 г. |             |            |           | ]              |  |  |
| E                                                            | ухгалт                                                                           | ер              |                    |                     |                  |             |            | OK 3ar    | писать Закрыть |  |  |

Now let's compute Personal Income Tax (PIT) and Obligatory Pension Payments (OPP) for our employees – use menu Payroll => Computation of PIT, OPP and Deductions...

| /Бух     | галто | ер               |           |             |                |              |     |
|----------|-------|------------------|-----------|-------------|----------------|--------------|-----|
| Зарл     | илата | Кадровый учет    | Отчеты    | Предприятие | <u>С</u> ервис | <u>О</u> кна | Спр |
| E        | Жур   | нал документов   | по зарпл  | ате         |                |              |     |
| ≗        | Pac   | нет регламентиро | ованной з | зарплаты    |                |              |     |
| ₿        | Начи  | исление зарплаті | ы         |             |                |              | - 1 |
|          | Hac   | гройка начислені | ий        |             |                |              |     |
| ₿        | Разо  | овые удержания   |           |             |                |              |     |
|          | Hac   | гройка удержани  | й         |             |                |              | →   |
| Дт<br>Кт | Бухг  | алтерский учет з | арплаты   |             |                |              | •   |
|          | Pac   | ет ИПН, ОПВ и у  | держани   | й           |                |              |     |
|          | Pac   | нет СН и СО      |           |             |                |              |     |
|          | Нал   | огообложение     |           |             |                |              | •   |

#### ... or Functions Pane:

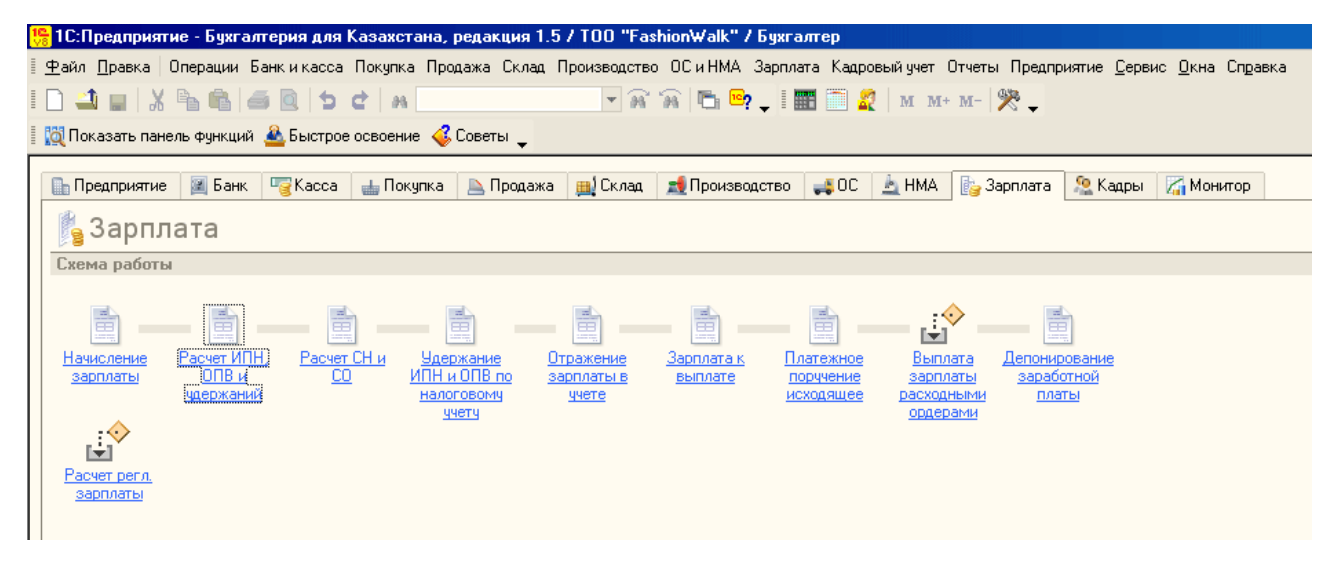

Computation of PIT, OPP and deductions (such as alimony, payments to labor union, etc.) is automatic provided you filled in initial data (such as tax benefits, data from Certificate from Previous Place of Work (CPPW), taxable base, etc.) correctly. Working in 1C: Enterprise 8.1 you can face a situation when program doesn't compute something as required (most probably, you will have some troubles trying to compute PIT or SP, when they will not be computed automatically, and you will have to re-check and re-type payroll figures manually). This is an unpleasant situation which rise question of poor balance between complexity of payroll operations realized in a new platform and fully automatic computations.

Use document's menus "Fill In" and "Compute" to calculate amounts of PIT and OPP for Director and Chief Accountant (NOTE: if amount of OPP is not computed automatically, you should only fill in the electronic form, but compute and enter all amounts manually, which is quite distracting):

| Расчет ИПН, ОПЕ               | 3 и удержаний: I                                                                 | Проведен    |             |     |           |              |                      | _ 🗆 ×       |
|-------------------------------|----------------------------------------------------------------------------------|-------------|-------------|-----|-----------|--------------|----------------------|-------------|
| Действия 🕶 🖳 💽                | 🔁   📑 🐴   🖻                                                                      | - 1         | Автозапо    | лне | ние 🕶     | Рассчитать 👻 | Очистить 🤻 📳 🗳       | Советы ②    |
| Номер:                        | Номер: [FW-00000001] от: 29.01.2016 12:01:00 []] Месяц начисления: Январь 2016 < |             |             |     |           |              |                      | <b>~</b> \$ |
| Организация:                  | TOO "FashionWalk                                                                 | c"          |             | (   | 🔍 Вид     | расчета:     |                      | ×           |
| Подразделение:                | Административно                                                                  | е подраздел | пение       | ×   | 2         |              |                      |             |
| Расчет ИПН и ОПВ              | Прочие удержа                                                                    | ния Пр      | очие вычеть | 1   | Допо      | лнительно    |                      |             |
| Индивидуальный г              | юдоходный нал                                                                    | ог          |             |     | Обяза     | ательные пен | сионные взносы       |             |
| 🕀 🔂 🥢 🗙 🖩                     | 🖌 🗣 🗣 🛔                                                                          | Подбор      |             |     | <b>()</b> | ò 🖉 🗙 📕      | 👚 🐣 🛔 👫 Подбо        | op qu       |
| № Таб. №                      | Сотрудник                                                                        | Налог       | Вычет       | Pa  | N≏        | Таб. №       | Сотрудник            | Взнос       |
|                               | Месяц налого                                                                     |             | Льгота      | вь  |           |              | Месяц налогового пер |             |
| 1 000000001                   | Власов Олег                                                                      | 45 714,10   | 22 859,00   |     | 1         | 000000001    | Власов Олег Геннадье | 53 333,33   |
|                               | янв. 2016                                                                        |             |             |     |           |              | янв. 2016            |             |
| 2 000000002                   | Лисаковская                                                                      | 21 714,10   | 22 859,00   |     | 2         | 000000002    | Лисаковская Надежд   | 26 666,67   |
|                               | янв. 2016                                                                        |             |             |     |           |              | янв. 2016            |             |
|                               |                                                                                  |             |             |     |           |              |                      |             |
|                               | Итого:                                                                           | 67 428,20   |             |     |           |              |                      |             |
| Итого: 80 000,00              |                                                                                  |             |             |     |           |              |                      |             |
| Комментарий: Нач              | ислены ИПН и ОПІ                                                                 | 3 за январь | 2016 г.     |     |           |              |                      |             |
| Бухгалтер ОК Записать Закрыть |                                                                                  |             |             |     |           |              |                      |             |

You can compare computed figures with our calculations to ensure that program did everything correctly.

When you finished computing PIT, use menu Taxes => PIT: Transfer to Funds to create a document that will be later used as source for Payment Order:

| /Буж     | галтер                                                              |        |                                             |
|----------|---------------------------------------------------------------------|--------|---------------------------------------------|
| Зарг     | лата Кадровый учет Отчеты Предприятие <u>С</u> ервис <u>О</u> кна ( | Справк | a                                           |
| E        | Журнал документов по зарплате                                       |        |                                             |
| 2        | Расчет регламентированной зарплаты                                  |        |                                             |
|          | Начисление зарплаты                                                 |        |                                             |
|          | Настройка начислений                                                |        |                                             |
|          | Разовые удержания                                                   |        | 💰 Советы 🛛 🎇 Настройка                      |
|          | Настройка удержаний                                                 | •      |                                             |
| Дт<br>Кт | Бухгалтерский учет зарплаты                                         |        |                                             |
|          | Расчет ИПН, ОПВ и удержаний                                         |        |                                             |
|          | Расчет СН и СО                                                      |        |                                             |
|          | Налогообложение                                                     |        |                                             |
|          | Платежные ведомости                                                 |        |                                             |
| ÷\$      | Выплата зарплаты расходными ордерами                                |        |                                             |
|          | Возврат зарплаты (из банка)                                         |        |                                             |
|          | Депонирование заработной платы                                      |        |                                             |
|          | Учет пенсионных взносов                                             |        | Структура задолженности организаций по ОПВ  |
|          | Учет социальных отчислений                                          | €_ ا   | Формирование документов на перечисление ОПВ |
|          | Учет пени ОПВ и СО                                                  |        | ОПВ Перечисление в фонды                    |
|          | Учет исполнительных листов                                          |        | ОПВ Возврат взносов                         |

NOTE: Before company can get money for paying wages, it should pay taxes to budget and obligatory payments to pension funds.

To fill in its electronic form automatically, use document's menu "Fill In" => By List of Employees, and then "Calculate" => By Debts at the end of January 2016) or, alternatively, "Auto Fill" => By Debts at the end of January 2016:

| ОПВ Перечислени                                                        | ие в фонды: Записан                                                                                                    | _ 🗆 ×                                                                       |
|------------------------------------------------------------------------|----------------------------------------------------------------------------------------------------|-----------------------------------------------------------------------------|
| Действия 🕶 🛃 🔂                                                         | 🔞 😨 - 📑 🚝 Автозаполнение - Рассчитать - С                                                                                                    | Очистить 📳 🐝 Советы ②                                                       |
| Номер:<br>Организация:<br>Подразделение:<br>Фонд:<br>Пенсионные взносы | FW-00000001   от: 25   По задолженности на 29.01.201     TOO "FashionWalk"   По задолженности на конец Ян     Административное по   По задолженности, удержанной     ГЦВП   Дополнительно | 16<br>іварь 2016<br>й по НУ, на 29.01.2016<br>й по НУ, на конец Январь 2016 |
| Nº Таб. №                                                              | Сотрудник                                                                                                    | Сумма                                                                       |
| 1 000000001                                                            | Власов Олег Геннадьевич                                                                                                    | 53 333,33                                                                   |
| 2 000000002                                                            | Лисаковская Надежда Викторовна                                                                                                    | 26 666,67                                                                   |
|                                                                        | Итого:                                                                                                    | 80 000,00                                                                   |
|                                                                        |                                                                                                    |                                                                             |
| Комментарий: Начи                                                      | юлены ОПВ за январь 2016 г.                                                                                                    |                                                                             |
| Бухгалтер                                                              |                                                                                                    | ОК Записать Закрыть                                                         |

Next step is to make calculations of Social Tax and Social Payments. Use menu Payroll => Taxes => Calculation of ST/SP:

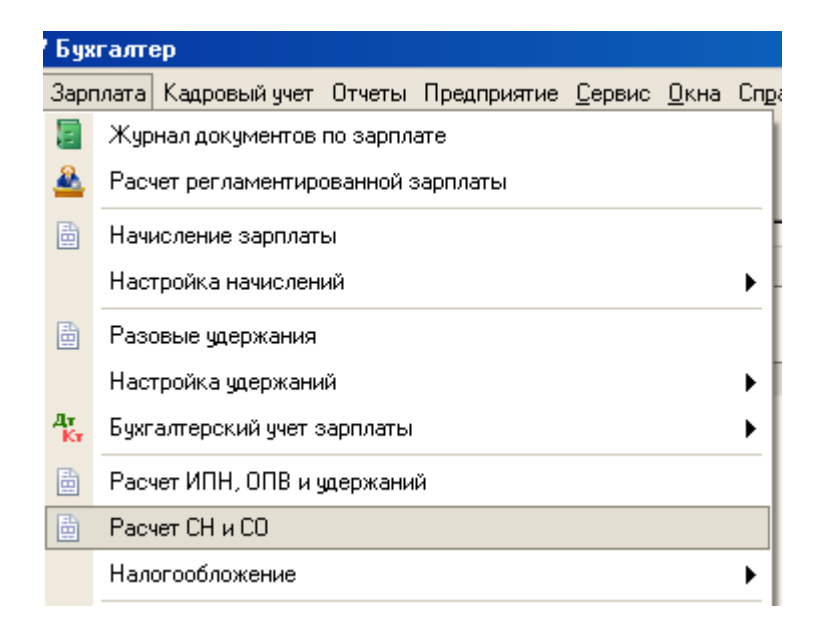

Alternatively, you may use a Functions Pane:

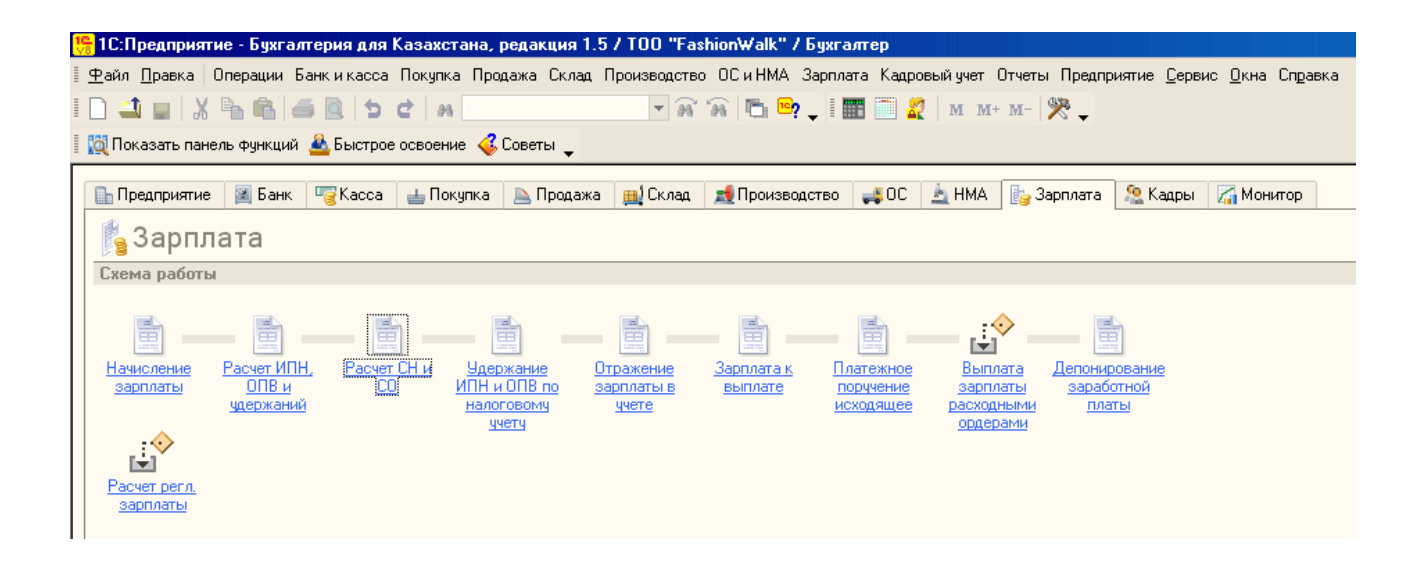

Procedure of filling in the electronic form is similar to procedure of calculating PIT/OPP. After filling in the tabulated part press button "Compute" to find corresponding amounts of ST/SP (NOTE: in case when SP are not computed automatically, you have to verify all figures and enter them manually into electronic form!):

|   | Расч                                                                               | ет СНи СО: І | Троведен                |            |         |              |                      | _ 🗆 ×           |  |
|---|------------------------------------------------------------------------------------|--------------|-------------------------|------------|---------|--------------|----------------------|-----------------|--|
| Д | ействи                                                                             | я 🕶 🖳 💌      | 🗟   🗳 🗳   🗞 -   📑       | Автозапол  | нение • | Рассчитать   | • Очистить 👫 📳 📢     | 🕻 Советы ②      |  |
| ŀ | Номер: [FW-00000001] от: 29.01.2016 12:02:00 III Месяц начисления: Январь 2016 - • |              |                         |            |         |              |                      |                 |  |
| 6 | Oprahusauug TOO "FashionWalk"                                                      |              |                         |            |         |              |                      |                 |  |
| r | Подраз,                                                                            | деление:     | Административное подра  | зделение 🗙 | q       |              |                      |                 |  |
| 1 | Hanor                                                                              | и отчисление | Лополнительно           |            |         |              |                      |                 |  |
|   | Социа                                                                              | альный налог |                         |            | Социа   | альные отчис | ления                |                 |  |
|   | •                                                                                  | ò / 🗙 🔳      | 🛧 🗣 🛔 🚛 Подб            | iop        | •       | ò 🖉 🗙 🔳      | 👚 🗣 🛔 🧛 Подб         | op              |  |
|   | N≏                                                                                 | Таб. №       | Сотрудник               | Налог      | N≏      | Таб. №       | Сотрудник            | Отчисление      |  |
|   |                                                                                    |              | Месяц налогового пе     |            |         |              | Месяц налогового пер |                 |  |
|   | 1                                                                                  | 000000001    | Власов Олег Геннадь     | 41 370,50  | 1       | 000000001    | Власов Олег Геннадь  | 11 429,50       |  |
|   |                                                                                    |              | янв. 2016               |            |         |              | янв. 2016            |                 |  |
|   | 2                                                                                  | 000000002    | Лисаковская Надеж       | 14 970,50  | 2       | 000000002    | Лисаковская Надежд   | 11 429,50       |  |
| H |                                                                                    |              | янв. 2016               |            |         |              | янв. 2016            |                 |  |
|   |                                                                                    |              |                         |            |         |              |                      |                 |  |
|   |                                                                                    |              |                         |            |         |              |                      |                 |  |
|   |                                                                                    |              | Maga:                   | EC 241 00  |         |              | Massa                | 22.950.00       |  |
| H |                                                                                    |              | VII0F0.                 | 06 341,00  |         |              | 11010.               | 22 000,00       |  |
| 1 | Коммен                                                                             | тарий: Начис | слены СН и СО за январь | 2016 r.    |         |              |                      |                 |  |
|   |                                                                                    |              |                         |            |         |              |                      |                 |  |
| L | бухгалт                                                                            | ер           |                         |            |         |              | ОК 3                 | аписать Закрыть |  |

To ensure that program did correct computations, compare amount of ST/SP for Director found by the program with corresponding amounts that were computed earlier.

When all figures have been verified, use menu Taxes => Social Payments: Transfer to Funds to prepare document that will be later used as source for Payment Order:

| / Бух    | галтер                                                             |       |                                             |
|----------|--------------------------------------------------------------------|-------|---------------------------------------------|
| Зарг     | плата Кадровый учет Отчеты Предприятие <u>С</u> ервис <u>О</u> кна | а Спр | равка                                       |
| E        | Журнал документов по зарплате                                      |       |                                             |
| ≗        | Расчет регламентированной зарплаты                                 |       |                                             |
| ₿        | Начисление зарплаты                                                |       |                                             |
|          | Настройка начислений                                               | ►     |                                             |
|          | Разовые удержания                                                  |       | 💞 Советы 🛛 🎇 Настр                          |
|          | Настройка удержаний                                                | ►     |                                             |
| Дт<br>Кт | Бухгалтерский учет зарплаты                                        | ►     |                                             |
|          | Расчет ИПН, ОПВ и удержаний                                        |       |                                             |
|          | Расчет СН и СО                                                     |       |                                             |
|          | Налогообложение                                                    | ►     |                                             |
|          | Платежные ведомости                                                |       |                                             |
| .:≎      | Выплата зарплаты расходными ордерами                               |       |                                             |
|          | Возврат зарплаты (из банка)                                        |       |                                             |
| ₿        | Депонирование заработной платы                                     |       |                                             |
|          | Учет пенсионных взносов                                            | ►     |                                             |
|          | Учет социальных отчислений                                         | ►     | 🔄 Структура задолженности организаций по СО |
|          | Учет пени ОПВ и СО                                                 | ►     | 🗄 СО Перечисление в фонды                   |
|          | Учет исполнительных листов                                         | ►     | 🚊 СО Возврат отчислений                     |
|          |                                                                    |       |                                             |

Procedure of filling in the electronic form of this document is similar to procedure of filling document PIT: Transfer to Funds:

| 📄 СО Перечисление   | в фонды: Записан                                     | _ 🗆 ×                            |
|---------------------|------------------------------------------------------|----------------------------------|
| Действия 🕶 🛃 🔂      | 🔞 😰 🛪 📑 👫 Автозаполнение 🛪 Рассчитать 🕶 О            | чистить 📳 🐝 Советы ②             |
| Номер:              | FW-00000001 от: 29.01.2016 12:10:00 🗐 Месяц исчислен | ния: (Январь 2016 💌 🗘            |
| Организация: (      | TOO "FashionWalk" Q Вид платежа:                     | Налог (взносы): начислено / упла |
| Подразделение:      | Административное подразделени 🗙 🔾                    |                                  |
| Фонд:               | Государственный фонд социального 🔾                   |                                  |
| Социальные отчислен | ия Дополнительно                                     |                                  |
| 0 B / × E           | 🛧 🗣 🧛 🕌 Заполнить - Подбор                           |                                  |
| № Таб. №            | Сотрудник                                            | Сумма                            |
| 1 000000001         | Власов Олег Геннадьевич                              | 11 429,50                        |
| 2 000000002         | Лисаковская Надежда Викторовна                       | 11 429,50                        |
|                     |                                                      |                                  |
|                     | Итого:                                               | 22 859,00                        |
| Комментарий: Начи   | слены СО за январь 2016 г.                           |                                  |
| Бухгалтер           |                                                      | ОК Записать Закрыть              |

Accounting transactions will be automatically formed by the program with help of menu Payroll => Payroll Accounting => Reflecting Payroll in Accounting:

| 🎇 1С:Предприятие - Бухгалтерия для Казахстана, редакция 1.5 / TOO "FashionWalk" /         | /Бу      | кгалтер                                              |        |
|-------------------------------------------------------------------------------------------|----------|------------------------------------------------------|--------|
| 🛛 🙅 айл 👖 равка 🗍 Операции. Банк и касса. Покупка. Продажа. Склад. Производство. ОС и НМА | Зар      | плата Кадровый учет Отчеты Предприятие Сервис Окна С | правка |
| ID 🕘 🗉 🐰 🖻 💼 🙆 🖢 🖕 🛤 📃 🖛 🖼 🖻 🖷                                                            |          | Журнал документов по зарплате                        |        |
| 🛿 🔯 Показать панель функций 🚨 Быстрое освоение 💰 Советы 🖕                                 | <u>ه</u> | Расчет регламентированной зарплаты                   |        |
|                                                                                           |          | Начисление зарплаты                                  |        |
| 📗 Предприятие 🏼 Банк 🥰 Касса 📥 Покупка 📐 Продажа 🏨 Склад 👥 Произво                        | 9        | Настройка начислений                                 | •      |
| ј <mark>а</mark> Зарплата                                                                 |          | Разовые удержания                                    |        |
| Схема работы                                                                              |          | Настройка удержаний                                  | •      |
| 🚊 Отражение зарплаты в учете                                                              | Дт<br>Кт | Бухгалтерский учет зарплаты                          | ۱.     |
| 📋 Контрольная ведомость отражения зарплаты в регламентированном учете                     |          | Расчет ИПН, ОПВ и удержаний                          |        |
| Начи 📴 Учет основного заработка работников подразделения организации                      |          | Расчет СН и СО                                       |        |
| 📴 Ввод сведений об учете плановых начислений                                              |          | Налогообложение                                      |        |
| 📔 📴 Регл учет плановых начислений работников организаций                                  |          | Платежные ведомости                                  |        |
| Рас 📴 Способы отражения зарплаты в учете                                                  | ÷        | Выплата зарплаты расходными ордерами                 |        |
| <u>38þrimariar</u>                                                                        |          | Возврат зарплаты (из банка)                          |        |

# You may also use a Functions Pane:

| 🥦 1С:Предприятие - Бухгалтерия для Казахстана, редакция 1.5 / TOO "FashionWalk" / Бухгалтер                                                                                                    |
|----------------------------------------------------------------------------------------------------|
| 🛿 🙅 айл 🗓 равка 🛛 Операции Банк и касса. Покупка. Продажа. Склад. Производство. ОС и НМА. Зарплата. Кадровый учет. Отчеты. Предприятие. 💆 срвис. 🗓 кна. Справка                                                                                                    |
| I 🗋 💶   X 🐁 🚳 🥌 😉 🖕 🖉 🐘 🔍 🖓 🖓 👘 📴 🗸   M M+M- 🎇 🧅                                                                                                    |
| 🛿 🔯 Показать панель функций 📤 Быстрое освоение 🍕 Советы 🖕                                                                                                    |
| 🔚 Предприятие 📓 Банк 🦉 Касса 📥 Покупка 📐 Продажа 🏨 Склад 👥 Производство 🚚 ОС 🛓 НМА 🔯 Зарплата 🧏 Кадры 🏹 Монитор                                                                                                    |
| 🖺 Зарплата                                                                                                    |
| Схема работы                                                                                                    |
| Начисление   Расчет ИПН, Расчет СН и   Удержание   Зарплаты к   Платежное   Выплата депонирование     зарплаты   ОПВ и   ОО ИПН и ОПВ по   зарплаты к   платежное   Выплата депонирование     удержаний   ОО иПН и ОПВ по   учету   зарплаты к   платежное   Выплата депонирование     учету   учету   учету   сходящее   зарплаты ордерании   ордерании |

Transactions formed by the program are shown on the picture below:

| Счет<br>Пг     СубконтоДт     Количество Дт     СубконтоДт     Количество Дт     СубконтоДт     Содержание       8     7210     Валюта Дт     Валюта Дт     Валюта Дт     Валюта Ст     Содержание       6     7210     Администрати     3350     Власов Олег Г     566 666,67       6     7210     Администрати     3350     Лисаковская Н     Оклад по дням       6     7210     Администрати     3350     Лисаковская Н     Оклад по дням       6     3350     Власов Олег Г     3220     Власов Олег Г     566 666,67       6     3350     Власов Олег Г     3220     Власов Олег Г     566 666,67       6     3350     Власов Олег Г     3220     Лисаковская Н     0бязательные пенсионные в       6     3350     Лисаковская     3120     Индиеидуальн     49 400,10       6     3350     Лисаковская     3120     Индиеидуальн     49 400,10       6     7210     Социальные от     3120     Индиеидуальн     7 999,50     0бязательные                                                                                                    | Б                    | ухгалтеро | ский учет | ATH Han | оговый учет       |      |                |               |                                    |
|----------------------------------------------------------------------------------------------------|----------------------|-----------|-----------|---------|-------------------|------|----------------|---------------|------------------------------------|
| Лт     Валюта Дт     Кг     Валюта Кт     Содержание       7210     Валютная сумма Дт     3350     Валютная сум     Номер журнала       7210     Администрати     3350     Власов Олег Г     Оклад по дням       7     Администрати     3350     Власов Олег Г     Оклад по дням       7     Администрати     3350     Лисаковская Н     283 333,33       7     Оклад по дням     283 333,33     Оклад по дням       7     Администрати     3220     Власов Олег Г     283 333,33       7     Оклад по дням     283 33,33     Оклад по дням     283 333,33       7     Оклад по дням     283 33,33     Оклад по дням     283 33,33       7     Оклад по дням     3200     Лисаковская Н     283 33,33       7     Оклад по дням     283 33,33     Обязательные пенсионные в       7     3350     Ялсаковская     3210     Лисаковская Н     28 303,33       7     Осдинальные от     3120     Инаиенадальны     49 400,10       7     Ос                                                                                                    |                      | Счет      | Субконт   | оДт     | Количество Дт     | Счет | СубконтоКт     | Количество Кт | Сумма                              |
| Истании     Валютная суника Дт     Валютная суника Дт     Banothan Concentre     Banothan Concentre     Banothan Concentre     Banothan Concentre     Banothan Concentre     Banothan Concentre     Banothan Concentre     Banothan Concentre     Banothan Concentre     Banothan Concentre     Banothan Concentr |                      | Дт        |           |         | Валюта Дт         | Кт   |                | Валюта Кт     | Содержание                         |
| 7210   Администрати   3350   Власов Олег Г   Оклад по дням     7210   Администрати   3350   Власов Олег Г   Оклад по дням     7210   Администрати   3350   Лисаковская Н   283 333,33     3350   Власов Олег Г   3220   Власов Олег Г   283 333,33     3350   Власов Олег Г   3220   Власов Олег Г   56 666,67     3350   Власов Олег Г   3220   Власов Олег Г   56 666,67     3350   Власов Олег Г   3220   Лисаковская Н   28 333,33     7   3350   Лисаковская   28 333,33   Обязательные пенсионные в     7   3350   Лисаковская   3120   Индиеидуальн   49 400,10     Малиеидуальны.   1120   Индиеидуальн   Налог (взносы)   Индиеидуальные пенсионные в     7   7210   Социальные от   3120   Индиеидуальн   14 алог (взносы)   Индиеидуальные социальные со     7   7210   Социальные от   3210   Лисаковская Н   7 999,50   Обязательные социальные о     7   7210   Со                                                                                                    |                      |           |           |         | Валютная сумма Дт |      |                | Валютная сум  | Номер журнала                      |
| Администрати     Оклад по диям       7210     Администрати     3350     Лисаковская Н     283 333,33       7     7210     Администрати     3350     Лисаковская Н     283 333,33       7     3350     Власов Олег Г     3220     Власов Олег Г     56 666,67       7     3350     Власов Олег Г     3220     Власов Олег Г     56 666,67       7     3350     Лисаковская     3220     Власов Олег Г     56 666,67       8     3350     Лисаковская     3220     Лисаковская H     28 333,33       7     3350     Лисаковская     3220     Лисаковская H     28 333,33       8     3350     Лисаковская     3120     Индивидуальн     49 400,10       1     Налог (взносы)     Мидивидуальный подоходны     79 99,50     Обязательные социальный подоходны       1     Социальные от     3210     Яласов Олег Г     Социальные социальные со       1     Социальные от     3210     Лисаковская Н     7 999,50     Обязательные социальные со                                                                                                    | K.                   | 7210      |           |         |                   | 3350 | Власов Олег Г  |               | 566 666,67                         |
| 7210   Администрати   3350   Лисаковская Н   283 333,33     3350   Власов Олег Г   3220   Власов Олег Г   56 666,67     3350   Власов Олег Г   3220   Власов Олег Г   56 666,67     3350   Лисаковская   3220   Власов Олег Г   56 666,67     3350   Лисаковская   3220   Лисаковская Н   0бязательные пенсионные в     %   3350   Лисаковская   28 333,33   0бязательные пенсионные в     %   3350   Лисаковская   28 333,33   0бязательные пенсионные в     %   3350   Лисаковская   3120   Индивидуальн   49 400,10     %   3350   Лисаковская   3120   Индивидуальн   49 400,10     %   3350   Лисаковская   3120   Индивидуальн   14лог (вэносы)   14лог (вэносы)     %   7210   Социальные от   3210   Янсаковская А   0бязательные социальные о     %   7210   Социальный н   3150   Социальный на   14лог (вэносы)   Власов Олег Геннадьевич     %                                                                                                    |                      |           | Админи    | страти  |                   | -    |                |               | Оклад по дням                      |
| К.     З350     Власов Олег Г     З220     Власов Олег Г     З220     Власов Олег Г     Собязательные пенсионные в       К.     3350     Лисаковская     3220     Лисаковская Н     Собязательные пенсионные в       К.     3350     Лисаковская     3220     Лисаковская Н     Собязательные пенсионные в       К.     3350     Лисаковская     3120     Лисаковская Н     Собязательные пенсионные в       К.     3350     Власов Олег Г     3120     Индивидуальн     Налог (взносы)     Индивидуальны       К.     3350     Лисаковская     3120     Индивидуальн     Налог (взносы)     Индивидуальный подоходны       К.     3350     Лисаковская     3120     Индивидуальн     Налог (взносы)     Индивидуальный подоходны       К.     7210     Социальные от     3210     Власов Олег Г     Обязательные социальные о       К.     7210     Социальный н     3150     Социальный на     Налог (взносы)     Власов Олег Геннадьевич       К.     7210     Социальный н                                                                                                    | u,<br>K,             | 7210      | Админи    | страти  |                   | 3350 | Лисаковская Н  |               | <b>283 333,33</b><br>Оклад по дням |
| Каралон     Каралон     Налог (вэносы)     Обязательные пенсионные в       Каралон     3350     Лисаковская     3220     Лисаковская Н     28 333,33       Каралон     8350     Лисаковская     3220     Лисаковская Н     28 333,33       Каралон     8350     Власов Олег Г     3120     Индивидуальн     Мидивидуальн     49 400,10       Каралон     8350     Лисаковская     3120     Индивидуальн     Мидивидуальн     49 400,10       Каралон     8350     Лисаковская     3120     Индивидуальн     Мидивидуальн     49 400,10       Каралон     8350     Лисаковская     3120     Индивидуальн     Мидивидуальн     49 400,10       Каралон     Социальные от     3120     Индивидуальн     100 бязательные социальные о     7 999,50       Каралинистрати     3210     Власов Олег Г     Малог (вэносы)     Обязательные социальные о     7 999,50       Каралинистрати     3210     Лисаковская Н     100 бязательные социальные о     7 999,50       Каралинистрати     315                                                                                                    | а.,<br>Кт            | 3350      | Власов    | Олег Г  |                   | 3220 | Власов Олег Г  |               | 56 666,67                          |
| Кк.     3350     Лисаковская     3220     Лисаковская H<br>Налог (взносы)     Связательные пенсионные в       Кк.     3350     Власов Олег Г     3120     Индивидуальн<br>Налог (взносы)     Связательные пенсионные в       Кк.     3350     Власов Олег Г     3120     Индивидуальн<br>Налог (взносы)     Мало (взносы)     Мало (взносы)     49 400,10       Кк.     3350     Лисаковская     3120     Индивидуальн<br>Налог (взносы)     Мало (взносы)     Мидивидуальный подоходны       Кк.     7210     Социальные от<br>Администрати     3210     Власов Олег Г<br>Налог (взносы)     Обязательные социальные о       Кк.     7210     Социальный н<br>Администрати     3210     Лисаковская H<br>Налог (взносы)     Обязательные социальные о       Кк.     7210     Социальный н<br>Администрати     3150     Социальный н<br>Налог (взносы)     Власов Олег Геннадьевим       Кк.     7210     Социальный н<br>Администрати     3150     Социальный на<br>Налог (взносы)     Лисаковская Надежда Викто                                                                                                    |                      |           |           |         |                   |      | Налог (взносы) |               | Обязательные пенсионные в          |
| К.   З350   Власов Олег Г   З120   Индивидуальн   Мндивидуальн   Мндивидуальный   А49 400,10     К.   З350   Власов Олег Г   З120   Индивидуальн   Мндивидуальн   Мндивидуальный   А49 400,10     К.   З350   Лисаковская   З120   Индивидуальн   Мндивидуальн   А49 400,10     К.   З350   Лисаковская   З120   Индивидуальн   Мндивидуальн   А49 400,10     К.   З350   Лисаковская   З120   Индивидуальн   Мндивидуальн   А3900,10     К.   7210   Социальные от   З210   Власов Олег Г   Обязательные социальные о     К.   7210   Социальные от   З210   Лисаковская Н   Социальные о     К.   7210   Социальный н   З150   Социальный на   Власов Олег Геннадьевич     К.   7210   Социальный н   З150   Социальный на   Власов Олег Геннадьевич     К.   7210   Социальный н   З150   Социальный на   Лисаковская Надежда Викто     К.   7210   Социальный н                                                                                                    | д <sub>а</sub><br>Ка | 3350      | Лисаков   | аская   |                   | 3220 | Лисаковская Н  |               | 28 333,33                          |
| <sup>A</sup> k.   3350   Власов Олег Г   3120   Индивидуальн   Налог (вэносы)   Индивидуальный подоходны <sup>A</sup> k.   3350   Лисаковская   3120   Индивидуальн   Налог (вэносы)   Индивидуальный подоходны <sup>A</sup> k.   3350   Лисаковская   3120   Индивидуальн   Налог (вэносы)   Индивидуальный подоходны <sup>A</sup> k.   7210   Социальные от   Администрати   3210   Власов Олег Г   Обязательные социальные о <sup>A</sup> k.   7210   Социальный н   Администрати   3150   Лисаковская Н   Обязательные социальные о <sup>A</sup> k.   7210   Социальный н   3150   Социальный на   18лог (вэносы)   Обязательные социальные о <sup>A</sup> k.   7210   Социальный н   3150   Социальный на   Власов Олег Геннадьевич <sup>A</sup> k.   7210   Социальный н   3150   Социальный на   Власов Олег Геннадьевич <sup>A</sup> k.   7210   Социальный н   3150   Социальный на   20 050,50 <sup>A</sup> k.   7210   Социальный н   Администрати   3150   Социальный на <t< td=""><td></td><td></td><td></td><td></td><td></td><td></td><td>Налог (взносы)</td><td></td><td>Обязательные пенсионные в</td></t<>                                                                                                    |                      |           |           |         |                   |      | Налог (взносы) |               | Обязательные пенсионные в          |
| К.   3350   Лисаковская   3120   Индивидуальный подоходны     К.   3350   Лисаковская   3120   Индивидуальн   23 900,10     К.   7210   Социальные от   3210   Власов Олег Г   Индивидуальный подоходны     К.   7210   Социальные от   3210   Власов Олег Г   Обязательные социальные о     К.   7210   Социальные от   3210   Власов Олег Г   Обязательные социальные о     К.   7210   Социальные от   3210   Лисаковская Н   Обязательные социальные о     К.   7210   Социальный н   3150   Социальный на   Власов Олег Геннадьевич     К.   7210   Социальный н   3150   Социальный на   Власов Олег Геннадьевич     К.   7210   Социальный н   3150   Социальный на   Власов Олег Геннадьевич     К.   7210   Социальный н   3150   Социальный на   Дисаковская Надежда Викто                                                                                                    | д <sub>т</sub><br>Кт | 3350      | Власов    | Олег Г  |                   | 3120 | Индивидуальн   |               | 49 400,10                          |
| *k   3350   Лисаковская   3120   Индивидуальн   23 900,10     *k   7210   Социальные от   3210   Власов Олег Г   Мндивидуальный подоходны     *k   7210   Социальные от   3210   Власов Олег Г   Обязательные социальные о     *k   7210   Социальные от   3210   Лисаковская Н   7 999,50     *k   7210   Социальные от   3210   Лисаковская Н   7 999,50     *k   7210   Социальные от   3210   Лисаковская Н   7 999,50     *k   7210   Социальный н   Администрати   3150   Социальный на   Власов Олег Геннадьевич     *k   7210   Социальный н   Администрати   3150   Социальный на   Власов Олег Геннадьевич     *k   7210   Социальный н   Администрати   3150   Социальный на   Лисаковская Надежда Викто                                                                                                    |                      |           |           |         |                   |      | Налог (взносы) |               | Индивидуальный подоходны           |
| Чалог (взносы)   Индивидуальный подоходны     К.   7210   Социальные от   З210   Власов Олег Г   Обязательные социальные о     К.   7210   Социальные от   З210   Власов Олег Г   Обязательные социальные о     К.   7210   Социальные от   З210   Лисаковская Н   Обязательные социальные о     К.   7210   Социальные от   З210   Лисаковская Н   Обязательные социальные о     К.   7210   Социальный н   З150   Социальный на   Обязательные социальные о     К.   7210   Социальный н   З150   Социальный на   Власов Олег Геннадьевич     «К.   7210   Социальный н   З150   Социальный на   Власов Олег Геннадьевич     «К.   7210   Социальный н   З150   Социальный на   Власов Олег Геннадьевич                                                                                                    | д <sub>а</sub><br>Ка | 3350      | Лисаков   | эская   |                   | 3120 | Индивидуальн   |               | 23 900,10                          |
| *k   7210   Социальные от<br>Администрати   3210   Власов Олег Г<br>Налог (взносы)   0бязательные социальные о     *k   7210   Социальные от<br>Администрати   3210   Лисаковская Н<br>Налог (взносы)   0бязательные социальные о     *k   7210   Социальные от<br>Администрати   3210   Лисаковская Н<br>Налог (взносы)   0бязательные социальные о     *k   7210   Социальный н<br>Администрати   3150   Социальный на<br>Налог (взносы)   Власов Олег Геннадьевич     *k   7210   Социальный н<br>Администрати   3150   Социальный на<br>Налог (взносы)   Власов Олег Геннадьевич     *k   7210   Социальный н<br>Администрати   3150   Социальный на<br>Налог (взносы)   Лисаковская Надежда Викто                                                                                                    |                      |           |           |         |                   |      | Налог (взносы) |               | Индивидуальный подоходны           |
| Администрати   Администрати   Налог (взносы)   Обязательные социальные о     Кк   7210   Социальные от   Администрати   3210   Лисаковская Н   Обязательные социальные о     Кк   7210   Социальный н   Администрати   3150   Социальный на   Обязательные социальные о     Кк   7210   Социальный н   Администрати   3150   Социальный на   Власов Олег Геннадьевич     Кк   7210   Социальный н   Администрати   3150   Социальный на   Администрати                                                                                                    | д <sub>т</sub><br>Кт | 7210      | Социаль   | ные от  |                   | 3210 | Власов Олег Г  |               | 7 999,50                           |
| *k.   7210   Социальные от   3210   Лисаковская Н   тор (взносы)   Обязательные социальные о     *k.   7210   Социальный н   3150   Социальный на   1000000000000000000000000000000000000                                                                                                    |                      |           | Админи    | страти  |                   |      | Налог (взносы) |               | Обязательные социальные о          |
| Администрати     Администрати     Налог (взносы)     Обязательные социальные о       *K-     7210     Социальный н<br>Администрати     3150     Социальный на<br>Налог (взносы)     Обязательные социальные о       *K-     7210     Социальный н<br>Администрати     3150     Социальный на<br>Налог (взносы)     Власов Олег Геннадьевич       *K-     7210     Социальный н<br>Администрати     3150     Социальный на<br>Налог (взносы)     Лисаковская Надежда Викто                                                                                                    | ц,<br>K,             | 7210      | Социаль   | ные от  |                   | 3210 | Лисаковская Н  |               | 7 999,50                           |
| <sup>А</sup> К.     7210     Социальный н<br>Администрати     3150     Социальный на<br>Налог (взносы)     Социальный на<br>Власов Олег Геннадьевич     48 100,50 <sup>А</sup> К.     7210     Социальный н<br>Администрати     3150     Социальный на<br>Налог (взносы)     20 050,50       Лисаковская Надежда Викто     Лисаковская Надежда Викто     3150     Социальный на     Лисаковская Надежда Викто                                                                                                    |                      |           | Админи    | страти  |                   |      | Налог (взносы) |               | Обязательные социальные о          |
| Администрати     Налог (взносы)     Власов Олег Геннадьевич       "Кr     7210     Социальный н<br>Администрати     3150     Социальный на<br>Налог (взносы)     Лисаковская Надежда Викто                                                                                                    | a,<br>Kr             | 7210      | Социаль   | ный н   |                   | 3150 | Социальный на  |               | 48 100,50                          |
| <sup>д</sup> к 7210 Социальный н Администрати 3150 Социальный на Налог (взносы) 20050,50 Лисаковская Надежда Викто                                                                                                    |                      |           | Админи    | страти  |                   |      | Налог (взносы) |               | Власов Олег Геннадьевич            |
| Администрати Налог (взносы) Лисаковская Надежда Викто                                                                                                    | а <sub>т</sub><br>Кт | 7210      | Социаль   | ный н   |                   | 3150 | Социальный на  |               | 20 050,50                          |
|                                                                                                    |                      |           | Админи    | страти  |                   |      | Налог (взносы) |               | Лисаковская Надежда Викто          |

Alternative way to preview these transactions is to use the Journal of Operations:

| 🗐 Жу                   | рнал         | опер  | pau   | niñ          |            |             |           |                        |             |                 | _           | ⊐ ×  |
|------------------------|--------------|-------|-------|--------------|------------|-------------|-----------|------------------------|-------------|-----------------|-------------|------|
| Дейст                  | зия 🔻        | Ð     | B     | 🖉 🔀 (+)      | ) 🔍 🖹 - โ  | 1 T M- '    | ×         | 🛐 - 🔂 Проводки 🔮       | ) 📑 🚝 🐴     | 🖕 📕 🍕 Советь    | ı 🕐         |      |
| Орган                  | Организация: |       |       |              |            |             |           |                        |             |                 |             |      |
|                        | 1            | Дата  | 1     | ÷.           | Номер      | Вид докумен | нта       | Организация            | Автор       |                 | Контрагент  |      |
|                        |              | 08.01 | 1.201 | 6 15:05:00   | FW-0000003 | Поступление | e         | TOO "FashionWalk"      | Бухгалтер   | <b>)</b>        | Байжанов М  | a.   |
|                        |              | 29.01 | 1.201 | 6 12:05:00   | FW-0000001 | Отражение : | sa        | TOO "FashionWalk"      | Бухгалтер   | <b>)</b>        | 01.01.2016  |      |
|                        |              | 29.01 | 1.201 | 6 15:00:00   | FW-0000001 | Платежное г | <b>10</b> | TOO "FashionWalk"      | Бухгалтер   | )               | ГЦВП        |      |
|                        |              | 29.01 | 1.201 | 6 15:00:00   | FW-0000002 | Платежное г | 10        | TOO "FashionWalk"      | Бухгалтер   | )               | Государстве | ж.   |
|                        |              | 29.01 | 1.201 | 6 15:00:00   | FW-0000003 | Платежное г | 10        | TOO "FashionWalk"      | Бухгалтер   | )               | НК по Меде  | /C e |
|                        |              | 29.01 | 1.201 | 6 15:00:00   | FW-0000004 | Платежное г | <b>10</b> | TOO "FashionWalk"      | Бухгалтер   | )               | НК по Меде  | /C 🔻 |
|                        |              |       |       |              |            |             |           |                        |             |                 | 1           | >    |
| Бухг                   | алтер        | ский  | учет  | Налогов      | ый учет    |             |           |                        |             |                 |             |      |
|                        | Ho           |       | C     | Субконто Дт1 |            | Количество  | C         | Субконто Кт1           | Количество  | Сумма           |             |      |
|                        | ст           | =     | Дт    | Субконто Дт2 | 2          | Валюта Дт   | Кт        | Субконто Кт2           | Валюта Кт   | Содержание      |             |      |
|                        |              |       |       | Субконто Дт3 | }          | Валютная су |           | Субконто Кт3           | Валютная су | Номер журнала   |             |      |
| . Д <sub>л</sub><br>Кт |              | 1     | 7     |              |            |             | 3         | Власов Олег Геннадье   |             |                 | 533 333,33  |      |
|                        |              |       |       | Администрат  | ивное под  |             |           |                        |             | Оклад по дням   |             |      |
| Д <sub>л</sub><br>Кт   |              | 2     | 7     |              |            |             | 3         | Лисаковская Надежда    |             |                 | 266 666,67  | e    |
|                        |              |       |       | Администрат  | ивное под  |             |           |                        |             | Оклад по дням   |             |      |
| Д <sub>7</sub><br>Кт   |              | 3     | 3     | Власов Олег  | Геннадье   |             | 3         | Налог (взносы): начисл |             |                 | 53 333,33   |      |
|                        |              |       |       |              |            |             |           | Власов Олег Геннадье   |             | Обязательные пе | енсионные   |      |
| Д <sub>т</sub><br>Кт   |              | 4     | 3     | Лисаковская  | н Надежда  |             | 3         | Налог (взносы): начисл |             |                 | 26 666,67   | •    |
|                        |              |       |       |              |            |             |           |                        |             |                 |             |      |

Next step is to prepare Payment Orders (29.01.2016) for each payment: on total sum of pension payments, on total sum of Social Tax, on total sum of Social Payments, and on total sum of Personal Income Tax.

To prepare Payment Orders use menu Bank and Cash Documents => Outgoing Payment Order:

| a | лте  | рия для Казахстана, редакция 1.5 / TOO "FashionWall |
|---|------|-----------------------------------------------------|
|   | Банк | и касса Покупка Продажа Склад Производство ОС и НМ  |
|   | E    | Журнал банковских документов                        |
| ł |      | Платежное поручение входящее                        |
|   |      | Платежное поручение исходящее                       |
| • | 8    | Платежный ордер поступление денежных средств        |
|   |      | Платежный ордер списание денежных средств           |

Electronic form of this document is adjustable and will change depending on the type of operation that will be selected in document's menu Operation (in our case select an option Transfer of Pension Payments). Electronic form will change and will have a tabulated part in which you can select a source document Pension Payments: Transfer to Funds:

| 📃 Платежное п    | оручение исходящее: Перечисление пенсионных взносов. Проведен 📃 🛛 🗙                                          |
|------------------|----------------------------------------------------------------------------------------------------|
| Операция - Дей   | ствия 🗸 🖳 💽 💽 🖺 🎭 🖃 👫 👫 🖉 Список  🎸 Советы 📀                                                                 |
| Номер:           | FW-00000001     от     29.01.2016 12:15:00      ✓Учитывать КПН                                               |
|                  | ♥Оплачено: 29.01.2016 15:00:00 	 Вид учета НУ: НУ                                                            |
| Организация:     | TOO "FashionWalk"                                                                                            |
| Банковский счет: | : Расчетный счет в АО Казкоммерцба 🔾 Счет учета: 1030 🔻                                                      |
| Основная         | Комиссия банка Печать Дополнительно                                                                          |
| ГЦВП:            | ГЦВП Счет ГЦВП: Расчетный счет в Национальном Е С                                                            |
| Сумма:           | 80 000,00 🖩 КZТ Статья ДДС: Отчисления в фонды                                                               |
| Списки на пер    | речисление пенсионных взносов                                                                                |
| 0 6 / >          | < 🔜 🛧 🐥 👫 👫 Сформировать Swift файл                                                                          |
| N Докумен        | т Сумма к перечислению                                                                                       |
| 1 ОПВ Пер        | речисление в фонды FW-00000001 от 29.01.2016 12:10:00 80 000,00                                              |
|                  |                                                                                                    |
| Итого:           | 80 000,00                                                                                                    |
| Сумма документ   | a: 80 000,00 KZT                                                                                             |
| Заполнить >>     | 10% обязательные пенсионные взносы за период январь 2016 г. согласно прилагаемого списка. НДС не облагается. |
| Комментарий:     | Перечислены ОПВ за январь 2016 г.                                                                            |
| Бухгалтер        | Платежное поручение   Печать 🕶   ОК   Записать   Закрыть                                                     |

**NOTE:** Procedure of transferring pension payments has changed from 01.07.2006. Starting from that date companies should transfer pension payments for employees directly to the State Center for Pension Payments, instead of transferring them to respective pension funds, as was before that date. After filling in the first tab of this Payment Order, switch to the second tab "Print" and check that payment date, payment destination code and comments are filled appropriately. Please also note that as we are not paying to budget Code of Budgetary Classification is not filled:

| 📕 Платежное пору   | чение исходящее: Перечисление пенсионных взносов. Проведен                                            | _ 🗆 ×   |
|--------------------|----------------------------------------------------------------------------------------------------|---------|
| Операция - Действи | 1я т 📮 🗟 🔂 🗳 🖓 т 🗮 🚝 🤻 🗐 Список 厅 🎸 Советы ⊘                                                          |         |
| Номер:             | [FW-00000001] от [29.01.2016 12:15:00 III] Учитывать КПН                                              |         |
|                    | ✓Оплачено: 29.01.2016 15:00:00 	 Вид учета НУ: НУ                                                     | x Q     |
| Организация:       | TOO "FashionWalk"                                                                                     |         |
| Банковский счет:   | Расчетный счет в АО Казкоммерцба Q Счет учета: 1030 💌                                                 |         |
| Основная Ком       | иссия банка Печать Дополнительно                                                                      |         |
| Текст плательщи    | ка                                                                                                    |         |
| БИН / ИИН: >>      | 000875536898 Товарищество с ограниченной ответственностью "FashionWalk"                               |         |
| Текст получателя   | я                                                                                                    |         |
| БИН / ИИН: >>      | 0094545778 Государственный центр по выплате пенсий                                                    |         |
| Текст назначени    | я платежа                                                                                             |         |
| Дата получения тов | ара: 🗐 🗙 Код назначения платежа: 010                                                                  |         |
| Дата валютировани  | ия: 29.01.2016 🗐 × Код бюджетной классификации:                                                       | ×       |
| Реквизиты банка    | з-посредника                                                                                          |         |
| Банк посредник:    | Т Х Счет банка посредника:                                                                            | x Q     |
| Сумма документа: 8 | 0 000,00 KZT                                                                                          |         |
| Заполнить >> Не    | % обязательные пенсионные взносы за период январь 2016 г. согласно прилагаемого списка<br>облагается. | а. НДС  |
| Комментарий: Пе    | речислены ОПВ за январь 2016 г.                                                                       |         |
| Бухгалтер          | Платежное поручение   Печать -   ОК   Записать                                                        | Закрыть |

Printable form of this Payment Order is shown on the picture below:

| Платежное поручение исходящее № FW-00000001 от 29 янв                                                                                                  | аря 2016 г.           |                   | _ 🗆 ×    |
|----------------------------------------------------------------------------------------------------|-----------------------|-------------------|----------|
| 🖶 Печать 🚺 🗘 экз. 🔯 Только просмотр 🔚 Сохранить копию                                                                                                  | Две копии ②           |                   |          |
| Поступило в банк - получатель                                                                                                    |                       |                   |          |
|                                                                                                    |                       |                   |          |
| ПЛАТЕЖНОЕ ПОРУЧЕН                                                                                                    | НИЕ № FW-00000001     |                   |          |
| 29 января 2                                                                                                    | 016 года              |                   |          |
| (дата вып                                                                                                    |                       | KOn               | <u> </u> |
| Оправитель денег:                                                                                                    | 000600719             | код               |          |
| "FashionWalk"                                                                                                    | 000003710             | 17                |          |
| (наименование)                                                                                                    | -                     |                   |          |
| ИИН (БИН): 000875536898                                                                                                    | _                     |                   |          |
| Банк-получатель:                                                                                                    | БИК                   | KZKOKZKX          | 80 🕤     |
| АО "КАЗКОММЕРЦБАНК" г. Алматы                                                                                                    | _                     |                   |          |
| Бенефициар: Государственный центр по выплате пенсий                                                                                                    | _ иик                 | КБе               |          |
| (наименование)<br>ИИН (БИН): 0094545778                                                                                                    | 000565667877899       | 11                |          |
| Банк бенефициара:                                                                                                    | БИК                   | NBRKKZKX          |          |
| ГУ Национальный Банк РК г. Алматы                                                                                                    |                       |                   |          |
| Банк- посредник:                                                                                                    | БИК                   |                   |          |
|                                                                                                    |                       |                   |          |
| Сумма прописью: Восемьдесят тысяч тенге =                                                                                                    |                       |                   |          |
| Дата получения товара (оказания услуг):                                                                                                    | Код назначения платеж | ka                |          |
| Назначение платежа: 10% обязательные пенсионные взносы                                                                                                 | Код бюджетной класси  | фикации           |          |
| за период январь 2016 г. согласно прилагаемого списка. НДС                                                                                             | Пата рапнотипорания   |                   | 29.0     |
| не облагается.                                                                                                    | Дата валютирования    |                   | 23.0     |
| (с указанием наименования товара, выполненных работ, оказанных услуг, номеров и даты<br>товарных документов, номера и даты договора и иных реквизитов) | Проведе               | ено банком-получа | ателем 🔻 |
| < · · · · · · · · · · · · · · · · · · ·                                                                                                    | - *                   |                   | •        |
|                                                                                                    |                       |                   |          |

Prepare the next Payment Order for transferring Social Tax (use document's menu Operation => Transfer of the Tax) to adjust electronic form to this operation. To determine total sum of the tax, please consult specialized payroll reports or Trial Balance.

Note, we are transferring money to budget that means Code of Budgetary Classification should be also filled (in most cases program makes this automatically). Check the second tab "Print" to ensure that it is filled correctly:

| 📄 Платежное пору   | чение исходящее: Перечисление налога. Проведен 📃 🛛 🗙                           |
|--------------------|--------------------------------------------------------------------------------|
| Операция - Действи | ия – 📮 🗟 🔂 🗳 – 📑 🚝 🥀 📳 Список 🔭 🎸 Советы 📀                                     |
| Номер:             | <u>ЕW-00000004</u> от 29.01.2016 12:15:00 	 ✓ Учитывать КПН                    |
|                    | Оплачено: 29.01.2016 15:00:00  Вид учета НУ: НУ                                |
| Организация:       | TOO "FashionWalk"                                                              |
| Банковский счет:   | Расчетный счет в АО Казкоммерцба Q Счет учета: 1030 👻                          |
| Основная Печа      | ать Дополнительно                                                              |
| Получатель: НК     | по Медеускому району Счет получателя: Расчетный счет в АО Народный Ба С        |
| Сумма:             | 56 341,00 🖬 KZT Статья ДДС: Расчеты с бюджетом по налога 🗙 🔍                   |
| Расшифровка пл     | атежа                                                                          |
| Вид налога:        | Социальный налог                                                               |
| Счет, аналитика    | бухгалтерского учета Счет, аналитика налогового учета                          |
| Счет:              | 3150 Cver: 3190H × °                                                           |
| Налоги, сборы,     | Социальный налог Х Q Налоги, сборы, Социальный налог Х Q                       |
| Виды платежей      | Налог (взносы): начислено × Q Виды платежей Налог (взносы): начислено / уг × Q |
| Сумма документа: 5 | 6 341,00 KZT                                                                   |
| Заполнить >> •     | циальный налог                                                                 |
| Комментарий: Пер   | речислен СН за январь 2016 г.                                                  |
| Бухгалтер          | Платежное поручение   Печать - ОК   Записать   Закрыть                         |

| Платежное пору     | чение исходящее: Перечисление налога. Проведен _ 🗌 🗙                    |
|--------------------|-------------------------------------------------------------------------|
| Операция - Действи | ия т 📮 🗟 🔂 🖺 🐘 т 📑 🚝 🥋 🖫 Список 🏹 🎸 Советы 📀                            |
| Номер:             | FW-00000004 от 29.01.2016 12:15:00 III Учитывать КПН                    |
|                    | ♥Оплачено: 29.01.2016 15:00:00 	 Вид учета НУ: НУ                       |
| Организация:       | TOO "FashionWalk"                                                       |
| Банковский счет:   | Расчетный счет в АО Казкоммерцба  Счет учета: 1030 💌                    |
| Основная Печа      | ать Дополнительно                                                       |
| Текст плательщи    | IKa 🔺                                                                   |
| БИН / ИИН: 📎       | 000875536898 Товарищество с ограниченной ответственностью "FashionWalk" |
| Текст получател    | я                                                                       |
| БИН / ИИН: >>      | 265400340890 Налоговый комитет по Медеускому району                     |
| Текст назначени    | я платежа                                                               |
| Дата получения тов | ара: 🗐 🗙 Код назначения платежа: 911 .                                  |
| Дата валютировани  | ия: 29.01.2016 🕮 × Код бюджетной классификации: 103101 :                |
| Реквизиты банка    | а-посредника                                                            |
| Сумма документа: 5 | 6 341,00 KZT                                                            |
| Co                 | циальный налог                                                          |
| Заполнить >> *     |                                                                         |
| Комментарий: Пе    | речислен CH за январь 2016 г.                                           |
| Бухгалтер          | Платежное поручение   Печать 🔻   ОК   Записать   Закрыть                |

Prepare the next Payment Order for transferring Social Payments (use document's menu Operation => Transfer of Social Payments) to adjust electronic form to this operation. In the appeared tabulated part select document Social Payments: Transfer to Funds that was prepared earlier:

| 📕 Платежное п   | юручение исходящее: Перечисление социальных отчислений. Проведен 📃 🗌                                                                                        | ×  |
|-----------------|----------------------------------------------------------------------------------------------------|----|
| Операция 👻 Дей  | ствия 🗸 🖳 💽 🔂 😫 🎭 🖃 🗮 👫 🐺 📳 Список 厅 💰 Советы 📀                                                                                                    |    |
| Номер:          | [FW-00000002] от [29.01.2016 12:15:00 <b>#</b> ] Учитывать КПН                                                                                              |    |
|                 | ✓Оплачено: 29.01.2016 15:00:00 	 Вид учета НУ: НУ×                                                                                                    | Q  |
| Организация:    | TOO "FashionWalk"                                                                                                    |    |
| Банковский счет | : Расчетный счет в АО Казкоммерцба Q Счет учета: 1030 💌                                                                                                    |    |
| Основная        | Комиссия банка Печать Дополнительно                                                                                                    |    |
| ΓΦCC:           | Государственный фонд социальногс Q Счет получателя: Расчетный счет в АО Банк Центрк Q                                                                       |    |
| Сумма:          | 22 859,00 🖩 КZТ Статья ДДС: Отчисления в фонды 🗙 Q                                                                                                    | j  |
| Списки на пер   | речисление социальных отчислений                                                                                                    |    |
| ГЦВП:           | ГЦВП Счет ГЦВП: Расчетный счет в Национальном С                                                                                                    | A. |
| 000/            | 🗙 🔜 🛧 🐥 👫 🕌 Сформировать Swift файл                                                                                                    | e  |
| N Докуме        | нт Сумма к перечислению                                                                                                    |    |
| 1 СО Пере       | ечисление в фонды FW-00000001 от 29.01.2016 12:10:00 22 859,00                                                                                              |    |
|                 |                                                                                                    | v  |
| Сумма документ  | ra: 22 859,00 KZT                                                                                                    |    |
| Заполнить >>    | Обязательные социальные отчисления в Государственный фонд социального страхования за период январь 2016 г. согласно прилагаемого списка. НДС не облагается. |    |
| Комментарий:    | Перечислены СО за январь 2016 г.                                                                                                    |    |
| Бухгалтер       | Платежное поручение   Печать -   ОК   Записать   Закры                                                                                                    | ть |

Correctly filled tab "Print" is shown below:

| Платежное пору     | чение исходящее: Перечисление социальных отчислений. Проведен 📃 🗌 🗙                                                                                       |
|--------------------|----------------------------------------------------------------------------------------------------|
| Операция 👻 Действи | ия – 📮 🗟 🕼 🗳 🦓 – 📑 🚝 👯 📳 Список 🔚 🎸 Советы ⊘                                                                                                    |
| Номер:             | FW-00000002 от 29.01.2016 12:15:00 🗐 🕑 Учитывать КПН                                                                                                    |
|                    | ♥Оплачено: 29.01.2016 15:00:00 	 Вид учета НУ: НУ                                                                                                    |
| Организация:       | TOO "FashionWalk"                                                                                                    |
| Банковский счет:   | Расчетный счет в АО Казкоммерцба Q Счет учета: 1030 💌                                                                                                    |
| Основная Коми      | иссия банка Печать Дополнительно                                                                                                    |
| Текст плательщи    | ка                                                                                                    |
| БИН / ИИН: >       | 000875536898 Товарищество с ограниченной ответственностью "FashionWalk"                                                                                   |
| Текст получателя   | 1                                                                                                    |
| БИН / ИИН: >>      | 0007678656 Государственный фонд социального страхования                                                                                                   |
| Текст назначени    | яплатежа                                                                                                    |
| Дата получения тов | ара: 🗐 🗙 Код назначения платежа: 012 .                                                                                                    |
| Дата валютировани  | я: 29.01.2016 🗐 🗙 Код бюджетной классификации:                                                                                                    |
| Реквизиты банка    | носредника                                                                                                    |
| Сумма документа: 2 | 2 859,00 KZT                                                                                                    |
| Заполнить >> Обл   | азательные социальные отчисления в Государственный Фонд социального страхования за период<br>арь 2016 г. согласно прилагаемого списка. НДС не облагается. |
| Комментарий: Пер   | речислены CO за январь 2016 г.                                                                                                    |
| Бухгалтер          | Платежное поручение Печать • ОК Записать Закрыть                                                                                                    |

Prepare the next Payment Order for transferring Personal Income Tax (use document's menu Operation => Transfer of the Tax) to adjust electronic form to this operation. To determine total sum of the tax you should consult again specialized payroll reports or Trial Balance:

| 📄 Платежное пор    | учение исходящее: Перечисление налога. Проведен 📃 🗌 🗙                          |
|--------------------|--------------------------------------------------------------------------------|
| Операция - Действ  | ия т 🖳 💽 🔂 😫 🐚 т 🗮 👫 🐺 🔲 Список 🏹 🎸 Советы ⊘                                   |
| Номер:             | [FW-00000003] от 29.01.2016 12:15:00                                           |
|                    | ✓Оплачено: 29.01.2016 15:00:00 	 Вид учета НУ: НУ × Q                          |
| Организация:       | TOO "Fashion Walk"                                                             |
| Банковский счет:   | Расчетный счет в АО Казкоммерцба Q Счет учета: 1030 💌                          |
| Основная Печ       | ать Дополнительно                                                              |
| Получатель: НК     | по Медеускому району Счет получателя: Расчетный счет в АО Народный Ба С        |
| Сумма:             | 67 428,20 🖩 КZТ Статья ДДС: Расчеты с бюджетом по налога 🗙 Q                   |
| Расшифровка пл     | атежа                                                                          |
| Вид налога:        | Индивидуальный подоходный на                                                   |
| Счет, аналитика    | а бухгалтерского учета Счет, аналитика налогового учета                        |
| Счет:              | 3120 Счет: 3120Н Х                                                             |
| Налоги, сборы,     | Индивидуальный подоходн × Q Налоги, сборы, Индивидуальный подоходный н × Q     |
| Виды платежей      | Налог (взносы): начислено × Q Виды платежей Налог (взносы): начислено / уг × Q |
| Сумма документа: 6 | 7 428,20 KZT                                                                   |
| Заполнить >> •     | дивидуальный подоходный налог за                                               |
| Комментарий: Пе    | речислен ИПН за январь 2016 г.                                                 |
| Бухгалтер          | Платежное поручение Печать - ОК Записать Закрыть                               |

Correctly filled tab "Print" is shown on the following picture:

| Платежное пору     | чение исходящее: Перечисление налога. Проведен 📃 🛛 🗙                    |
|--------------------|-------------------------------------------------------------------------|
| Операция - Действи | ия т 📮 💽 🔂 📑 🍇 🐚 т 📑 👫 🐺 🗐 Список 床 🎸 Советы ⊘                          |
| Номер:             | (FW-00000003) от (29.01.2016 12:15:00 	 Учитывать КПН)                  |
|                    | Оплачено: 29.01.2016 15:00:00 	 Вид учета НУ: НУ × Q                    |
| Организация:       | TOO "FashionWalk"                                                       |
| Банковский счет:   | Расчетный счет в АО Казкоммерцба 🔾 Счет учета: 1030 💌                   |
| Основная Печа      | Дополнительно                                                           |
| Текст плательщи    | Ка                                                                      |
| БИН / ИИН: >>      | 000875536898 Товарищество с ограниченной ответственностью "FashionWalk" |
| Текст получател    | я                                                                       |
| БИН / ИИН: >       | 265400340890 Налоговый комитет по Медеускому району е                   |
| Текст назначени    | я платежа                                                               |
| Дата получения тов | ара: 🗐 🗙 Код назначения платежа: 911 .                                  |
| Дата валютировани  | ия: 29.01.2016 <b>— х</b> Код бюджетной классификации: 101201 :         |
| Реквизиты банка    | а-посредника                                                            |
| Сумма документа: 6 | 7 428,20 KZT                                                            |
| Ин                 | дивидуальный подоходный налог за                                        |
| заполнить >> *     |                                                                         |
| Комментарий: Пе    | речислен ИПН за январь 2016 г.                                          |
| Бухгалтер          | Платежное поручение Печать • ОК Записать Закрыть                        |

Before preparing the last Payment Order for transferring Director's salary to card account, please prepare document Wage Sheet (Raschetno-Platezhnaya Vedomost'):

| / Бух    | галте | ер               |           |             |                |              |     |
|----------|-------|------------------|-----------|-------------|----------------|--------------|-----|
| Зарг     | плата | Кадровый учет    | Отчеты    | Предприятие | <u>С</u> ервис | <u>О</u> кна | Спр |
| E        | Жур   | нал документов   | по зарпл  | ате         |                |              |     |
| ≗        | Pack  | нет регламентиро | ованной з | зарплаты    |                |              |     |
|          | Начи  | исление зарплаті | ы         |             |                |              |     |
|          | Hact  | гройка начислен  | ий        |             |                |              | •   |
|          | Разо  | овые удержания   |           |             |                |              |     |
|          | Hact  | гройка удержани  | й         |             |                |              | →   |
| Дт<br>Кт | Бухг  | алтерский учет з | арплаты   |             |                |              |     |
| ₿        | Pack  | ет ИПН, ОПВ и у  | держани   | й           |                |              |     |
|          | Pacy  | нет СН и СО      |           |             |                |              |     |
|          | Нал   | огообложение     |           |             |                |              |     |
|          | Пла   | гежные ведомос   | ти        |             |                |              |     |

#### Alternatively, use a Functions Pane:

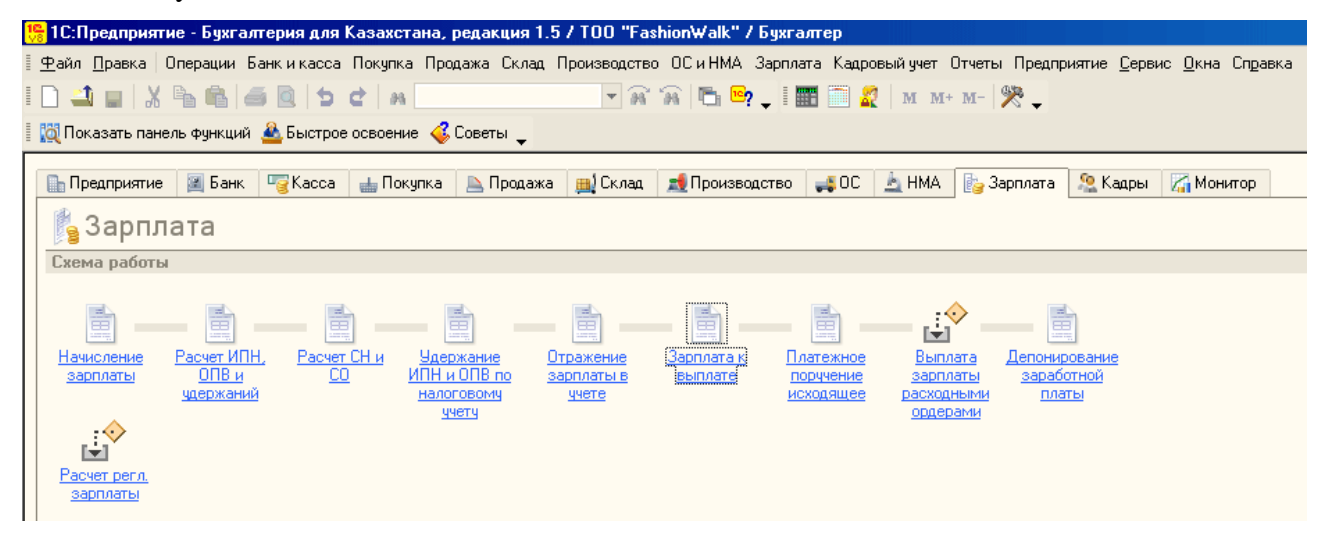

You can automatically fill in this document by using document's menu "Fill in". **NOTE: in** order to come up with correct figures you are recommended to change default rounding option from integer numbers to two decimal points as shown below:

| Оостатки по зарплате до Январь 2011 🚽 🛟 вк                              |           |
|-------------------------------------------------------------------------|-----------|
|                                                                         | лючительн |
| Овсю задолженность, включая депонированные суммы, до Январь 2011 🚽 🛟 вк | лючительн |
| ○начисления по виду расчета                                             |           |
### Correctly filled Wage Sheet for Director for January is shown on the picture below:

| 📃 Зарплата к выг   | ілате организаци             | ій: Записан              |            |                  |                              | _ 🗆 X            |
|--------------------|------------------------------|--------------------------|------------|------------------|------------------------------|------------------|
| Actions 🕶 📮 🗟 🐻    | 🔊 🖬 🚝 🔲 Ав                   | тозаполнение - Рассчит   | ать 🕶 Очі  | истить   Выпла   | та зарплаты РКО   🐝          | Советы ②         |
| Номер:             | FW-00000001 o                | т: 31.01.2011 12:15:00 🍵 | Спос       | хоб выплаты: 🛛   | Через банк                   | ×                |
| Организация:       | TOO "FashionWalk             | " Q                      | Банк       | « [              |                              | ×                |
| Подразделение:     | Административно              | ре подразделение  🗴      |            |                  |                              |                  |
| Работники органи   | вации Дополните              | льно                     |            |                  |                              |                  |
| 0 B / X E 1        | 🗣 🛃 🕌 Заполн                 | ить 🕶 Подбор   Заменити  | ∍ Ha ▼     |                  |                              |                  |
| Таб. №<br>№        | Работник                     | Номер карт-о             | чета       | Сумма            | Депонированная<br>сумма      | Сумма к выплате  |
| ▶ ✓ 000000000<br>1 | 1 Власов Олег<br>Геннадьевич | 0000000000<br>в АО       | 077865     | 460 599          | ,90                          | 460 599,90       |
|                    |                              |                          |            |                  |                              |                  |
|                    |                              | Итого:                   |            | 460 599          | ,90                          | 460 599,90       |
| Комментарий: [     | Теречисляется зар            | аботная плата Власова (  | )лега Ген  | надьевича за я   | нварь 2011 г. на карт-       | счет             |
| Бухгалтер          |                              | Төлем ведо               | иосі (табе | лдік нөмірі бойы | ынша)   Печать <b>-</b>   ОК | Записать Закрыть |

Now prepare the last Payment Order showing transfer of Director's salary on card account (use document's menu Operation => Transfer of Employees' Salaries) to adjust electronic form to this operation:

| 🗌 Платежное пор    | учение исходящее: Перечисление заработной пла         | ты. Прове  | еден 🛛 🗖 🗙                                 |
|--------------------|-------------------------------------------------------|------------|--------------------------------------------|
| Операция • Actions | s 🕶 📮 🗃 🕞 🕞 🦦 🖃 🖽 👫 🤻 🗐 Список 🔚 🥥 🤇                  | Советы     |                                            |
| Номер:             | FW-00000005 от 31.01.2011 12:30:00 🗊 Отража           | ть в:      | ∕∎нал. учете                               |
|                    | ♥Оплачено: 31.01.2011 14:00:00 #                      |            |                                            |
| Организация:       | TOO "FashionWalk" 9                                   |            |                                            |
| Банковский счет:   | Расчетный счет в АО Казкоммерцбанк ۹ Счет уч          | ета:       | 1030 -                                     |
| Основная Комис     | сия банка Печать Дополнительно                        |            |                                            |
| Получатель:        | АО Казкоммерцбанк ۹ Счет п                            | олучателя: | Расчетный счет в АО Казкоммерцбан 🛄 🔍      |
| Сумма:             | 460 599,90 🖬 КZT Статья                               | ддс:       | Выплата заработной платы 🗙                 |
| 0 🗟 / X 🖩          | 🛧 🗣 Сформировать Swift файл                           |            |                                            |
| № Ведомость        | 3                                                     | Сум        | маквыплате                                 |
| 1 Зарплатан        | к выплате организаций FW-00000001 from 31.01.2011 12: | 15:00      | 460 599,90                                 |
| Итого:             |                                                       |            | 460 599,90                                 |
|                    |                                                       |            |                                            |
| Сумма документа    | a: 460 599,90 KZT                                     |            |                                            |
| Заполнить >>       | Для зачисления на картсчета сотрудникам согласно с    | искам 460  | 599-90 казахстанский тенге                 |
| Комментарий:       | Перечисляется заработная плата Власова Олега Генн     | адьевича з | а январь 2011 г. на карт-счет №00077865764 |
| Бухгалтер          |                                                       | Ілатежное  | поручение Печать - ОК Записать Закрыть     |

# Correctly filled tab "Print" is shown on the picture below:

| Платежное п      | поручение исходящее: Перечисление заработной платы. Проведен                                          | <u> </u> |
|------------------|----------------------------------------------------------------------------------------------------|----------|
| Операция 👻 Дей   | іствия 🗸 🛃 🔂 🔀 🎼 🔛 🛛 🗮 🚝 🤻 📓 Список 🔭 <b>4 Советы</b> ⊘                                               |          |
| Номер:           | FW-00000005 от 31.01.2011 12:30:00 🗐 Отражать в: 🕑 нал. учете                                         |          |
|                  | Оплачено: 31.01.2011 14:00:00                                                                         |          |
| Организация:     | TOO "FashionWalk"                                                                                     |          |
| Банковский счет: | Расчетный счет в АО Казкоммерцбанк 🔍 Счет учета: 1030 💌                                               |          |
| Основная Ком     | инссия банка Печать Дополнительно                                                                     |          |
| Текст плателя    | ьщика                                                                                                 |          |
| PHH:             | >>> 600800018248 Товарищество с ограниченной ответственностью "FashionWalk"                           |          |
| Текст получат    | теля                                                                                                  |          |
| PHH: [           | Б00700012345 Акционерное Общество Казкоммерцбанк                                                      |          |
| Текст назнач     | ения платежа                                                                                          |          |
| Дата получения   | атовара: 🗐 🗙 Код назначения платежа: 311                                                              |          |
| Дата валютиров   | вания: 31.01.2011 🗐 🗙 Код бюджетной классификации:                                                    | ×        |
| Реквизиты ба     | анка-посредника                                                                                       |          |
| Банк посредник   | с Т Х Счет банка посредника:                                                                          | ×        |
|                  |                                                                                                    |          |
| Сумма документ   | ra: 460 599,90 KZT                                                                                    |          |
| Заполнить >>     | Для зачисления на карточета сотрудникам согласно спискам 460 599-90 казахстанский тенге               |          |
| Комментарий:     | Перечисляется заработная плата Власова Олега Геннадьевича за январь 2011 г. на карт-счет №00077865764 |          |
| Бухгалтер        | Платежное поручение Печать - ОК Записать                                                              | Закрыты  |

Accounting transactions formed by posted documents can be easily checked through Journal of Operations or through the Journal of Transactions, as shown on the picture below:

| <b>ћ</b> Жу          | рнал проводок (бух           | галтерский | учет)                  |                     |           |                    |                   |            | -                        | □ × |
|----------------------|------------------------------|------------|------------------------|---------------------|-----------|--------------------|-------------------|------------|--------------------------|-----|
| Дейсти               | вия 🕶 (++) 🕅 📆 🚺             | i- 📡 🕂     | Проверка провод        | цок Перейти к       | документу |                    |                   |            |                          |     |
| Сче                  | ет: Х                        | 🕑 Организа | ция: TOO "FashionWalk" |                     |           | ×                  |                   |            |                          |     |
|                      | Период №                     | Счет Дт    | Субконто Дт            | Количество          | Счет Кт   | Субконто Кт        | Количество        | Сумма      | Вид                      | ^   |
|                      | Документ                     |            |                        | Валюта Дт           |           |                    | Валюта Кт         | Содержание | регламентной<br>операции |     |
|                      |                              |            |                        | Вал. сумма          |           |                    | Вал. сумма        | № журн 🛋   |                          |     |
| Д <sub>т</sub><br>Кт | 31.01.2011 12 7              | 7210       | Социальные отчис       |                     | 3210      | Власов Олег Генн   |                   | 7 999,50   |                          |     |
|                      | Отражение<br>зарплаты в регл |            | Административно        |                     |           | Налог (взносы): на |                   | Обязатель  |                          |     |
| д <sub>т</sub><br>Кт | 31.01.2011 12 8              | 7210       | Социальные отчис       |                     | 3210      | Лисаковская Над    |                   | 7 999,50   |                          |     |
|                      | Отражение<br>зарплаты в регл |            | Административно        |                     |           | Налог (взносы): на |                   | Обязатель  |                          |     |
| Д <sub>т</sub><br>Кт | 31.01.2011 12 9              | 7210       | Социальный налог       |                     | 3150      | Социальный налог   |                   | 48 100,50  |                          |     |
|                      | Отражение<br>зарплаты в регл |            | Административно        |                     |           | Налог (взносы): на |                   | Власов Ол  |                          |     |
| Д <sub>т</sub><br>Кт | 31.01.2011 12 10             | 7210       | Социальный налог       |                     | 3150      | Социальный налог   |                   | 20 050,50  |                          |     |
|                      | Отражение<br>зарплаты в регл |            | Административно        |                     |           | Налог (взносы): на |                   | Лисаковск  |                          |     |
| Д <sub>т</sub><br>Кт | 06.01.2011 14 1              | 1030       | Расчетный счет в       |                     | 5110      | ТОО "Шанс" (Каза   |                   | 6 000 00   |                          |     |
|                      | Платежное<br>поручение       |            | Прочие поступлен       | KZT<br>6 000 000,00 |           |                    |                   | Прочее пос |                          |     |
| Д <sub>т</sub><br>Кт | 06.01.2011 14 1              | 1030       | Валютный расчетн       |                     | 5110      | Sopetra SA (Иност  |                   | 4 800 00   |                          |     |
|                      | Платежное<br>поручение       |            | Прочие поступлен       | USD<br>32 000,00    |           |                    |                   | Прочее пос |                          |     |
| Д <sub>т</sub><br>Кт | 31.01.2011 14 1              | 3120       | Индивидуальный п       |                     | 1030      | Расчетный счет в   |                   | 73 300,20  |                          |     |
|                      | Платежное<br>поручение       |            | Налог (взносы): на     |                     |           | Оплата налогов     | KZT<br>73 300,20  | Перечисле  |                          |     |
| Д <sub>т</sub><br>Кт | 31.01.2011 14 1              | 3150       | Социальный налог       |                     | 1030      | Расчетный счет в   |                   | 68 151,00  |                          |     |
|                      | Платежное<br>поручение       |            | Налог (взносы): на     |                     |           | Оплата налогов     | KZT<br>68 151,00  | Перечисле  |                          |     |
| Д <sub>т</sub><br>Кт | 31.01.2011 14 1              | 3220       | Власов Олег Генн       |                     | 1030      | Расчетный счет в   |                   | 56 666,67  |                          |     |
|                      | Платежное<br>поручение       |            | Налог (взносы): на     |                     |           | Отчисления в фон   | KZT<br>56 666,67  | ОПВ за Ян  |                          |     |
| Д <sub>т</sub><br>Кт | 31.01.2011 14 2              | 3220       | Лисаковская Над        |                     | 1030      | Расчетный счет в   |                   | 28 333,33  |                          |     |
|                      | Платежное<br>поручение       |            | Налог (взносы): на     |                     |           | Отчисления в фон   | KZT<br>28 333,33  | ОПВ за Ян  |                          |     |
| Д <sub>т</sub><br>Кт | 31.01.2011 14 1              | 3210       | Власов Олег Генн       |                     | 1030      | Расчетный счет в   |                   | 7 999,50   |                          | -   |
|                      | Платежное<br>поручение       |            | Налог (взносы): на     |                     |           | Отчисления в фон   | KZT<br>7 999.50   | СО за Янв  |                          |     |
| Д <sub>т</sub><br>Кт | 31.01.2011 14 2              | 3210       | Лисаковская Над        |                     | 1030      | Расчетный счет в   |                   | 7 999,50   |                          | -   |
|                      | Платежное<br>поручение       |            | Налог (взносы): на     |                     |           | Отчисления в фон   | KZT<br>7 999.50   | СО за Янв  |                          |     |
| Д <sub>т</sub><br>Кт | 31.01.2011 14 1              | 3350       | Власов Олег Генн       |                     | 1030      | Расчетный счет в   |                   | 460 599,90 |                          | -   |
|                      | Платежное<br>поручение       |            |                        |                     |           | Выплата заработн   | KZT<br>460 599 90 | Выплата з/ |                          | ×   |

In the same way as for Director, use menu Payroll => Wage Sheet (Raschetno-Platezhnaya Vedomost') to determine amount of money to be given out to Chief Accountant (use rounding to two decimal points to avoid mistakes in transactions, and use payment type => through Cash Register), as shown on the following picture below:

| 🗌 Зарплата к выг | лате организаций: Запис             | ан                |                       |                    | _                                 |      | X   |
|------------------|-------------------------------------|-------------------|-----------------------|--------------------|-----------------------------------|------|-----|
| Actions 🕶 🖶 🗟 🐻  | 🔊 🕂 📰 📳 Автозаполн                  | ение 🕶 Рассчита:  | ть ▼  Очистить   Е    | Зыплата зарплаті   | ы РКО   🗳 Советы ②                |      |     |
| Номер:           | FW-00000002 от: 31.01.20            | 11 12:15:00 🍺     | Способ выплат         | ы: Через кассу     |                                   |      | ×   |
| Организация:     | TOO "FashionWalk"                   | Q                 | Банк:                 |                    |                                   |      | ×   |
| Подразделение:   | Административное подраз             | деление ×         |                       |                    |                                   |      |     |
| Работники органи | зации Дополнительно                 |                   |                       |                    |                                   |      |     |
| 0 B / X 2 4      | 🗣 🛃 🕌 Заполнить 🕶 По                | дбор Заменить     | на 🕶                  |                    |                                   |      |     |
| П Таб. №<br>№    | Работник                            | Сумма             | Депонированн<br>сумма | Сумма к<br>выплате | Выплаченность<br>зарплаты         |      |     |
| 0000000000<br>1  | 2 Лисаковская Надежда<br>Викторовна | 231 099,90        |                       | 231 099,90         | Выплачено                         |      |     |
|                  |                                     |                   |                       |                    |                                   |      |     |
|                  |                                     |                   |                       |                    |                                   |      |     |
|                  | Итого:                              | 231 099,90        |                       | 231 099,90         |                                   |      |     |
| Комментарий: [   | Зыплата заработной платы (          | через кассу) Лиса | аковской Надежд       | е Викторовне за я  | январь 2011 г.                    |      |     |
| Бухгалтер        |                                     | Форма             | ι T-2 (по ΦИО рабо    | отников) Печать    | <ul> <li>OK Записать З</li> </ul> | акрі | ыть |

Now you are ready to issue a Cash Receipt Order from 29.01.2016 (we will take a bit more money from bank, since it will not give us tiyns) to receive money for paying-out salary to Chief Accountant:

| 📃 Приходный кас              | совый ордер: Получение наличных денеж      | кных средств в           | банке. Проведен 🛛 🗕 🗙                            |
|------------------------------|--------------------------------------------|--------------------------|--------------------------------------------------|
| Операция • Actions           | 🕶 📮 🗃 🔂 📑 🖺 🗣 📑 🔠 Список 👯 🖺               | ] 🚡 ② 🗳 Сове             | ты                                               |
| Номер:                       | FW-00000002 ot: 31.01.2011 14:20:00        | Отражать в:              | ⊌налог. учете                                    |
| Организация:                 | TOO "FashionWalk" ۹                        |                          |                                                  |
| Касса:                       | Касса (в тенге)                            | Счет кассы:              | 1010 -                                           |
| Сумма:                       | 231 100,00 🖬 KZT                           |                          |                                                  |
| Реквизиты плате              | жа Печать Дополнительно                    |                          |                                                  |
| Банковский счет              | Расчетный счет в АО Казкоммерцбанк 🛄       |                          |                                                  |
| Счет учета:                  | 1030 -                                     |                          |                                                  |
| Статья ДДС<br>(поступление): | Приход денег для выплаты зара( 🛄 🗙 🔍       | Статья ДДС<br>(выбытие): | × Q                                              |
|                              |                                            |                          |                                                  |
|                              |                                            |                          |                                                  |
|                              |                                            |                          |                                                  |
|                              |                                            |                          |                                                  |
| Комментарий:                 | Оприходовано в кассу 231,100 тенге для вып | ілаты заработної         | і платы за январь 2011 г.                        |
| Бухгалтер                    |                                            | Приходный кас            | совый ордер   Печать 🕶   ОК   Записать   Закрыть |

Please, fill in the second tab "Print" as shown on the picture below:

| 🔲 Приходный кас   | совый ордер: Получение наличных денежных средств в банке. Проведен                | _ 🗆 🗙   |
|-------------------|-----------------------------------------------------------------------------------|---------|
| Операция - Action | s 🔻 🔜 🔂 🔂 🗳 🖼 🖼 Список   🛠 🔳 🎦 Осисок   Каланан Советы                            |         |
| Номер:            | FW-00000002 от: 31.01.2011 14:20:00 📁 Отражать в: 🗵 налог, учете                  |         |
| Организация:      | TOO "FashionWalk" Q                                                               |         |
| Касса:            | Касса (в тенге) Счет кассы: 1010 -                                                |         |
| Сумма:            | 231 100,00 🖬 KZT                                                                  |         |
| Реквизиты плате   | жа Печать Дополнительно                                                           |         |
| Принято от:       | Из банка по чеку №0001 для выплаты заработной платы за январь 2011 г.             | ×       |
| Основание:        | Расчетно-платежная ведомость за январь 2011 г.                                    | • ×     |
| Приложение:       |                                                                                   | ×       |
|                   |                                                                                   |         |
|                   |                                                                                   |         |
|                   |                                                                                   |         |
|                   |                                                                                   |         |
| Комментарий:      | Оприходовано в кассу 231,100 тенге для выплаты заработной платы за январь 2011 г. |         |
| Бухгалтер         | Приходный кассовый ордер   Печать 🕶 ОК   Записать                                 | Закрыть |

The last step is to create a Cash Expenses Order on the total sum of wages paid (we should pay out exactly computed amount, as was shown in the Wage Sheet, and will have small reminder in the Cash Register):

| 🐱 Расходный к  | ассовый ордер: Выплата заработной пл     | аты работнику   | . Проведен                         | _ 🗆 🗙   |
|----------------|------------------------------------------|-----------------|------------------------------------|---------|
| Операция 👻 Дей | ствия 🗸 📑 🔯 👪 📑 🗄                        | 🗄 🗐 Список   🤻  | 🕌 🚡 💞 Советы ?                     |         |
| Номер:         | FW-00000002 or: 29.01.2010 15:00:00 🖽    | Отражать в:     | ✔ налог. учете                     |         |
| Организация:   | T00 "FashionWalk" 🔍                      |                 |                                    |         |
| Kacca:         | Касса (в тенге)                          | Счет кассы:     | 1010 🔻                             |         |
| Сумма:         | 230 995,20 🖬 KZT                         |                 |                                    |         |
| Реквизиты плат | ежа Печать Дополнительно                 |                 |                                    |         |
| Выплата зар    | платы                                    | Аналитически    | ий учет                            |         |
| Работник:      | Лисаковская Надежда Викторовна 🛛 🛶       | Статья ДДС:     | Выплата заработной платы           | ×       |
| Ведомость:     | Зарплата к выплате организаций 📖 🗙 🔍     |                 |                                    |         |
|                |                                          |                 |                                    |         |
|                |                                          |                 |                                    |         |
|                |                                          |                 |                                    |         |
|                |                                          |                 |                                    |         |
|                |                                          |                 |                                    |         |
| Комментарий:   | Выплачена заработная плата Лисаковской Н | адежде Викторов | не за январь 2010 г.               |         |
| Бухгалтер      | Pac                                      | ходный кассовыі | й ордер   Печать 🕶   ОК   Записать | Закрыты |

| Pacx   | одный касс                | овый ордер: Выплата заработной пла      | ты по ведомост    | ям. Проведен             | _ 🗆 X                   |
|--------|---------------------------|-----------------------------------------|-------------------|--------------------------|-------------------------|
| Операц | ия <del>•</del>   Actions | 5 т 📮 🗟 🔓 🗳 💁 🕂 🗏 🏭 Список 👫            | , 🗵 🔽 📀 🎸 Coe     | зеты                     |                         |
| Номер  | );                        | FW-00000002 ot: 31.01.2011 15:00:00 #   | Отражать в:       | . Іналог. учете          |                         |
| Органи | изация:                   | TOO "FashionWalk" 9                     | ]                 |                          |                         |
| Kacca: |                           | Касса (в тенге)                         | Счет кассы:       | 1010 -                   |                         |
| Сумма  | c                         | 231 099,90 🖬 KZT                        |                   |                          |                         |
| Рекви  | ізиты плате               | жа Печать Дополнительно                 |                   |                          |                         |
| Выпл   | пата зарпл                | аты                                     |                   |                          |                         |
| O R    | ) 🖉 🗙 🔜 1                 |                                         | Статья ДД(        | <b>.</b>                 | ×                       |
| Nº     | Ведомость                 |                                         |                   | Сумма к выплате          |                         |
| 1 :    | Зарплата к                | выплате организаций FW-00000002 from 31 | .01.2011 12:15:00 |                          | 231 099,90              |
|        |                           |                                         |                   |                          |                         |
|        |                           |                                         |                   |                          |                         |
|        |                           |                                         |                   |                          |                         |
|        |                           |                                         |                   |                          |                         |
|        |                           |                                         |                   |                          |                         |
|        |                           |                                         |                   |                          |                         |
| Комме  | нтарий:                   | Выплачена заработная плата Лисаковско   | й Надежде Викто   | ровне за январь 2011 г.  |                         |
| Бухгал | тер                       |                                         | Расходный ка      | ассовый ордер 🛛 Печать 🕶 | ОК   Записать   Закрыть |

Correctly filled tab "Print" of the last Payment Order is shown on the picture below:

| 📃 Расходный кас   | совый ордер: Выплата заработной платы по ведомостям. Проведен *             | _ 🗆 🗙       |
|-------------------|-----------------------------------------------------------------------------|-------------|
| Операция - Action | ns + 📮 🗃 🔂 🗳 🔄 + 📑 🏭 Список 👯 🗐 🏹 🥝 🎸 Советы                                |             |
| Номер:            | FW-00000002 от: 31.01.2011 15:00:00 🝘 Отражать в: 🕑 налог. учете            |             |
| Организация:      | TOO "FashionWalk"                                                           |             |
| Касса:            | Касса (в тенге) Счет кассы: 1010 -                                          |             |
| Сумма:            | 231 099,90 🖬 KZT                                                            |             |
| Реквизиты плате   | ежа Печать Дополнительно                                                    |             |
| Выдать:           | Лисаковской Надежде Викторовне                                              | ×           |
| Основание:        | Расчетная ведомость №FW-00000002 от 31.01.2011 г.                           | • ×         |
| Приложение:       |                                                                             | ×           |
| По:               | Удостоверение личности, № 0005765743, Выдан: 12 марта 1998 года, МВД РК     | ×           |
|                   |                                                                             |             |
|                   |                                                                             |             |
|                   |                                                                             |             |
|                   |                                                                             |             |
| Комментарий:      | Выплачена заработная плата Лисаковской Надежде Викторовне за январь 2011 г. |             |
|                   |                                                                             |             |
| Бухгалтер         | Расходный кассовый ордер   Печать 🔻 ОК   Записат                            | ь   Закрыть |

Transactions formed by Cash Receipt and Expenses Orders are shown on the picture below:

| т Ж   | ирнал проводок (бухі | галтерски | ий учет)              |             |         |                  |         |            | _ [          | 3 × |
|-------|----------------------|-----------|-----------------------|-------------|---------|------------------|---------|------------|--------------|-----|
| Actic | ns 🕶 💮 🔐 🐨 📆 🐨 🏹     | 😔 ② Пр    | оверка проводок   Пер | рейти к дон | кументу |                  |         |            |              |     |
| □c    | чет: ×               |           | анизация: TOO "Fas    | hionWalk"   |         | ×                |         |            |              |     |
|       | Период ≞ №           | Счет Дт   | Субконто Дт           | Количе      | Счет Кт | Субконто Кт      | Количе  | Сумма      | Вид          | ^   |
|       | Документ             |           |                       | Валюта      |         |                  | Валюта  | Содержание | регламентной |     |
|       |                      |           |                       | Вал. су     |         |                  | Вал. су | № журнала  | операции     |     |
| Or    | 31.01.2011 14:0 1    | 3350      | Власов Олег Генна     |             | 1030    | Расчетный счет в |         | 460 599,90 |              |     |
|       | Платежное            |           |                       |             |         | Выплата заработн | KZT     | Выплата з/ |              |     |
|       | поручение            |           |                       |             |         |                  | 460 599 |            |              |     |
| Dr.   | 31.01.2011 14:2 1    | 1010      | Касса (в тенге)       |             | 1030    | Расчетный счет в |         | 231 100,00 |              |     |
|       | Приходный            |           | Приход денег для      | KZT         |         |                  | KZT     | Получение  |              |     |
|       | кассовый ордер       |           |                       | 231 100     |         |                  | 231 100 |            |              |     |
| Dr.   | 31.01.2011 15:0 1    | 3350      | Лисаковская Наде      |             | 1010    | Касса (в тенге)  |         | 231 099,90 |              |     |
|       | Расходный кассовый   |           |                       |             |         |                  | KZT     | Выплата з/ |              |     |
|       | ордер FW-00000002    |           |                       |             |         |                  | 231 099 |            |              |     |
|       |                      |           |                       |             |         |                  |         |            |              | ~   |

Finally, check correctness of your transactions by forming a Trial Balance. As you can see, we do not have any reminders on accounts representing taxes and other obligations, since everything was transferred to appropriate contractors or paid out. Reminders of money and Administrative Expenses are shown on Debit (since both of them are active accounts). As you may also notice, we have 80 tiyns left in our cash register. It is not a mistake – we have received a bit more money (a rounded sum) for paying out salary to Chief Accountant:

| теца - | гно-с | альдовая ведомост                      | гь (Январь 20   |                 |                | ойка 🕞 📕                 | 0                              | L             |
|--------|-------|----------------------------------------|-----------------|-----------------|----------------|--------------------------|--------------------------------|---------------|
| лвия • |       | Сформировать                           | аголовок де     | тализация / раз | зворотві пастр | јоика   🔼 🦷              | . 🥑                            |               |
| иод с: | 01.0  | 1.2011 进 по: 31.01                     | .2011 🗊         | Организация:    | TOO "Fashion\  | √alk''                   |                                |               |
| To     | вариц | цество с ограниченной о                | тветственностьк | o "FashionWalk" |                |                          |                                |               |
|        |       |                                        | 0               | боротно-сальд   | цовая ведомос  | ть                       |                                |               |
| Вы     | водим | ые данные: сумма, валют                | ная сумма       | период: ян      | варь 2011 г.   |                          |                                |               |
|        |       | Счет                                   | Сальдо на на    | чало периода    | Оборот за      | а период                 | Сальдо на кон                  | ец периода    |
|        | Код   | Наименование                           | Дебет           | Кредит          | Дебет          | Кредит                   | Дебет                          | Кредит        |
| 100    | 10    | Денежные средства                      |                 |                 | 33 531 100,00  | 12 415 250,00            | 21 115 850,00                  |               |
| 1.0    | 10    | кассе                                  |                 |                 | 11 401 100,00  | 11 401 000,00            | 0,10                           |               |
|        |       | Валюта KZT                             |                 |                 | 11 481 100,00  | 11 481 099,90            | 0,10                           |               |
| 100    | 30    | Валютная сумма<br>Ленежные средства на |                 |                 | 22 050 000 00  | 934 150 10               | 21 115 849 90                  |               |
|        | 00    | текущих банковских                     |                 |                 | 22 000 000,00  | 004 100,10               | 21 110 040,00                  |               |
|        |       | счетах                                 |                 |                 |                |                          |                                |               |
|        |       | Валюта КДТ<br>Валютная сухима          |                 |                 | 17 250 000,00  | 934 150,10<br>934 150 10 | 16 315 849,90<br>16 315 849 90 |               |
|        |       | Валюта USD                             |                 |                 | 4 800 000,00   | 001100,10                | 4 800 000,00                   |               |
|        |       | Валютная сумма                         |                 |                 | 32 000,00      |                          | 32 000,00                      |               |
| 240    | 10    | Основные средства<br>Основные сведства |                 |                 | 37 900 000,00  |                          | 37 900 000,00                  |               |
| 14     |       | Административное                       |                 |                 | 18 000 000,00  |                          | 18 000 000,00                  |               |
|        |       | здание                                 |                 |                 | 450.000.00     |                          | 120 000 00                     |               |
|        |       | Компьютер Соге2 Duo                    |                 |                 | 150 000,00     |                          | 150 000,00                     |               |
|        |       | Компьютер Соге2 Duo                    |                 |                 | 150 000,00     |                          | 150 000,00                     |               |
|        |       | 2,2 ГГц                                |                 |                 | 405 000 00     |                          | 405 000 00                     |               |
|        |       | Копировальный<br>аппарат Сарор         |                 |                 | 185 UUU,UU     |                          | 185 UUU,UU                     |               |
|        |       | Копировальный                          |                 |                 | 185 000,00     |                          | 185 000,00                     |               |
|        |       | аппарат Хегох                          |                 |                 | 40.000.000.00  |                          | 40.000.000.00                  |               |
|        |       | Производственное<br>здание             |                 |                 | 18 000 000,00  |                          | 18 100 000,000                 |               |
|        |       | Факс                                   |                 |                 | 30 000,00      |                          | 30 000,00                      |               |
|        |       | Швейное                                |                 |                 | 1 200 000,00   |                          | 1 200 000,00                   |               |
| 270    | 00    | осорудование<br>Нематериальные         |                 |                 | 50 000,00      |                          | 50 000,00                      |               |
|        |       | активы                                 |                 |                 |                |                          |                                |               |
| 273    | 30    | Прочие                                 |                 |                 | 50 000,00      |                          | 50 000,00                      |               |
| 310    | 00    | Обязательства по                       |                 |                 | 141 451,20     | 141 451,20               |                                |               |
| 0.1/   |       | налогам                                |                 |                 | 70 000 00      | 70 000 00                |                                |               |
| 31.    | 20    | индивидуальный<br>подоходный налог     |                 |                 | 73 300,20      | 73 300,20                |                                |               |
| 316    | 50    | Социальный налог                       |                 |                 | 68 151,00      | 68 151,00                |                                |               |
| 320    | 00    | Обязательства по                       |                 |                 | 100 999,00     | 100 999,00               |                                |               |
|        |       | и добровольным                         |                 |                 |                |                          |                                |               |
| -      | 10    | платежам                               |                 |                 | 15 000 00      | 15 000 00                |                                |               |
| 32     | 10    | социальному                            |                 |                 | 10 999,00      | 10 999,00                |                                |               |
|        |       | страхованию                            |                 |                 |                |                          |                                |               |
| 322    | 20    | Обязательства по                       |                 |                 | 85 000,00      | 85 000,00                |                                |               |
|        |       | отчислениям                            |                 |                 |                |                          |                                |               |
| 330    | 00    | Краткосрочная                          |                 |                 | 850 000,00     | 850 000,00               |                                |               |
|        |       | кредиторская<br>задолженность          |                 |                 |                |                          |                                |               |
| 335    | 50    | Краткосрочная                          |                 |                 | 850 000,00     | 850 000,00               |                                |               |
|        |       | задолженность по                       |                 |                 |                |                          |                                |               |
| 500    | 00    | оплате труда<br>Уставный капитал       |                 |                 |                | 60 000 000.00            |                                | 00.000 000 03 |
| 500    | 30    | Вклады и паи                           |                 |                 |                | 60 000 000,00            |                                | 60 000 000,00 |
| 510    | 00    | Неоплаченный                           |                 |                 | 60 000 000,00  | 60 000 000,00            |                                |               |
| 511    | 10    | капитал<br>Неоплаченный капитал        |                 |                 | 60 000 000 .00 | 60 000 000.00            |                                |               |
| 720    | 00    | Административные                       |                 |                 | 934 150,00     |                          | 934 150,00                     |               |
| 72     | 10    | расходы<br>Алимиистратизиция           |                 |                 | 034 150 00     |                          | 034 150 00                     |               |
| 11     | .0    | расходы                                |                 |                 | 004 100,00     |                          | 854 150,00                     |               |
|        |       |                                        |                 |                 | 133 507 700,20 | 133 507 700,20           | 60 000 000.00                  | 60 000 000.00 |

#### February 2016

In the same manner let's compute salaries for February. There are several new employees who joined company in February – prepare document Order on Employment from 05.02.2016 to hire them into Administrative and Production divisions respectively:

| Прием на работу в организацию: Проведен     |                                      |                |            |                           |                             |                                 |  |  |  |  |
|---------------------------------------------|--------------------------------------|----------------|------------|---------------------------|-----------------------------|---------------------------------|--|--|--|--|
| Action                                      | Actions 🕶 📮 🗟 🔂 😼 🖌 🗮 👯 📳 🥝 🖑 Советы |                |            |                           |                             |                                 |  |  |  |  |
| Номер: FW-0000002 от: 04.02.2011 12:00:00 # |                                      |                |            |                           |                             |                                 |  |  |  |  |
| Орга                                        | Организация: TOO "FashionWa          |                | alk"       | ۹ Вид                     | занятости: Основное мест    | о работы 👻                      |  |  |  |  |
| Раб                                         | Работники Начисления Дополнительно   |                |            |                           |                             |                                 |  |  |  |  |
| 0                                           | 🗟 / 🗙 📕                              | 🔶 🗣 🏝 ZI       |            |                           |                             |                                 |  |  |  |  |
| N                                           | Физическ                             | ое лицо        | Дата п     | Табельный номер           | Подразделение               | Должность                       |  |  |  |  |
| 1                                           | Белов Ал                             | ександр Петро  | 04.02.2    | 000000003                 | Административное под        | Водитель                        |  |  |  |  |
| 2                                           | Нобель Ро                            | оберт          | 04.02.2    | 000000004                 | Административное под        | Модельер                        |  |  |  |  |
| 3                                           | Петров Ва                            | асилий Яковле  | 04.02.2    | 000000005                 | Производственное подр       | Кладовщик                       |  |  |  |  |
| 4                                           | Султанбе                             | ков Канат Нург | 04.02.2    | 000000006                 | Производственное подр       | Охранник                        |  |  |  |  |
| 5                                           | Барменку                             | пова Сара Мам  | 04.02.2    | 000000007                 | Производственное подр       | Техничка                        |  |  |  |  |
|                                             |                                      |                |            |                           |                             |                                 |  |  |  |  |
|                                             |                                      |                |            |                           |                             |                                 |  |  |  |  |
|                                             |                                      |                |            |                           |                             |                                 |  |  |  |  |
|                                             |                                      |                |            |                           |                             |                                 |  |  |  |  |
| KOMN                                        | ентарии:                             | приняты на рао | оту водите | ель, модельер, кладовщик, | охранник и техничка         |                                 |  |  |  |  |
| Бухга                                       | алтер                                |                |            | Приказ н                  | а список работников   Печат | гь <b>- ОК</b> Записать Закрыть |  |  |  |  |

According to employment contract they can also receive a 20% bonus for good work:

| 🗌 Прием на работу в организацию: Проведен 🛛 🔤 🗙 |                                                                    |                                  |                       |             |  |  |  |  |
|-------------------------------------------------|--------------------------------------------------------------------|----------------------------------|-----------------------|-------------|--|--|--|--|
| Actions 🕶 📮 🗃 🔂 📑 🌑 🗧 🚝 👯 📳 😢 💰 Советы          |                                                                    |                                  |                       |             |  |  |  |  |
| Номер: FW-00000002 от: 04.02.2011 12            |                                                                    | 2:00:00 #                        |                       |             |  |  |  |  |
| Организация:                                    | TOO "FashionWalk"                                                  | ۹ Вид занятости:                 | Основное место работы | •           |  |  |  |  |
| Работники Нач                                   | нисления Дополнительно                                             |                                  |                       |             |  |  |  |  |
| 0 6 / ×                                         | ★ ♣ 취 취                                                            |                                  |                       |             |  |  |  |  |
|                                                 |                                                                    | Put poquato                      | Doowon                |             |  |  |  |  |
|                                                 |                                                                    | вид расчета                      | Размер                |             |  |  |  |  |
| Белов Але                                       | эксандр Петрович                                                   | Оклад по дням                    |                       | 63 000,000  |  |  |  |  |
| 2 Нобель Ро                                     | берт                                                               | Оклад по дням                    |                       | 200 000,000 |  |  |  |  |
| 3 Петров Ва                                     | асилий Яковлевич                                                   | Оклад по дням                    |                       | 25 000,000  |  |  |  |  |
| 4 Султанбен                                     | ков Канат Нургалиевич                                              | Оклад по дням                    |                       | 25 000,000  |  |  |  |  |
| 5 Барменкул                                     | това Сара Мамыровна                                                | Оклад по дням                    |                       | 15 999,000  |  |  |  |  |
| 6 Белов Але                                     | эксандр Петрович                                                   | Премия месячная                  |                       | 20,000      |  |  |  |  |
| 7 Нобель Ро                                     | берт                                                               | Премия месячная                  |                       | 20,000      |  |  |  |  |
| 8 Петров Ва                                     | асилий Яковлевич                                                   | Премия месячная                  |                       | 20,000      |  |  |  |  |
| 9 Султанбен                                     | ков Канат Нургалиевич                                              | Премия месячная                  |                       | 20.000      |  |  |  |  |
| 10 Барменку                                     | лова Сара Мамыровна                                                | Премия месячная                  |                       | 20 000      |  |  |  |  |
| 10 Dapmornays                                   |                                                                    |                                  |                       |             |  |  |  |  |
|                                                 |                                                                    |                                  |                       |             |  |  |  |  |
| Комментарий:                                    | Приняты на работу водитель, м                                      | одельер, кладовщик, охранник и т | гехничка              |             |  |  |  |  |
| Бухгалтер                                       | Бухгалтер Приказ на список работников Печать - ОК Записать Закрыть |                                  |                       |             |  |  |  |  |

Open menu Payroll => Payroll Calculation and compute salaries for employees separately by divisions. **NOTE: to exclude bonuses from being included into amount of salaries for February, select Type of Computations => Salary by Days**, as shown on the following picture:

| 🗌 Начи                         | 🗌 Начисление зарплаты работникам организаций: Проведен 💦 💶 🗙                    |         |                        |                     |                     |             |                 |           |               |
|--------------------------------|---------------------------------------------------------------------------------|---------|------------------------|---------------------|---------------------|-------------|-----------------|-----------|---------------|
| Actions                        | • 📮 💽 [                                                                         | 6 🗳 🐴   | <b>₩</b> ▼ <b>=</b> #= | Автозаполнение 🕶    | Рассчитать 🕶 Очист  | ить 🤻 🗵     | 🧿 🗳 Советы      |           |               |
| Номер                          | Номер: FW-00000002 от: 28.02.2011 12:00:00 🝙 Месяц начисления: Февраль 2011 🗸 🗘 |         |                        |                     |                     |             |                 |           |               |
| Организация: TOO "FashionWalk" |                                                                                 |         |                        |                     | 🗨 Вид расч          | ета:        | Оклад по дням : |           |               |
| Подра                          | зделение                                                                        | : Адми  | нистративно            | е подразделение     | ×                   |             |                 |           |               |
| Начис                          | сления Д                                                                        | ополнит | гельно                 |                     |                     |             |                 |           |               |
| O R                            | ) 🖉 🗙 🔚                                                                         | A AZ    | ↓ 🕌 Заполн             | ить 🕶 Подбор        |                     |             |                 |           |               |
| Nº                             | Таб. №                                                                          | Работні | ик                     | Подразделение       | Начисление          | Размер      | Результат       | Дней отра | Дата начала   |
|                                |                                                                                 | Приказ  |                        | организации         |                     |             |                 | Часов отр | Дата оконч    |
| 1                              | 000000                                                                          | Белов А | Александр              | Административное    | Оклад по дням       | 63 000,000  | 0 53 550,00     | 17,00     | 04.02.2011    |
|                                |                                                                                 | Прием н | на работу              | подразделение       |                     |             |                 | 136,00    | 28.02.2011    |
| 2 (                            | 000000                                                                          | Власов  | Олег Ген               | Административное    | Оклад по дням       | 600 000,00  | 600 000,00      | 20,00     | 01.02.2011    |
|                                |                                                                                 | Приемн  | на работу              | подразделение       |                     |             |                 | 160,00    | 28.02.2011    |
| 3 (                            | 000000                                                                          | Лисаков | вская Над              | Административное    | Оклад по дням       | 300 000,00  | 300 000,00      | 20,00     | 01.02.2011    |
|                                |                                                                                 | Приемн  | на работу              | подразделение       |                     |             |                 | 160,00    | 28.02.2011    |
| 4                              | 000000                                                                          | Нобель  | Роберт                 | Административное    | Оклад по дням       | 200 000,00  | 0 170 000,00    | 17,00     | 04.02.2011    |
|                                |                                                                                 | Прием н | на работу              | подразделение       |                     |             |                 | 136,00    | 28.02.2011    |
|                                |                                                                                 | Итого:  |                        |                     |                     |             | 1 123 550,00    | 74,00     |               |
|                                |                                                                                 |         |                        |                     |                     |             |                 | 592,00    |               |
|                                |                                                                                 |         | Deneforum              |                     |                     |             |                 |           |               |
| Отраж                          | ение в бу                                                                       | кучете: | заработная             | плата Аун           |                     |             |                 |           | ×             |
| Комме                          | нтарий:                                                                         |         | Начислена:             | заработная плата ра | аботникам АУП за фе | евраль 2011 |                 |           |               |
| Бухгал                         | тер                                                                             |         |                        |                     |                     |             |                 | OK 3ar    | исать Закрыть |

### Similarly, prepare Payroll Calculation for Production division, as shown below:

|                                 | 🗉 Начисление зарплаты работникам организаций: Проведен 🛛 🔤 🗙                  |                                           |               |                  |                                     |                         |             |                      |               |           |              |        |   |
|---------------------------------|-------------------------------------------------------------------------------|-------------------------------------------|---------------|------------------|-------------------------------------|-------------------------|-------------|----------------------|---------------|-----------|--------------|--------|---|
| Ad                              | Actions 🕶 📮 🗟 🕼 🗳 🔄 🖼 🖛 Автозаполнение 🔹 Рассчитать 🔹 Очистить 👫 📳 🥝 🗳 Советы |                                           |               |                  |                                     |                         |             |                      |               |           |              |        |   |
| Номер: FW-00000003 от: 28.02.20 |                                                                               |                                           |               |                  | <mark>эт:</mark> 28.02.2011 12:01:0 | :00 🗊 Месяц начисления: |             |                      | Февраль 2011  |           |              | • •    |   |
| c                               | рган                                                                          | низация:                                  | TOO '         | 'FashionWalk     | II                                  | Q                       | Вид расче   | эта:                 | Оклад по дням |           |              | ×      |   |
| Г                               | Іодр                                                                          | азделение                                 | е Прои:       | зводственнс      | е подразделение                     | ×                       |             |                      |               |           |              |        |   |
| 1                               | Начи                                                                          | исления Д                                 | ополнит,      | ельно            |                                     |                         |             |                      |               |           |              |        |   |
|                                 | 0                                                                             | <br>ک ۸ × 🖩                               | 🛧 🗣 A         | 1 👔 Заполн       | нить 🕶 Подбор                       |                         |             |                      |               |           |              |        |   |
|                                 |                                                                               |                                           | Подразделение | Начисли          | ение                                | Размер                  | Результат   | Дней отра            | Дата нач      | ала       |              |        |   |
|                                 |                                                                               |                                           | Приказ        |                  | организации                         |                         |             |                      |               | Часов отр | <br>Дата око | НЧ     |   |
|                                 | 1                                                                             | 1 000000 Барменкулова Са Производственное |               | Производственное | Оклад по дням 15 999                |                         | 15 999,00   | 9,000 13 599,15      | 17,00         | 04.02.201 | 1            |        |   |
|                                 |                                                                               |                                           | Прием і       | на работу        | подразделение                       |                         |             |                      |               | 136,00    | 28.02.201    | 1      |   |
|                                 | 2                                                                             | 000000                                    | Петров        | Василий          | Производственное                    | Оклад по дням           |             | 25 000,00            | 0 21 250,00   | 17,00     | 04.02.201    | 1      |   |
|                                 |                                                                               |                                           | Прием і       | на работу        | подразделение                       |                         |             |                      |               | 136,00    | 28.02.201    | 1      |   |
|                                 | 3                                                                             | 000000                                    | Султан        | беков Кан        | Производственное                    | Оклад г                 | ю дням      | 25 000,000 21 250,00 |               | 17,00     | 04.02.201    | 1      |   |
|                                 |                                                                               |                                           | Прием і       | на работу        | подразделение                       |                         |             |                      |               | 136,00    | 28.02.201    | 1      |   |
|                                 |                                                                               |                                           |               |                  |                                     |                         |             |                      |               |           |              |        |   |
|                                 |                                                                               |                                           | Итого:        |                  |                                     |                         |             |                      | 56 099,15     | 51,00     |              |        |   |
|                                 |                                                                               |                                           |               |                  |                                     |                         |             |                      |               | 408,00    |              |        |   |
|                                 |                                                                               |                                           | ^             | 0 6              |                                     |                         | ~           |                      |               |           |              |        |   |
|                                 | тра                                                                           | жение в бу                                | кучете:       | Заработная       | плата производств                   | енным ра                | аролим      |                      |               |           |              | ×      |   |
| К                               | омм                                                                           | ентарий:                                  |               | Начислена:       | заработная плата ра                 | ботника                 | м производс | тва за фев           | раль 2011 г.  |           |              |        |   |
| E                               | јухга                                                                         | лтер                                      |               |                  |                                     |                         |             |                      |               | OK 3ar    | исать 3      | акрыть | 5 |

Before preparing document Computation of PIT, OPP and Deductions you should reflect appropriately information about Writ of Execution (WE) for Driver. Go to menu Payroll => Settlements on Writs of Execution => Writs of Execution, as shown on the following picture:

| 쁞 1С:Предприятие - Бухгалтерия для Казахстана, редакция 1.5 / TOO "FashionWalk"                                      | / Бу     | хгалтер                                                             |    |
|----------------------------------------------------------------------------------------------------|----------|---------------------------------------------------------------------|----|
| 🛛 🙅 айл 👖 равка 🗍 Операции. Банк и касса. Покупка. Продажа. Склад. Производство. ОС и НМА                            | Зар      | оплата Кадровый учет Отчеты Предприятие <u>С</u> ервис <u>О</u> кна | Сп |
| I 🗋 🖬 🐰 🖕 💼 📾 📾 🖻 🖕 🖬 👘 🖷 🔤                                                                                          |          | Журнал документов по зарплате                                       |    |
| 🛿 🔯 Показать панель функций 🚨 Быстрое освоение 🛭 💰 Советы 🖕                                                          | <b>a</b> | , Расчет регламентированной зарплаты                                |    |
|                                                                                                    |          | Начисление зарплаты                                                 |    |
| Предприятие 📓 Банк 🥰 Касса 📥 Покупка 🖳 Продажа 🌉 Склад 🧝 Произе                                                      | -        | Настройка начислений                                                | ⊁  |
| ち 🛐 Зарплата                                                                                                    | ₿        | Разовые удержания                                                   |    |
| Схема работы                                                                                                    |          | Настройка удержаний                                                 | ►  |
|                                                                                                    | Дт<br>Кт | Бухгалтерский учет зарплаты                                         | ►  |
|                                                                                                    |          | Расчет ИПН, ОПВ и удержаний                                         |    |
| Начисление Расчет ИПН, Расчет СН и Удержание Отражение Зарплата и<br>заплаты ОПВ и СО ИПН и ОПВ по заплаты в выплате |          | Расчет СН и СО                                                      |    |
| удержаний налоговому учете                                                                                           |          | Налогообложение                                                     | ►  |
|                                                                                                    |          | Платежные ведомости                                                 |    |
| Расчет регл.                                                                                                    | ₽        | <ul> <li>Выплата зарплаты расходными ордерами</li> </ul>            |    |
| зарплаты                                                                                                    | ₿        | Возврат зарплаты (из банка)                                         |    |
|                                                                                                    |          | Депонирование заработной платы                                      |    |
|                                                                                                    |          | Учет пенсионных взносов                                             | ►  |
|                                                                                                    |          | Учет социальных отчислений                                          | ►  |
|                                                                                                    |          | Учет пени ОПВ и СО                                                  | ►  |
| 🗄 Исполнительные листы                                                                                               |          | Учет исполнительных листов                                          | ►  |
| 👼 Структура задолженности организаций перед получателями ИЛ                                                          |          | Резервы по вознаграждениям работникам                               | ►  |
| 📑 Списки удержаний по исполнительным листам                                                                          | -        | Расчетные листки                                                    |    |
| МЛ перечисление получателям                                                                                          |          | Расчетная ведомость организации                                     |    |
| П 🛃 ДОКЧМЕНТЫ По располу сорганов                                                                                    |          |                                                                     |    |

Electronic form of this document should be prepared only once, on the date when employee hired by organization. You have to specify period of validity for WE (from date of decision made by court till the date when employee's child reaches full age), rate of payment (our driver is paying 25% alimony for 1 child (computed as (Salary for the Month - 10% Pension Payments - Personal Income Tax) \* Rate, where Rate = 25% for 1 child, 33% for 2 children, 50% for 3 or more children), reference to scale for computing fees for transferring alimony, and recipient's name:

| 🗆 Исполнительный лист: Проведен 📃 🗖 🗙                                    |                                                          |   |   |   |  |  |  |  |  |
|--------------------------------------------------------------------------|----------------------------------------------------------|---|---|---|--|--|--|--|--|
| Actions 🕶 📮 🗟 🐻                                                          | 📑 🖺 🚍 🎋 🐻 😢 🗳 Советы                                     |   |   | ^ |  |  |  |  |  |
| Номер:                                                                   | FW-00000001 от: 04.02.2011 12:05:00                      |   | ₽ | - |  |  |  |  |  |
| Организация:                                                             | TOO "FashionWalk"                                        |   | Q |   |  |  |  |  |  |
| Работник:                                                                | Белов Александр Петрович                                 |   | Q |   |  |  |  |  |  |
| C:                                                                       | 01.03.2007 🗊 no: 16.07.2012 🗊                            |   |   |   |  |  |  |  |  |
| Удержание                                                                |                                                          |   |   |   |  |  |  |  |  |
| Дата действия:                                                           | 04.02.2011 #                                             |   |   |   |  |  |  |  |  |
| <ul> <li>Процентом от заработка</li> <li>Фиксированной суммой</li> </ul> |                                                          |   |   |   |  |  |  |  |  |
| Размер:                                                                  | 25,00                                                    |   |   |   |  |  |  |  |  |
| Почтовый сбор:                                                           | Почтовый сбор по исп. листам                             |   | × |   |  |  |  |  |  |
| Реквизиты испо.                                                          | пнительного документа                                    |   |   |   |  |  |  |  |  |
| Вид документа:                                                           | Исполнительный лист                                      |   | • |   |  |  |  |  |  |
| Выдан:                                                                   | по решению суда                                          |   |   |   |  |  |  |  |  |
| Получатель:                                                              | Белова Галина Андреевна                                  |   | q |   |  |  |  |  |  |
| Перечисление:                                                            | аречисление: Через почту                                 |   |   |   |  |  |  |  |  |
| Прочее                                                                   |                                                          |   |   |   |  |  |  |  |  |
| Ответственный:                                                           | Бухгалтер                                                | × | Q |   |  |  |  |  |  |
| Комментарий:                                                             | Комментарий: Удержание алиментов на одного ребёнка (25%) |   |   |   |  |  |  |  |  |

Please, check one more time that scale for computing postal fees is filled appropriately:

| 🗢 Вид расчета: Удержания орган: Почтовый сбор по исп. листам 🔝 🗖 🗙 |                                                |                |           |         |              |  |  |  |
|--------------------------------------------------------------------|------------------------------------------------|----------------|-----------|---------|--------------|--|--|--|
| Actions 🗸 🛃 🔂 🕼 Go To 🗸 🥝                                          |                                                |                |           |         |              |  |  |  |
| Наименование:                                                      | Почтовый сб                                    | бор по исп. ли | истам     | 4       | <од: 000006  |  |  |  |
| Способ расчета:                                                    | Почтовый сб                                    | бор            |           |         | -            |  |  |  |
| Учет Шкала ста                                                     | зок Прочие                                     |                |           |         |              |  |  |  |
| Шкала ставок                                                       |                                                |                |           |         |              |  |  |  |
| Actions 🕶 😳 🗟                                                      | 🖉 🗙 🔚 👉 🖣                                      | € <del>0</del> |           |         |              |  |  |  |
| Период                                                             | Номер ст                                       | Нижний п       | Верхний п | Процент | Мин сумма    |  |  |  |
| 01.01.2011                                                         | 1                                              | 1,00           | 10 000,00 | 1,00    | 50,00        |  |  |  |
| 01.01.2011                                                         | 2                                              | 10 001,00      | 20 000,00 | 1,00    | 100,00       |  |  |  |
| 📨 01.01.2011                                                       | 3                                              | 20 001,00      | 30 000,00 | 1,00    | 150,00       |  |  |  |
| 📨 01.01.2011                                                       | 4                                              | 30 001,00      | 40 000,00 | 1,00    | 200,00       |  |  |  |
| 📨 01.01.2011                                                       | 5                                              | 40 001,00      | 50 000,00 | 1,00    | 250,00       |  |  |  |
| 01.01.2011                                                         | 6                                              | 50 001,00      | 60 000,00 | 1,00    | 300,00       |  |  |  |
| 01.01.2011                                                         | 7                                              | 60 001,00      | 70 000,00 | 1,00    | 350,00       |  |  |  |
| 01.01.2011                                                         | 8                                              | 70 001,00      | 80 000,00 | 1,00    | 400,00       |  |  |  |
| 01.01.2011                                                         | 9                                              | 80 001,00      | 90 000,00 | 1,00    | 450,00       |  |  |  |
| 01.01.2011                                                         | 01.01.2011 10 90 001,00 100 000,00 1,00 500,00 |                |           |         |              |  |  |  |
|                                                                    |                                                |                |           |         |              |  |  |  |
|                                                                    |                                                |                |           | ОК Запи | сать Закрыть |  |  |  |

Tab "Other" should show all relevant bases for computing alimony:

| 🧇 Вид расчета   | : Удержания организаций: Почтовый сбор по исп. листам |         | _ 🗆 ×   |
|-----------------|-------------------------------------------------------|---------|---------|
| Действия 🗸 🛃    | 🔃 👪 Перейти 🗸 🕐                                       |         |         |
| Наименование:   | Почтовый сбор по исп. листам                          | Код:    | 00000€  |
| Способ расчета: | Почтовый сбор                                         |         | -       |
| Учет Шкала ст   | гавок Прочие                                          |         |         |
| Базовые расч    | четы                                                  |         |         |
| 📔 🔄 🛬 Подб      | ίορ                                                   |         |         |
| Вид расчета     |                                                       |         |         |
| Оклад по дням   |                                                       |         |         |
| Премия месяч    |                                                       |         |         |
|                 |                                                       |         |         |
|                 |                                                       |         |         |
|                 |                                                       |         |         |
|                 |                                                       |         |         |
|                 |                                                       |         |         |
|                 |                                                       |         |         |
|                 |                                                       |         |         |
|                 | ОК За                                                 | аписать | Закрыты |

Now you can prepare document Computation of PIT, OPP and Deductions. As you may note, two employees are not paying PIT. According to Tax Code 2016 Driver's income is not subject to PIT (participated in Afghanistan War), therefore amount that should be withheld from his salary is the following: (63,000/20\*16-5,040)\*25%=11,340 tenge. Cleaner is also not paying PIT, as she receives salary in the amount of minimum wage during February. You should also check amount of PIT for Security Guard to be sure that program correctly uses information from CPPW. There are also two employees not paying pension payments: Cleaner (pensioner) and Designer (non-resident):

|       | <b></b>      |                                 |             |                 | 1.51              | den a a | г           |                                |           |
|-------|--------------|---------------------------------|-------------|-----------------|-------------------|---------|-------------|--------------------------------|-----------|
| омер: | FW-I         | 0000002                         | от: 28.0    | 2.2011 12:01:30 | ₽                 | Месяц і | начисления: | Февраль 2011                   | •         |
| ргани | зация: ТОО   | "FashionWalk"                   |             |                 | Q                 | Вид рас | чета:       |                                |           |
| одраз | деление:     |                                 |             |                 | ×                 |         |             |                                |           |
| асче  | т ИПН и ОПВ  | Прочие удержания Пр             | очие вычеты | Іополнительно   |                   |         |             |                                |           |
| Инди  | видуальный і | подоходный налог                |             | 7               |                   | Обяз    | ательные п  | енсионные взносы               |           |
| 0     | 3 / X 6      | A↓ A↓   Πο                      | дбор        |                 |                   | 0       | 🗟 🖉 🗙 🛛     | 🔜 🛧 🗣 👌 👫 Подбор               |           |
| N     | Ta6. Nº      | Работник                        | Налог       | Вычет           | Разрешенный вычет | N       | Ta6. Nº     | Работник                       | Взнос     |
|       |              | Месяц налогового                |             | Льгота          |                   |         |             | Месяц налогового периода       |           |
| 1     | 0000000001   | Власов Олег Генна               | 52 400,10   | 15 999,00       | 15 999,00         | 1       | 0000000001  | Власов Олег Геннадьевич        | 60 000,00 |
|       |              | февр. 2011                      |             |                 |                   |         |             | февр. 2011                     |           |
| 2     | 000000002    | Лисаковская Наде                | 25 400,10   | 15 999,00       | 15 999,00         | 2       | 000000002   | Лисаковская Надежда Викторовна | 30 000,00 |
|       |              | февр. 2011                      |             |                 |                   |         |             | февр. 2011                     |           |
| 3     | 0000000003   | Белов Александр П               |             | 50 550 00       | 15 999,00         | 3       | 0000000003  | Белов Александр Петрович       | 5 355,00  |
|       | 000000004    | февр. 2011                      | 17,000,00   | 53 550,00       |                   |         | 000000005   | февр. 2011                     | 2 125 00  |
| 4     | 000000004    | носель Росерт                   | 17 000,00   |                 |                   | 4       | 0000000000  | петров василии яковлевич       | 2 123,00  |
| 5     | 000000005    | Февр. 2011<br>Петров Василий Як | 312.60      | 15 999 00       | 15 999 00         | 5       | 000000000   | Силтанбеков Канат Ниргалиевич  | 2 125 00  |
|       |              | февр. 2011                      |             |                 |                   | -       |             | февр. 2011                     |           |
| 6     | 000000006    | Султанбеков Канат               | 312,60      | 15 999,00       | 15 999,00         |         | 1           |                                |           |
|       |              | февр. 2011                      |             |                 |                   |         |             |                                |           |
| 7     | 000000007    | Барменкулова Сар                |             | 13 599,15       | 15 999,00         |         |             |                                |           |
|       |              | февр. 2011                      |             |                 |                   |         |             |                                |           |
|       |              |                                 |             |                 |                   |         |             |                                |           |
|       |              | 14                              | 05 405 40   |                 |                   |         |             | 14                             | 00.005.00 |
|       |              | ИТОГО:                          | 35 425,40   |                 |                   |         |             | ИТОГО.                         | 99.605,00 |

### Switch to the second tab "Other Deduction" and check correctness of payments on WE and fees:

| 🗌 Pac                                                                       | 🗅 Расчет ИПН, ОПВ и удержаний: Проведен 🛛 🗖 🗙 |                                |                                                                                                   |            |                     |  |  |  |
|-----------------------------------------------------------------------------|-----------------------------------------------|--------------------------------|---------------------------------------------------------------------------------------------------|------------|---------------------|--|--|--|
| Actions                                                                     | s 🕶 🖳 🔂                                       | 🗟 📑 🐴 🗟 🛪 📑 🏭 Автозаполнени    | ie 🕶 Рассчитать 🕶 Очистить 👫 🖪                                                                    | ② 🗳 Советы |                     |  |  |  |
| Номер: FW-00000002 от: 28.02.2011 12:01:30 📁 Месяц начисления: Февраль 2011 |                                               |                                |                                                                                                   |            |                     |  |  |  |
| Орган                                                                       | низация:                                      | TOO "FashionWalk"              | ۹ Вид расчета:                                                                                    |            | ×                   |  |  |  |
| Подр                                                                        | азделение                                     | e                              | ×                                                                                                 |            |                     |  |  |  |
| Расч                                                                        | ет ИПН и (                                    | ОПВ Прочие удержания Прочие вы | четы Дополнительно                                                                                |            |                     |  |  |  |
| •                                                                           | 3 / × 🖩                                       | 🞓 🗣 🛃 🛣 Подбор                 |                                                                                                   |            |                     |  |  |  |
| N                                                                           | Таб. №                                        | Работник                       | Удержание                                                                                         | Размер     | Результат           |  |  |  |
|                                                                             |                                               |                                | Документ основание                                                                                |            |                     |  |  |  |
| 1                                                                           | 000000                                        | Белов Александр Петрович       | Почтовый сбор по исп. листам                                                                      |            | 120,49              |  |  |  |
| 2                                                                           | 000000                                        | Белов Александр Петрович       | исполнительный лист FW-000000<br>Удержание по исп. листу процент<br>Исполнительный лист FW-000000 | 25,00      | 12 049,00           |  |  |  |
|                                                                             |                                               |                                |                                                                                                   |            |                     |  |  |  |
|                                                                             |                                               | Итого:                         |                                                                                                   |            | 12 169,49           |  |  |  |
| Комм                                                                        | ентарий:                                      | Произведен расчет удержаний по | ОПВ и ИПН за февраль 2011 г.                                                                      |            |                     |  |  |  |
| Бухга                                                                       | лтер                                          |                                |                                                                                                   |            | ОК Записать Закрыть |  |  |  |

Prepare also document WE: Transfer to Recipients that will be used as a source for Payment Order:

| 🗆 ИЛ перечисление получателям: Проведен 🛛 💶 🗙                                   |                                                                                 |                     |                |                        |           |             |        |             |
|---------------------------------------------------------------------------------|---------------------------------------------------------------------------------|---------------------|----------------|------------------------|-----------|-------------|--------|-------------|
| Actions 🗸 🖳 🗟 🕼 🛸 🖼 🕲 🕇 🚍 🚝 Автозаполнение 🗸 Рассчитать 🗸 Очистить 📳 😢 💰 Советы |                                                                                 |                     |                |                        |           |             |        |             |
| Номер: FW-00000001 от: 28.0                                                     |                                                                                 |                     | 12:06:00 🗊     | Месяц начисления: Февр |           | раль 2011   |        |             |
| Организация: TOO "FashionWalk" ۹                                                |                                                                                 |                     |                |                        |           |             |        |             |
| Перечисление:                                                                   | Перечисление: Через почту                                                       |                     |                |                        |           |             |        |             |
| Исполнительные                                                                  | листы /                                                                         | Дополнительно       |                |                        |           |             |        |             |
| 9 B # × E 1                                                                     | ► ♣ ♣↓ <sup>2</sup>                                                             | 🛿 Заполнить реквизі | иты вход. доку | мента                  |           |             |        |             |
| N Получатель                                                                    | )                                                                               | Документ основан    | Сумма          | Сумма сбор             | Сумма пла | Номер вход. | доку   | Дата вх     |
| 1 Белова Гал                                                                    | ина Ан                                                                          | Исполнительный      | 12 049,00      | 120,49                 | 12 169,49 |             |        |             |
| Итого:                                                                          |                                                                                 |                     | 12 049,00      | 120,49                 | 12 169,49 |             |        |             |
| Комментарий:                                                                    | Комментарий: Перечисление алиментов Беловой Галине Андреевне за февраль 2011 г. |                     |                |                        |           |             |        |             |
| Бухгалтер                                                                       |                                                                                 |                     |                |                        |           | ОК          | Записа | ать Закрыть |

Next step is to prepare documents OPP: Transfer to Funds (**NOTE:** from 01.07.2006 all pension payments should be transferred to the State Center for Pension Payments, which is responsible for checking them and then transferring further to respective pension funds):

| 🗌 ОПВ Перечисление в фонды: Записан 📃 🗖 🗙                                 |                                                       |      |                                      |  |  |  |  |  |  |
|---------------------------------------------------------------------------|-------------------------------------------------------|------|--------------------------------------|--|--|--|--|--|--|
| Actions 🗸 🖳 🗟 🕞 🛬 🗐 📰 Автозаполнение 🖌 Рассчитать 🕇 Очистить 📳 🥝 🗳 Советы |                                                       |      |                                      |  |  |  |  |  |  |
| Номер:                                                                    | FW-00000002 от: 28.02.2011 12:06:00 📁 Месяц исчислени |      | Февраль 2011 🗸 🗘                     |  |  |  |  |  |  |
| Организация:                                                              | TOO "FashionWalk" ۹ Вид платежа:                      | [    | Налог (взносы): начислено / уплаченс |  |  |  |  |  |  |
| Подразделение:                                                            | ×                                                     |      |                                      |  |  |  |  |  |  |
| Фонд:                                                                     | ГЦВП Х                                                |      |                                      |  |  |  |  |  |  |
| Пенсионные взн                                                            | Пенсионные взносы Дополнительно                       |      |                                      |  |  |  |  |  |  |
| 0 B / X E /                                                               | 🕈 🗣 🛃 🚮 Заполнить 🗸 Подбор                            |      |                                      |  |  |  |  |  |  |
| N Таб. № F                                                                | Работник                                              | Суми | ма                                   |  |  |  |  |  |  |
| 1 000000 E                                                                | Белов Александр Петрович                              |      | 5 355,00                             |  |  |  |  |  |  |
| 2 000000 E                                                                | Зласов Олег Геннадьевич                               |      | 60 000,00                            |  |  |  |  |  |  |
| З 000000 Ј                                                                | Писаковская Надежда Викторовна                        |      | 30 000,00                            |  |  |  |  |  |  |
| 4 000000 f                                                                | Тетров Василий Яковлевич                              |      | 2 125,00                             |  |  |  |  |  |  |
| 5 000000 0                                                                | Султанбеков Канат Нургалиевич                         |      | 2 125,00                             |  |  |  |  |  |  |
|                                                                           |                                                       |      |                                      |  |  |  |  |  |  |
|                                                                           |                                                       |      |                                      |  |  |  |  |  |  |
|                                                                           | Атого:                                                |      | 99 605,00                            |  |  |  |  |  |  |
|                                                                           |                                                       |      |                                      |  |  |  |  |  |  |
| Комментарий:                                                              | Перечисляются ОПВ за февраль 2011 г.                  |      |                                      |  |  |  |  |  |  |
| Бухгалтер                                                                 |                                                       |      | ОК Записать Закрыть                  |  |  |  |  |  |  |

Now prepare documents Calculation of Social Tax/Social Payments...

| Pac     | чет СН и ( | СО: Проведен                           |                             |            |              |                                | _ 🗆 >      |
|---------|------------|----------------------------------------|-----------------------------|------------|--------------|--------------------------------|------------|
| Действи | ия 🕶 🛺     | 💀 👩 📑 🖺 💽 🕂 Авто:                      | заполнение - Рассчитать - ( | Очистит    | ъ 🤻 🗐 🗸      | 🖇 Советы 📀                     |            |
| Номер:  | [          | FW-00000002 or: 28.02.2                | 011 12:02:00                | Месяц      | начисления:  | Февраль 2011                   | <b>▼</b> ‡ |
| Органи  | зация:     | TOO "FashionWalk"                      | Q                           |            |              |                                |            |
| Подраз  | деление:   |                                        | ×                           |            |              |                                |            |
| Налог   | и отчислен | не Дополнительно                       |                             |            |              |                                |            |
| Соци    | альный н   | алог                                   |                             | Соци       | альные отчис | сления                         |            |
| 0       | 3 / ×      | 🔚 👉 🗣 👌 👫 Подбор                       |                             | <b>(</b> ) | ò 🖉 🗙 🖪      | 📱 合 😔 🛓 🥈 Подбор               |            |
| N:      | Ta6. Nº    | Работник                               | Налог                       | N          | Ta6. Nº      | Работник                       | Отчисление |
|         |            | Месяц налогового периода               |                             |            |              | Месяц налогового периода       |            |
| 1       | 00000000   | 01 Власов Олег Геннадьевич             | 51 400,50                   | 1          | 0000000001   | Власов Олег Геннадьевич        | 7 999,50   |
|         |            | февр. 2011                             |                             |            |              | февр. 2011                     |            |
| 2       | 00000000   | 02 Лисаковская Надежда Викторовна      | 21 700,50                   | 2          | 0000000002   | Лисаковская Надежда Викторовна | 7 999,50   |
|         |            | февр. 2011                             |                             |            |              | февр. 2011                     |            |
| 3       | 00000000   | 03 Белов Александр Петрович            | 2 891,70                    | 3          | 0000000003   | Белов Александр Петрович       | 2 409,75   |
|         |            | февр. 2011                             |                             |            |              | февр. 2011                     |            |
| 4       | 00000000   | 04 Нобель Роберт                       | 18 700,00                   | 4          | 0000000005   | Петров Василий Яковлевич       | 956,25     |
|         |            | февр. 2011                             |                             |            |              | февр. 2011                     |            |
| 5       | 0000000    | 05 Петров Василий Яковлевич            | 1 147,50                    | 5          | 0000000006   | Султанбеков Канат Нургалиевич  | 956,25     |
|         | 00000000   | февр. 2011                             | 1 1 4 7 5 0                 |            |              | февр. 2011                     |            |
| ь       | 0000000    | об Султаноеков канат нургалиевич       | 1 147,30                    |            |              |                                |            |
| 7       | 00000000   | 07 Барменкулова Сара Мамыровна         | 1 495.91                    |            |              |                                |            |
|         |            | февр. 2011                             |                             |            |              |                                |            |
|         |            |                                        |                             |            |              |                                |            |
|         |            | Итого                                  | 98 483 61                   |            |              | Итого:                         | 20.321.25  |
|         |            | india.                                 | 00 100,01                   |            |              |                                | 20 321,23  |
| Комме   | -парий: [  | Произведены начисления СН и СО за февр | оаль 2011 г.                |            |              |                                |            |

Бухгалтер

ОК Записать Закрыть

### ...and SP: Transfer to Funds that will be used later as source for Payment Order:

| 🛯 СО Перечисле                                                            | ение в фонды: Записан                              | _ 🗆 🗙                              |  |  |  |  |  |  |
|---------------------------------------------------------------------------|----------------------------------------------------|------------------------------------|--|--|--|--|--|--|
| Actions 🕶 🖳 🗟 🔂 🕈 📑 🖀 Автозаполнение 🕶 Рассчитать 🕶 Очистить 📳 🥝 💰 Советы |                                                    |                                    |  |  |  |  |  |  |
| Номер:                                                                    | FW-00000002 от: 28.02.2011 12:06:00 🔳 Месяц исчисл | ения: Февраль 2011                 |  |  |  |  |  |  |
| Организация:                                                              | TOO "FashionWalk" ۹ Вид платежа:                   | Налог (взносы): начислено / уплаче |  |  |  |  |  |  |
| Фонд:                                                                     | ГЦВП ۹                                             |                                    |  |  |  |  |  |  |
| Подразделение:                                                            | ×                                                  |                                    |  |  |  |  |  |  |
| Социальные отч                                                            | числения Дополнительно                             |                                    |  |  |  |  |  |  |
| 0 B / X E                                                                 |                                                    |                                    |  |  |  |  |  |  |
| N Таб.№                                                                   | Работник                                           | Сумма                              |  |  |  |  |  |  |
| 1 000000                                                                  | Белов Александр Петрович                           | 2 409,75                           |  |  |  |  |  |  |
| 2 000000                                                                  | Власов Олег Геннадьевич                            | 7 999,50                           |  |  |  |  |  |  |
| 3 000000                                                                  | Лисаковская Надежда Викторовна                     | 7 999,50                           |  |  |  |  |  |  |
| 4 000000                                                                  | Петров Василий Яковлевич                           | 956,25                             |  |  |  |  |  |  |
| 5 000000                                                                  | Султанбеков Канат Нургалиевич                      | 956,25                             |  |  |  |  |  |  |
|                                                                           |                                                    |                                    |  |  |  |  |  |  |
|                                                                           | Итого:                                             | 20 321,25                          |  |  |  |  |  |  |
| Комментарий:                                                              | Перечисляются СО за февраль 2011 г.                |                                    |  |  |  |  |  |  |
| Бухгалтер                                                                 |                                                    | ОК   Записать   Закрыть            |  |  |  |  |  |  |

After all computations were made, prepare document Reflection of Payroll in Regulated Accounting from 26.02.2016 to automatically form transactions for our operations:

| Действия • • • • • • • • • • • • • • • • • • •                                                                                                    |
|----------------------------------------------------------------------------------------------------|
| Номер:       РW-0000002       от:       28.02.2011 12:04:00       Февраль 2011       Февраль 2011       Февраль 2011         Организация:       Т00 "FashionWalk"                                                                                                    |
| Организация:       ТОО "FashionWalk"       Q         Подразделение:       Q         Отражение в учете       Дополнительно         Q       A       A       A       A       A       Coopenance         V       Ta6. N:       Pus nuo       Cver Дт       Cy6конто Дт (БУ)       Cver XT       Cy6конто KT (ДТ)       Cver ДT       Cy6конто Дт (НУ)       Cver KT       Cy6конто KT (НУ)       Cygkonto XT (НУ)       Cygkonto XT (HY)       Cygkonto XT (HY)       Cygkonto XT (HY)                                                                                                    |
| Подразделение:×<br>Отражение в учете Дополнительно<br>З 2 2 2 000000001 Власов Олег Генн 7210<br>3 000000001 Власов Олег Генн 7210<br>0 000000001 Власов Олег Генн 7210<br>0 0000000001 Власов Олег Генн 7210<br>0 0000000000000000000000000000000000                                                                                                    |
| Отражение в учете         Дополнительно           • • • • • • • • • • • • • • • • • • •                                                                                                    |
| Image: Image: Image |
| N:         Таб. N:         Физ лицо<br>Вид расчета         Счет Дт<br>(БУ)         Субконто Дт (БУ)         Счет Кт<br>(БУ)         Субконто Дт (ЛУ)         Счет Дт<br>(НУ)         Субконто Дт (ЛУ)         Счет Дт<br>(НУ)         Субконто Дт (ЛУ)         Счет Дт<br>(НУ)         Субконто Дт (ЛУ)         Счет Дт<br>(НУ)         Субконто Дт (ЛУ)         Счет Дт<br>(НУ)         Субконто Дт (ЛУ)         Счет Дт<br>(НУ)         Субконто Дт (ЛУ)         Счет Дт<br>(НУ)         Субконто Дт (ЛУ)         Счет Дт<br>(НУ)         Субконто Кт (ПУ)         Счет Дт<br>(НУ)         Субконто Кт (ПУ)         Счет Кт<br>(НУ)         Субконто Кт (ПУ)         Счет Дт<br>(НУ)         Субконто Кт (ПУ)         Счет Дт<br>(НУ)         Субконто Кт (ПУ)         Счет Дт<br>(НУ)         Субконто Кт (ПУ)         Счет Кт<br>(НУ)         Субконто Кт (ПУ)         Субконто Кт (ПУ)         Счет Дт         Субконто Кт (ПУ)         Счет Дт         Субконто Кт (ПУ)         Счет Кт         Субконто Кт (ПУ)         Счет Дт         Субконто Кт (ПУ)         Субконто Кт (ПУ)         Счет Кт         Субконто Кт (ПУ)         Субконто Кт (ПУ)         Субконто                                                                                                    |
| Вид расчета         (Б9)         (Б9)                                                                                                    |
| 1         000000007         Барменкулова Са<br>Оклад по дням         8112         Производственно         3350         Барменкулова Са         H840         Расходы по оплят         H460         Барменкулова Са         13 599.15           2         000000003         Белов Александр         7210         Административно         3350         Белов Александр         H830         Заработная плята         H460         Белов Александр         53 550,00           3         000000001         Власов Олег Генн         7210         Административно         3350         Власов Олег Генн         H830         Заработная плята         H460         Белов Александр         53 550,00           3         000000001         Власов Олег Генн         7210         Административно         3350         Власов Олег Генн         H830         Заработная плята         H460         Власов Олег Генн         600 000,00                                                                                                    |
| 2         Оклад по дням         210         Административно         3350         Белов Александр         H830         Заработная плата         H460         Белов Александр         53 550,00           3         000000001         Власов Олег Генн         7210         Административно         3350         Власов Олег Генн         H830         Заработная плата         H460         Белов Александр         53 550,00           3         000000001         Власов Олег Генн         7210         Административно         3350         Власов Олег Генн         H830         Заработная плата         H460         Власов Олег Генн         600 000,00                                                                                                    |
| 2         000000003         Белов Александр         7210         Административно         3350         Белов Александр         H830         Заработная плата         H460         Белов Александр         53 550.00           3         000000001         Власов Олег Генн         7210         Административно         3350         Власов Олег Генн         H830         Заработная плата         H460         Белов Александр         53 550.00           3         000000001         Власов Олег Генн         7210         Административно         3350         Власов Олег Генн         H830         Заработная плата         H460         Власов Олег Генн         600 000,00                                                                                                    |
| Image: 1         Оклад по дням         Административно         Sector         Sector                                                                                                    |
| З         000000001         Власов Олег Генн         7210         Административно         3350         Власов Олег Генн         Н830         Заработная плата         Н460         Власов Олег Генн         600 000,000                                                                                                    |
| 3 000000001 Власов Олегтенн 7210 Власов Олегтенн 1830 Власов Олегтенн Нази Заработная плата Н460 Власов Олегтенн БОО 000,00<br>Оклад по дням Административно                                                                                                    |
|                                                                                                    |
|                                                                                                    |
| 4 000000002 Лисаковская Над 7210 3350 Лисаковская Над Н830 Заработная плата Н460 Лисаковская Над 300 000,00                                                                                                    |
| Оклад по дням Административно Останование с с с с с с с с с с с с с с с с с с с                                                                                                    |
|                                                                                                    |
| 5 000000004 Hoćens Poćepr 7210 3350 Hoćens Poćepr H830 Заработная плата Н450 Ноćens Poćepr 170 000,00                                                                                                    |
| Оклад по дням Административно                                                                                                    |
| 6 000000005 Петров Василий 8112 Производственно 3350 Петров Василий Н840 Расходы по оплат Н460 Петров Василий 21 250,00                                                                                                    |
| Оклад по днями                                                                                                    |
|                                                                                                    |
| 7 000000006 Султанбеков Кан 8112 Производственно 3350 Султанбеков Кан Н840 Расходы по оплат Н460 Султанбеков Кан 21 250.00                                                                                                    |
|                                                                                                    |
| 8 000000003 Белов Александр 3350 Белов Александр 3395 Белова Галина Ан Н460 Белов Александр Н410 Белова Галина Ан 120,49                                                                                                    |
| Почтовый сбор по                                                                                                    |
|                                                                                                    |
| 9 000000003 Белов Александр 3350 Белов Александр 3395 Белова Галина Ан Н460 Белов Александр Н410 Белова Галина Ан 12 049,00                                                                                                    |
| здержание по исп                                                                                                    |
| 10 000000001 Власов Олег Генн 3350 Власов Олег Генн 3220 Власов Олег Генн Власов Олег Генн 60 000,00                                                                                                    |
| Обязательные Налог (взносы): н                                                                                                    |
|                                                                                                    |
| 11 UUUUUUUUU5    Нетров Василий 3350 Петров Василий 3220 Петров Василий Петров Василий 2125,00                                                                                                    |
|                                                                                                    |
| 12 000000003 Белов Александр 3350 Белов Александр 3220 Белов Александр С Белов Александр С 5355,00                                                                                                    |
|                                                                                                    |
| Комментарий: на заработная плата работникам за февраль 2011 г.                                                                                                    |
| Бихгалтер                                                                                                    |

| Отр    | Отражение зарплаты в регл учете: Проведен 💶 🛛 🗙                   |                                    |             |                     |         |                   |         |                  |         |                  |                  |
|--------|-------------------------------------------------------------------|------------------------------------|-------------|---------------------|---------|-------------------|---------|------------------|---------|------------------|------------------|
| Действ | ействия 🗸 🖳 🔂 🔀 🧏 🖳 – 🚍 🚝 Автозаполнение 🛛 Чистить 🤻 📱 🎸 Советы 📀 |                                    |             |                     |         |                   |         |                  |         |                  |                  |
| Номер  | FW-0                                                              | 0000002                            | от:         | 28.02.2011 12:04:00 |         | 🗊 Месяц начи      | сления: | Февраль 2011     | •       | *                |                  |
| Орган  | изация: ТОО                                                       | "FashionWalk"                      |             |                     |         | Q                 |         |                  |         |                  |                  |
| Подра  | зделение:                                                         |                                    |             |                     |         | ×                 |         |                  |         |                  |                  |
| Отра   | кение в учете 🕽                                                   | Дополнительно                      |             |                     |         |                   |         |                  |         |                  |                  |
| Ð      | 🗟 🖉 🗙 📕                                                           |                                    | Сформироват | гь проводки НУ      |         |                   |         |                  |         |                  |                  |
| Nº.    | Таб. №                                                            | Физ лицо                           | Счет Дт     | Субконто Дт (БУ)    | Счет Кт | Субконто Кт (ДТ)  | Счет Дт | Субконто Дт (НУ) | Счет Кт | Субконто Кт (НУ) | Сумма 🔨          |
|        |                                                                   | Вид расчета                        | (69)        |                     | (69)    |                   | (H9)    |                  | (H9)    |                  |                  |
| 11     | 0000000005                                                        | Петров Василий                     | 3350        | Петров Василий      | 3220    | Петров Василий    |         | Петров Василий   |         |                  | 2 125,00         |
|        |                                                                   | Обязательные<br>пенсионные         |             |                     |         | Налог (взносы): н |         |                  |         |                  |                  |
| 12     | 000000003                                                         | Белов Александр                    | 3350        | Белов Александр     | 3220    | Белов Александр   |         | Белов Александр  |         |                  | 5 355,00         |
|        |                                                                   | Обязательные<br>пенсионные         |             |                     |         | Налог (взносы): н |         |                  |         |                  |                  |
| 13     | 0000000002                                                        | Лисаковская Над                    | 3350        | Лисаковская Над     | 3220    | Лисаковская Над   |         | Лисаковская Над  |         |                  | 30 000,00        |
|        |                                                                   | Обязательные<br>пенсионные         |             |                     |         | Налог (взносы): н |         |                  |         |                  |                  |
| 14     | 0000000006                                                        | Султанбеков Кан                    | 3350        | Султанбеков Кан     | 3220    | Султанбеков Кан   |         | Султанбеков Кан  |         |                  | 2 125,00         |
|        |                                                                   | Обязательные<br>пенсионные         |             |                     |         | Налог (взносы): н |         |                  |         |                  |                  |
| 15     | 0000000001                                                        | Власов Олег Генн                   | 3350        | Власов Олег Генн    | 3120    | Индивидуальный    |         |                  |         |                  | 52 400,10        |
|        |                                                                   | Индивидуальный подоходный налог    |             |                     |         | Налог (взносы): н |         |                  |         |                  |                  |
| 16     | 0000000005                                                        | Петров Василий                     | 3350        | Петров Василий      | 3120    | Индивидуальный    |         |                  |         |                  | 312,60           |
|        |                                                                   | Индивидуальный подоходный налог    |             |                     |         | Налог (взносы): н |         |                  |         |                  |                  |
| 17     | 0000000004                                                        | Нобель Роберт                      | 3350        | Нобель Роберт       | 3120    | Индивидуальный    |         |                  |         |                  | 17 000,00        |
|        |                                                                   | Индивидуальный подоходный налог    |             |                     |         | Налог (взносы): н |         |                  |         |                  |                  |
| 18     | 000000002                                                         | Лисаковская Над                    | 3350        | Лисаковская Над     | 3120    | Индивидуальный    |         |                  |         |                  | 25 400,10        |
|        |                                                                   | Индивидуальный подоходный налог    |             |                     |         | Налог (взносы): н |         |                  |         |                  |                  |
| 19     | 0000000006                                                        | Султанбеков Кан                    | 3350        | Султанбеков Кан     | 3120    | Индивидуальный    |         |                  |         |                  | 312,60           |
|        |                                                                   | Индивидуальный<br>подоходный налог |             |                     |         | Налог (взносы): н |         |                  |         |                  |                  |
| 20     | 0000000001                                                        | Власов Олег Генн                   | 7210        | Социальные отчи     | 3210    | Власов Олег Генн  | H830    | Социальные отчи  |         |                  | 7 999,50         |
|        |                                                                   | Обязательные<br>социальные         |             | Административно     |         | Налог (взносы): н |         |                  |         |                  |                  |
| 21     | 000000002                                                         | Лисаковская Над                    | 7210        | Социальные отчи     | 3210    | Лисаковская Над   | H830    | Социальные отчи  |         |                  | 7 999,50         |
|        |                                                                   | Обязательные<br>социальные         |             | Административно     |         | Налог (взносы): н |         |                  |         |                  |                  |
| 22     | 000000003                                                         | Белов Александр                    | 7210        | Социальные отчи     | 3210    | Белов Александр   | H830    | Социальные отчи  |         |                  | 2 409,75 🧹       |
| Комме  | нтарий: на за                                                     | работная плата работ               | никам за фе | евраль 2011 г.      |         |                   |         |                  |         |                  |                  |
| Бухпал | тер                                                               |                                    |             |                     |         |                   |         |                  |         | ОК               | Записать Закрыть |

## After that prepare document Wage Sheet separately for Director (salary is paid to card account)...

| 📃 Зарплата к вы                                                                                  | плате организаций: Запи  | ісан                      |                    |                         | _ 🗆 X            |  |  |  |
|--------------------------------------------------------------------------------------------------|--------------------------|---------------------------|--------------------|-------------------------|------------------|--|--|--|
| Actions 🔻 🛃 🗟 🕼 🕈 📑 🖺 Автозаполнение 🔻 Рассчитать 🔹 Очистить 🛛 Выплата зарплаты РКО 🛛 🕉 Советы 🥝 |                          |                           |                    |                         |                  |  |  |  |
| Номер:                                                                                           | FW-0000003 от: 28.02.2   | 2011 12:10:00 🔳 Cr        | юсоб выплаты: [    | Через банк              | ×                |  |  |  |
| Организация:                                                                                     | TOO "FashionWalk"        | ۹ Ба                      | анк:               | 40 Казкоммерцбанк       | < ×              |  |  |  |
| Подразделение:                                                                                   | Административное подра   | зделение ×                |                    |                         |                  |  |  |  |
| Работники орган                                                                                  | изации Дополнительно     |                           |                    |                         |                  |  |  |  |
| 0 B & X B 4                                                                                      | 🕨 🗣 🛓 🕌 Заполнить 🕶 П    | одбор   Заменить на       | •                  |                         |                  |  |  |  |
| <u>П</u> Таб. №<br>№                                                                             | Работник                 | Номер карт-счета          | Сумма              | Депонированная<br>сумма | Сумма к выплате  |  |  |  |
| ▶ ✓ 000000<br>1                                                                                  | Власов Олег Геннадьевич  | 00000000000077865<br>в АО | 487 599,9          | )                       | 487 599,90       |  |  |  |
|                                                                                                  |                          |                           |                    |                         |                  |  |  |  |
|                                                                                                  | Итого:                   |                           | 487 599,9          |                         | 487 599,90       |  |  |  |
| Комментарий: [                                                                                   | Перечисляется заработная | і плата Власова Олега     | Геннадьевича за    | февраль 2011 г. на      | карт-счет        |  |  |  |
| Бухгалтер                                                                                        |                          | Төлем ведомосі (таб       | әлдік нөмірі бойын | ша) Печать <b>- ОК</b>  | Записать Закрыть |  |  |  |

### ... and other employees of Administrative division (who receive salary through Cash Register):

| Зарплата к вы<br>Астіорат Пола Кана<br>Астіорат Пола Кана<br>Астіорат Пола Кана<br>Астіорат Пола Кана<br>Астіората Кана<br>Астіората Кана<br>Астіора<br>Астіор<br>Астіора<br>Астіора<br>Астіора<br>Астіора<br>Астіо | плате организаций: Зап            |                    |                       |                    |                                    |      | ×   |
|----------------------------------------------------------------------------------------------------|-----------------------------------|--------------------|-----------------------|--------------------|------------------------------------|------|-----|
|                                                                                                    | 192 ▼   ⊟≣ 6≓   182   ABTU3AHU.   | лнение •   гассчит | ањ• Очистить          | рыплатазарпла      | IBLEKO SCOBELBI 🥥                  |      |     |
| Номер:                                                                                                    | FW-0000004 ot: 28.02              | .2011 12:15:00 🔳   | Способ выпла          | ты: Через кассу    |                                    |      | ×   |
| Организация:                                                                                                    | TOO "FashionWalk"                 | Q                  | Банк:                 |                    |                                    |      | ×   |
| Подразделение:                                                                                                    | Административное подр             | азделение ×        |                       |                    |                                    |      |     |
| Работники орган                                                                                                    | изации Дополнительно              |                    |                       |                    |                                    |      |     |
| 0 B / X E 4                                                                                                    | 🕈 🗣 🛓 🗸   Заполнить 🕶   1         | Подбор Заменит     | ь на 🔻                |                    |                                    |      |     |
| Таб. №<br>№                                                                                                    | Работник                          | Сумма              | Депонированн<br>сумма | Сумма к<br>выплате | Выплаченность<br>зарплаты          |      |     |
| ▶ ✓ 000000<br>1                                                                                                    | Белов Александр<br>Петрович       | 36 025,51          |                       | 36 025,51          | Выплачено                          |      |     |
| ▶ ✓ 000000<br>2                                                                                                    | Лисаковская Надежда<br>Викторовна | 244 599,90         |                       | 244 599,90         | Выплачено                          |      |     |
| ▶ ✓ 000000<br>3                                                                                                    | Нобель Роберт                     | 153 000,00         |                       | 153 000,00         | Выплачено                          |      |     |
|                                                                                                    |                                   |                    |                       |                    |                                    |      |     |
|                                                                                                    | Итого:                            | 433 625,41         |                       | 433 625,41         |                                    |      |     |
| Комментарий:                                                                                                    | Выплата заработной плат           | ы (через кассу) ра | ботникам АУП за       | февраль 2011 г.    |                                    |      |     |
| Бухгалтер                                                                                                    |                                   | Форг               | иа Т-2 (по ФИО ра     | ботников) Печат    | ь <del>-</del>   ОК   Записать   З | акрі | ыть |

**NOTE:** Use attribute "Paid Out" to allow automatic creation of transactions through this document later.

In a similar way prepare Wage Sheet for employees of Production Division (except Warehousekeeper who will not be able to receive his salary on time and for whom salary should be deposited):

| 📃 Зарплата к вы   | плате организаций: Зап           | исан               |                       |                    | _                         |      | X   |
|-------------------|----------------------------------|--------------------|-----------------------|--------------------|---------------------------|------|-----|
| Actions 🕶 🖳 🖸 🔓   | ) 🗟 🕈 🗐 КЕ 📓 Автозапо.           | лнение 🔻 Рассчит   | ать - Очистить        | Выплата зарпла     | ты РКО 🗳 Советы ②         |      |     |
| Номер:            | FW-0000005 ot: 28.02             | 2011 12:15:00 🍙    | Способ выпла          | ты: Через кассу    | /                         |      | ×   |
| Организация:      | TOO "FashionWalk"                | Q                  | Банк:                 |                    |                           |      | ×   |
| Подразделение:    | Производственное подр            | азделение ×        |                       |                    |                           |      |     |
| Работники орган   | изации Дополнительно             |                    |                       |                    |                           |      |     |
| 🛛 🕞 🖉 🗙 🔜 ·       | 🕈 🗣 🛓 🕌 Заполнить 🕶 🛛            | Подбор   Заменит   | ь на 🔻                |                    |                           |      |     |
| Таб. №<br>№       | Работник                         | Сумма              | Депонированн<br>сумма | Сумма к<br>выплате | Выплаченность<br>зарплаты |      |     |
| ● ● ● 000000<br>1 | Барменкулова Сара<br>Мамыровна   | 13 599,15          |                       | 13 599,15          | Выплачено                 |      |     |
| ▶ ✓ 000000<br>2   | Султанбеков Канат<br>Нургалиевич | 18 812,40          |                       | 18 812,40          | Выплачено                 |      |     |
|                   |                                  |                    |                       |                    |                           |      |     |
|                   |                                  |                    |                       |                    |                           |      |     |
|                   | Итого:                           | 32 411,55          |                       | 32 411,55          |                           |      |     |
| Комментарий:      | Выплата заработной плат          | ы (через кассу) ра | ботникам произвс      | одства за феврал   | њ 2011 г.                 |      |     |
| Бухгалтер         |                                  | Форг               | иа Т-2 (по ФИО ра     | ботников) Печат    | ъ ▼   ОК   Записать   З   | закр | ыть |

Prepared by Oleg Vlasov, KIMEP © 2016

The next step is to prepare Payment Orders showing transfer of Obligatory Pension Payments to GCVP...

| Платежное пор     | учение исходящее: Перечисление пенсио                    | нных взносов.   | Проведен                                 | _ 🗆 >   |
|-------------------|----------------------------------------------------------|-----------------|------------------------------------------|---------|
| перация 🗸 Actions | s 🕶 🖳 💽 🔂 🗳 🦦 📼 🗄 🏭 🤻 📓 Список                           | 🚡 📀 🐇 Сове      | ЭТЫ                                      |         |
| Номер:            | FW-00000008 ot 28.02.2011 12:09:00 #                     | Отражать в:     | 🗹 нал. учете                             |         |
|                   |                                                          |                 |                                          |         |
| Эрганизация:      | TOO "FashionWalk" 9                                      |                 |                                          |         |
| занковский счет:  | Расчетный счет в АО Казкоммерцбанк 📖 🤉                   | Счет учета:     | 1030 -                                   |         |
| Основная Комис    | сия банка Печать Дополнительно                           |                 |                                          |         |
| ГЦВП:             | ГЦВП ۹                                                   | Счет ГЦВП:      | Р/с в Главном Алматинском филиал         | 1e q    |
| Сумма:            | 99 605,00 🖬 KZT                                          | Статья ДДС:     | Отчисления в фонды                       | ×       |
| Списки на пере    | числение пенсионных взносов                              |                 |                                          |         |
| N Документ        |                                                          |                 | Сумма к перечислению                     | ^       |
| 1 ОПВ Перечі      | исление в фонды FW-00000002 from 28.02.2011              | 12:06:00        | 99.6                                     | 05,00   |
| Итого:            |                                                          |                 | 99.6                                     | 05,00 🗸 |
| Сумма документа   | a: 99 605,00 KZT                                         |                 |                                          |         |
| Заполнить >>      | 10% обязательные пенсионные взносы за пер<br>облагается. | иод февраль 2   | 011 г. согласно прилагаемого списка. НДС | не      |
| Комментарий:      | Перечисляются обязательные пенсионные вз                 | носы (ОПВ) за ( | февраль 2011 г.                          |         |
|                   |                                                          |                 |                                          |         |

| 🗌 Платежное пор   | учение исходящее: Перечисление налога. Проведен 📃 🗖                                            |  |  |  |  |  |  |  |
|-------------------|------------------------------------------------------------------------------------------------|--|--|--|--|--|--|--|
| Операция • Action | s – 📮 🗟 🔓 🗳 🖼 – 🗮 🏪 🤻 🖺 Список 🔚 🥝 🐇 Советы                                                    |  |  |  |  |  |  |  |
| Номер:            | FW-00000007 от 28.02.2011 12:08:00 🖝 Отражать в: 🗵 нал. учете                                  |  |  |  |  |  |  |  |
|                   | ☑Оплачено: 28.02.2011 14:00:00                                                                 |  |  |  |  |  |  |  |
| Организация:      | TOO "FashionWalk" 9                                                                            |  |  |  |  |  |  |  |
| Банковский счет:  | Расчетный счет в АО Казкоммерцбанк ۹ Счет учета: 1030 🔹                                        |  |  |  |  |  |  |  |
| Основная Печат    | ь Дополнительно                                                                                |  |  |  |  |  |  |  |
| Получатель:       | НК по Медеускому району < Счет получателя: Расченый счет в АО Народный Банк I <                |  |  |  |  |  |  |  |
| Сумма:            | 98 483,61 🖬 КZТ Статья ДДС: Оплата налогов 🗙                                                   |  |  |  |  |  |  |  |
| Расшифровка і     | латежа                                                                                         |  |  |  |  |  |  |  |
| Вид налога:       | Социальный налог                                                                               |  |  |  |  |  |  |  |
| Счет:             | 3150                                                                                           |  |  |  |  |  |  |  |
| Налоги, сборы,    | о Социальный налог 🗙                                                                           |  |  |  |  |  |  |  |
| Виды платежеі     | 1 Налог (взносы): начислено / упла ×                                                           |  |  |  |  |  |  |  |
| Сумма документа   | ± 98 483,61 KZT                                                                                |  |  |  |  |  |  |  |
| Заполнить >>▼     | Заполнить >> - Социальный налог<br>Сумма 98 483-61 тенге в т.ч. НДС(Ставка НДС 12%) 0-00 тенге |  |  |  |  |  |  |  |
| Комментарий:      | Перечисляется социальный налог (CH) за февраль 2011 г.                                         |  |  |  |  |  |  |  |
| Бухгалтер         | Платежное поручение   Печать 🗸   ОК   Записать   Закрь                                         |  |  |  |  |  |  |  |

...transfer of Social Payments to the State Center for Social Insurance...

| 🗌 Платежное пор    | учение исходящее: Перечисление социальных                                                         | отчислен              | ний. Проведен 🛛 🗕 🗙                                 |
|--------------------|---------------------------------------------------------------------------------------------------|-----------------------|-----------------------------------------------------|
| Операция - Actions | s 🕶 🖳 🗃 🔂 📑 🖏 🖷 🖽 👫 📳 Список 🔚 (                                                                  | 📀 🗳 Сове              | ты                                                  |
| Номер:             | FW-00000009 от 28.02.2011 12:10:00 🔳 Отр                                                          | ражать в:             |                                                     |
|                    | Оплачено: 28.02.2011 14:00:00                                                                     |                       |                                                     |
| Организация:       | TOO "FashionWalk" ۹                                                                               |                       |                                                     |
| Банковский счет:   | Расчетный счет в АО Казкоммерцбанк ۹ Сче                                                          | ет учета:             | 1030 -                                              |
| Основная Комис     | сия банка Печать Дополнительно                                                                    |                       |                                                     |
| ΓΦΟΟ:              | Государственный фонд социального с ۹ Сч                                                           | ет получат            | еля: Расчетный счет в АО Банк Центркрег 🛄 🤦         |
| Сумма:             | 20 321,25 🖬 KZT CT                                                                                | атья ДДС:             | Отчисления в фонды 🛛 🗙                              |
| Списки на пере     | числение социальных отчислений                                                                    |                       |                                                     |
| ГЦВП:              | ГЦВП 🤉 Сче                                                                                        | т ГЦВП:               | Р/с в Главном Алматинском филиал 🔍 🔼                |
| 0 B / X 🖩          | 🕈 🔻 🏄 🗸   Сформировать Swift файл                                                                 |                       |                                                     |
| N Документ         |                                                                                                   |                       | Сумма к перечислению                                |
| 1 СО Перечи        | сление в фонды FW-00000002 from 28.02.2011 12:06                                                  | :00                   | 20 321,25                                           |
| Итого:             |                                                                                                   |                       | 20 321,25 🗸                                         |
| Сумма документа    | a: 20 321,25 KZT                                                                                  |                       |                                                     |
| Заполнить >>       | Обязательные социальные отчисления в Государс<br>2011 г. согласно прилагаемого списка. НДС не обл | твенный ф<br>агается. | юнд социального страхования за период февраль       |
| Комментарий:       | Перечисляются социальные отчисления (СО) за ф                                                     | евраль 201            | 1r.                                                 |
| Бухгалтер          |                                                                                                   | Плате»                | кное поручение   Печать 🗸   ОК   Записать   Закрыть |

...transfer of Personal Income Tax...

| 🗌 Платежное поручение исходящее: Перечисление налога. Проведен 📃 🗖 🗙 |                                                                                                    |  |  |  |  |  |  |
|----------------------------------------------------------------------|----------------------------------------------------------------------------------------------------|--|--|--|--|--|--|
| Операция - Actions                                                   | 💌 📮 🗃 🕼 🕼 🖬 🖽 🗱 🥵 📱 Список 🔚 🥥 🗳 Советы                                                                                                    |  |  |  |  |  |  |
| Номер:                                                               | FW-00000006         от         28.02.2011 12:07:00         Image: Пражать в:         Image: Пражать в:         Image: Праж |  |  |  |  |  |  |
|                                                                      |                                                                                                    |  |  |  |  |  |  |
| Организация:                                                         | TOO "FashionWalk" 9                                                                                                    |  |  |  |  |  |  |
| Банковский счет:                                                     | Расчетный счет в АО Казкоммерцбанк ۹ Счет учета: 1030 -                                                                                                    |  |  |  |  |  |  |
| Основная Печат                                                       | ь Дополнительно                                                                                                    |  |  |  |  |  |  |
| Получатель:                                                          | НК по Медеускому району • Счет получателя: Расченый счет в АО Народный Банк Н •                                                                                                    |  |  |  |  |  |  |
| Сумма:                                                               | 95 425,40 🖬 КZТ Статья ДДС: Оплата налогов 🗙                                                                                                    |  |  |  |  |  |  |
| Расшифровка г                                                        | латежа                                                                                                    |  |  |  |  |  |  |
| Вид налога:                                                          | Индивидуальный подоходный налог                                                                                                    |  |  |  |  |  |  |
| Счет:                                                                | 3120                                                                                                    |  |  |  |  |  |  |
| Налоги, сборы,                                                       | о Индивидуальный подоходный на ×                                                                                                    |  |  |  |  |  |  |
| Виды платежей                                                        | і Налог (взносы): начислено / упла ×                                                                                                    |  |  |  |  |  |  |
| Сумма документа                                                      | x 95 425,40 KZT                                                                                                    |  |  |  |  |  |  |
| Заполнить >> 🕶                                                       | Индивидуальный подоходный налог<br>Сумма 95 425-40 тенге в т.ч. НДС(Ставка НДС 12%) 0-00 тенге                                                                                                    |  |  |  |  |  |  |
| Комментарий:                                                         | Перечисляется индивидуальный подоходный налог (ИПН) за февраль 2011 г.                                                                                                    |  |  |  |  |  |  |
| Бухгалтер                                                            | Платежное поручение   Печать 🗸 ОК   Записать   Закрыть                                                                                                    |  |  |  |  |  |  |

...transfer of payments on Writ of Execution and related postal fees...

| 🗆 Платежное поручение исходящее: Перечисление по исполнительным листам. Проведен 📃 🗖 🗙 |                           |                                  |            |               |                             |               |     |
|----------------------------------------------------------------------------------------|---------------------------|----------------------------------|------------|---------------|-----------------------------|---------------|-----|
| Операция • Actions                                                                     | s• 📮 🗃 🔂 📑 🐴 🕒• 🗏         | 🗄 🤻 🔳 Список                     | <u>F</u> 📀 | 🖁 Советы      |                             |               |     |
| Номер:                                                                                 | FW-00000010 ot 28.02.2    | 2011 12:11:00 🔳                  | Отража     | ать в:        | 🗹 нал. учете                |               |     |
|                                                                                        |                           | 2011 14:00:00 🔳                  |            |               |                             |               |     |
| Организация:                                                                           | TOO "FashionWalk"         | Q                                |            |               |                             |               |     |
| Банковский счет:                                                                       | Расчетный счет в АО Казко | оммерцбанк 🤉                     | Счет уч    | ета:          | 1030                        | •             |     |
| Основная Комис                                                                         | сия банка Печать Дополни  | ительно                          |            |               |                             |               |     |
| Получатель:                                                                            | Белова Галина Андреевна   | Q                                | Счет по    | олучателя:    |                             |               | Q   |
| Сумма:                                                                                 | 12 169                    | 49 🖬 КZT Статья ДДС: Оплата по и |            | Оплата по исп | ісполнительным листам 🛛 🛄 🗙 |               |     |
| Списки на пере                                                                         | числение по исполнитель   | ным листам                       |            |               |                             |               |     |
| 0 B / X 🖩 1                                                                            | AL AL                     |                                  |            |               |                             |               | ^   |
| N Документ                                                                             |                           | Сумма к перечисл                 | ению       | Сумма сбор    | )0B                         | Сумма платежа |     |
| 1 ИЛ перечис.                                                                          | ление получателям FW-00   | 12 049,00                        |            | 120,49        |                             | 12 169,4      | 9   |
| Итого:                                                                                 |                           | 12 049,00                        |            |               | 120,49                      | 12 169,4      | 9 🗸 |
| Сумма документа: 12 169,49 КZT                                                         |                           |                                  |            |               |                             |               |     |
| Заполнить >> - Сумма 12 169-49 тенге в т.ч. НДС(без налога) 0-00 тенге                 |                           |                                  |            |               |                             |               |     |
| Комментарий:                                                                           | Перечисляются алименты В  | Белова А. П. и почт              | овый сбо   | р за феврал   | ть 2011 г.                  |               |     |
| Бухгалтер Платежное поручение Печать - ОК Записать Закрыть                             |                           |                                  |            |               |                             |               |     |

# ...and transfer of Director's salary on his card account:

| 🗌 Платежное пор   | учение исходящее: Перечисление заработ         | гной платы. П  | роведен 🛛 🗖 🗙                                       |
|-------------------|------------------------------------------------|----------------|-----------------------------------------------------|
| Операция - Action | s 🕶 📮 🗃 🕼 📑 🖫 🖶 🗮 👫 📱 Список                   | 🚡 ② 🐇 Сове     | ты                                                  |
| Номер:            | FW-00000011 ot 28.02.2011 12:12:00             | Отражать в:    | ⊌нал. учете                                         |
|                   | ⊘Оплачено: 28.02.2011 14:00:00      #          |                |                                                     |
| Организация:      | TOO "FashionWalk"                              |                |                                                     |
| Банковский счет:  | Расчетный счет в АО Казкоммерцбанк 🛄 ۹         | Счет учета:    | 1030 -                                              |
| Основная Комис    | жия банка Печать Дополнительно                 |                |                                                     |
| Получатель:       | АО Казкоммерцбанк ۹                            | Счет получат   | еля: Расчетный счет в АО Казкоммерцбан 🤉            |
| Сумма:            | 487 599,90 🖬 KZT                               | Статья ДДС:    | Выплата заработной платы 🗙                          |
|                   |                                                |                |                                                     |
| 0 🗟 🖉 🗙 🔜         | 🕈 🗣 Сформировать Swift файл                    |                |                                                     |
| № Ведомость       | >                                              |                | Суммак выплате                                      |
| 1 Зарплата        | к выплате организаций FW-00000003 from 28.02   | .2011 12:10:00 | 487 599,90                                          |
| Итого:            |                                                |                | 487 599,90                                          |
| Сумма документа   | a: 487 599,90 KZT                              |                |                                                     |
|                   |                                                |                | 487 500 00 казахотанский тонго                      |
| Заполнить >>      | для зачися тения на карточета со грудникам сог |                |                                                     |
|                   |                                                |                |                                                     |
| Комментарий:      | Перечисляется заработная плата Власова Ол      | ега Геннадьеві | ича за февраль 2011 г. на карт-счет №00077865764    |
| Бухгалтер         |                                                | Плате»         | кное поручение   Печать 🕶   ОК   Записать   Закрыть |

### Transactions formed by these Payment Orders are shown on the picture below:

| Действия • • • • • • • • • • • • • • • • • • •                                                                                                    | ид<br>вгламентной<br>терации | ~ |
|----------------------------------------------------------------------------------------------------|------------------------------|---|
| Счет.      ×       Организация:       ТОО "FashionWalk"      ×         Период       N°       Счет. Дт.       Субконто Дт.       Количество       Счет. Кт.       Субконто Кт.       Количество       Субконто Кт.       Судима       Видота Кт.       Содержание       Регода         Документ       28.02.2011 12       2       7210       Даминистративно       3350       Белов Александр       53 550,00       Оклад по д         Административно       Административно       2350       Власов Слев Слев Слев Слев Слев       Сод. род. род.                                                                                                    | ид<br>эгламентной<br>терации | ~ |
| Период         №         Счет Дт         Субконто Дт         Количество         Счет Кт         Субконто Кт         Количество         Сумма         Ви           Документ         Документ         Валюта Дт         Валюта Дт         Валюта Дт         Валюта Дт         Валюта Кт         Содержание         Реголя         Вал. сумма         №         Вал. сумма         №         Реголя         Вал. сумма         №         Реголя         Вал. сумма         №         Реголя         Вал. сумма         №         Реголя         Вал. сумма         №         Реголя         Вал. сумма         №         Реголя         Вал. сумма         №         Реголя         Вал. сумма         №         Реголя         Вал. сумма         №         Реголя         Вал. сумма         №         Реголя         Вал. сумма         №         №         Реголя         Вал. сумма         №         №         №         №         №         Реголя         №         №         №         №         №         №         №         №         №         №         №         №         №         №         №         №         №         №         №         №         №         №         №         №         №         №         № <t< th=""><th>ид<br/>эгламентной<br/>терации</th><th>~</th></t<> | ид<br>эгламентной<br>терации | ~ |
| Документ         Документ         Валюта Дт         Валюта Дт         Валюта Дт         Валюта Кт         Содержание         Репол           ^Кк         28.02.2011 12 2<br>Отражение<br>зарплаты в регл         7210                                                                                                    | гламентной<br>перации        |   |
| №         №         Вал. сумма         №         Вал. сумма         №         журнала         1 <sup>A</sup> kr         28.02.2011 12 2<br>Отражение<br>зарплаты в регл         7210                                                                                                    |                              |   |
| Ак.         28.02.2011 12 2         7210         3350         Белов Александр         53 550,00           Отражение<br>зарплаты в регл         Административно         3350         Белов Александр         0клад по д           Ак.         28.02.2011 12 3         7210         Административно         3350         Белов Александр         53 550,00           Оклад по д         3350         Власов Олек Гениц         600.000.00         0                                                                                                    |                              |   |
| A 28 02 2011 12 3 7210 2350 Roser Cave Cave Cave Cave Cave Cave Cave Cave                                                                                                    |                              |   |
|                                                                                                    |                              |   |
| Отражение Административно Оклад по д                                                                                                    |                              |   |
| <sup>А</sup> кт 28.02.2011 12 4 <b>7210</b>                                                                                                    |                              |   |
| Отражение Административно Оклад по д                                                                                                    |                              |   |
| Акт         28.02.2011 12         5         7210         3350         Нобель Роберт         170 000,00                                                                                                    |                              |   |
| Отражение Административно Оклад по д                                                                                                    |                              |   |
| Ак.         28.02.2011 12         6         8112         Производственно         3350         Петров Василий Я         21 250,00           Отражение<br>зарплаты в регл                                                                                                    |                              |   |
| Ак. 28.02.2011 12 7 8112 Производственно 3350 Султанбеков Кана 21 250.00                                                                                                    |                              | - |
| Отражение оклад по д                                                                                                    |                              |   |
| Ак.         28.02.2011 12         8         3350         Белов Александр         3395         Белова Галина Ан         120,49                                                                                                    |                              |   |
| Отражение Почтовый<br>зарплаты в регл                                                                                                    |                              |   |
| Ак.         28.02.2011 12         9         3350         Белов Александр         3395         Белова Галина Ан         12 049,00                                                                                                    |                              |   |
| Отражение Удержание                                                                                                    |                              |   |
| Ак.         28.02.2011 12         10         3350         Власов Олег Генн         3220         Власов Олег Генн         60 000,00                                                                                                    |                              |   |
| Отражение Валог (взносы): на Обязатель                                                                                                    |                              |   |
| Ак.         28.02.2011 12         11         3350         Петров Василий Я         3220         Петров Василий Я         2 125,00                                                                                                    |                              |   |
| Отражение Валог (взносы): на Обязатель                                                                                                    |                              |   |
| <sup>А</sup> К- 28.02.2011 12 12 <b>3350</b> Белов Александр <b>3220</b> Белов Александр <b>5 355,00</b>                                                                                                    |                              |   |
| Отражение зарплаты в регл Обязатель                                                                                                    |                              |   |
| Ак.         28.02.2011 12         13         3350         Лисаковская Над         3220         Лисаковская Над         30         30000,00                                                                                                    |                              |   |
| Отражение Валог (взносы): на Обязатель                                                                                                    |                              |   |
| Ак.         28.02.2011 12         14         3350         Султанбеков Кана         3220         Султанбеков Кана         2 125,00                                                                                                    |                              |   |
| Отражение Налог (взносы): на Обязатель                                                                                                    |                              |   |
| Ак.         28.02.2011 12         15         3350         Власов Олег Генн         3120         Индивидуальный п         52 400,10                                                                                                    |                              |   |
| Отражение Налог (взносы): на Индивидуа                                                                                                    |                              | ~ |

Now prepare a Cash Receipt Order to receive cash from bank for paying out salaries for February (NOTE: we not yet know that Warehouse-keeper will not receive his salary on time, thus we are requesting the whole amount for all employees who receive salaries in cash):

| 🔲 Приходный касс             | овый ордер: Получение наличных денежны        | их средств в б           | банке. Проведен 📃 🗖                           | ×  |
|------------------------------|-----------------------------------------------|--------------------------|-----------------------------------------------|----|
| Операция • Actions           | ▼ 📮 🔁 🕼 🗳 🦓 🥦 Т 🖃 🔠 Список   🐕 🗎 🕒            | Т 🥝 🐳 Советн             | ы                                             |    |
| Номер:                       | FW-00000003 ot: 28.02.2011 14:20:00 # C       | Отражать в:              | ⊯налог. учете                                 |    |
| Организация:                 | TOO "FashionWalk" 9                           |                          |                                               |    |
| Kacca:                       | Касса (в тенге) С                             | Очет кассы:              | 1010 -                                        |    |
| Сумма:                       | 484 850,00 🖬 KZT                              |                          |                                               |    |
| Реквизиты платеж             | ка Печать Дополнительно                       |                          |                                               |    |
| Банковский счет:             | Расчетный счет в АО Казкоммерцбанк 🛄          |                          |                                               |    |
| Счет учета:                  | 1030 🗸                                        |                          |                                               |    |
| Статья ДДС<br>(поступление): | Приход денег для выплаты зара( 🗙 🔍 🤇          | Статья ДДС<br>(выбытие): | × Q                                           |    |
|                              |                                               |                          |                                               |    |
|                              |                                               |                          |                                               |    |
|                              |                                               |                          |                                               |    |
|                              | 0                                             | ×                        | 4 2011 -                                      | -  |
| комментарии:                 | Оприходовано в кассу 484,850 тенге для выпла: | ты заработнои            | платы за февраль 2011 г.                      |    |
| Бухгалтер                    | П                                             | Іриходный касс           | овый ордер   Печать 🕶   ОК   Записать   Закрь | ть |

### Correctly filled tab "Print" of this Receipt Order is shown below:

| 🗌 Приходный кас   | ссовый ордер: Получение наличных денежных средств в банке. Проведен 📃 🛽            | <b>X</b> 2 |
|-------------------|------------------------------------------------------------------------------------|------------|
| Операция 🕶 Action | ns 🗸 📮 🗟 🕼 🗳 🦫 🖃 🖽 Список 🤻 🔚 🌆 🥝 🎸 Советы                                         |            |
| Номер:            | FW-00000003 от: 28.02.2011 14:20:00 🗰 Отражать в: 🕑 налог. учете                   |            |
| Организация:      | TOO "FashionWalk"                                                                  |            |
| Касса:            | Касса (в тенге) Счет кассы: 1010 -                                                 |            |
| Сумма:            | 484 850,00 🖬 KZT                                                                   |            |
| Реквизиты плате   | ежа Печать Дополнительно                                                           |            |
| Принято от:       | Из банка по чеку №0002 для выплаты заработной платы за февраль 2011 г.             | ×          |
| Основание:        | Расчетно-платежная ведомость за февраль 2011 г. 🗸                                  | ×          |
| Приложение:       |                                                                                    | ×          |
|                   |                                                                                    |            |
|                   |                                                                                    |            |
|                   |                                                                                    |            |
|                   |                                                                                    |            |
|                   |                                                                                    |            |
| Комментарий:      | Оприходовано в кассу 484,850 тенге для выплаты заработной платы за февраль 2011 г. |            |
| Бухгалтер         | Приходный кассовый ордер   Печать 🕶   ОК   Записать   Зак                          | рыть       |

To pay out salaries to employees, use Cash Expenses Order, and in its tabulated part select Wage Sheet according to which payments will be actually done (you should exclude Warehouse-keeper's salary from the total amount paid):

| 🛛 Расходный кассовый ордер: Выплата заработной платы по ведомостям. Проведен 📃 🗖 🗙 |                                            |                 |                                            |               |  |  |
|------------------------------------------------------------------------------------|--------------------------------------------|-----------------|--------------------------------------------|---------------|--|--|
| Операция - Actions                                                                 | s 🕶 📮 🗃 🕞 🗳 🚱 🕒 🛨 📑 🖺 Список 👫 🔚           | ] 🚡 ② 🗳 Сов     | еты                                        |               |  |  |
| Номер:                                                                             | FW-00000003 OT: 28.02.2011 15:00:00 #      | Отражать в:     | ⊠налог. учете                              |               |  |  |
| Организация:                                                                       | TOO "FashionWalk" ۹                        |                 |                                            |               |  |  |
| Касса:                                                                             | Касса (в тенге)                            | Счет кассы:     | 1010 -                                     |               |  |  |
| Сумма:                                                                             | 466 036,96 🖬 KZT                           |                 |                                            |               |  |  |
| Реквизиты плате                                                                    | жа Печать Дополнительно                    |                 |                                            |               |  |  |
| Выплата зарпл                                                                      | аты                                        |                 |                                            |               |  |  |
| 🕀 🔂 🌶 🗙 🔜 4                                                                        | ▶ � Şt ⊻t                                  | Статья ДДС      | Выплата заработной платы                   | ×             |  |  |
| № Ведомость                                                                        |                                            |                 | Сумма к выплате                            |               |  |  |
| 1 Зарплата к                                                                       | выплате организаций FW-00000004 from 28.02 | 2.2011 12:15:00 |                                            | 433 625,41    |  |  |
| 2 Зарплата к                                                                       | выплате организаций FW-00000005 from 28.02 | 2.2011 12:15:00 |                                            | 32 411,55     |  |  |
|                                                                                    |                                            |                 |                                            |               |  |  |
| Комментарий:                                                                       | Выплачена заработная плата работникам за   | і февраль 2011  | г.                                         |               |  |  |
| Бухгалтер                                                                          |                                            | Расходный ка    | ссовый ордер   Печать <b>-   ОК</b>   Запи | исать Закрыть |  |  |

Fill in the tab "Print" as shown on the picture below:

| 📃 Расходный кас   | совый ордер: Выплата заработной плат     | ы по ведомостям   | . Проведен                       | _ 🗆 🗙         |
|-------------------|------------------------------------------|-------------------|----------------------------------|---------------|
| Операция 🕶 Action | s 🕶 🖳 🗟 🔂 🖏 🕲 🕶 📑 🚝 Список 👫 [           | 🖫 🔚 ② 🗳 Совет     | Ъ                                |               |
| Номер:            | FW-00000003 ot: 28.02.2011 15:00:00      | Отражать в:       | ⊠налог. учете                    |               |
| Организация:      | TOO "FashionWalk" ۹                      |                   |                                  |               |
| Касса:            | Касса (в тенге)                          | Счет кассы:       | 1010 -                           |               |
| Сумма:            | 466 036,96 🖬 KZT                         |                   |                                  |               |
| Реквизиты плате   | жа Печать Дополнительно                  |                   |                                  |               |
| Выдать:           |                                          |                   |                                  | ×             |
| Основание:        | Платежные ведомости №FW-00000004 и №     | №FW-00000005 от 2 | 28.02.2011 г.                    | - ×           |
| Приложение:       |                                          |                   |                                  | ×             |
| По:               |                                          |                   |                                  | ×             |
|                   |                                          |                   |                                  |               |
|                   |                                          |                   |                                  |               |
|                   |                                          |                   |                                  |               |
|                   |                                          |                   |                                  |               |
| Коммонтарий:      |                                          | a cheenans 2011 r |                                  |               |
| Комментарии.      | рыныачена заработнаяты на таработникам з | а фовраль 2011 Г. |                                  |               |
| Бухгалтер         |                                          | Расходный касс    | овый ордер   Печать 🕶   ОК   Зап | исать Закрыть |

You should prepare a separate Wage Sheet for Warehouse-keeper using attribute "Deposited":

| 🗌 Зарплата к выплате организаций: Записан 📃                          |                   |              |                       |                    |                           |  | × |
|----------------------------------------------------------------------|-------------------|--------------|-----------------------|--------------------|---------------------------|--|---|
| Actions 🕶 📮 🗃 🔂 🔯 💌 🔜 🏭 🚺                                            | Автозаполнен      | ие 👻 Рассчит | гать 🕶 Очистить       | Выплата зарпла     | ты РКО   🞸 Советы 💈       |  |   |
| Номер: FW-0000000                                                    | 6 от: 28.02.2011  | 12:15:00 🗊   | Способ выпла          | ты: Через кассу    | ,                         |  | × |
| Организация: TOO "Fashior                                            | nWalk"            | Q            | Банк:                 |                    |                           |  | × |
| Подразделение: Производст                                            | зенное подразде.  | ление ×      |                       |                    |                           |  |   |
| Работники организации Допол                                          | тнительно         |              |                       |                    |                           |  |   |
| 🕒 🕞 🏕 🗙 🔜 🛧 🗣 🛓 🗛 3a                                                 | аполнить 🕶 Подб   | ор   Заменит | ь на▼                 |                    |                           |  |   |
| П Таб. № Работник<br>№                                               | Сум               | ла           | Депонированн<br>сумма | Сумма к<br>выплате | Выплаченность<br>зарплаты |  |   |
| 000000 Петров Васил<br>1 Яковлевич                                   | ий                | 18 812,40    |                       | 18 812,40          | Задепонировано            |  |   |
|                                                                      |                   |              |                       |                    |                           |  |   |
|                                                                      |                   |              |                       |                    |                           |  |   |
|                                                                      | Итого:            | 18 812,40    |                       | 18 812,40          |                           |  |   |
| Комментарий: Депонированн                                            | ная заработная пл | ата работни  | ку производства з     | за февраль 2011 г  | -                         |  |   |
| Бухгалтер Форма Т-2 (по ФИО работников) Печать V ОК Записать Закрыть |                   |              |                       |                    |                           |  |   |

To create accounting transactions showing deposited salary, use menu Payroll => Deposited Salary:

| /Бух     | галт                                 | ер               |           |             |                |              |     |
|----------|--------------------------------------|------------------|-----------|-------------|----------------|--------------|-----|
| Зарг     | плата                                | Кадровый учет    | Отчеты    | Предприятие | <u>С</u> ервис | <u>О</u> кна | Спр |
| E        | Жур                                  | нал документов   | по зарпл  | ате         |                |              |     |
| 2        | Pac                                  | чет регламентиро | ованной з | зарплаты    |                |              |     |
| ₿        | Нач                                  | исление зарплаті | ы         |             |                |              |     |
|          | Hac                                  | тройка начислені | ий        |             |                |              |     |
| ₿        | Раз                                  | овые удержания   |           |             |                |              |     |
|          | Hac                                  | тройка удержани  | й         |             |                |              | →   |
| Дт<br>Кт | Бухг                                 | алтерский учет з | арплаты   |             |                |              | •   |
|          | Pac                                  | чет ИПН, ОПВ и у | держани   | й           |                |              |     |
| ₿        | Pac                                  | чет СН и СО      |           |             |                |              |     |
|          | Нал                                  | огообложение     |           |             |                |              | •   |
| ₿        | Пла                                  | тежные ведомос   | ти        |             |                |              |     |
| ÷        | Выплата зарплаты расходными ордерами |                  |           |             |                |              |     |
| ₿        | Возврат зарплаты (из банка)          |                  |           |             |                |              |     |
|          | Деп                                  | онирование зара  | ботной п  | латы        |                |              |     |
|          |                                      |                  |           |             |                |              |     |

Use Wage Sheet that you prepared earlier as a source for document's tabulated part:

| 🗏 Депонирование заработной платы: Проведе<br>Actions 🕶 📮 🗟 🕞 😫 🚝 👯 📳 ② 🗳 Сове                                                                       | н _ <b>_ 🗆 X</b>                              |
|----------------------------------------------------------------------------------------------------|-----------------------------------------------|
| Номер:       FW-00000001       от:       28.02.2011 12         Организация:       TOO "FashionWalk"         Платежные ведомости       Дополнительно | 16:00 #                                       |
| <ul> <li>N Ведомость</li> <li>1 Зарплата к выплате организаций FW-00000.</li> </ul>                                                                 | Сумма.<br>18 812,40                           |
| Итого:<br>Комментарий: Депонирование заработной платы                                                                                               | 18 812,40<br>Петрову В. Я. за февраль 2011 г. |
| Бухгалтер                                                                                                    | ОК   Записать   Закрыть                       |

# Posted document creates the following transactions:

| μη 🕹     | осмотр и    | корректировка    | движений документ    | а Депон  | нирование зараб | отной платы FW   | -00000001 from 28.02.2011 12   | 2:16:00 _ [  | <b>– ×</b> |
|----------|-------------|------------------|----------------------|----------|-----------------|------------------|--------------------------------|--------------|------------|
| Actic    | ns 🕶 ②   Ha | астройка         |                      |          |                 |                  |                                |              |            |
|          | Ручная корр | ектировка (разре | ешает редактирование | е движен | ий документа)   |                  |                                |              |            |
| Ar<br>Kr | Бухгалтерск | кий учет Взаимо  | расчеты с депонентал | ми орган | Сведения о вы   | платах работника | ам орг Взаиморасчеты с рабо    | тниками орга | .H         |
|          | Счет Дт     | СубконтоДт       | Количество Дт        | Счет     | СубконтоКт      | Количество Кт    | Сумма                          | Вид          | ^          |
|          |             |                  | Валюта Дт            | Кт       |                 | Валюта Кт        | Содержание                     | регламент    |            |
|          |             |                  | Валютная сумма Дт    |          |                 | Валютная сум     | Номер журнала                  | опорации     |            |
| C        | 3350        | Петров Васили    |                      | 3394     | Петров Васили   |                  | 18 812,40                      |              |            |
|          |             |                  |                      | -        |                 |                  | Депонир. з/п по ведомости      |              |            |
|          |             |                  |                      |          |                 |                  |                                |              | _          |
|          |             |                  |                      |          |                 |                  |                                |              |            |
|          |             |                  |                      |          |                 |                  |                                |              | ~          |
|          |             |                  |                      |          |                 | Отчет о д        | цвижениях документа по регистр | рам ОК Зак   | <рыть      |

Let's assume that Warehouse-keeper was able to receive his salary on 03.03.2016. Prepare a new Wage Sheet for him with attribute "Paid Out", as shown below:

| 📃 Зарплата к вы                                                                                    | 🗌 Зарплата к выплате организаций: Записан 📃                             |                  |                       |                    |                           |  |   |  |
|----------------------------------------------------------------------------------------------------|-------------------------------------------------------------------------|------------------|-----------------------|--------------------|---------------------------|--|---|--|
| Actions 🗸 🛃 🗟 🕞 🗲 📑 📳 🖪 Автозаполнение 🖌 Рассчитать 🗸 Очистить   Выплата зарплаты РКО   🐇 Советы 🥝 |                                                                         |                  |                       |                    |                           |  |   |  |
| Номер:                                                                                             | FW-00000007 ot: 03.03                                                   | 2011 12:00:00 🍺  | Способ выпла          | ты: Через кассу    |                           |  | × |  |
| Организация:                                                                                       | TOO "FashionWalk"                                                       | Q                | Банк:                 |                    |                           |  | × |  |
| Подразделение:                                                                                     | Производственное подр                                                   | азделение … 🗙    |                       |                    |                           |  |   |  |
| Работники орган                                                                                    | низации Дополнительно                                                   |                  |                       |                    |                           |  |   |  |
| 0 B / X E                                                                                          | 🛧 🗣 🛓 🕌 Заполнить 🕶                                                     | Подбор   Заменит | ъна 🔻                 |                    |                           |  |   |  |
| Таб. №<br>№                                                                                        | Работник                                                                | Сумма            | Депонированн<br>сумма | Сумма к<br>выплате | Выплаченность<br>зарплаты |  |   |  |
| ▶ ✓ 000000<br>1                                                                                    | Петров Василий<br>Яковлевич                                             |                  | 18 812,40             | 18 812,40          | Выплачено                 |  |   |  |
|                                                                                                    |                                                                         |                  |                       |                    |                           |  |   |  |
|                                                                                                    | Итого:                                                                  |                  | 18 812,40             | 18 812,40          |                           |  |   |  |
| Комментарий:                                                                                       | Комментарий: Выплата депонированной заработной платы за февраль 2011 г. |                  |                       |                    |                           |  |   |  |
| Бухгалтер                                                                                          | Бухгалтер Форма Т-2 (по ФИО работников) Печать - ОК Записать Закрыть    |                  |                       |                    |                           |  |   |  |

We still have his money in Cash Register, so there is no need to prepare a new Receipt Order. You should prepare only Expenses Order showing that he has received his salary:

| ] Расходный кассовый ордер: Выплата заработной платы по ведомостям. Проведен 📃 🛽 |                                            |                   |                                     |             |  |  |
|----------------------------------------------------------------------------------|--------------------------------------------|-------------------|-------------------------------------|-------------|--|--|
| Операция • Actions                                                               | s 🕶 📮 🗃 🔂 🗳 🗳 🗮 🖅 Список 👫 🛽               | 🛙 🚡 🥝 🗳 Совет     | ГЫ                                  |             |  |  |
| Номер:                                                                           | FW-00000004 OT: 28.02.2011 12:10:00        | Отражать в:       | ∕∎налог. учете                      |             |  |  |
| Организация:                                                                     | TOO "FashionWalk" ۹                        |                   |                                     |             |  |  |
| Касса:                                                                           | Касса (в тенге)                            | Счет кассы:       | 1010 -                              |             |  |  |
| Сумма:                                                                           | 18 812,40 🖬 KZT                            |                   |                                     |             |  |  |
| Реквизиты плате                                                                  | жа Печать Дополнительно                    |                   |                                     |             |  |  |
| Выплата зарпл                                                                    | аты                                        |                   |                                     |             |  |  |
| 0 🗟 / 🗙 🖩 1                                                                      | ► ♣ Åt Ät                                  | Статья ДДС:       | Выплата заработной платы            | ×           |  |  |
| № Ведомость                                                                      |                                            | 0                 | уммаквыплате                        |             |  |  |
| 1 Зарплата к                                                                     | выплате организаций FW-00000007 from 03.03 | 3.2011 12:00:00   |                                     | 18 812,40   |  |  |
|                                                                                  |                                            |                   |                                     |             |  |  |
| Комментарий:                                                                     | Выплата депонированной заработной плать    | ы за февраль 2011 | l r.                                |             |  |  |
| Бухгалтер                                                                        |                                            | Расходный касс    | овый ордер   Печать 🕶   ОК   Записа | ать Закрыть |  |  |

Correctly filled tab "Print" is shown on the following picture:

| 🗌 Расходный кассовый ордер: Выплата заработной платы по ведомостям. Проведен 🛛 🔤 🗙 |                                                                         |         |  |  |  |  |  |  |  |  |
|------------------------------------------------------------------------------------|-------------------------------------------------------------------------|---------|--|--|--|--|--|--|--|--|
| Операция • Actions                                                                 | » 🕈 📮 🗃 🕼 🗳 🧕 🐨 🗏 Список 🤻 📱 🎦 🕗 🥝 🐇 Советы                             |         |  |  |  |  |  |  |  |  |
| Номер:                                                                             | FW-00000004 от: 28.02.2011 12:10:00 🗰 Отражать в: 🗵 Налог, учете        |         |  |  |  |  |  |  |  |  |
| Организация:                                                                       | TOO "FashionWalk" 9                                                     |         |  |  |  |  |  |  |  |  |
| Касса:                                                                             | Касса (в тенге) Счет кассы: 1010 -                                      |         |  |  |  |  |  |  |  |  |
| Сумма:                                                                             | 18 812,40 🖬 KZT                                                         |         |  |  |  |  |  |  |  |  |
| Реквизиты плате:                                                                   | жа Печать Дополнительно                                                 |         |  |  |  |  |  |  |  |  |
| Выдать:                                                                            | Петрову Василию Яковлевичу                                              | ×       |  |  |  |  |  |  |  |  |
| Основание:                                                                         | Платежная ведомость №FW-00000007 от 03.03.2011 г                        | ×       |  |  |  |  |  |  |  |  |
| Приложение:                                                                        |                                                                         | ×       |  |  |  |  |  |  |  |  |
| По:                                                                                | Удостоверение личности, № 000765599, Выдан: 19 апреля 1997 года, МВД РК | ×       |  |  |  |  |  |  |  |  |
|                                                                                    |                                                                         |         |  |  |  |  |  |  |  |  |
|                                                                                    |                                                                         |         |  |  |  |  |  |  |  |  |
| Комментарий:                                                                       | Выплата депонированной заработной платы за февраль 2011 г.              |         |  |  |  |  |  |  |  |  |
| Бухгалтер                                                                          | Расходный кассовый ордер   Печать 🕶   ОК   Записать   З                 | Закрыть |  |  |  |  |  |  |  |  |

# Transactions formed by Cash Receipt and Expenses Orders are shown below:

| 🖞 Журнал проводок (бухгалтерский учет) 💶 🗆 🗙 |                             |         |                   |                   |           |                  |                   |            |                          |   |  |  |
|----------------------------------------------|-----------------------------|---------|-------------------|-------------------|-----------|------------------|-------------------|------------|--------------------------|---|--|--|
| Действ                                       | ия 🕶 (++) 👔 况 📗             | - 🖌 🕂   | ② Проверка провод | юк Перейти к      | документу |                  |                   |            |                          |   |  |  |
| □ Счет:X ⊘ Организация: ТОО "FashionWalk"X   |                             |         |                   |                   |           |                  |                   |            |                          |   |  |  |
|                                              | Период ≞ №                  | Счет Дт | Субконто Дт       | Количество        | Счет Кт   | Субконто Кт      | Количество        | Сумма      | Вид                      | ^ |  |  |
|                                              | Документ                    |         |                   | Валюта Дт         |           |                  | Валюта Кт         | Содержание | регламентной<br>операции |   |  |  |
|                                              |                             |         |                   | Вал. сумма        |           |                  | Вал. сумма        | № журнала  |                          |   |  |  |
| Д <sub>7</sub><br>Кт                         | 28.02.2011 14 1             | 1010    | Касса (в тенге)   |                   | 1030      | Расчетный счет в |                   | 484 850,00 |                          |   |  |  |
|                                              | Приходный<br>кассовый ордер |         | Приход денег для  | KZT<br>484 850,00 |           |                  | KZT<br>484 850,00 | Получение  |                          |   |  |  |
| Д <sub>т</sub><br>Кт                         | 28.02.2011 15 1             | 3350    | Султанбеков Кана  |                   | 1010      | Касса (в тенге)  |                   | 18 812,40  |                          |   |  |  |
|                                              | Расходный<br>кассовый ордер |         |                   |                   |           | Выплата заработн | KZT<br>18 812,40  | Выплата з/ |                          |   |  |  |
| Д <sub>т</sub><br>Кт                         | 28.02.2011 15 2             | 3350    | Барменкулова Сар  |                   | 1010      | Касса (в тенге)  |                   | 13 599,15  |                          |   |  |  |
|                                              | Расходный<br>кассовый ордер |         |                   |                   |           | Выплата заработн | KZT<br>13 599,15  | Выплата з/ |                          |   |  |  |
| Д <sub>т</sub><br>Кт                         | 28.02.2011 15 3             | 3350    | Лисаковская Над   |                   | 1010      | Касса (в тенге)  |                   | 244 599,90 |                          |   |  |  |
|                                              | Расходный<br>кассовый ордер |         |                   |                   |           | Выплата заработн | KZT<br>244 599,90 | Выплата з/ |                          |   |  |  |
| Д <sub>т</sub><br>Кт                         | 28.02.2011 15 4             | 3350    | Белов Александр   |                   | 1010      | Касса (в тенге)  |                   | 36 025,51  |                          | - |  |  |
|                                              | Расходный<br>кассовый ордер |         |                   |                   |           | Выплата заработн | KZT<br>36 025,51  | Выплата з/ |                          |   |  |  |
| Д <sub>т</sub><br>Кт                         | 28.02.2011 15 5             | 3350    | Нобель Роберт     |                   | 1010      | Касса (в тенге)  |                   | 153 000,00 |                          |   |  |  |
|                                              | Расходный<br>кассовый ордер |         |                   |                   |           | Выплата заработн | KZT<br>153 000,00 | Выплата з/ |                          |   |  |  |
|                                              | 1                           |         | 1                 | 1                 |           |                  |                   |            |                          | ~ |  |  |

Finally, check correctness of your transactions by forming a Trial Balance:

| ротно-сал   | ьдовая ведомость (1 кварт                                             | ал 2011 г.) ТОО         | "FashionWalk"           |                                 |               |                | -                    |
|-------------|-----------------------------------------------------------------------|-------------------------|-------------------------|---------------------------------|---------------|----------------|----------------------|
| ия 🕶 🕨 Со   | формировать Заголовок ,                                               | Цетализация / разі<br>— | зороты Настройка        | 🔽 💐 🥝                           |               |                |                      |
| .c: 01.01.2 | 011 🗊 по: 31.03.2011 🗊 .                                              | Организация:            | TOO "FashionWalk"       |                                 |               |                |                      |
| Товари      | щество с ограниченной отве                                            | етственностью "         | FashionWalk"            |                                 |               |                |                      |
|             |                                                                       | C C                     | Оборотно-саль           | довая ведомост<br>равлая 2011 г | гь            |                |                      |
| Выводи      | имые данные: сумма, валютн                                            | ая сумма                | период. тк              | вартал 20111.                   |               |                |                      |
|             | Cuer                                                                  | Сопь по на н            |                         | Οδοροτοο                        | периол        | Соль по на кон |                      |
| Кол         | Наименование                                                          | Лебет                   | ачало периода<br>Крелит | Лебет                           | Крелит        | Лебет          | ец периода<br>Крелит |
| 1000        | Денежные средства                                                     | H                       |                         | 34 015 950,00                   | 14 198 554,01 | 19 817 395,99  |                      |
| 1010        | Денежные средства в                                                   |                         |                         | 11 965 950,00                   | 11 965 949,26 | 0,74           |                      |
|             | кассе                                                                 |                         |                         |                                 |               |                |                      |
|             | Валюта KZT                                                            |                         |                         | 11 965 950,00                   | 11 965 949,26 | 0,74           |                      |
| 1020        | Валютная сумма                                                        |                         |                         | 22 050 000 00                   | 2 222 604 75  | 10 017 205 25  |                      |
| 1030        | денежные средства на<br>текущих банковских                            |                         |                         | 22 030 000,00                   | 2 232 004,73  | 18 017 385,25  |                      |
|             | счетах                                                                |                         |                         |                                 |               |                |                      |
|             | Валюта KZT                                                            |                         |                         | 17 250 000,00                   | 2 232 604,75  | 15 017 395,25  |                      |
|             | Валютная сумма                                                        |                         |                         | 17 250 000,00                   | 2 232 604,75  | 15 017 395,25  |                      |
|             | Валюта USD                                                            |                         |                         | 4 800 000,00                    |               | 4 800 000,00   |                      |
| 2400        | Валютная сумма                                                        |                         |                         | 32 000,00                       |               | 32 000,00      |                      |
| 2400        | Основные средства                                                     |                         |                         | 37 900 000,00                   |               | 37 900 000,00  |                      |
| 2410        | Административное                                                      |                         |                         | 18 000 000.00                   |               | 18 000 000.00  |                      |
|             | здание                                                                |                         |                         |                                 |               |                |                      |
|             | Компьютер Core2 Duo<br>2,0 ГГц                                        |                         |                         | 150 000,00                      |               | 150 000,00     |                      |
|             | Компьютер Core2 Duo<br>2,2 ГГц                                        |                         |                         | 150 000,00                      |               | 150 000,00     |                      |
|             | Копировальный<br>аппарат Canon                                        |                         |                         | 185 000,00                      |               | 185 000,00     |                      |
|             | Копировальный аппарат Хегох                                           |                         |                         | 185 000,00                      |               | 185 000,00     |                      |
|             | Производственное<br>здание                                            |                         |                         | 18 000 000,00                   |               | 18 000 000,00  |                      |
|             | Факс                                                                  |                         |                         | 30 000,00                       |               | 30 000,00      |                      |
|             | Швейное                                                               |                         |                         | 1 200 000,00                    |               | 1 200 000,00   |                      |
| 2700        | Нематериальные                                                        |                         |                         | 50 000.00                       |               | 50 000.00      |                      |
|             | активы                                                                |                         |                         |                                 |               | ,              |                      |
| 2730        | Прочие<br>нематериальные                                              |                         |                         | 50 000,00                       |               | 50 000,00      |                      |
| 3100        | активы<br>Обязательства по<br>налогам                                 |                         |                         | 335 360,21                      | 335 360,21    |                |                      |
| 3120        | Индивидуальный<br>подоходный налог                                    |                         |                         | 168 725,60                      | 168 725,60    |                |                      |
| 3150        | Социальный налог                                                      |                         |                         | 166 634,61                      | 166 634,61    |                |                      |
| 3200        | Обязательства по<br>другим обязательным и<br>добровольным<br>платежам |                         |                         | 220 925,25                      | 220 925,25    |                |                      |
| 3210        | Обязательства по<br>социальному<br>страхованию                        |                         |                         | 36 320,25                       | 36 320,25     |                |                      |
| 3220        | Обязательства по                                                      |                         |                         | 184 605,00                      | 184 605,00    |                |                      |

Trial Balance (continued):

| - DC    | формировать Заголовок Д               | цетализация / разі | вороты Настройка. | 💂 🚚 🙆            |                   |               |              |
|---------|---------------------------------------|--------------------|-------------------|------------------|-------------------|---------------|--------------|
|         |                                       | _                  |                   |                  |                   |               |              |
| 01.01.2 | 011 🗊 по: 31.03.2011 🗊                | . Организация:     | TOO "FashionWalk" |                  |                   |               |              |
| Товари  | шество с ограниченной отве            | тственностью "     | FashionWalk"      |                  |                   |               |              |
|         |                                       | (                  | Оборотно-сапь     | ловая веломос    | ть                |               |              |
|         |                                       |                    | Периол: 1 к       | вартал 2011 г.   |                   |               |              |
| Выволи  | мые данные: сумма валюти:             | ая сумма           | период. на        | Bup10/1201111    |                   |               |              |
| Боюоди  |                                       | -                  |                   |                  |                   | -             |              |
| 16      | Счет                                  | Сальдо на н        | ачало периода     | Оборот за        | апериод           | Сальдо на кон | іец периода  |
| КОД     | Наименование                          | дерет              | кредит            | Дерет            | кредит            | Дерет         | кредит       |
| 3200    | Ооязательства по                      |                    |                   | 220 925,25       | 220 925,25        |               |              |
|         | другим обязательным и<br>добровольным |                    |                   |                  |                   |               |              |
|         | платежам                              |                    |                   |                  |                   |               |              |
| 3210    | Обязательства по                      |                    |                   | 36 320.25        | 36 320.25         |               |              |
|         | социальному                           |                    |                   |                  |                   |               |              |
|         | страхованию                           |                    |                   |                  |                   |               |              |
| 3220    | Обязательства по                      |                    |                   | 184 605,00       | 184 605,00        |               |              |
|         | пенсионным                            |                    |                   |                  |                   |               |              |
|         | отчислениям                           |                    |                   |                  |                   |               |              |
| 3300    | Краткосрочная                         |                    |                   | 2 060 631,04     | 2 060 631,04      |               |              |
|         | кредиторская                          |                    |                   |                  |                   |               |              |
| 2250    | задолженность                         |                    |                   | 2 0 20 6 40 45   | 2 0 2 0 6 4 0 4 5 |               |              |
| 3350    | краткосрочная                         |                    |                   | 2 0 2 9 6 4 9,15 | 2 0 2 9 6 4 9,15  |               |              |
|         |                                       |                    |                   |                  |                   |               |              |
| 3390    | Прочая краткосрочная                  |                    |                   | 30 981 89        | 30 981 89         |               |              |
| 0000    | кредиторская                          |                    |                   | 30 301,03        | 30 301,03         |               |              |
|         | задолженность                         |                    |                   |                  |                   |               |              |
| 3394    | Задолженность по                      |                    |                   | 18 812,40        | 18 812,40         |               |              |
|         | депонированной                        |                    |                   |                  |                   |               |              |
|         | заработной плате                      |                    |                   |                  |                   |               |              |
| 3395    | Задолженность по                      |                    |                   | 12 169,49        | 12 169,49         |               |              |
|         | исполнительным                        |                    |                   |                  |                   |               |              |
| 5000    | ЛИСТАМ                                |                    |                   |                  | 60.000.000.00     |               | 60.000.000.0 |
| 5000    | Реполни вои                           |                    |                   |                  | 60 000 000,00     |               | 60 000 000,0 |
| 5100    | Неоплауенный калитал                  |                    |                   | 00 000 000 03    | 00,000 000 00     |               | 00 000 000,0 |
| 5110    | Неоплаценный калитал                  |                    |                   | 60,000,000,00    | 60 000 000,00     |               |              |
| 7200    | Алминистративные                      |                    |                   | 2 170 801 45     | 0000000,00        | 2 170 801 45  |              |
| 1.200   | расходы                               |                    |                   | 2 110 00 1,45    |                   | 2 110 00 1,45 |              |
| 7210    | Административные                      |                    |                   | 2 170 801.45     |                   | 2 170 801.45  |              |
|         | расходы                               |                    |                   |                  |                   |               |              |
| 8100    | Основное                              |                    |                   | 61 802,56        |                   | 61 802,56     |              |
|         | производство                          |                    |                   |                  |                   |               |              |
| 8110    | Основное производство                 |                    |                   | 61 802,56        |                   | 61 802,56     |              |
| 8112    | Оплата труда                          |                    |                   | 61 802,56        | T                 | 61 802,56     |              |
| 1       | производственных                      |                    |                   |                  |                   |               |              |
|         | равочих                               |                    |                   | 400.045.470.51   | 400.045.470.51    |               |              |
|         |                                       |                    |                   | 136 815 470,51   | 156 815 470,51    | 60 000 000,00 | 60 000 000,0 |

### March 2016

Now, let's continue with computing and paying out salaries for March. In March we hire four new employees. Prepare document Order on Employment from 03.03.2016 to hire Supervisor, two production workers and Salesperson into marketing division:

| ] Прием на работу в организацию: Проведен _ 🗖 🗙                                      |                       |                    |                   |                   |                               |  |  |  |  |  |
|--------------------------------------------------------------------------------------|-----------------------|--------------------|-------------------|-------------------|-------------------------------|--|--|--|--|--|
| Actions 🕶 📮 🗃 🔂 😫 🖳 🖶 🗱 🥙 🥝 💰 Советы                                                 |                       |                    |                   |                   |                               |  |  |  |  |  |
| Номер: FW-00000003                                                                   | от: 01.03.            | 2011 12:00:00 🔳    |                   |                   |                               |  |  |  |  |  |
| Организация: TOO "FashionW                                                           | 'alk''                | Q                  | Вид занятост      | 1: Основное мест  | го работы 🗣                   |  |  |  |  |  |
| Работники Начиспения Лопо                                                            | пнитепьно             |                    |                   |                   |                               |  |  |  |  |  |
|                                                                                      |                       |                    |                   |                   |                               |  |  |  |  |  |
|                                                                                      |                       |                    |                   |                   |                               |  |  |  |  |  |
| N Физическое лицо                                                                    | Дата п                | Табельный номер    | Подразд           | іеление           | Должность                     |  |  |  |  |  |
| 1 Сыдыков Чингис Алиевич                                                             | 01.03.2               | 800000008          | Произво           | дственное подр    | . Начальник цеха              |  |  |  |  |  |
| 2 Татыгулова Динара Иса                                                              | 01.03.2               | 000000009          | Произво           | дственное подр    | . Швея                        |  |  |  |  |  |
| 3 Колесниченко Татьяна                                                               | 01.03.2               | 000000010          | Произво           | дственное подр    | Швея                          |  |  |  |  |  |
| 4 Киблер Елена Андреевна                                                             | 01.03.2               | 000000011          | Маркети           | нговое подразд    | Продавец                      |  |  |  |  |  |
| Комментарий: Приняты работ                                                           | ники произ            | водства - начальни | к цеха и две швеі | 1; в отдел маркет | инга - продавщица             |  |  |  |  |  |
| Бухгалтер                                                                            |                       | П                  | риказ на список р | аботников Печа    | ть 🕶 ОК   Записать   Закры    |  |  |  |  |  |
| Include material help and                                                            | ticket to             | summer camp        | into tabulated    | l part (tab "Ca   | alculations"):                |  |  |  |  |  |
| Прием на работу в органия:                                                           |                       | РАЛАЦ              |                   |                   |                               |  |  |  |  |  |
| Actions - EL R R E S N N-                                                            | ацию. про<br>∎⊻⊑ 4д ≣ | оден               |                   |                   |                               |  |  |  |  |  |
|                                                                                      |                       |                    |                   |                   |                               |  |  |  |  |  |
| Номер: FW-00000003                                                                   | от: 01.03             | 2011 12:00:00 🔳    |                   |                   |                               |  |  |  |  |  |
| Организация: TOO "FashionW                                                           | /alk"                 | Q                  | Вид занятост      | и: Основное мест  | го работы 🗸 🗸                 |  |  |  |  |  |
| Работники Начисления Допо                                                            | лнительно             |                    |                   |                   |                               |  |  |  |  |  |
|                                                                                      |                       |                    |                   |                   |                               |  |  |  |  |  |
|                                                                                      |                       |                    |                   |                   |                               |  |  |  |  |  |
| N Физическое лицо                                                                    |                       | Вид расчет         | a                 | P                 | азмер                         |  |  |  |  |  |
| 1 Сыдыков Чингис Алиевич                                                             | 1                     | Оклад по д         | НЯМ .             |                   | 90 000,000                    |  |  |  |  |  |
| 2 Татыгулова Динара Исаев                                                            | зна                   | Оплата по ч        | насовому тарифу   |                   | 400,000                       |  |  |  |  |  |
| 3 Колесниченко Татьяна Ив                                                            | зановна               | Оплата по ч        | насовому тарифу   |                   | 400,000                       |  |  |  |  |  |
| 4 Киблер Елена Андреевна                                                             | ι                     | Оклад по д         | ням               |                   | 60 000,000                    |  |  |  |  |  |
| <ul> <li>сыдыков чингис Алиевич</li> <li>6. Татырилара Пишара Маласа</li> </ul>      | 1                     | премия мес         | жчная             |                   | 20,000                        |  |  |  |  |  |
| <ul> <li>о татыгулова динара исаев</li> <li>7. Колодинистись Тоть ста Иса</li> </ul> | sHa<br>Souceus        | премия мес         | жная              |                   | 20,000                        |  |  |  |  |  |
| / Колесниченко гатьяна Ив                                                            | зановна.              | премия мес         | жная              |                   | 20,000                        |  |  |  |  |  |
| О Тотыриоро Пиноро Масса                                                             |                       | премия мес         |                   |                   | 20,000                        |  |  |  |  |  |
| 9 таты улова динара Исаев<br>10 Колеоничение Тать аче Ма                             | and                   | материалы          | ная помощь        |                   | 25.000.000                    |  |  |  |  |  |
| то колесниченко татьяна ив                                                           | anubhd                | путевка в л        | етний лагерь      |                   | 35 000,000                    |  |  |  |  |  |
| Комментарий: Приняты работ                                                           | гники произ           | водства - начальни | к цеха и две шве  | 1; в отдел маркет | инга - продавщица             |  |  |  |  |  |
| Бухгалтер                                                                            |                       | П                  | риказ на список р | аботников Печа    | ть <b>- ОК</b> Записать Закры |  |  |  |  |  |
|                                                                                      |                       |                    |                   |                   |                               |  |  |  |  |  |

Salary for Cleaner was increased on 05.03.2016 to 20,500 tenge – issue an Order on Salary Changes (menu Payroll => HR Accounting => Kadrovoye Peremescheniye):

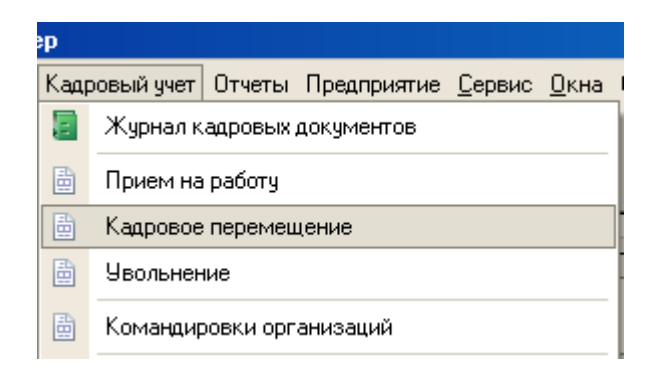

First, fill in the tab "Employees" as shown on the picture below:

| 🗌 Кадровое пер  | 🗌 Кадровое перемещение организаций: Проведен 🛛 🔄 🗙 |                            |                         |                         |       |  |  |  |  |  |
|-----------------|----------------------------------------------------|----------------------------|-------------------------|-------------------------|-------|--|--|--|--|--|
| Actions 🕶 🖳 💽 🛽 | 2 📑 🐴 🖼 🗐 🔠 🏭 3:                                   | вполнить 🕶 ② 🗳 Советы      |                         |                         |       |  |  |  |  |  |
| Номер:          | FW-00000001 ot: 04.03.20                           | 11 12:00:00 💣 🗆 Индек      | сация заработка с коэфф | ициентом:               | 0,00  |  |  |  |  |  |
| Организация:    | TOO "FashionWalk"                                  | - Q                        |                         |                         |       |  |  |  |  |  |
| Работники Нач   | нисления Дополнительно                             |                            |                         |                         |       |  |  |  |  |  |
| 🕀 🗟 🖉 🗙 🔙       | 🛧 🗣 🛃 🛣 Заполнить 🕶 По                             | одбор                      |                         |                         |       |  |  |  |  |  |
| № Дата          | Работник                                           | Табельный номер            | Подразделение           | Должность               |       |  |  |  |  |  |
| 1 04.03.2011    | Барменкулова Сара Ма.                              | 000000007                  | Производственное под    | Техничка                |       |  |  |  |  |  |
|                 |                                                    |                            |                         |                         |       |  |  |  |  |  |
| Комментарий:    | С 4 марта установить оклад                         | в размене 20,500 тенге Бар | иенкуловой Саре Мамыров | зне согласно штатному   | расг  |  |  |  |  |  |
| Бухгалтер       |                                                    | Приказ на с                | писок работников Печать | • • OK   Записать   Зак | крыть |  |  |  |  |  |

Then, switch to tab "Calculations" and fill in it in accordance with the following picture:

| 🗌 Кадровое пе | 🛛 Кадровое перемещение организаций: Проведен 🛛 🔤 🗙 |                                  |                                |                        |  |  |  |  |  |  |
|---------------|----------------------------------------------------|----------------------------------|--------------------------------|------------------------|--|--|--|--|--|--|
| Actions 🕶 🛃 🗟 | 0 5 5 8 9                                          | 🐇 🗏 Заполнить 🕶 ② 💰 Советь       | bl                             |                        |  |  |  |  |  |  |
| Номер:        | FW-00000001 ot: 0                                  | 4.03.2011 12:00:00 🗰 🗆 Инд       | дексация заработка с коэффиция | ентом: 0,00            |  |  |  |  |  |  |
| Организация:  | TOO "FashionWalk"                                  | - Q                              |                                |                        |  |  |  |  |  |  |
| Работники На  | числения Дополнител                                | ТЬНО                             |                                |                        |  |  |  |  |  |  |
| 🕀 🗟 🌶 🗙 🔚     | 🕈 🗣 🛃 🛣 Заполни                                    | ТЬ▼                              |                                |                        |  |  |  |  |  |  |
| N Работник    |                                                    | Действие                         | Вид расчета                    | Размер                 |  |  |  |  |  |  |
| 1 Барменку    | лова Сара Мамыров                                  | Не изменять                      | Премия месячная                | 20,000                 |  |  |  |  |  |  |
| 2 Барменку    | лова Сара Мамыров                                  | Изменить                         | Оклад по дням                  | 20 500,000             |  |  |  |  |  |  |
|               |                                                    |                                  |                                |                        |  |  |  |  |  |  |
|               |                                                    |                                  |                                |                        |  |  |  |  |  |  |
| Комментарий:  | С 4 марта установить                               | » оклад в размене 20,500 тенге Б | арменкуловой Саре Мамыровне (  | согласно штатному расг |  |  |  |  |  |  |
| Бухгалтер     |                                                    | Приказ н                         | а список работников   Печать 🗸 | ОК Записать Закрыть    |  |  |  |  |  |  |

All company's employees will receive 20% bonus in March, and some of them additional benefits (material help, and ticket to summer camp) – in Production Division. To reflect this correctly, create

documents Computation of Salaries (separately for each division) without filling in the field "Type of Calculations". This allows including all kind of payments into the same electronic form:

| Нач     | исление з    | зарплаты работникам организ         | аций: Проведен                    |                                          |             |              |                  | _ 🗆 ×          |
|---------|--------------|-------------------------------------|-----------------------------------|------------------------------------------|-------------|--------------|------------------|----------------|
| Действ  | ия 🕶 🛃       | 💀 👩 📑 🛀 💀 - 🚍 🚝                     | Автозаполнение - Рассчита         | ать 🕶 Очистить 👫 📗 🍕                     | Советы 🕜    |              |                  |                |
| Номер   | : [          | FW-00000004 or                      | 31.03.2011 12:00:00               | 🗊 Месяц начисления:                      | Март 2011   |              |                  | - :            |
| Органи  | вация:       | TOO "FashionWalk"                   |                                   | Q Вид расчета:                           |             |              |                  | ×              |
| Подра:  | зделение:    | Административное подразделение      |                                   | ×                                        |             |              |                  |                |
| Начи    | ления Ло     | полнительно                         |                                   |                                          |             |              |                  |                |
| 0       | B / X        | 🔚 🏠 🗣 🔠 👫 Заполниті                 | Подбор                            |                                          |             |              |                  |                |
| Nº      | Ta6. N=      | Работник                            | Подразделение организации         | Начисление                               | Размер      | Результат    | Дней отработано  | Дата начала    |
|         |              | Приказ                              |                                   |                                          |             |              | Часов отработано | Дата оконч     |
| 1       | 00000000     | 03 Белов Александр Петрович         | Административное                  | Оклад по дням                            | 63 000,000  | 63 000,00    | 19,00            | 01.03.2011     |
|         |              | Прием на работу в организ           | подразделение                     |                                          |             |              | 152,00           | 31.03.2011     |
| 2       | 00000000     | 03 Белов Александр Петрович         | Административное                  | Премия месячная                          | 20,000      | 12 600,00    |                  | 01.03.2011     |
|         |              | Прием на работу в организ           | подразделение                     |                                          |             |              |                  | 31.03.2011     |
| 3       | 00000000     | 01 Власов Олег Геннадьевич          | Административное                  | Оклад по дням                            | 600 000,000 | 600 000,00   | 19,00            | 01.03.2011     |
|         |              | Прием на работу в организ           | подразделение                     |                                          |             |              | 152,00           | 31.03.2011     |
| 4       | 00000000     | 01 Власов Олег Геннадьевич          | Административное                  | Премия месячная                          | 20,000      | 120 000,00   |                  | 01.03.2011     |
|         |              | Прием на работу в организ           | подразделение                     | -                                        |             |              |                  | 31.03.2011     |
| 5       | 00000000     | 02 Лисаковская Надежда Вик          | Административное                  | Оклад по дням                            | 300 000,000 | 300 000,00   | 19,00            | 01.03.2011     |
|         |              | Прием на работу в организ           | подразделение                     | _                                        |             |              | 152,00           | 31.03.2011     |
| 6       | 00000000     | U2 Лисаковская Надежда Вик          | Административное<br>подразделение | Премия месячная                          | 20,000      | 60 000,00    |                  | 01.03.2011     |
|         | 00000000     | Прием на работу в организ           |                                   | 0                                        | 200,000,000 | 000,000,00   | 10.00            | 31.03.2011     |
| · · · · | 00000000     | 04 Новель Роверт                    | Административное<br>подразделение | Оклад по дням                            | 200 000,000 | 200 000,00   | 19,00            | 01.03.2011     |
|         | 00000000     | Прием на расоту в организ           | A                                 | <b>Da</b> a 1 <b>a a a a a a a a a a</b> | 20,000      | 40,000,00    | 152,00           | 31.03.2011     |
| °       | 00000000     |                                     | подразделение                     | премия месячная                          | 20,000      | 40 000,00    |                  | 21.02.2011     |
|         |              | The first the paperty of the first. |                                   |                                          |             |              |                  | 01.00.2011     |
|         |              |                                     |                                   |                                          |             |              |                  |                |
|         |              | Итого:                              |                                   |                                          |             | 1 395 600,00 | 76,00            |                |
|         |              |                                     |                                   |                                          |             |              | 608,00           |                |
|         |              | a ( 1117                            |                                   |                                          |             |              |                  |                |
| Отраж   | ение в бухуч | чете: Заработная плата А911         |                                   |                                          |             |              |                  | ×              |
| Комме   | нтарий:      | Начислена заработная плата          | работникам АУП за март 2011       | г.                                       |             |              |                  |                |
| Бухгал  | тер          |                                     |                                   |                                          |             |              | OK 3a            | писать Закрыти |
| Sim     | ilar de      | ocument prepared                    | for Marketing D                   | Division is show                         | n on the pi | cture belo   | w:               |                |
|         | indi de      | euniene propuleu                    |                                   |                                          | n on the pi |              |                  |                |
| 🗏 Ha    | числен       | ие зарплаты работник                | ам организаций: Пр                | оведен                                   |             |              |                  | _ <b>D X</b>   |
| Actio   | ns 🕶 🖳       | 🖸 🗋 🗳 🗳 🖬 🎫                         | Автозаполнение - Р                | ассчитать 🕶 Очистит                      | ь 👫 🗏 ② ┥   | 🖁 Советы     |                  |                |
| How     | iep:         | FW-00000006 o                       | т: 31.03.2011 12:00:00            | 🛛 🗰 Месяц начис                          | ления: Март | 2011         |                  | • <b>^</b>     |
| Орг     | анизаци      | я: TOO "FashionWalk'                |                                   | ۹ Вид расчета                            | A:          |              |                  | • • •          |
|         |              |                                     |                                   |                                          |             |              |                  |                |

| 🗌 Hav                    | 🛛 Начисление зарплаты работникам организаций: Проведен 🛛 🔤 🗙 |          |                    |                        |                 |                         |           |        |           |            |         |          |  |
|--------------------------|--------------------------------------------------------------|----------|--------------------|------------------------|-----------------|-------------------------|-----------|--------|-----------|------------|---------|----------|--|
| Action                   | S 🔻 📮 🔂                                                      | 0        | <b>₩</b> ▼ <b></b> | Автозаполнение 🕶 Р     | ассчи           | тать 🔻 Очистит          | ъ 🤻 🎚     | 2      | 🖁 Советы  |            |         |          |  |
| Номе                     | əp:                                                          | FW-00    | 0000006 o-         | r: 31.03.2011 12:00:00 | ■               | Месяц начис             | сления:   | Март   | 2011      |            | •       | <b>*</b> |  |
| Орга                     | низация:                                                     | T00 "    | 'FashionWalk''     | ۹ Вид расчета:         |                 |                         |           |        | <b>×</b>  |            |         |          |  |
| Подр                     | разделение                                                   | а Марке  | этинговое по,      | дразделение            | ×               |                         |           |        |           |            |         |          |  |
| Начисления Дополнительно |                                                              |          |                    |                        |                 |                         |           |        |           |            |         |          |  |
| G                        | 🗟 / 🗙 🔚                                                      | 🛧 🗣 A    | ↓ ऱू↓  Заполні     | ить 🕶 Подбор           |                 |                         |           |        |           |            |         |          |  |
| Nº                       | Таб. №                                                       | Работни  | ИK                 | Подразделение          | Начисление      |                         | Размер Ре |        | Результат | Дней отраб | Дата н. |          |  |
|                          |                                                              | Приказ   |                    | организации            |                 |                         |           |        |           | Часов отра | Дата о  | <        |  |
| 1                        | 000000                                                       | Киблер   | Елена Анд          | Маркетинговое Окла,    |                 | клад по дням 60 000,000 |           | 0,000  | 60 000,00 | 19,00      | 01.03.2 |          |  |
|                          |                                                              | Прием н  | на работу в        | подразделение          | одразделение    |                         |           |        |           | 152,00     | 31.03.2 |          |  |
| 2                        | 000000                                                       | Киблер   | Елена Анд          | Маркетинговое          | Премия месячная |                         | 20,000    |        | 12 000,00 |            | 01.03.2 |          |  |
|                          |                                                              | Прием н  | на работу в        | подразделение          |                 |                         |           |        |           |            | 31.03.2 |          |  |
|                          |                                                              |          |                    |                        |                 |                         |           |        |           |            |         |          |  |
|                          |                                                              | Итого:   |                    |                        |                 |                         |           |        | 72 000,00 | 19,00      |         |          |  |
|                          |                                                              |          |                    |                        |                 |                         |           |        |           | 152,00     |         |          |  |
|                          | жение в бу                                                   |          | Заработная         | ппата отлепу маркет    | инга            |                         |           |        |           |            |         | ×        |  |
|                          | Dicernitie B Og.                                             | Ny 4010. | Capacoman          |                        | PHILICA         |                         |           |        |           |            |         |          |  |
| Комл                     | иентарий:                                                    |          | Начислена з        | аработная плата раб    | отниц           | е отдела марке          | тинга за  | а март | 2011 г.   |            |         |          |  |
| Бухга                    | алтер                                                        |          |                    |                        |                 |                         |           |        |           | ОК Записа  | ть Зак  | рыть     |  |

Document prepared for Production Division is shown on the following picture:

|   | 🛛 Начисление зарплаты работникам организаций: Проведен 📃 🗖 🗙 |                 |                                    |                                   |                           |            |                 |                  |                |  |  |  |
|---|--------------------------------------------------------------|-----------------|------------------------------------|-----------------------------------|---------------------------|------------|-----------------|------------------|----------------|--|--|--|
| Д | ействи                                                       | ю т 🖳 🛨         | 6 🗳 🐴 💀 🗏 🏭                        | Автозаполнение - Рассчита         | ать • Очистить 🤻 📓 📢      | Советы 🕜   |                 |                  |                |  |  |  |
| ŀ | Іомер:                                                       | FW-0            | 00000005 ot:                       | 31.03.2011 12:00:00               | 🗐 Месяц начисления:       | Март 2011  |                 |                  | - :            |  |  |  |
| 0 | Эргани                                                       | зация: ТОО      | "FashionWalk"                      |                                   | Q Вид расчета:            |            |                 |                  | ×              |  |  |  |
| ſ | loopaa                                                       | аеление: Прои   | ЗВОЛСТВЕННОЕ ПОЛДАЗЛЕЛЕНИЕ         |                                   | ×                         |            |                 |                  |                |  |  |  |
| ľ | Начие                                                        | аения Пополн    |                                    |                                   |                           |            |                 |                  |                |  |  |  |
|   | Manual Indende                                               |                 |                                    |                                   |                           |            |                 |                  |                |  |  |  |
|   | 😌 😰 🖉 🗙 🔜 👚 🐳 👷 🗛 Заполнить                                  |                 |                                    | ⊳ ▼ Подбор                        |                           | -          | -               |                  |                |  |  |  |
|   | Nº.                                                          | 1 a0. Nº        | Работник Подразделение организации |                                   | Начисление                | Результат  | Дней отработано | Дата начала      |                |  |  |  |
|   |                                                              | 000000000       | Приказ                             |                                   |                           |            |                 | Часов отработано | Дата оконч     |  |  |  |
|   | 1                                                            | 000000007       | Барменкулова Сара Мамы             | Производственное<br>подразделение | Оклад по дням             | 15 999,000 | 2 526,16        | 3,00             | 01.03.2011     |  |  |  |
|   | 2                                                            | 000000007       | Прием на расоту в организ          | Процеродственное                  |                           | 20 500 000 | 17 262 16       | 24,00            | 03.03.2011     |  |  |  |
|   | - <sup>2</sup>                                               | 000000007       | Прием на работи в организ          | подразделение                     | ОКЛАД ПО ДНЯМ             | 20 500,000 | 17 203,10       | 128.00           | 31.03.2011     |  |  |  |
|   | 3                                                            | 0000000007      | Барменкулова Сара Мамы             | Производственное                  | Премия месячная           | 20.000     | 3 957.86        | 120,00           | 04.03.2011     |  |  |  |
|   |                                                              |                 | Прием на работу в организ          | подразделение                     |                           |            |                 |                  | 31.03.2011     |  |  |  |
|   | 4                                                            | 0000000010      | Колесниченко Татьяна Ив            | Производственное                  | Оплата по часовому тарифу | 400,000    | 60 800,00       | 19,00            | 01.03.2011     |  |  |  |
|   |                                                              |                 | Прием на работу в организ          | подразделение                     |                           |            |                 | 152,00           | 31.03.2011     |  |  |  |
|   | 5                                                            | 0000000010      | Колесниченко Татьяна Ив            | Производственное                  | Путевка в летний лагерь   | 35 000,000 | 35 000,00       |                  | 01.03.2011     |  |  |  |
|   |                                                              |                 | Прием на работу в организ          | подразделение                     |                           |            |                 |                  | 31.03.2011     |  |  |  |
|   | 6                                                            | 0000000010      | Колесниченко Татьяна Ив            | Производственное                  | Премия месячная           | 20,000     | 12 160,00       |                  | 01.03.2011     |  |  |  |
|   |                                                              | 000000005       | Прием на работу в организ          | подразделение                     |                           | 25 000 000 | 25 000 00       | 10.00            | 31.03.2011     |  |  |  |
|   | · '                                                          | 000000005       | Петров Василий Эковлевич           | подразделение оклад по дням       |                           | 25 000,000 | 25 000,00       | 19,00            | 01.03.2011     |  |  |  |
|   | 8                                                            | 000000005       | Прием на рассири в организ         | Произволственное                  | Премия месячная           | 20.000     | 5 000 00        | 152,00           | 01.03.2011     |  |  |  |
|   | Ů                                                            | 000000000       | Прием на работи в организ          | подразделение                     |                           |            | 000,00          |                  | 31.03.2011     |  |  |  |
|   | 9                                                            | 0000000006      | Султанбеков Канат Нургал           | Производственное                  | Оклад по дням             | 25 000,000 | 25 000,00       | 19,00            | 01.03.2011     |  |  |  |
|   |                                                              |                 | Прием на работу в организ          | подразделение                     |                           |            |                 | 152,00           | 31.03.2011     |  |  |  |
|   | 10                                                           | 0000000006      | Султанбеков Канат Нургал           | Производственное Премия месячная  |                           | 20,000     | 5 000,00        |                  | 01.03.2011     |  |  |  |
|   |                                                              |                 | Прием на работу в организ          | подразделение                     |                           |            |                 |                  | 31.03.2011     |  |  |  |
|   | 11                                                           | 0000000008      | Сыдыков Чингис Алиевич             | Производственное                  | Оклад по дням             | 90 000,000 | 90 000,00       | 19,00            | 01.03.2011     |  |  |  |
|   |                                                              |                 | Прием на работу в организ          | подразделение                     | -                         |            |                 | 152,00           | 31.03.2011     |  |  |  |
|   | 12                                                           | 0000000008      | Сыдыков Чингис Алиевич             | Производственное<br>подразделение | Премия месячная           | 20,000     | 18 000,00       |                  | 01.03.2011     |  |  |  |
|   | 12                                                           | 000000000       | Прием на расоту в организ          |                                   |                           | 400.000    | 00,000,00       | 19.00            | 31.03.2011     |  |  |  |
|   | 13                                                           | 000000000       | Прием на работи в организ          | подразделение                     | оплата по часовому гарифу | 400,000    | 00 000,00       | 152.00           | 31 03 2011     |  |  |  |
|   | 14                                                           | 000000009       | Татыгчлова Динара Исаев            | Производственное                  | Материальная помощь       | 80 000,000 | 80 000,00       | 102,00           | 01.03.2011     |  |  |  |
|   |                                                              |                 | Прием на работу в организ          | подразделение                     | ,                         |            |                 |                  | 31.03.2011     |  |  |  |
|   | 15                                                           | 000000009       | Татыгулова Динара Исаев            | Производственное                  | Премия месячная           | 20,000     | 12 160,00       |                  | 01.03.2011     |  |  |  |
|   |                                                              |                 | Прием на работу в организ          | подразделение                     |                           |            |                 |                  | 31.03.2011     |  |  |  |
|   |                                                              |                 |                                    |                                   |                           |            |                 |                  |                |  |  |  |
|   |                                                              |                 | Итого:                             |                                   |                           |            | 452 667,18      | 114,00           |                |  |  |  |
|   |                                                              |                 |                                    |                                   |                           |            |                 | 912,00           |                |  |  |  |
|   | Этраже                                                       | ние в бухучете: | Заработная плата производст        | твенным рабочим                   |                           |            |                 |                  | ×              |  |  |  |
| k | OMMEN                                                        | тарий:          | Начислена заработная плата         | работникам производства за м      | иарт 2011 г.              |            |                 |                  |                |  |  |  |
| Ľ | carried and                                                  |                 |                                    |                                   |                           |            |                 |                  |                |  |  |  |
| E | јухгалт                                                      | ер              |                                    |                                   |                           |            | and the second  | OK 3a            | писать Закрыть |  |  |  |

Our production workers will be paying 1% of their salaries to the Labor Union of Light Industry Workers. To reflect information about additional deductions for these workers, use menu Payroll => Entering Information about Planned Deductions from Employees:

| 🎇 1С:Предприятие - Бухгалтерия для Казахстана, редакция 1.5 / TOO "FashionWalk"                                               | / Бухгалтер                                              |
|----------------------------------------------------------------------------------------------------|----------------------------------------------------------|
| 🛛 🙅 айл 🔲 равка 🗍 Операции. Банк и касса. Покупка. Продажа. Склад. Производство. ОС и НМА                                     | Зарплата Кадровый учет Отчеты Предприятие Сервис Окна Сг |
| ID 🚅 🗉 🐰 🖻 🛍 🛋 🖻 🖕 🖕 🖛 📃 🔽 🖓 👘 🖻                                                                                              | 📱 Журнал документов по зарплате                          |
| 🛿 🔯 Показать панель функций 🚨 Быстрое освоение  🎸 Советы 🖕                                                                    | 🚨 Расчет регламентированной зарплаты                     |
|                                                                                                    | 📋 Начисление зарплаты                                    |
| 🔚 Предприятие 📓 Банк 🥰 Касса 📥 Покупка 🔝 Продажа 🏨 Склад 👥 Произе                                                             | Настройка начислений                                     |
| 📲 Зарплата                                                                                                    | Разовые удержания                                        |
| Схема работы 📴 Виды удержаний                                                                                                 | Настройка удержаний                                      |
| 📄 Ввод сведений о плановых удержаниях работников организаций                                                                  | Бухгалтерский учет зарплаты                              |
| 📃 🧧 Плановые удержания работников организаций                                                                                 | Расчет ИПН, ОПВ и удержаний                              |
| Начисление <u>гасчет или, гасчет сн и здержание отражение зарплата и</u><br>зарплаты ОПВ и СО ИПН и ОПВ по зарплаты в выплате | 📋 Расчет СН и СО                                         |
| удержаний <u>налоговому учете</u><br>ичети                                                                                    | Налогообложение                                          |

### Correctly filled electronic form of this document is shown on the picture below:

| ] Ввод сведений о плановых удержаниях работников организаций: Проведен 🗖 🗙 |                                             |                  |                |             |        |        |               |                  |  |  |  |
|----------------------------------------------------------------------------|---------------------------------------------|------------------|----------------|-------------|--------|--------|---------------|------------------|--|--|--|
| Actions 🕶 🖳 🗃 🔂 📑 🚝 👫 📳 🥝 🗳 Советы                                         |                                             |                  |                |             |        |        |               |                  |  |  |  |
| Номер:                                                                     | Номер: FW-00000001 от 31.03.2011 12:00:00 🗰 |                  |                |             |        |        |               |                  |  |  |  |
| Организация:                                                               | TOO "FashionWalk"                           |                  | <b>Q</b>       |             |        |        |               |                  |  |  |  |
| Удержания Дополнительно                                                    |                                             |                  |                |             |        |        |               |                  |  |  |  |
| Работники орг                                                              | анизации                                    |                  |                |             |        |        |               |                  |  |  |  |
| 0 🗟 / 🗙 📕                                                                  | 🔷 🗣 🛓 🕌 Запол                               | нить 🔻 Подбор    |                |             |        |        |               |                  |  |  |  |
| Таб. № Б                                                                   | аботник                                     |                  |                |             |        |        |               |                  |  |  |  |
| 000000010 K                                                                | олесниченко Татья                           | на Ивановна      |                |             |        |        |               |                  |  |  |  |
| 000000009 T                                                                | атыгулова Динара I                          | 1саевна          |                |             |        |        |               |                  |  |  |  |
| Улержания                                                                  |                                             |                  |                |             |        |        |               |                  |  |  |  |
| ⊕ B ≠ X ■ ·                                                                | 🕨 🗣 🛓 🕌 По рабо                             | отнику           |                |             |        |        |               |                  |  |  |  |
| N Таб. №                                                                   | Работник                                    | Вид расчета      | Действие       | Дата дейст  | Дата д | Размер | Документ осно | Способ отраже    |  |  |  |
| 1 000000009                                                                | Татыгулова Ди                               | Удержание пр     | Начать         | 01.03.2011  |        | 1,00   | Ввод сведени  | Профсоюзные      |  |  |  |
| 2 000000010                                                                | Колесниченко                                | Удержание пр     | Начать         | 01.03.2011  |        | 1,00   | Ввод сведени  | Профсоюзные      |  |  |  |
|                                                                            |                                             |                  |                |             |        |        |               |                  |  |  |  |
| Комментарий:                                                               | Удержание 1% прос                           | фсоюзных взносов | спроизводствен | ных рабочих |        |        |               |                  |  |  |  |
| Бухгалтер                                                                  |                                             |                  |                |             |        |        | ОК            | Записать Закрыть |  |  |  |

Computations of Personal Income Tax and Obligatory Pension Payments are shown below. Please note that Personal Income Tax for Cleaner should be recomputed for 2 month as now her average monthly salary exceeds minimum wage (14,952 tenge):

| Iомер: FW-00000003 от: 31.03.2011 12:01:00 # |              |                                |             |               |                   | Месяц начисления: Март 2011 |             |                                             |           |  |  |
|----------------------------------------------|--------------|--------------------------------|-------------|---------------|-------------------|-----------------------------|-------------|---------------------------------------------|-----------|--|--|
| Организация: TOO "FashionWalk"               |              |                                |             |               | Q.                | Вид расчета:                |             |                                             |           |  |  |
| дра:                                         | деление:     |                                |             |               | ×                 |                             |             |                                             |           |  |  |
| асче                                         | т ИПН и ОПВ  | Прочие чдержания Пр            | очие вычеты | Іополнительно |                   |                             |             |                                             |           |  |  |
| нди                                          | видуальный г | юдоходный налог                |             |               |                   | Обяз                        | ательные пе | нсионные взносы                             |           |  |  |
| Ð                                            | 8 / X 🖥      | 🕼 🗣 습니 핏니 🗖 🗠                  | дбор        | - /           |                   | 0                           | ð 🖉 🗙 📗     | 🔒 🗣 👌 🚮 Подбор                              |           |  |  |
| V                                            | Ta6. N=      | Работник                       | Налог       | Вычет         | Разрешенный вычет | N                           | Ta6. Nº     | Работник                                    | Взнос     |  |  |
|                                              |              | Месяц налогового               | 1.1.1       | Льгота        |                   |                             |             | Месяц налогового периода                    |           |  |  |
| 1 0000000001                                 |              | Власов Олег Генна              | 63 200,10   | 15 999,00     | 15 999,00         | 1                           | 0000000001  | Власов Олег Геннадьевич                     | 72 000,0  |  |  |
|                                              |              | март 2011                      |             |               |                   |                             |             | март 2011                                   |           |  |  |
| 2                                            | 000000002    | Лисаковская Наде<br>март 2011  | 30 800,10   | 15 999,00     | 15 999,00         | 2                           | 0000000002  | Лисаковская Надежда Викторовна<br>март 2011 | 36 000,0  |  |  |
| З                                            | 000000003    | Белов Александр П              |             |               | 15 999,00         | 3                           | 0000000003  | Белов Александр Петрович                    | 7 560,0   |  |  |
|                                              |              | март 2011                      |             | 75 600,00     |                   |                             |             | март 2011                                   |           |  |  |
| 4                                            | 0000000004   | Нобель Роберт<br>март 2011     | 24 000,00   |               |                   | 4                           | 0000000011  | Киблер Елена Андреевна<br>март 2011         | 7 200,0   |  |  |
| 5                                            | 0000000011   | Киблер Елена Андр<br>март 2011 | 4 880,10    | 15 999,00     | 15 999,00         | 5                           | 0000000005  | Петров Василий Яковлевич<br>март 2011       | 3 000,0   |  |  |
| e                                            | 0000000005   | Петров Василий Як<br>март 2011 | 1 100,10    | 15 999,00     | 15 999,00         | 6                           | 0000000006  | Султанбеков Канат Нургалиевич<br>март 2011  | 3 000,0   |  |  |
| 7                                            | 000000006    | Султанбеков Канат<br>март 2011 | 1 100,10    | 15 999,00     | 15 999,00         | 7                           | 000000008   | Сыдыков Чингис Алиевич<br>март 2011         | 10 800,0  |  |  |
| ε                                            | 000000007    | Барменкулова Сар<br>март 2011  | 534,83      | 18 398,85     | 15 999,00         | 8                           | 000000009   | Татыгулова Динара Исаевна<br>март 2011      | 15 296,0  |  |  |
| 9                                            | 000000008    | Сыдыков Чингис А<br>март 2011  | 8 120,10    | 15 999,00     | 15 999,00         | 9                           | 0000000010  | Колесниченко Татьяна Ивановна<br>март 2011  | 7 296,0   |  |  |
| 10                                           | 000000009    | Татыгулова Динар<br>март 2011  | 12 166,50   | 15 999,00     | 15 999,00         |                             |             |                                             |           |  |  |
| 11                                           | 0000000010   | Колесниченко Тать<br>март 2011 | 4 966,50    | 15 999,00     | 15 999,00         |                             |             |                                             |           |  |  |
|                                              |              | Итого                          | 150 869 43  |               |                   |                             |             | Итого:                                      | 160 160 1 |  |  |
| _                                            |              | moro.                          | 100 000,40  |               |                   |                             |             | 1100.0                                      | 162 102,0 |  |  |

| Расч<br>Actions                   | іет ИПН,<br>▼ 🖳 🔂 [             | ОПВ и удержаний: Проведен<br>👩 🗳 🎒 🐨 🖃 🚝 Автозаполнен | ие 🕶 Рассчитать 🔻 Очистить 🤻 🗐                                   | ② 🗳 Советы  | _ 🗆 🗴               |  |
|-----------------------------------|---------------------------------|-------------------------------------------------------|------------------------------------------------------------------|-------------|---------------------|--|
| Номер: FW-00000003 от: 31.03.2011 |                                 |                                                       | 12:01:00 🔳 Месяц начисления                                      | : Март 2011 | <b>▼</b>            |  |
| Орган                             | изация:                         | TOO "FashionWalk"                                     | 🔍 Вид расчета:                                                   |             | ×                   |  |
| Подра                             | взделение                       | κ                                                     | ×                                                                |             |                     |  |
| Расче                             | эт ИПН и С                      | ОПВ Прочие удержания Прочие вы                        | ичеты Дополнительно                                              |             |                     |  |
| O E                               | ð 🥒 🗙 📃                         | 👚 🗣 🛓 🕌 Подбор                                        |                                                                  |             |                     |  |
| Ν                                 | Таб. №                          | Работник                                              | Удержание                                                        | Размер      | Результат           |  |
|                                   | 000000 Белов Александр Петрович |                                                       | Документ основание                                               |             |                     |  |
|                                   |                                 |                                                       | Почтовыи свор по исп. листам                                     | -           | 170,10              |  |
| 2                                 | 000000                          | Белов Александр Петрович                              | Удержание по исп. листу процент<br>Исполнительный лист FW-000000 | 25,00       | 17 010,00           |  |
| 3                                 | 000000                          | Колесниченко Татьяна Ивановна                         | Удержание профсоюзных взносов                                    | 1,00        | 729,60              |  |
| 4                                 | 000000                          | Татыгулова Динара Исаевна                             | Удержание профсоюзных взносов                                    | 1,00        | 729,60              |  |
|                                   |                                 |                                                       |                                                                  |             |                     |  |
|                                   |                                 | Итого:                                                |                                                                  |             | 18 639,30           |  |
| Комме                             | ентарий:                        | Произведен расчет удержаний п                         | о ОПВ и ИПН за март 2011 г.                                      |             |                     |  |
| Бухгал                            | тер                             |                                                       |                                                                  |             | ОК Записать Закрыты |  |

## Second tab "Other Deductions" shows amounts of alimony and payments to Labor Union:

Prepare document WE: Transfer to Recipients that will be later used as source for Payment Order:

| 🗆 ИЛ перечисление получателям: Проведен 📃 🗖 🔪                                |                    |         |                      |            |             |             |            |          |         |  |
|------------------------------------------------------------------------------|--------------------|---------|----------------------|------------|-------------|-------------|------------|----------|---------|--|
| Actions 🕶 📮 🗟 📑 🖺 🖼 = 🖽 Автозаполнение 🕶 Рассчитать 🕶 Очистить 📳 😢 💰 Советы  |                    |         |                      |            |             |             |            |          |         |  |
| Номер:                                                                       | Номер: FW-000      |         | 00002 от: 31.03.2011 | 12:06:00 🗊 | Месяц начис | сления: Мар | r 2011     | * *<br>* |         |  |
| Организация: ТОО                                                             |                    |         | FashionWalk" Q       |            |             |             |            |          |         |  |
| Перечисление: Через почту                                                    |                    |         |                      |            |             |             |            |          |         |  |
| Испол                                                                        | інительные         | листы 🖡 | Дополнительно        |            |             |             |            |          |         |  |
| 🐵 🗈 🖉 🗶 🛃 🛧 🗣 🛃 Заполнить реквизиты вход. документа                          |                    |         |                      |            |             |             |            |          |         |  |
| N [                                                                          | Получатель         | )       | Документ основан     | Сумма      | Сумма сбор  | Сумма пла   | Номер вход | доку     | Дата вх |  |
| 1 E                                                                          | 1 Белова Галина Ан |         | Исполнительный       | 17 010,00  | 170,10      | 17 180,10   |            |          |         |  |
|                                                                              |                    |         |                      |            |             |             |            |          |         |  |
| l                                                                            | Итого:             |         |                      | 17 010,00  | 170,10      | 17 180,10   |            |          |         |  |
| Комментарий: Перечисление алиментов Беловой Галине Андреевне за март 2011 г. |                    |         |                      |            |             |             |            |          |         |  |
| Бухгалтер ОК   Записать   Закрыть                                            |                    |         |                      |            |             |             |            |          |         |  |

You should also prepare document OPP: Transfer to Funds (it will be used as source for Payment Order):
| ОПВ Перечисление в фонды: Записан _ 🗖 🗙 |                                           |                 |                                      |  |  |  |  |  |  |  |  |
|-----------------------------------------|-------------------------------------------|-----------------|--------------------------------------|--|--|--|--|--|--|--|--|
| Actions 🕶 🖳 💽 🕻                         | 👌 💁 🕇 📑 👫 🛛 Автозаполнение 🔹 Рассчитать 🕶 | Очистить 🗵 ②    | 💰 Советы                             |  |  |  |  |  |  |  |  |
| Номер:                                  | FW-00000003 ot: 31.03.2011 12:06:00       | Месяц исчислени | ия: Март 2011                        |  |  |  |  |  |  |  |  |
| Организация:                            | TOO "FashionWalk" 🤉                       | Вид платежа:    | Налог (взносы): начислено / уплаченс |  |  |  |  |  |  |  |  |
| Подразделение:                          | ×                                         |                 |                                      |  |  |  |  |  |  |  |  |
| Фонд:                                   | ГЦВП ×                                    |                 |                                      |  |  |  |  |  |  |  |  |
| Пенсионные взн                          | осы Дополнительно                         |                 |                                      |  |  |  |  |  |  |  |  |
|                                         |                                           |                 |                                      |  |  |  |  |  |  |  |  |
|                                         |                                           |                 |                                      |  |  |  |  |  |  |  |  |
| N Ta6. № F                              | Работник                                  |                 | Сумма                                |  |  |  |  |  |  |  |  |
| 1 000000 I                              | Белов Александр Петрович                  |                 | 7 560,00                             |  |  |  |  |  |  |  |  |
| 2 000000 H                              | Власов Олег Геннадьевич                   |                 | 72 000,00                            |  |  |  |  |  |  |  |  |
| 3 000000 H                              | Киблер Елена Андреевна                    |                 | 7 200,00                             |  |  |  |  |  |  |  |  |
| 4 000000 H                              | Колесниченко Татьяна Ивановна             |                 | 7 296,00                             |  |  |  |  |  |  |  |  |
| 5 000000 J                              | Писаковская Надежда Викторовна            |                 | 36 000,00                            |  |  |  |  |  |  |  |  |
| 6 000000 [                              | Петров Василий Яковлевич                  |                 | 3 000,00                             |  |  |  |  |  |  |  |  |
| 7 000000 0                              | Султанбеков Канат Нургалиевич             |                 | 3 000,00                             |  |  |  |  |  |  |  |  |
| 8 000000 0                              | Сыдыков Чингис Алиевич                    |                 | 10 800,00                            |  |  |  |  |  |  |  |  |
| 9 000000                                | Татыгулова Динара Исаевна                 |                 | 15 296,00                            |  |  |  |  |  |  |  |  |
|                                         | Итого:                                    |                 | 162 152,00                           |  |  |  |  |  |  |  |  |
|                                         |                                           |                 |                                      |  |  |  |  |  |  |  |  |
| Комментарий:                            | Перечисляются ОПВ за март 2011 г.         |                 |                                      |  |  |  |  |  |  |  |  |
| Бухгалтер                               |                                           |                 | ОК Записать Закрыть                  |  |  |  |  |  |  |  |  |

Next step is to compute Social Tax and Social Payments for employees for March:

| Althornson ()       ()       ()       ()       ()       ()       ()       ()       ()       ()       ()       ()       ()       ()       ()       ()       ()       ()       ()       ()       ()       ()       ()       ()       ()       ()       ()       ()       ()       ()       ()       ()       ()       ()       ()       ()       ()       ()       ()       ()       ()       ()       ()       ()       ()       ()       ()       ()       ()       ()       ()       ()       ()       ()       ()       ()       ()       ()       ()       ()       ()       ()       ()       ()       ()       ()       ()       ()       ()       ()       ()       ()       ()       ()       ()       ()       ()       ()       ()       ()       ()       ()       ()       ()       ()       ()       ()       ()       ()       ()       ()       ()       ()       ()       ()       ()       ()       ()       ()       ()       ()       ()       ()       ()       ()       ()       ()       ()       ()       ()       ()       () <th>Расч</th> <th>ет СН и С</th> <th>О: Проведен</th> <th></th> <th></th> <th></th> <th></th> <th>_ 🗆 ×</th>                                                                                                    | Расч    | ет СН и С  | О: Проведен                                    |                           |        |                 |                                             | _ 🗆 ×               |
|----------------------------------------------------------------------------------------------------|---------|------------|------------------------------------------------|---------------------------|--------|-----------------|---------------------------------------------|---------------------|
| Homep:       FW-00000003       ort       (31.03.2011 12.02.00       Mecau, начасленнях       Magr 2011       Image 2011         Reparatementer:       Image 2011       Image 2011       Image 2                                                                                                    | Действи | ыя 🕶 🛃 🕴   | 🔁 🐻 📑 🕞 💀 🖃 🚝 Автоза                           | полнение • Рассчитать • 0 | Эчисти | ъ 👯 🗵 🗸         | 🕻 Советы 🕜                                  |                     |
| Op Translauktive         Importanting           Representation         Importanting           Hardor uf drescnesse         Importanting           Hardor uf drescnesse         Importanting           Constanting         Importanting           Opportanting         Importanting           Constanting         Importanting           Constanting         Importanting <td>Номер:</td> <td>F</td> <td>FW-00000003 or: 31.03.201</td> <td>1 12:02:00</td> <td>Месяь</td> <td>, начисления: 🚺</td> <td>Март 2011</td> <td><b>•</b></td>                                                                                                    | Номер:  | F          | FW-00000003 or: 31.03.201                      | 1 12:02:00                | Месяь  | , начисления: 🚺 | Март 2011                                   | <b>•</b>            |
| Параздаленени:                                                                                                    | Организ | зация: 1   | TOO "FashionWalk"                              | Q                         |        |                 |                                             |                     |
| Налог и стичколение         Долометельно           Сициальный излог         Социальный откос отиснение           Image: Column State Column State | Подрази | деление:   |                                                | ×                         |        |                 |                                             |                     |
| Социальный налог         Социальные отчисления                • • • • • • • • • • • • •                                                                                                    | Налог   | и отчислен | ие Дополнительно                               |                           |        |                 |                                             |                     |
| © * * * * * * * * * * * * * * * * * * *                                                                                                    | Социа   | альный на  | алог                                           |                           | Соци   | альные отчис    | сления                                      |                     |
| N         Таб. №         Работник.         Отиксленналотопо перикада         Отиксленналотопо перикада         Отиксленналотопо перикада         Отиксленналотопо перикада         Отиксленналотопо перикада           1         0000000001         Власов Олег Геннадьевич         63 280.50         1         000000001         Власов Олег Геннадьевич         7 99.50           2         000000002         Лисаковская Надежда Виктороена         27 640.50         1         000000002         Лисаковская Надежда Виктороена         7 99.50           3         0000000003         Белев Алексоандр Петрович         408240         3         000000003         Белев Алексоандр Петрович         3 402.00           4         000000004         Нобель Роберт         26 400.00         4         000000001         Кибеле Елена Алароевна         3 240.00           5         000000005         Петров Васимий Якоелевич         1 350.00         Нарт 2011         3 000000006         Сританбско Канат Нургалиевич         1 350.00           6         000000005         Петров Васимий Якоелевич         1 350.00         Нарт 2011         3 000000006         Сританбско Канат Нургалиевич         1 350.00           6         0000000005         Петров Васимий Аколевичи         1 800.00         Нарт 2011         3 000000000         Варт 2011         3 00000000                                                                                                    | 0       | 30 ×       | 🔚 🗇 🗣 🛓 👫 Подбор                               |                           | 0      | ò / 🗙 🖩         | 🛛 🛧 🕹 🗍 🧛 Подбор                            |                     |
| Полосовой         Месяц налогового периода         Месяц налогового периода           1         000000001         Власов Олег Геннадлевич         7995.01           2         000000002         Лисаковская Надежда Викторовна         27 640.50           3         000000003         Белов Александа Петрович         3 400.00           4         000000004         Насександа Петрович         3 400.00           4         000000003         Белов Александа Петрович         3 400.00           4         000000004         Каксанда Петрович         3 400.00           5         000000005         Гелов Александа Петрович         3 400.00           6         000000005         Гелов Александа Петрович         3 240.00           6         000000005         Гелов Александа Петрович         3 240.00           9         000000005         Гелов Александа Петрович         1 350.00           9         000000005         Султанбеков Канат Нургалиевич         1 500.00           9         000000007         Барь Канандовени         1 500.00           9         000000007         Барь Канандовени         6 883.20           9         0000000007         Барь Канандовени         3 259.94           10         Олов Канастененко Тарьна Ивановена<                                                                                                    | Nº      | Ta6, Nº    | Работник                                       | Налог                     | N      | Ta6, Nº         | Работник                                    | Отчисление          |
| 1         0000000001         Власов Олег Геннадьевич         7999,50           2         0000000002         Лисаксеская Надежда Викторовна         27 640,50         1         000000003         Власов Олег Геннадьевич         7 999,50           3         0000000002         Лисаксеская Надежда Викторовна         27 640,50         2         000000003         Власов Олег Геннадьевич         7 999,50           4         0000000004         Нобель Роберт         2.6 400,00         4         000000003         Белов Александ Петрович         3 402,00           5         0000000001         Киблер Елена Андревена         3 888,00         5         000000005         Петров Василий Яковлевич         1 350,00           6         000000000         Петров Василий Яковлевич         1 620,00         6         000000005         Султанбеков Канат Нургалиевич         1 350,00           7         0000000007         Белеке Анат Нургалиевич         1 620,00         7         0000000005         Султанбеков Канат Нургалиевич         4 860,00           8         0000000007         Белекекарова Динара Исавена         2 612,19         8         0000000005         Белекека Инатис Алиевич         4 860,00           9         0000000007         Белекекарова Динара Исавена         3 283,20         9         00000                                                                                                    |         |            | Месяц налогового периода                       |                           |        |                 | Месяц налогового периода                    |                     |
| март 2011         март 2011         март 2011         март 2011           3         0000000002         Лисаковская Надежда Виктороена         27 640,00         Лисаковская Надежда Виктороена         7 999,50           4         000000003         Белов Александр Петрович         4 082,40         3 000000003         Белов Александр Петрович         3 402,00           4         000000001         Киблер Елена Андреевна         3 888,00         1         3 000000005         Петров Василий Яковлевич         3 240,00           5         000000005         Петров Василий Яковлевич         1 350,00         март 2011         3 000000005         Петров Василий Яковлевич         1 350,00           6         000000006         Султанбеков Канат Нургалиевич         1 620,00         6 000000005         Петров Василий Яковлевич         1 350,00           7         000000007         Бариченкулове Сара Маньроена         2 612,19         8 000000006         Султанбеков Канат Нургалиевич         4 660,00           9         0000000007         Бариченкулове Сара Маньроена         2 612,19         8 0000000007         Кариченкулове Сара Маньроена         2 612,19         8 0000000007         Кариченко Татьяна Ивановна         3 283,20           9         0000000007         Бариченкулове Сара Маньроена         8 259,84         март 2011 <td>1</td> <td>000000000</td> <td>01 Власов Олег Геннадьевич</td> <td>63 280,50</td> <td>1</td> <td>0000000001</td> <td>Власов Олег Геннадьевич</td> <td>7 999,50</td>                                                                                                    | 1       | 000000000  | 01 Власов Олег Геннадьевич                     | 63 280,50                 | 1      | 0000000001      | Власов Олег Геннадьевич                     | 7 999,50            |
| 2         000000000000000000000000000000000000                                                                                                    |         |            | март 2011                                      |                           |        |                 | март 2011                                   |                     |
| 3         000000003         Белое Александр Петрович<br>март 2011         3         000000003         Белое Александр Петрович<br>март 2011         3         000000003           4         000000004         Нобеър Роберт         26400,00         4         000000011         Киблер Елена Андреевна         3 240,00           5         0000000005         Петров Василий Яковлевич         3 888,00         5         000000005         Петров Василий Яковлевич         1 350,00           6         000000006         Петров Василий Яковлевич         1 620,00         6         000000006         Султанбеков Канат Нургалиевич         1 350,00           7         0000000005         Сратанбеков Канат Нургалиевич         1 620,00         7         000000008         Сыдыков Чинтис Алиевич         4 860,00           8         0000000005         Барменкулова Съра Мамъровна         2 612,19         8         0000000003         Барыков Чинтис Алиевич         4 860,00           9         0000000003         Сърањков Чинтис Алиевич         5 832,00         9         0000000010         Колесниченко Татьяна Ивановна         3 283,20           10         0000000003         Сърањков Чинтис Алиевич         8 259,84         9         0000000010         Колесниченко Татьяна Ивановна         3 283,20           10 <td< td=""><td>2</td><td>00000000</td><td>О2 Лисаковская Надежда Викторовна<br/>март 2011</td><td>27 640,50</td><td>2</td><td>0000000002</td><td>Лисаковская Надежда Викторовна<br/>март 2011</td><td>7 999,50</td></td<>                                                                                                    | 2       | 00000000   | О2 Лисаковская Надежда Викторовна<br>март 2011 | 27 640,50                 | 2      | 0000000002      | Лисаковская Надежда Викторовна<br>март 2011 | 7 999,50            |
| 4         000000004         Нобель Роберт<br>март 2011         26 400,00         4         0000000011         Киблер Елена Андреевна<br>март 2011         3 240,00           5         000000001         Киблер Елена Андреевна<br>март 2011         3 888,00         5         000000005         Петров Василий Яковлевич<br>март 2011         1 350,00           6         000000005         Петров Василий Яковлевич<br>март 2011         1 60,00000006         Султанбеков Канат Нургалиевич<br>март 2011         1 350,00           7         000000006         Султанбеков Канат Нургалиевич<br>март 2011         1 60,00000006         Султанбеков Канат Нургалиевич<br>март 2011         4 80,000           8         0000000007         Бариенкулова Сара Маньровна<br>март 2011         2 612,19         8         0000000009         Същьков Цингис Алиевич<br>март 2011         6 883,20           9         0000000007         Бариенкулова Сара Маньровна<br>март 2011         2 612,19         8         0000000009         Татьяча Ивановна<br>март 2011         3 283,20           10         0000000000         Комесничеко Татьяна Ивановна<br>март 2011         3 939,84         9         0000000010         Колесничеко Татьяна Ивановна<br>март 2011         3 939,84           11         0000000000         Комесничеко Татьяна Ивановна<br>март 2011         3 939,84         1 чого:         40 367,40                                                                                                    | 3       | 000000000  | ОЗ Белов Александр Петрович<br>март 2011       | 4 082,40                  | 3      | 000000003       | Белов Александр Петрович<br>март 2011       | 3 402,00            |
| Боловодороди и карисании Андреевна         3 888,00         Петров Василий Яковлевич         1 350,00           6         000000005         Петров Василий Яковлевич         1 350,00         март 2011         1 350,00           7         000000006         Султанбеков Канат Нургалиевич         1 600000006         Султанбеков Канат Нургалиевич         1 350,00           8         000000007         Барианки, пово Сара Мамъровна         2 612,19         8         000000000         Гатытулова Динара Исаевна         6 883,20           9         000000000         Барианки Канат Нургалиевич         5 832,00         9         000000000         Гатытулова Динара Исаевна         6 883,20           10         000000000         Татытулова Динара Исаевна         3 283,20         9         000000000         Колесниченко Татьяна Ивановна         3 283,20           10         000000000         Колесниченко Татьяна Ивановна         3 339,84         1         10         Итого:         149 175,27         1         1         40 367,40                                                                                                    | 4       | 00000000   | 04 Нобель Роберт<br>март 2011                  | 26 400,00                 | 4      | 0000000011      | Киблер Елена Андреевна<br>март 2011         | 3 240,00            |
| б         000000005         Петров Василий Яковлевич         1 620,00           7         000000006         Султанбеков Канат Нургалиевич         1 350,00           8         000000007         Бариенкулова Сара Мамыровна         2 612,19           9         000000003         Сыдыков Чингис Алиевич         4 860,00           9         000000003         Сыдыков Чингис Алиевич         5 832,00           9         000000009         Татыгулова Динара Исаевна         8 259,84           10         000000000         Колесниченко Татьяна Ивановна         3 339,84           имарт 2011         3 339,84         3 339,84           11         0000000010         Колесниченко Татьяна Ивановна         3 283,20           Итого:         149 175,27         Итого:         40 367,40                                                                                                    | 5       | 000000001  | 11 Киблер Елена Андреевна<br>март 2011         | 3 888,00                  | 5      | 0000000005      | Петров Василий Яковлевич<br>март 2011       | 1 350,00            |
| 7       000000006       Султанбеков Канат Нургалиевич<br>март 2011       1 620,00<br>март 2011         8       000000007       Барменкулова Сара Мамыровна<br>март 2011       2 612,19<br>март 2011       8       000000009       Татыгулова Динара Исаевна<br>март 2011       6 883,20         9       000000009       Сыдыков Чингис Алиевич<br>март 2011       5 832,00       8       000000009       Татыгулова Динара Исаевна<br>март 2011       6 883,20         10       000000009       Татыгулова Динара Исаевна<br>март 2011       8 259,84       9       0000000010       Колесниченко Татьяна Ивановна<br>март 2011       3 283,20         11       0000000010       Колесниченко Татьяна Ивановна<br>март 2011       3 933,84       3 933,84       40 367,40         Комментарий:                                                                                                    | 6       | 00000000   | 05 Петров Василий Яковлевич<br>март 2011       | 1 620,00                  | 6      | 0000000006      | Султанбеков Канат Нургалиевич<br>март 2011  | 1 350,00            |
| 8         000000007         Барменкулова Сара Мамыровна         2 612,19         8         000000009         Татыгулова Динара Исаевна         6 883,20           9         000000009         Сыдыков Чингис Алиевич         5 832,00         9         0000000010         Колесниченко Татьяна Ивановна         3 283,20           10         000000009         Татыгулова Динара Исаевна         8 259,84         9         000000010         Колесниченко Татьяна Ивановна         3 283,20           11         0000000010         Колесниченко Татьяна Ивановна         3 939,84         40 367,40           итого:         149 175,27         Итого:         40 367,40                                                                                                    | 7       | 000000000  | 06 Султанбеков Канат Нургалиевич<br>март 2011  | 1 620,00                  | 7      | 000000008       | Сыдыков Чингис Алиевич<br>март 2011         | 4 860,00            |
| 9     000000008     Съдъков Чингис Алиевич     5 832,00       10     000000009     Татыгулова Динара Исаевна     8 259,84       11     0000000010     Колесниченко Татьяна Ивановна     3 283,20       11     0000000010     Колесниченко Татьяна Ивановна     3 939,84       итого:     149 175,27     Итого:     40 367,40                                                                                                    | 8       | 000000000  | 07 Барменкулова Сара Мамыровна<br>март 2011    | 2 612,19                  | 8      | 000000009       | Татыгулова Динара Исаевна<br>март 2011      | 6 883,20            |
| 10     0000000009     Татыгулова Динара Исаевна     8 259,84       11     0000000010     Колесниченко Татьяна Ивановна     3 339,84       11     0000000010     Колесниченко Татьяна Ивановна     3 339,84       итого:     149 175,27     Итого:     40 367,40                                                                                                    | 9       | 00000000   | О8 Сыдыков Чингис Алиевич<br>март 2011         | 5 832,00                  | 9      | 0000000010      | Колесниченко Татьяна Ивановна<br>март 2011  | 3 283,20            |
| 11         000000010         Колесниченко Татьяна Ивановна         3 939,84           март 2011         март 2011         40 367,40   Kомментарий: Произведены начисления CH и CD за март 2011 г.   Буклалтер                                                                                                    | 10      | 00000000   | О9 Татыгулова Динара Исаевна<br>март 2011      | 8 259,84                  |        |                 |                                             |                     |
| Итого:         149 175,27         Итого:         40 367,40           Комментарий:         Произведены начисления СН и СО за март 2011 г.         50 К         Записать         Закрыть                                                                                                    | 11      | 000000001  | Ю Колесниченко Татьяна Ивановна<br>март 2011   | 3 939,84                  |        |                 |                                             |                     |
| Итого:         149 175,27         Итого:         40 367,40           Комментарий:         Произведены начисления СН и СО за март 2011 г.         Комментарий:         ОК Записать Закрыть                                                                                                    |         |            |                                                |                           |        |                 |                                             |                     |
| Комментарий: Произведены начисления CH и CO за март 2011 г.<br>Бухгалтер ОК Записать Закрыть                                                                                                    |         |            | Итого:                                         | 149 175,27                |        |                 | Итого:                                      | 40 367,40           |
| Букгалтер ОК Записать Закрыть                                                                                                    | Коммен  | парий: П   | Произведены начисления СН и СО за март 2       | 011 r.                    |        |                 |                                             |                     |
|                                                                                                    | Бухгалт | ер         |                                                |                           |        |                 |                                             | ОК Записать Закрыть |

Prepare also document SP: Transfer to Funds that will be later used as source for Payment Order:

| 🗌 СО Перечисле  | ние в фонды: Записан             |          |                |      | _ 🗆 🗙                                |
|-----------------|----------------------------------|----------|----------------|------|--------------------------------------|
| Actions 🕶 🛃 🐼 🖟 | ) 🕒 🗧 🔠 👫 Автозаполнение 🕶 Рас   | ссчитать | • Очистить 📳   | 2    | Советы                               |
|                 |                                  |          |                |      |                                      |
| Номер:          | FW-00000003 от: 31.03.2011 12:06 | 6:00 💷   | Месяц исчислен | ния: | Март 2011 🗸 🗘                        |
| Организация:    | TOO "FashionWalk"                | Q        | Вид платежа:   | [    | Налог (взносы): начислено / уплаче 🛄 |
| Фонд:           | ГЦВП                             | Q        |                |      |                                      |
| Подразделение:  |                                  | ×        |                |      |                                      |
| Социальные отч  | испения Лопопнительно            |          |                |      |                                      |
|                 |                                  |          |                |      |                                      |
|                 | 🕈 🔻 🛃 🟭 Заполнить 🗝 Подбор       |          |                | -    |                                      |
| N Таб.№ I       | Работник                         |          |                | Сумл | ла                                   |
| 1 000000 1      | Белов Александр Петрович         |          |                |      | 3 402,00                             |
| 2 000000        | Власов Олег Геннадьевич          |          |                |      | 7 999,50                             |
| 3 000000        | Киблер Елена Андреевна           |          |                |      | 3 240,00                             |
| 4 000000 1      | Колесниченко Татьяна Ивановна    |          |                |      | 3 283,20                             |
| 5 000000 J      | Писаковская Надежда Викторовна   |          |                |      | 7 999,50                             |
| 6 000000 I      | Петров Василий Яковлевич         |          |                |      | 1 350,00                             |
| 7 000000 (      | Султанбеков Канат Нургалиевич    |          |                |      | 1 350,00                             |
| 8 000000 0      | Сыдыков Чингис Алиевич           |          |                |      | 4 860,00                             |
| 9 000000        | Гатыгулова Динара Исаевна        |          |                |      | 6 883,20                             |
|                 |                                  |          |                |      |                                      |
|                 | Итого:                           |          |                |      | 40 367,40                            |
| Комментарий:    | Перечисляются СО за март 2011 г. |          |                |      |                                      |
| Бухгалтер       |                                  |          |                |      | ОК   Записать   Закрыть              |

To automatically form transactions for all documents that we have created, use document Reflection of Salaries in Regulated Accounting (for March):

| Отражение зарплаты в регл учете: Пров              | веден                   |              |                  |            |                  |         |                     | -          | Ц×     |
|----------------------------------------------------|-------------------------|--------------|------------------|------------|------------------|---------|---------------------|------------|--------|
| Действия 🕶 🖳 💽 🔂 📑 🐴 🖎 - 📑                         | Автозаполнение Очи      | ютить 🤻 厦    | 🐝 Советы ②       |            |                  |         |                     |            |        |
| Номер: FW-00000003                                 | or: 31.03.2011 12:04:00 | ₽            | Месяц начисле    | ния: Март  | r 2011           | •       | <b>‡</b>            |            |        |
| Организация: TOO "FashionWalk"                     |                         | Q            |                  |            |                  |         |                     |            |        |
| Подразделение:                                     |                         | ×            |                  |            |                  |         |                     |            |        |
| Отражение в ччете Дополнительно                    |                         |              |                  |            |                  |         |                     |            |        |
| ③ 🗟 🖉 🗙 🔜 🏠 🚭 🛓 🗛 Coop                             | омировать проводки НУ   |              |                  |            |                  |         |                     |            |        |
| Nº Таб. № Физлицо Счет                             | т Дт Субконто Дт (БУ)   | Счет Кт Субк | онто Кт (ДТ) Сч  | нет Дт 🛛 ( | Субконто Дт (НУ) | Счет Кт | Субконто Кт (НУ)    | Сумма      | ^      |
| Вид расчета (БУ)                                   | )                       | (69)         | (H               | 19)        |                  | (H9)    |                     |            |        |
| 1 000000007 Барменкулова С 8113                    | 2 Производственн        | 3350 Барм    | енкулова С Н8    | 840 F      | Расходы по опла  | H460    | Барменкулова С      | 19 789,32  | 2      |
| Оклад по дням                                      |                         |              |                  |            |                  |         |                     |            |        |
| 2 000000007 Барменкулова С.,. 811                  | 2 Производственн        | 3350 Eap     | енкулова С.,, Н8 | 840 F      | Расходы по опла  | H460    | Барменкулова С      | 3 957.86   | -<br>3 |
| Премия месячная                                    |                         |              |                  |            |                  |         |                     |            |        |
|                                                    |                         |              |                  |            |                  |         |                     |            | -      |
| 3 000000003 Белов Александр 7210<br>Очело во очего | 0                       | 3350 Белс    | в Александр Н8   | 830 :      | Заработная плата | H460    | Белов Александр     | 63 000,00  | 1      |
|                                                    | Административн          |              |                  |            |                  |         |                     |            |        |
| 4 000000003 Белов Александр 721                    | 0                       | 3350 Белс    | в Александр Н8   | 830 :      | Заработная плата | H460    | Белов Александр     | 12 600,00  | Ĵ 📗    |
| Премия месячная                                    | Административн          |              |                  |            |                  |         |                     |            |        |
| 5 000000001 Вазсов Олег Ген. 721                   | 0                       | 3350 B.oac   | ов Олес Ген — Н8 | 830 :      | Заработная плата | H460    | Власов Олег Ген     | 600.000.0C | -      |
| Оклад по дням                                      | о<br>Административн     | 0000 0.000   |                  |            | oapaoonnaxnoiara |         | 5/10005 5/10/ 1 0/1 | 000 000,00 |        |
|                                                    |                         |              |                  |            |                  |         |                     |            |        |
| 6 000000001 Власов Олег Ген 721                    | 0                       | 3350 Влас    | ов Олег Ген Н8   | 830 :      | Заработная плата | H460    | Власов Олег Ген     | 120 000,00 | )      |
| Премия месячная                                    | Административн          |              |                  |            |                  |         |                     |            | ~      |
|                                                    |                         |              |                  |            |                  |         |                     |            |        |
| Комментарий: на заработная плата работника         | ам за март 2011 г.      |              |                  |            |                  |         |                     |            |        |
| Бухгалтер                                          |                         |              |                  |            |                  |         | <b>OK</b> 33        | аписать За | крыть  |
|                                                    |                         |              |                  |            |                  |         |                     |            |        |

|    | Отра  | ажение зарпл   | аты в регл учете:                | Проведен        |                     |                   |                  | <u></u>           |                  |                 |                  | _ 🗆 ×           |
|----|-------|----------------|----------------------------------|-----------------|---------------------|-------------------|------------------|-------------------|------------------|-----------------|------------------|-----------------|
| Дe | йстви | и 🖌 🛃 🚽        | 6 5 5                            |                 | Автозаполнение Оч   | истить 🤻          | [ 🖉 Советы 🧯     | 2                 |                  |                 |                  |                 |
| Н  | мер:  | FW-0           | 0000003                          | от:             | 31.03.2011 12:04:00 |                   | 🗊 Месяц начи     | сления: Ма        | рт 2011          | -               | <b>•</b>         |                 |
| Op | гани  | зация: ТОО     | "FashionWalk"                    |                 |                     |                   | <b>Q</b>         |                   |                  |                 |                  |                 |
| П  | драз  | деление:       |                                  |                 |                     |                   | ×                |                   |                  |                 |                  |                 |
|    | траж  | ение в учете 🚶 | Дополнительно                    |                 |                     |                   |                  |                   |                  |                 |                  |                 |
|    | 0     | ò 🖉 🗙 📕        | 🔓 🗣 🗛 🗛                          | Сформирова      | ть проводки НУ      |                   |                  |                   |                  |                 |                  |                 |
|    | N≏    | Ta6, N≗        | Физ лицо                         | Счет Дт<br>(БУ) | Субконто Дт (БУ)    | Счет Кт<br>(Б.Ч.) | Субконто Кт (ДТ) | Счет Дт<br>(Н.Ч.) | Субконто Дт (НУ) | Счет Кт<br>(НУ) | Субконто Кт (НУ) | Сумма 🔨         |
|    | 7     | 000000011      | Вид расчета                      | 7110            |                     | 2250              | Kudara Farma Au  | 11000             | 2                | 11400           | V. Con France Av | CO 000 00       |
|    |       | 000000011      | Киолер Елена Ан<br>Оклад по дням | 7110            |                     | 3300              | Киолер Елена Ан  | H820              | зарасотная плата | H460            | Киолер Елена Ан  | 60 000,00       |
|    |       |                |                                  |                 | Маркетинговое п     |                   |                  |                   |                  |                 |                  |                 |
|    | 8     | 0000000011     | Киблер Елена Ан                  | 7110            |                     | 3350              | Киблер Елена Ан  | H820              | Заработная плата | H460            | Киблер Елена Ан  | 12 000,00       |
|    |       |                | Премия месячная                  |                 |                     |                   |                  |                   |                  |                 |                  |                 |
|    | 9     | 000000010      | Колесниченко Та                  | 8112            | Маркетинговое п     | 3350              | Колесниченко Та  | H840              | Расходы по опда  | H460            | Колесниченко Та  | 60,800,00       |
|    | -     |                | Оплата по                        |                 |                     |                   |                  |                   |                  |                 |                  |                 |
|    |       |                | часовому тарифу                  |                 |                     |                   |                  |                   |                  |                 |                  |                 |
|    | 10    | 0000000010     | Колесниченко Та                  | 8112            | Производственн      | 3350              | Колесниченко Та  | H840              | Расходы по опла  | H460            | Колесниченко Та  | 35 000,00       |
|    |       |                | лагерь                           |                 |                     |                   |                  |                   |                  |                 |                  |                 |
|    | 11    | 0000000010     | Колесниченко Та                  | 8112            | Производственн      | 3350              | Колесниченко Та  | H840              | Расходы по опла  | H460            | Колесниченко Та  | 12 160,00       |
|    |       |                | Премия месячная                  |                 |                     |                   |                  |                   |                  |                 |                  |                 |
|    | 12    | 000000002      | Пиракорок за На                  | 7210            |                     | 2250              | Пиракорок ад На  | L1020             | 2000607000 04070 | LL ACO          | Пиракорокад На   | 200.000.00      |
|    | 12    | 000000002      | Лисаковская на<br>Оклад по дням  | 7210            | Административн      | 3300              | ЛИСАКОВСКАЯ ПА   | 1030              | Зараоогная плата | H400            | лисаковская па   | 300 000,00      |
|    |       |                |                                  |                 |                     |                   |                  |                   |                  |                 |                  |                 |
|    | 13    | 000000002      | Лисаковская На                   | 7210            |                     | 3350              | Лисаковская На   | H830              | Заработная плата | H460            | Лисаковская На   | 60 000,00       |
|    |       |                | Премия месячная                  |                 | Административн      |                   |                  |                   |                  |                 |                  |                 |
|    | 14    | 0000000004     | Нобель Роберт                    | 7210            |                     | 3350              | Нобель Роберт    | H830              | Заработная плата | H460            | Нобель Роберт    | 200 000.00      |
|    |       |                | Оклад по дням                    |                 | Административн      |                   |                  |                   |                  |                 |                  |                 |
|    |       |                |                                  |                 |                     |                   |                  |                   |                  |                 |                  |                 |
|    | 15    | 0000000004     | Нобель Роберт                    | 7210            |                     | 3350              | Нобель Роберт    | H830              | Заработная плата | H460            | Нобель Роберт    | 40 000,00       |
|    |       |                | Премия месячная                  |                 | Административн      |                   |                  |                   |                  |                 |                  |                 |
|    | 16    | 0000000005     | Петров Василий                   | 8112            | Производственн      | 3350              | Петров Василий   | H840              | Расходы по опла  | H460            | Петров Василий   | 25 000,00       |
|    |       |                | Оклад по дням                    |                 |                     |                   |                  |                   |                  |                 |                  |                 |
|    | 47    | 000000005      |                                  | 0140            |                     | 0050              |                  | 11040             |                  | 11400           |                  | 5 000 00        |
|    | 17    | 000000005      | Петров Василий                   | 8112            | Производственн      | 3350              | Петров Василий   | H84U              | Расходы по опла  | H460            | Петров Василий   | 5 000,00        |
|    |       |                | премия месячная                  |                 |                     |                   |                  |                   |                  |                 |                  |                 |
|    | 18    | 0000000006     | Султанбеков Кан                  | 8112            | Производственн      | 3350              | Султанбеков Кан  | H840              | Расходы по опла  | H460            | Султанбеков Кан  | 25 000,00 🧹     |
|    |       |                | 0                                |                 | 1                   |                   |                  |                   |                  |                 |                  |                 |
| Ko | ммен  | парий: на за   | аработная плата рабо             | тникам за м     | арт 2011 г.         |                   |                  |                   |                  |                 |                  |                 |
| Бу | хгалт | ер             |                                  |                 |                     |                   |                  |                   |                  |                 | <b>OK</b> 3      | аписать Закрыть |
| _  |       |                |                                  |                 |                     |                   |                  |                   |                  |                 |                  |                 |
|    | Отра  | ажение зарпл   | аты в регл учете:                | Проведен        |                     |                   |                  | <u></u>           |                  |                 |                  | _ 🗆 ×           |
| Де | йстви | ня 🔻 🛃 🔁       | 6 5 8 5                          |                 | Автозаполнение Оч   | истить 🤻          | [ 🏭 🎸 Советы 🏼 🖉 | )                 |                  |                 |                  |                 |
| н  | омер: | FW-0           | 0000003                          | от:             | 31.03.2011 12:04:00 |                   | 🕮 Месяц начи     | сления: Ма        | рт 2011          | -               | <b>*</b>         |                 |
| 0  | огани | зация: ТОО     | "FashionWalk"                    |                 |                     |                   | <b>Q</b>         |                   |                  |                 |                  |                 |
| п  | одраз | деление:       |                                  |                 |                     |                   | ×                |                   |                  |                 |                  |                 |
| 0  | )траж | ение в учете 🕽 | Дополнительно                    |                 |                     |                   |                  |                   |                  |                 |                  |                 |
|    | 0     | ð 🖉 🗙 🖪        |                                  | Сформирова      | ть проводки НУ      |                   |                  |                   |                  |                 |                  |                 |
|    | N≏    | Ta6. №         | Физ лицо                         | Счет Дт         | Субконто Дт (БУ)    | Счет Кт           | Субконто Кт (ДТ) | Счет Дт           | Субконто Дт (НУ) | Счет Кт         | Субконто Кт (НУ) | Сумма 🔨         |
|    |       |                | Вид расчета                      | (69)            |                     | (69)              |                  | (na)              |                  | (na)            |                  |                 |
|    | 19    | 0000000006     | Султанбеков Кан                  | 8112            | Производственн      | 3350              | Султанбеков Кан  | H840              | Расходы по опла  | H460            | Султанбеков Кан  | 5 000,00        |
|    |       |                | премия месячная                  |                 |                     |                   |                  |                   |                  |                 |                  |                 |
|    | 20    | 000000008      | Сыдыков Чингис                   | 8112            | Производственн      | 3350              | Сыдыков Чингис   | H840              | Расходы по опла  | H460            | Сыдыков Чингис   | 90 000,00       |
|    |       |                | Оклад по дням                    |                 |                     |                   |                  |                   |                  |                 |                  |                 |
|    | ~     | 0000000000     | Come II                          | 0112            | Desure              | 2252              | Comm. II         | 11049             | Desure           | 11400           | Comm. U          | 10,000,00       |
|    | 21    | 000000008      | Сыдыков Чингис                   | 8112            | Производственн      | 3350              | Сыдыков Чингис   | H840              | Расходы по опла  | H460            | Сыдыков Чингис   | 18 000,00       |
|    |       |                | прелия несячная                  |                 |                     |                   |                  |                   |                  |                 |                  |                 |
|    | 22    | 000000009      | Татыгулова Дин                   | 8112            | Производственн      | 3350              | Татыгулова Дин   | H840              | Расходы по опла  | H460            | Татыгулова Дин   | 60 800,00       |
|    |       |                | Оплата по<br>уасовоми тарифи     |                 |                     |                   |                  |                   |                  |                 |                  |                 |
|    | 22    | 000000009      | Татигизора Лин                   | 0112            |                     | 2250              |                  | 1040              |                  | LI 460          |                  | 12160.00        |
|    | 23    | 300000003      | Премия месячная                  | 0112            | производственн      | 3330              | таты улова дин   | 1040              | асходы по опла   | 1400            | , агыгулова дин  | 12 100,00       |
|    |       |                |                                  |                 |                     |                   |                  |                   |                  |                 |                  |                 |
|    | 24    | 000000009      | Татыгулова Дин                   | 8112            | Производственн      | 3350              | Татыгулова Дин   | H840              | Расходы по опла  | H460            | Татыгулова Дин   | 80 000,00       |
|    |       |                | Материальная<br>помощь           |                 |                     |                   |                  |                   |                  |                 |                  |                 |
| Ľ  |       |                |                                  |                 |                     |                   |                  |                   |                  |                 |                  | Y               |
| Ka | ммен  | парий: на за   | аработная плата рабо             | тникам за м     | арт 2011 г.         |                   |                  |                   |                  |                 |                  |                 |
| Б  | кгал  | ер             |                                  |                 |                     |                   |                  |                   |                  |                 | OK 3             | аписать Закрыть |
|    | 2011  | •              |                                  |                 |                     |                   |                  |                   |                  |                 | 0                | 2 angeon b      |

## Transactions formed by the document Reflection of Salaries in Regulated Accounting (continued):

| Отр     | ажение зарпл                                              | аты в регл учете:                                       | Проведен        |                     |                 |                                    |                 |                  |                 |                                    | _ 🗆 ×                   |
|---------|-----------------------------------------------------------|---------------------------------------------------------|-----------------|---------------------|-----------------|------------------------------------|-----------------|------------------|-----------------|------------------------------------|-------------------------|
| Действ  | ия 🛪 📮 🔂                                                  | 🔂   📑 🗳   🖎 -                                           |                 | Автозаполнение Оч   | истить 47       | 📳 🗳 Советы 🥝                       | )               |                  |                 |                                    |                         |
| Номер   | FW-0                                                      | 0000003                                                 | от:             | 31.03.2011 12:04:00 |                 | 🗐 Месяц начи                       | сления: Ма      | рт 2011          | •               | <b>*</b>                           |                         |
| Органи  | вация: ТОО                                                | "FashionWalk"                                           |                 |                     |                 | <b>Q</b>                           |                 |                  |                 |                                    |                         |
| Подраз  | зделение:                                                 |                                                         |                 |                     |                 | ×                                  |                 |                  |                 |                                    |                         |
| Отраж   | кение в учете 📕                                           | Дополнительно                                           |                 |                     |                 |                                    |                 |                  |                 |                                    |                         |
| Ð       | ò 🖉 🗙 📕                                                   | 🔓 🗣 🗛                                                   | Сформирова      | ять проводки НУ     |                 | -                                  |                 |                  | -               | -                                  |                         |
| Nº      | Ta6, N²                                                   | Физ лицо                                                | Счет Дт<br>(БУ) | Субконто Дт (БУ)    | Счет Кт<br>(БУ) | Субконто Кт (ДТ)                   | Счет Дт<br>(НУ) | Субконто Дт (НУ) | Счет Кт<br>(НУ) | Субконто Кт (НУ)                   | Сумма 🔨                 |
| 25      | 000000000                                                 | Вид расчета                                             | 2250            | F                   | 2205            | Farma Farmur A                     | LLACO.          | F                | U410            | Farma Farma A                      | 170.10                  |
| 20      | 000000003                                                 | Велов Александр<br>Почтовый сбор по<br>исп. листам      | 3300            | Белов Александр     | 3330            | реловат алина А                    | H400            | Белов Александр  | H410            | веловат алина А                    | 170,10                  |
| 26      | 000000003                                                 | Белов Александр<br>Удержание по исп.<br>листу процентом | 3350            | Белов Александр     | 3395            | Белова Галина А                    | H460            | Белов Александр  | H410            | Белова Галина А                    | 17 010,00               |
| 27      | 000000009                                                 | Татыгулова Дин<br>Удержание<br>профсоюзных              | 3350            | Татыгулова Дин      | 3397            | Профсоюз работ<br>Основной договор | H460            | Татыгулова Дин   | H410            | Профсоюз работ<br>Основной договор | 729,60                  |
| 28      | 0000000010                                                | Колесниченко Та<br>Удержание<br>профсоюзных             | 3350            | Колесниченко Та     | 3397            | Профсоюз работ<br>Основной договор | H460            | Колесниченко Та  | H410            | Профсоюз работ<br>Основной договор | 729,60                  |
| 29      | 0000000001                                                | Власов Олег Ген<br>Обязательные<br>пенсионные           | 3350            | Власов Олег Ген     | 3220            | Власов Олег Ген<br>Налог (взносы): |                 | Власов Олег Ген  |                 |                                    | 72 000,00               |
| 30      | 0000000005                                                | Петров Василий<br>Обязательные<br>пенсионные            | 3350            | Петров Василий      | 3220            | Петров Василий<br>Налог (взносы):  |                 | Петров Василий   |                 |                                    | 3 000,00                |
| 31      | 0000000010                                                | Колесниченко Та<br>Обязательные<br>пенсионные           | 3350            | Колесниченко Та     | 3220            | Колесниченко Та<br>Налог (взносы): |                 | Колесниченко Та  |                 |                                    | 7 296,00                |
| 32      | 000000003                                                 | Белов Александр<br>Обязательные<br>пенсионные           | 3350            | Белов Александр     | 3220            | Белов Александр<br>Налог (взносы): |                 | Белов Александр  |                 |                                    | 7 560,00                |
| 33      | 000000008                                                 | Сыдыков Чингис<br>Обязательные<br>пенсионные            | 3350            | Сыдыков Чингис      | 3220            | Сыдыков Чингис<br>Налог (взносы):  |                 | Сыдыков Чингис   |                 |                                    | 10 800,00               |
| 34      | 000000002                                                 | Лисаковская На<br>Обязательные<br>пенсионные            | 3350            | Лисаковская На      | 3220            | Лисаковская На<br>Налог (взносы):  |                 | Лисаковская На   |                 |                                    | 36 000,00               |
| 35      | 000000006                                                 | Султанбеков Кан<br>Обязательные<br>пенсионные           | 3350            | Султанбеков Кан     | 3220            | Султанбеков Кан<br>Налог (взносы): |                 | Султанбеков Кан  |                 |                                    | 3 000,00                |
| 36      | 000000009                                                 | Татыгулова Дин                                          | 3350            | Татыгулова Дин      | 3220            | Татыгулова Дин                     |                 | Татыгулова Дин   |                 |                                    | 15 296,00 🗸             |
| Комме   | нтарий: на за                                             | работная плата рабо                                     | тникам за м     | арт 2011 г.         |                 |                                    |                 |                  |                 |                                    |                         |
| F       |                                                           |                                                         |                 |                     |                 |                                    |                 |                  |                 | <b>0</b> K 2                       |                         |
| рухгал  | rep                                                       |                                                         |                 |                     |                 |                                    |                 |                  |                 | UK 3                               | аписать закрыть         |
| Отр     | ажение зарпл                                              | аты в регл учете:                                       | Проведен        |                     |                 |                                    |                 |                  |                 |                                    | _ 🗆 ×                   |
| Действи | ия 👻 🛃 💽                                                  | • 🗟 🗳 🎽 ا                                               |                 | Автозаполнение Оч   | истить 4        | 📳 🗳 Советы 🥝                       |                 |                  |                 |                                    |                         |
| Номер:  | FW-0                                                      | 0000003                                                 | от:             | 31.03.2011 12:04:00 |                 | 🗊 Месяц начи                       | сления: Ма      | рт 2011          | -               | ÷                                  |                         |
| Органи  | зация: ТОО '                                              | "FashionWalk"                                           |                 |                     |                 | Q                                  |                 |                  |                 |                                    |                         |
| Подраз  | деление:                                                  |                                                         |                 |                     |                 | ×                                  |                 |                  |                 |                                    |                         |
| Отраж   | сение в учете 🛛                                           | 1ополнительно                                           |                 |                     |                 |                                    |                 |                  |                 |                                    |                         |
| •       | ò 🖉 🗙 📕                                                   |                                                         | Сформирова      | ть проводки НУ      |                 |                                    |                 |                  |                 |                                    |                         |
| N≗      | Ta6. Nº                                                   | Физ лицо<br>Вид расчета                                 | Счет Дт<br>(БУ) | Субконто Дт (БУ)    | Счет Кт<br>(БУ) | Субконто Кт (ДТ)                   | Счет Дт<br>(НУ) | Субконто Дт (НУ) | Счет Кт<br>(НУ) | Субконто Кт (НУ)                   | Сумма 🔨                 |
| 37      | 0000000011                                                | Киблер Елена Ан<br>Обязательные<br>пенсионные           | 3350            | Киблер Елена Ан     | 3220            | Киблер Елена Ан<br>Налог (взносы): |                 | Киблер Елена Ан  |                 |                                    | 7 200,00                |
| 38      | 0000000011                                                | Киблер Елена Ан<br>Индивидуальный<br>подоходный налог   | 3350            | Киблер Елена Ан     | 3120            | Индивидуальный<br>Налог (взносы):  |                 |                  |                 |                                    | 4 880,10                |
| 39      | 000000009                                                 | Татыгулова Дин<br>Индивидуальный<br>подоходный налог    | 3350            | Татыгулова Дин      | 3120            | Индивидуальный<br>Налог (взносы):  |                 |                  |                 |                                    | 12 166,50               |
| 40      | 0000000007                                                | Барменкулова С<br>Индивидуальный<br>подоходный налог    | 3350            | Барменкулова С      | 3120            | Индивидуальный<br>Налог (взносы):  |                 |                  |                 |                                    | 534,83                  |
| 41      | 0000000001                                                | Власов Олег Ген<br>Индивидуальный<br>подоходный налог   | 3350            | Власов Олег Ген     | 3120            | Индивидуальный<br>Налог (взносы):  |                 |                  |                 |                                    | 63 200,10               |
|         | ·                                                         |                                                         |                 |                     | 1               |                                    | 1               |                  |                 | ·                                  |                         |
| Комме   | иментарий: на заработная плата работникам за март 2011 г. |                                                         |                 |                     |                 |                                    |                 |                  |                 |                                    |                         |
| Euvram  |                                                           |                                                         |                 |                     |                 |                                    |                 |                  |                 | 01 2                               | DELLO DEL 2 DIL DEL DEL |

## Transactions formed by the document Reflection of Salaries in Regulated Accounting (continued):

| . Отр<br>Действ | ажение зарпл<br>ия • 📮 🔂 | аты в реглучете:                   | Проведен   | і<br>Автозаполнение   Оч | истить 🖧 | 🖕 📳 💰 Советы 🌘                     | 2         |                  |         |                  |                 | 1 X  |
|-----------------|--------------------------|------------------------------------|------------|--------------------------|----------|------------------------------------|-----------|------------------|---------|------------------|-----------------|------|
| Номер           | FW-0                     | 0000003                            | от         | 31.03.2011 12:04:00      |          | 🗐 Месяц начи                       | сления: М | арт 2011         |         |                  |                 |      |
| Органи          | вация: ТОО               | "FashionWalk"                      |            |                          |          | Q                                  |           |                  |         |                  |                 |      |
| Подра:          | зделение:                |                                    |            |                          |          | ×                                  |           |                  |         |                  |                 |      |
| Отрах           | кение в учете 🗼          | Дополнительно                      |            |                          |          |                                    |           |                  |         |                  |                 |      |
| Ð               | 6 / x 🖩                  | ☆ 문 읽 됐                            | Сформиров  | ать проводки НУ          |          |                                    |           |                  |         |                  |                 |      |
| N≗              | Ta6. N≏                  | Физ лицо                           | Счет Дт    | Субконто Дт (БУ)         | Счет Кт  | Субконто Кт (ДТ)                   | Счет Дт   | Субконто Дт (НУ) | Счет Кт | Субконто Кт (НУ) | Сумма           | ^    |
|                 |                          | Вид расчета                        | (69)       |                          | (69)     |                                    | (HY)      |                  | (HY)    |                  |                 |      |
| 42              | 0000000005               | Петров Василий                     | 3350       | Петров Василий           | 3120     | Индивидуальный                     |           |                  |         |                  | 1 100,10        |      |
|                 |                          | Индивидуальный<br>подоходный налог |            |                          |          | Налог (взносы):                    |           |                  |         |                  |                 |      |
| 43              | 0000000010               | Колесниченко Та                    | 3350       | Колесниченко Та          | 3120     | Индивидуальный                     |           |                  |         |                  | 4 966,50        |      |
|                 |                          | Индивидуальный<br>подоходный налог |            |                          |          | Налог (взносы):                    |           |                  |         |                  |                 |      |
| 44              | 0000000004               | Нобель Роберт                      | 3350       | Нобель Роберт            | 3120     | Индивидуальный                     |           |                  |         |                  | 24 000,00       |      |
|                 |                          | Индивидуальный подоходный налог    |            |                          |          | Налог (взносы):                    |           |                  |         |                  |                 |      |
| 45              | 8000000008               | Сыдыков Чингис                     | 3350       | Сыдыков Чингис           | 3120     | Индивидуальный                     |           |                  |         |                  | 8 120,10        |      |
|                 |                          | Индивидуальный<br>подоходный налог |            |                          |          | Налог (взносы):                    |           |                  |         |                  |                 |      |
| 46              | 000000002                | Лисаковская На                     | 3350       | Лисаковская На           | 3120     | Индивидуальный                     |           |                  |         |                  | 30 800,10       |      |
|                 |                          | Индивидуальный<br>подоходный налог |            |                          |          | Налог (взносы):                    |           |                  |         |                  |                 |      |
| 47              | 0000000006               | Султанбеков Кан                    | 3350       | Султанбеков Кан          | 3120     | Индивидуальный                     |           |                  |         |                  | 1 100,10        |      |
|                 |                          | Индивидуальный подоходный налог    |            |                          |          | Налог (взносы):                    |           |                  |         |                  |                 |      |
| 48              | 0000000001               | Власов Олег Ген                    | 7210       | Социальные отчи          | 3210     | Власов Олег Ген                    | H830      | Социальные отчи  |         |                  | 7 999,50        |      |
|                 |                          | Обязательные<br>социальные         |            | Административн           |          | Налог (взносы):                    |           |                  |         |                  |                 |      |
| 49              | 0000000002               | Лисаковская На                     | 7210       | Социальные отчи          | 3210     | Лисаковская На                     | H830      | Социальные отчи  |         |                  | 7 999,50        |      |
|                 |                          | Обязательные<br>социальные         |            | Административн           |          | Налог (взносы):                    |           |                  |         |                  |                 |      |
| 50              | 000000003                | Белов Александр                    | 7210       | Социальные отчи          | 3210     | Белов Александр                    | H830      | Социальные отчи  |         |                  | 3 402,00        |      |
|                 |                          | Обязательные<br>социальные         |            | Административн           |          | Налог (взносы):                    |           |                  |         |                  |                 | 1    |
| 51              | 0000000011               | Киблер Елена Ан                    | 7110       | Социальные отчи          | 3210     | Киблер Елена Ан                    | H820      | Социальные отчи  |         |                  | 3 240,00        |      |
|                 |                          | Обязательные<br>социальные         |            | Маркетинговое п          |          | Налог (взносы):                    |           |                  |         |                  |                 |      |
| 52              | 0000000005               | Петров Василий                     | 8112       | Производственн           | 3210     | Петров Василий                     | H840      | Социальные отчи  |         |                  | 1 350,00        |      |
|                 |                          | Обязательные<br>социальные         |            | Социальные отчи          |          | Налог (взносы):                    |           |                  |         |                  |                 |      |
| 53              | 000000006                | Султанбеков Кан<br>Образтельные    | 8112       | Производственн           | 3210     | Султанбеков Кан<br>Надос (ваносы): | H840      | Социальные отчи  |         |                  | 1 350,00        | ~    |
| Konana          |                          | работная плата собо                |            | 4907 2011 c              |          |                                    |           |                  |         |                  |                 |      |
| .omme           | птарии. На за            | разотная плага рабо                | никам за Г | napi 20111.              |          |                                    |           |                  |         |                  |                 |      |
| ухгал           | гер                      |                                    |            |                          |          |                                    |           |                  |         | OK S             | Записать   Закр | рыти |

|         | Uтра                                                        | ажение зарп. | латы в регл учете:         | Проведен |                     |                         |                  |            |                  |         |                  | -           |          |
|---------|-------------------------------------------------------------|--------------|----------------------------|----------|---------------------|-------------------------|------------------|------------|------------------|---------|------------------|-------------|----------|
| Д       | эйстви                                                      | я 🕶 📮 💽      | 🙆 📑 🎒 🕸 -                  |          | Автозаполнение 0ч   | истить Д <mark>т</mark> | 📳 🗳 Советы 🥝     | )          |                  |         |                  |             |          |
| н       | омер:                                                       | FW-          | 0000003                    | от:      | 31.03.2011 12:04:00 |                         | 🗊 Месяц начи     | сления: Ма | арт 2011         | -       | <b>*</b>         |             |          |
| 0       | ргани:                                                      | зация: ТОО   | "FashionWalk"              |          |                     |                         | <b>Q</b>         |            |                  |         |                  |             |          |
| п       | одраз                                                       | деление:     |                            |          |                     |                         | ×                |            |                  |         |                  |             |          |
| ١ſ      | Отраж                                                       | ение в учете | Дополнительно              |          |                     |                         |                  |            |                  |         |                  |             |          |
|         | 😌 🗟 🖉 🗙 🔜 🛧 🤌 🛓 🗛 Сформировать проводки НУ                  |              |                            |          |                     |                         |                  |            |                  |         |                  |             |          |
|         | Nº                                                          | Таб. №       | Физ лицо                   | Счет Дт  | Субконто Дт (БУ)    | Счет Кт                 | Субконто Кт (ДТ) | Счет Дт    | Субконто Дт (НУ) | Счет Кт | Субконто Кт (НУ) | Сумма       | ^        |
|         | Вид расчета (БУ) (БУ) (НУ) (НУ)                             |              |                            |          |                     |                         |                  |            |                  |         |                  |             |          |
|         | 52                                                          | 0000000005   | Петров Василий             | 8112     | Производственн      | 3210                    | Петров Василий   | H840       | Социальные отчи  |         |                  | 1 350,00    | )        |
|         |                                                             |              | Обязательные<br>социальные |          | Социальные отчи     |                         | Налог (взносы):  |            |                  |         |                  |             |          |
|         | 53                                                          | 000000006    | Султанбеков Кан            | 8112     | Производственн      | 3210                    | Султанбеков Кан  | H840       | Социальные отчи  |         |                  | 1 350,00    | <b>)</b> |
|         |                                                             |              | Обязательные<br>социальные |          | Социальные отчи     |                         | Налог (взносы):  |            |                  |         |                  |             |          |
|         | 54                                                          | 000000008    | Сыдыков Чингис             | 8112     | Производственн      | 3210                    | Сыдыков Чингис   | H840       | Социальные отчи  |         |                  | 4 860,00    | <u>,</u> |
|         | Обязательные Социальные отчи Налог (взносы):                |              |                            |          |                     |                         |                  |            |                  |         |                  |             |          |
| ГL<br>К | Комментарий: на заработная плата работникам за март 2011 г. |              |                            |          |                     |                         |                  |            |                  |         |                  |             |          |
| Б       | ухгалт                                                      | ер           |                            |          |                     |                         |                  |            |                  |         | OK 3             | Записать За | крыты    |

### Transactions formed by the document Reflection of Salaries in Regulated Accounting (continued):

| Отра    |                                                 |                     |             |                     |            |                  |            |                  |         |                  |              |     |
|---------|-------------------------------------------------|---------------------|-------------|---------------------|------------|------------------|------------|------------------|---------|------------------|--------------|-----|
| Действи | ня 🔻 🛃 🔂                                        | 🙆   📑 🗳   🕸 •       |             | Автозаполнение Оч   | истить 🛛 👫 | , 🚡 🗳 Советы 🌘   | 2          |                  |         |                  |              |     |
| Номер:  | FW-0                                            | 0000003             | от:         | 31.03.2011 12:04:00 |            | 🗊 Месяц начи     | сления: Ма | арт 2011         | •       | •                |              |     |
| Органи  | зация: ТОО                                      | "FashionWalk"       |             |                     |            | Q                |            |                  |         |                  |              |     |
| Подраз  | деление:                                        |                     |             |                     |            | ×                |            |                  |         |                  |              |     |
| Отраж   | ение в учете 🕽                                  | Дополнительно       |             |                     |            |                  |            |                  |         |                  |              |     |
| 0       | ò 🖉 🗙 🔜                                         | 🕹 🗣 🗛 🚮             | Сформиров   | ать проводки НУ     |            |                  |            |                  |         |                  |              |     |
| Nº      | Таб. №                                          | Физ лицо            | Счет Дт     | Субконто Дт (БУ)    | Счет Кт    | Субконто Кт (ДТ) | Счет Дт    | Субконто Дт (НУ) | Счет Кт | Субконто Кт (НУ) | Сумма        | ^   |
|         |                                                 | Вид расчета         | (69)        |                     | (69)       |                  | (H9)       |                  | (H9)    |                  |              |     |
| 57      | 0000000001                                      | Власов Олег Ген     | 7210        | Социальный налог    | 3150       | Социальный налог | H830       | Социальный налог |         |                  | 63 280,50    |     |
|         |                                                 | Социальный налог    |             | Административн      |            | Налог (взносы):  |            |                  |         |                  |              |     |
| 58      | 0000000002                                      | Лисаковская На      | 7210        | Социальный налог    | 3150       | Социальный налог | H830       | Социальный налог |         |                  | 27 640,50    |     |
|         |                                                 | Социальный налог    |             | Административн      |            | Налог (взносы):  |            |                  |         |                  |              |     |
|         |                                                 |                     |             |                     |            |                  |            | _                |         |                  |              |     |
| 59      | 0000000003                                      | Белов Александр     | 7210        | Социальный налог    | 3150       | Социальный налог | H830       | Социальный налог |         |                  | 4 082,40     |     |
|         |                                                 | социальный налог    |             | Административн      |            | налог (взносы)   |            |                  |         |                  |              |     |
| 60      | 0000000004                                      | Нобель Роберт       | 7210        | Социальный налог    | 3150       | Социальный нал   | H830       | Социальный налог |         |                  | 26 400,00    |     |
|         | Социальный налог Административн Налог (взносы): |                     |             |                     |            |                  |            |                  |         |                  |              |     |
|         |                                                 | за иностранных      |             |                     |            |                  |            |                  |         |                  |              |     |
| 61      | 0000000011                                      | Киблер Елена Ан     | 7110        | Социальный налог    | 3150       | Социальный налог | H820       | Социальный налог |         |                  | 3 888,00     |     |
|         |                                                 | социальный налог    |             | Маркетинговое п     |            | Налог (взносы):  |            |                  |         |                  |              |     |
| 62      | 0000000005                                      | Петров Василий      | 8112        | Производственн      | 3150       | Социальный налог | H840       | Социальный налог |         |                  | 1 620,00     |     |
|         |                                                 | Социальный налог    |             | Социальный налог    |            | Налог (взносы):  |            |                  |         |                  |              |     |
|         |                                                 |                     |             |                     |            |                  |            |                  |         |                  |              |     |
| 63      | 0000000006                                      | Султанбеков Кан     | 8112        | Производственн      | 3150       | Социальный налог | H840       | Социальный налог |         |                  | 1 620,00     |     |
|         |                                                 | социальный налог    |             | социальный налог    |            | налог (взносы)   |            |                  |         |                  |              |     |
| 64      | 0000000007                                      | Барменкулова С      | 8112        | Производственн      | 3150       | Социальный налог | H840       | Социальный налог |         |                  | 2 612,19     |     |
|         |                                                 | Социальный налог    |             | Социальный налог    |            | Налог (взносы):  |            |                  |         |                  |              |     |
|         |                                                 |                     |             |                     |            |                  |            |                  |         |                  |              |     |
| 65      | 000000008                                       | Сыдыков Чингис      | 8112        | Производственн      | 3150       | Социальный налог | H840       | Социальный налог |         |                  | 5 832,00     |     |
|         |                                                 | социальный налог    |             | социальный налог    |            | Tranor (Bohocbi) |            |                  |         |                  |              |     |
| 66      | 000000009                                       | Татыгулова Дин      | 8112        | Производственн      | 3150       | Социальный налог | H840       | Социальный налог |         |                  | 8 259,84     |     |
|         |                                                 | Социальный налог    |             | Социальный налог    |            | Налог (взносы):  |            |                  |         |                  |              |     |
|         | 000000010                                       |                     | 0140        |                     | 0150       |                  | 11040      |                  |         |                  |              |     |
| 67      | 000000010                                       | Колесниченко I а    | 8112        | Производственн      | 3150       | Социальный налог | H840       | Социальный налог |         |                  | 3 939,84     |     |
|         |                                                 | социальный палог    |             | социальный налог    |            | navior (Bonocol) |            |                  |         |                  |              | ~   |
|         |                                                 |                     |             |                     |            |                  |            |                  |         |                  |              |     |
| Коммен  | парий: на за                                    | работная плата рабо | тникам за м | арт 2011 г.         |            |                  |            |                  |         |                  |              |     |
| Бухгалт | ер                                              |                     |             |                     |            |                  |            |                  |         | ОК 3             | аписать Закр | ыть |

Next step is to prepare Wage Sheets for our employees. Separate Wage Sheet should be prepared for Director that receives his salary on card account:

| 📃 Зарплата к вы | плате организаций: Запи  | сан                       |                   |                         | _ 🗆 X            |
|-----------------|--------------------------|---------------------------|-------------------|-------------------------|------------------|
| Actions 🕶 🖳 🗃 🐻 | 🖫 🕂 🖪 🚝 📓 Автозапол      | нение 🕶 Рассчитать 🕶      | Очистить Выпл     | ата зарплаты РКО        | 🞸 Советы ②       |
| Номер:          | FW-0000008 ot: 31.03.2   | 011 12:15:00 🍵 Сп         | особ выплаты: 🛛   | Через банк              | ×                |
| Организация:    | TOO "FashionWalk"        | ۹ Ба                      | нк:               | О Казкоммерцбанк        | ×                |
| Подразделение:  | Административное подра   | зделение ×                |                   |                         |                  |
| Работники орган | изации Дополнительно     |                           |                   |                         |                  |
| 0 B / X E 1     | 🕨 🗣 🛓 🕌 Заполнить 🕶 П    | одбор   Заменить на       | •                 |                         |                  |
| П Таб. №<br>№   | Работник                 | Номер карт-счета          | Сумма             | Депонированная<br>сумма | Сумма к выплате  |
| ▶ ✓ 000000<br>1 | Власов Олег Геннадьевич  | 00000000000077865<br>в АО | 584 799,90        | )                       | 584 799,90       |
|                 |                          |                           |                   |                         |                  |
|                 |                          |                           |                   |                         |                  |
|                 |                          |                           |                   |                         |                  |
|                 | Итого:                   |                           | 584 799,90        | )                       | 584 799,90       |
| Комментарий:    | Перечисляется заработная | плата Власова Олега       | Геннадьевича за   | март 2011 г. на карт    | г-счет           |
| Бухгалтер       |                          | Төлем ведомосі (табе      | лдік нөмірі бойын | ша) Печать <b>т ОК</b>  | Записать Закрыть |

Don't forget to use option "Round to two decimal points" to end up with correct balances:

| ⊙зарплату за                                         | M    | 1арт 2011 | ~ | + |              |
|------------------------------------------------------|------|-----------|---|---|--------------|
| Оостатки по зарплате до                              | M    | 1арт 2011 |   | • | включительно |
| Овсю задолженность, включая депонированные суммы, до | M    | 1арт 2011 | - | + | включительно |
| Оначисления по виду расчета                          | × за | Март 2011 | ~ | * |              |
|                                                      |      |           |   |   |              |
| счет сумм к выплате                                  |      |           |   |   |              |

Prepare the next Wage Sheet for other employees of Administrative Division (use option Paid Out):

| Зарплата к выг       | плате организаций: Зап            | исан               |                       |                    | _ 🗆 ;                               |
|----------------------|-----------------------------------|--------------------|-----------------------|--------------------|-------------------------------------|
| Actions 🕶 🖳 🐼 🐻      | 💁 ▼   🗮 🚝   📓   Автозапо.         | лнение 🔻 Рассчит   | ать 🕶 Очистить        | Выплата зарпла     | гы РКО 🛛 💰 Советы ②                 |
| Номер:               | FW-0000009 ot: 31.03              | 2011 12:15:00 🔳    | Способ выпла          | аты: Через кассу   | ×                                   |
| Организация:         | TOO "FashionWalk"                 | Q                  | Банк:                 |                    | ×                                   |
| Подразделение:       | Административное подр             | азделение ×        |                       |                    |                                     |
| Работники органи     | изации Дополнительно              |                    |                       |                    |                                     |
| 0 B / X 🖩 1          | 🕨 🗣 🛓 🕌 Заполнить 🕶 🛛             | Подбор   Заменит   | ь на▼                 |                    |                                     |
| П Таб. № I           | Работник                          | Сумма              | Депонированн<br>сумма | Сумма к<br>выплате | Выплаченность<br>зарплаты           |
| ▶ ✓ 000000  <br>1    | Белов Александр<br>Петрович       | 50 859,90          |                       | 50 859,90          | Выплачено                           |
| 2 000000 J           | Лисаковская Надежда<br>Викторовна | 293 199,90         |                       | 293 199,90         | Выплачено                           |
| > 000000<br>3        | Нобель Роберт                     | 216 000,00         |                       | 216 000,00         | Выплачено                           |
|                      | Итого:                            | 560 059,80         |                       | 560 059,80         |                                     |
| Комментарий: [       | Выплата заработной плат           | ы (через кассу) ра | ботникам АУП за       | март 2011 г.       |                                     |
| Бухгаптер            |                                   | Форг               | иа Т-2 (по ФИО ра     | ботников) Печат    | ь <b>-   ОК  </b> Записать   Закрыт |
| lext Wage She        | et is prepared for en             | plovees of M       | arketing Divi         | sion:              |                                     |
| Зарплата к выг       | лате организаций: Зап             | исан               |                       |                    | _ 🗆 2                               |
| Actions 🕶 🖳 🗟 🐻      | 🕲 🕶 📰 📳 🗐 Автозапо                | лнение 🕶 Рассчит   | ать 🕶 Очистить        | Выплата зарплат    | гы РКО 💰 Советы ②                   |
| Номер:               | FW-00000011 от: 31.03             | 2011 12:15:00 🍙    | Способ выпла          | ты: Через кассу    | ×                                   |
| Организация:         | TOO "FashionWalk"                 | Q                  | Банк:                 |                    | ×                                   |
| Подразделение:       | Маркетинговое подразд             | еление ×           |                       |                    |                                     |
| Работники органи     | изации Дополнительно              |                    |                       |                    |                                     |
|                      | 🕨 🖶 🛃 🕌 Заполнить 🕶 🛛             | Подбор   Заменит   | ь на ▼                |                    |                                     |
| П Таб. №<br>№        | Работник                          | Сумма              | Депонированн<br>сумма | Сумма к<br>выплате | Выплаченность<br>зарплаты           |
| <b>✓</b> 000000<br>1 | Киблер Елена<br>Андреевна         | 59 919,90          |                       | 59 919,90          | Выплачено                           |
|                      |                                   |                    |                       |                    |                                     |
|                      | Итого:                            | 59 919,90          |                       | 59 919,90          |                                     |
| Комментарий: [       | Выплата заработной плат           | ы (через кассу) ра | ботникам маркети      | ингового подразде  | еления за март 2011 г.              |

And the last Wage Sheet should be prepared for employees of Production Division:

Форма Т-2 (по ФИО работников) | Печать 🗸 | ОК | Записать | Закрыть

Бухгалтер

| 🗌 Зарплата к выплате организаций: Записан 🛛 📃 🗶                                                      |                                                 |                     |                       |                    |                           |         |  |  |
|----------------------------------------------------------------------------------------------------|-------------------------------------------------|---------------------|-----------------------|--------------------|---------------------------|---------|--|--|
| Actions 🕶 📮 🗟 🕞 🗣 🗐 🔠 👫 🛐 Автозаполнение 🖌 Рассчитать 🖌 Очистить 🛛 Выплата зарплаты РКО   🐇 Советы 🥝 |                                                 |                     |                       |                    |                           |         |  |  |
| Номер:                                                                                               | FW-00000010 от: 31.03                           | 3.2011 12:15:00 🍙   | Способ выпл           | аты: Через касс    | ÿ                         | ×       |  |  |
| Организация:                                                                                         | TOO "FashionWalk" ۹ Банк:                       |                     |                       |                    |                           |         |  |  |
| Подразделение:                                                                                       | Тодразделение: Производственное подразделение × |                     |                       |                    |                           |         |  |  |
| Работники органи                                                                                     | изации Дополнительно                            |                     |                       |                    |                           |         |  |  |
| 0 B / X E 1                                                                                          | 🕨 🗣 🛓 🕌 Заполнить 🗸                             | Подбор   Замени     | ть на 🔻               |                    |                           |         |  |  |
| П Таб. №<br>№                                                                                        | Работник                                        | Сумма               | Депонированн<br>сумма | Сумма к<br>выплате | Выплаченность<br>зарплаты | ^       |  |  |
| ▶ ✓ 000000<br>1                                                                                      | Барменкулова Сара<br>Мамыровна                  | 23 212,35           |                       | 23 212,35          | Выплачено                 |         |  |  |
| ▶ ✓ 000000<br>2                                                                                      | Колесниченко Татьяна<br>Ивановна                | 94 967,90           |                       | 94 967,90          | Выплачено                 |         |  |  |
| > 000000<br>3                                                                                        | Петров Василий<br>Яковлевич                     | 25 899,90           |                       | 25 899,90          | Выплачено                 |         |  |  |
| ► ✓ 000000<br>4                                                                                      | Султанбеков Канат<br>Нургалиевич                | 25 899,90           |                       | 25 899,90          | Выплачено                 |         |  |  |
| ► ✓ 000000<br>5                                                                                      | Сыдыков Чингис<br>Алиевич                       | 89 079,90           |                       | 89 079,90          | Выплачено                 |         |  |  |
| • • • 000000 1                                                                                       | Татыгулова Динара                               | 124 767,90          |                       | 124 767,90         | Выплачено                 |         |  |  |
|                                                                                                    | Итого:                                          | 383 827,85          |                       | 383 827,85         |                           | ~       |  |  |
| Комментарий: [                                                                                       | Выплата заработной плат                         | гы (через кассу) ра | аботникам произе      | одства за март 2   | 011 г.                    |         |  |  |
| Бухгалтер                                                                                            |                                                 | Фор                 | ма T-2 (по ФИО ра     | аботников) Печа    | ать - ОК Записать         | Закрыть |  |  |

## Now let's prepare Payment Orders for transferring Obligatory Pension Payments ...

| 🗆 Платежное поручение исходящее: Перечисление пенсионных взносов. Проведен 🛛 💶 🗙 |                                                                       |                                                      |  |  |  |  |
|----------------------------------------------------------------------------------|-----------------------------------------------------------------------|------------------------------------------------------|--|--|--|--|
| Операция - Actions                                                               | 5 🕶 📮 🗟 🔓 🗳 🕒 🕂 📑 🎼 🤻 🗐 Список 🔚 😢 🗳 Сое                              | зеты                                                 |  |  |  |  |
| Номер:                                                                           | FW-00000014 от 31.03.2011 12:09:00 📁 Отражать в                       | ∕∎нал. учете                                         |  |  |  |  |
|                                                                                  | Оплачено: 31.03.2011 14:00:00                                         |                                                      |  |  |  |  |
| Организация:                                                                     | TOO "FashionWalk" 9                                                   |                                                      |  |  |  |  |
| Банковский счет:                                                                 | Расчетный счет в АО Казкоммерцбанк ۹ Счет учета:                      | 1030 -                                               |  |  |  |  |
| Основная Комис                                                                   | сия банка Печать Дополнительно                                        |                                                      |  |  |  |  |
| ГЦВП:                                                                            | ГЦВП ۹ Счет ГЦВП:                                                     | Р/с в Главном Алматинском филиале ۹                  |  |  |  |  |
| Сумма:                                                                           | 162 152,00 🖬 КZT Статья ДДС                                           | Стчисления в фонды 🗙                                 |  |  |  |  |
| Списки на пере                                                                   | числение пенсионных взносов                                           |                                                      |  |  |  |  |
| 🕀 🔂 🖉 🗙 🔜 1                                                                      | 🕨 🗣 🏭 🏭 Сформировать Swift файл                                       | ^                                                    |  |  |  |  |
| N Документ                                                                       |                                                                       | Сумма к перечислению                                 |  |  |  |  |
| 1 ОПВ Переч                                                                      | исление в фонды FW-00000003 from 31.03.2011 12:06:00                  | 162 152,00                                           |  |  |  |  |
| Итого:                                                                           |                                                                       | 162 152,00                                           |  |  |  |  |
| Сумма документа                                                                  | a 162 152 00 KZT                                                      | 10                                                   |  |  |  |  |
| -,                                                                               |                                                                       |                                                      |  |  |  |  |
| Заполнить >>                                                                     | 10% обязательные пенсионные взносы за период март 2011<br>облагается. | г. согласно прилагаемого списка. НДС не              |  |  |  |  |
| Комментарий:                                                                     | Перечисляются обязательные пенсионные взносы (ОПВ) за                 | март 2011 г.                                         |  |  |  |  |
| Бухгалтер                                                                        | Плат                                                                  | ежное поручение   Печать 🕶   ОК   Записать   Закрыть |  |  |  |  |

Prepare next Payment Order for transferring Social Tax ...

| 🗆 Платежное поручение исходящее: Перечисление налога. Проведен 📃 🗖 🗙 |                                                                                               |  |  |  |  |  |
|----------------------------------------------------------------------|-----------------------------------------------------------------------------------------------|--|--|--|--|--|
| Операция - Actions                                                   | s – 📮 🗟 🕞 🗳 – 📑 🚝 👯 🗐 Список 🔚 🥥 🎸 Советы                                                     |  |  |  |  |  |
| Номер:                                                               | FW-00000013 от 31.03.2011 12:08:00                                                            |  |  |  |  |  |
|                                                                      | ☑Оплачено: 31.03.2011 14:00:00                                                                |  |  |  |  |  |
| Организация:                                                         | TOO "FashionWalk" 9                                                                           |  |  |  |  |  |
| Банковский счет:                                                     | Расчетный счет в АО Казкоммерцбанк ۹ Счет учета: 1030 🗸                                       |  |  |  |  |  |
| Основная Печат                                                       | ь Дополнительно                                                                               |  |  |  |  |  |
| Получатель:                                                          | НК по Медеускому району <b>ч</b> Счет получателя: Расченый счет в АО Народный Банк I <b>ч</b> |  |  |  |  |  |
| Сумма:                                                               | 149 175,27 🖬 КZТ Статья ДДС: Оплата налогов 🗙                                                 |  |  |  |  |  |
| Расшифровка г                                                        | латежа                                                                                        |  |  |  |  |  |
| Вид налога:                                                          | Социальный налог                                                                              |  |  |  |  |  |
| Счет:                                                                | 3150                                                                                          |  |  |  |  |  |
| Налоги, сборы,                                                       | о Социальный налог ×                                                                          |  |  |  |  |  |
| Виды платежей                                                        | 1 Налог (взносы): начислено / упла ×                                                          |  |  |  |  |  |
| Сумма документа                                                      | а: 149 175,27 КZT                                                                             |  |  |  |  |  |
| Заполнить >> ▼                                                       | Социальный налог<br>Сумма 149 175-27 тенге в т.ч. НДС(Ставка НДС 12%) 0-00 тенге              |  |  |  |  |  |
| Комментарий:                                                         | Перечисляется социальный налог (СН) за март 2011 г.                                           |  |  |  |  |  |
| Бухгалтер                                                            | Платежное поручение   Печать 🗸   ОК   Записать   Закрыть                                      |  |  |  |  |  |

## ... Payment Order for the total amount of Social Payments...

| 🗌 Платежное пор   | 🗉 Платежное поручение исходящее: Перечисление социальных отчислений. Проведен 🛛 💶 🗙           |                             |                                                     |  |  |  |  |  |
|-------------------|-----------------------------------------------------------------------------------------------|-----------------------------|-----------------------------------------------------|--|--|--|--|--|
| Операция - Action | s 🕶 📮 🗃 🔂 📑 🎦 🐏 🕇 🚍 👫 📳 Список 🌆                                                              | 🖥 🕗 🖑 Сове                  | ты                                                  |  |  |  |  |  |
| Номер:            | FW-00000015 от 31.03.2011 12:09:00 🗊 (                                                        | Отражать в:                 | ⊠нал. учете                                         |  |  |  |  |  |
|                   | ♥Оплачено: 31.03.2011 14:00:00 #                                                              |                             |                                                     |  |  |  |  |  |
| Организация:      | TOO "FashionWalk"                                                                             |                             |                                                     |  |  |  |  |  |
| Банковский счет:  | Расчетный счет в АО Казкоммерцбанк 🛄 ۹                                                        | Счет учета:                 | 1030 -                                              |  |  |  |  |  |
| Основная Комис    | жия банка Печать Дополнительно                                                                |                             |                                                     |  |  |  |  |  |
| ΓΦΟΟ:             | Государственный фонд социального с 🛄 🤦                                                        | Счет получат                | еля: Расчетный счет в АО Банк Центркрег 🤉           |  |  |  |  |  |
| Сумма:            | 40 367,40 🖬 KZT                                                                               | Статья ДДС:                 | Отчисления в фонды 🛛 🗙                              |  |  |  |  |  |
| Списки на пере    | ечисление социальных отчислений                                                               |                             |                                                     |  |  |  |  |  |
| 0 D / X 🖩         | 🕈 🗣 🎄 🗸 Cформировать Swift файл                                                               |                             | ^                                                   |  |  |  |  |  |
| N Документ        |                                                                                               |                             | Сумма к перечислению                                |  |  |  |  |  |
| 1 СО Перечи       | сление в фонды FW-00000003 from 31.03.2011 12:                                                | :06:00                      | 40 367,40                                           |  |  |  |  |  |
| Итого:            |                                                                                               |                             | 40 367,40 🗸                                         |  |  |  |  |  |
|                   | - 40.367.40.KZT                                                                               |                             |                                                     |  |  |  |  |  |
| Сумма документа   |                                                                                               |                             |                                                     |  |  |  |  |  |
| Заполнить >>      | Обязательные социальные отчисления в Госуда<br>2011 г. согласно прилагаемого списка. НДС не о | арственный ф<br>облагается. | оонд социального страхования за период март         |  |  |  |  |  |
| Комментарий:      | Перечисляются социальные отчисления (СО) за                                                   | март 2011 г.                |                                                     |  |  |  |  |  |
| Бухгалтер         |                                                                                               | Плате                       | жное поручение   Печать 🕶   ОК   Записать   Закрыть |  |  |  |  |  |

...Payment Order for transferring Personal Income Tax...

| 🗌 Платежное поручение исходящее: Перечисление налога. Проведен 📃 🔲 🗙                                           |                                                                                 |  |  |  |  |  |  |  |
|----------------------------------------------------------------------------------------------------|---------------------------------------------------------------------------------|--|--|--|--|--|--|--|
| Операция 🗸 Actions                                                                                             | Операция 🗸 Actions 🛪 🖳 🗃 🕞 🗳 🎭 🚍 👯 👯 📳 Список 🔽 🥝 🎸 Советы                      |  |  |  |  |  |  |  |
| Номер:                                                                                                    | FW-00000012 от 31.03.2011 12:07:00 📁 Отражать в: 🗵 нал. учете                   |  |  |  |  |  |  |  |
|                                                                                                    | ⊘Оплачено:                                                                      |  |  |  |  |  |  |  |
| Организация:                                                                                                   | TOO "FashionWalk" 9                                                             |  |  |  |  |  |  |  |
| Банковский счет:                                                                                               | Расчетный счет в АО Казкоммерцбанк ۹ Счет учета: 1030 -                         |  |  |  |  |  |  |  |
| Основная Печат                                                                                                 | - Дополнительно                                                                 |  |  |  |  |  |  |  |
| Получатель:                                                                                                    | НК по Медеускому району ۹ Счет получателя: Расченый счет в АО Народный Банк И ۹ |  |  |  |  |  |  |  |
| Сумма:                                                                                                    | 150 868,43 🖬 КZТ Статья ДДС: Оплата налогов 🗙                                   |  |  |  |  |  |  |  |
| Расшифровка п                                                                                                  | латежа                                                                          |  |  |  |  |  |  |  |
| Вид налога:                                                                                                    | Индивидуальный подоходный налог                                                 |  |  |  |  |  |  |  |
| Счет:                                                                                                    | 3120                                                                            |  |  |  |  |  |  |  |
| Налоги, сборы,                                                                                                 | о Индивидуальный подоходный на ×                                                |  |  |  |  |  |  |  |
| Виды платежей                                                                                                  | Налог (взносы): начислено / упла ×                                              |  |  |  |  |  |  |  |
| Сумма документа: 150 868,43 КZT                                                                                |                                                                                 |  |  |  |  |  |  |  |
| Индивидуальный подоходный налог<br>Заполнить >> - Сумма 150 868-43 тенге в т.ч. НДС(Ставка НДС 12%) 0-00 тенге |                                                                                 |  |  |  |  |  |  |  |
| Комментарий:                                                                                                   | Перечисляется индивидуальный подоходный налог (ИПН) за март 2011 г.             |  |  |  |  |  |  |  |
| Бухгалтер                                                                                                    | Платежное поручение   Печать -   <b>ОК</b>   Записать   Закрыть                 |  |  |  |  |  |  |  |

## ...Payment Order for transferring payments and related postal fees on Writ of Execution:

| 🗌 Платежное поручение исходящее: Перечисление по исполнительным листам. Проведен 🛛 📃 🗖 🎽 |                                                 |                      |           |              |                |                   |           |  |
|------------------------------------------------------------------------------------------|-------------------------------------------------|----------------------|-----------|--------------|----------------|-------------------|-----------|--|
| Операция - Actions                                                                       | - 📮 🖸 🔂 🗳 🏷 🖃                                   | 🖅 🏰 🔟 Список 🏾       | F 📀       | 🕻 Советы     |                |                   |           |  |
| Номер:                                                                                   | FW-00000016 от 31.03.3                          | 2011 12:10:00 🏾 🝘    | Отража    | ать в:       | 🗹 нал. учете   |                   |           |  |
|                                                                                          | . Оплачено: 31.03.3                             | 2011 14:00:00 🛛 🗊    |           |              |                |                   |           |  |
| Организация:                                                                             | TOO "FashionWalk"                               | Q                    |           |              |                |                   |           |  |
| Банковский счет:                                                                         | Расчетный счет в АО Казко                       | оммерцбанк ۹         | Счет уч   | ета:         | 1030 ·         | •                 |           |  |
| Основная Комис                                                                           | сия банка Печать Дополні                        | ительно              |           |              |                |                   |           |  |
| Получатель:                                                                              | Белова Галина Андреевна                         | Q                    | Счет по   | олучателя:   |                |                   | Q         |  |
| Сумма:                                                                                   | 17 180                                          | ,10 🖬 KZT            | Статья    | ддс:         | Оплата по исп  | олнительным листа | M ×       |  |
| Списки на пере                                                                           | Списки на перечисление по исполнительным листам |                      |           |              |                |                   |           |  |
| 0 D / X 🖩 4                                                                              | ► 🗣 🛓 着                                         |                      |           |              |                |                   | ~         |  |
| N Документ                                                                               |                                                 | Сумма к перечисле    | энию      | Сумма сбор   | )0B            | Сумма платежа     |           |  |
| 1 ИЛ перечис                                                                             | пение получателям FW-00                         | 1                    | 7 010,00  |              | 170,10         | 17                | 180,10    |  |
| Итого:                                                                                   |                                                 | 1                    | 7 010,00  |              | 170,10         | 17                | 180,10 🗸  |  |
| Сумма документа: 17 180,10 КZT                                                           |                                                 |                      |           |              |                |                   |           |  |
| Заполнить >> 🗸                                                                           | Сумма 17 180-10 тенге в т.ч.                    | НДС(Ставка НДС       | 12%) 0-0( | О тенге      |                |                   |           |  |
| Комментарий:                                                                             | Перечисляются алименты В                        | Белова А. П. и почто | овый сбо  | р за март 20 | 011 г.         |                   |           |  |
| Бухгалтер                                                                                |                                                 |                      | Γ         | 1латежное г  | торучение Печа | ать - ОК Записать | » Закрыть |  |

... Payment Order for the total amount of payments to Labor Union...

| 🛯 Платежное пор    | 🗌 Платежное поручение исходящее: Прочие расчеты с контрагентами. Проведен 📃 🗖 🗙          |    |  |  |  |  |  |  |
|--------------------|------------------------------------------------------------------------------------------|----|--|--|--|--|--|--|
| Oперация - Actions | s + 📮 🗟 🕼 🗳 🦫 + 🗮 🚝 👫 📳 Список 🔚 🞯 🎸 Советы                                              |    |  |  |  |  |  |  |
| Номер:             | FW-00000017 от 31.03.2011 12:10:00 🔳 Отражать в: 🗵 нал. учете                            |    |  |  |  |  |  |  |
|                    | Оплачено:                                                                                |    |  |  |  |  |  |  |
| Организация:       | TOO "FashionWalk"                                                                        |    |  |  |  |  |  |  |
| Банковский счет:   | Расчетный счет в АО Казкоммерцбанк ۹ Счет учета: 1030 -                                  |    |  |  |  |  |  |  |
| Основная Комис     | сия банка Печать Дополнительно                                                           |    |  |  |  |  |  |  |
| Получатель:        | Профсоюз работников легкой промыш ۹ Счет получателя: Расчетный счет в АО Народный Банк ۹ |    |  |  |  |  |  |  |
| Сумма:             | 1 459,20 🖬 КZТ Статья ДДС: Профсоюзные взносы 🗙                                          |    |  |  |  |  |  |  |
| Расшифровка г      | латежа                                                                                   |    |  |  |  |  |  |  |
| Договор:           | Основной договор ۹ Документ расчетов: т × ۹                                              |    |  |  |  |  |  |  |
| Ставка НДС:        | × Сумма НДС: 0,00 🖬                                                                      |    |  |  |  |  |  |  |
| Счета бухгалт      | ерского учета                                                                            |    |  |  |  |  |  |  |
| Счет расчето       | B: 3397 ×                                                                                |    |  |  |  |  |  |  |
| Сумма документа    | Сумма документа: 1 459,20 КZT                                                            |    |  |  |  |  |  |  |
| Заполнить >> 🕶     | Сумма 1 459-20 тенге в т.ч. НДС(без налога) 0-00 тенге                                   |    |  |  |  |  |  |  |
|                    |                                                                                          |    |  |  |  |  |  |  |
| Комментарий:       | Перечисляются профсоюзные взносы за март 2011 г.                                         |    |  |  |  |  |  |  |
| Бухгалтер          | Платежное поручение   Печать 🗸   ОК   Записать   Закрыг                                  | гь |  |  |  |  |  |  |

...and the last Payment Order showing transfer of salary for Director to his card account:

| Платежное пор                  | ручение исходящее: Перечисление заработ                          | ной платы. П      | роведен _ 🗖                                       |
|--------------------------------|------------------------------------------------------------------|-------------------|---------------------------------------------------|
| )перация 🕶 Action              | s • 📮 🗃 🔂 😫 🎦 🐑 • 📑 🚝 👯 🗐 Список 🏾                               | <b>Ћ</b> 🥝 🐇 Сове | ты                                                |
| Номер:                         | FW-00000018 ot 31.03.2011 12:11:00                               | Отражать в:       | ⊌нал. учете                                       |
|                                | Оплачено: З1.03.2011 14:00:00                                    |                   |                                                   |
| Организация:                   | TOO "FashionWalk" 9                                              |                   |                                                   |
| занковский счет:               | Расчетный счет в АО Казкоммерцбанк ۹                             | Счет учета:       | 1030 -                                            |
| Основная Коми                  | ссия банка Печать Дополнительно                                  |                   |                                                   |
| Получатель:                    | АО Казкоммерцбанк 🛄 🤉                                            | Счет получат      | еля: Расчетный счет в АО Казкоммерцбан 🤉          |
| Сумма:                         | 584 799,90 🖬 KZT                                                 | Статья ДДС:       | Выплата заработной платы 🛛 🗙                      |
| № Ведомост                     | в                                                                |                   | Сумма к выплате                                   |
| 1 Зарплата                     | к выплате организаций FW-00000008 from 31.03.                    | 2011 12:15:00     | 584 799,90                                        |
| Итого:                         |                                                                  |                   | 584 799,90                                        |
| Сумма документ<br>Заполнить >> | а: 584 799,90 КZT<br>Для зачисления на картсчета сотрудникам сог | ласно спискам     | 584 799-90 казахстанский тенге                    |
| Комментарий:                   | Перечисляется заработная плата Власова Ол                        | ега Геннадьев     | ича за март 2011 г. на карт-счет №00077865764     |
| Бухгалтер                      |                                                                  | Плате»            | кное поручение   Печать 🗸   ОК   Записать   Закрь |

You may also use processing "Bank Excerpt" to quickly create transactions for all saved Payment Orders as soon as real Bank Excerpt is received from bank:

| Дата оплаты:       31.03.2011 ■       Выводить только оплаченные         Организация:       ТОО "FashionWalk"       Ванковский счет:       Расчетный счет в АО Казкоммерцбг Q         Банковские расчетные документы         Image: State Colspan="2">Оп Image: State Colspan="2">Советы         Image: State Colspan="2">Оп Image: State Colspan="2">Советы         Image: State Colspan="2">Платежное поручение исходящее FW-00000012 от 31.03.20       Перечисление налога       НК по Медеускому рай       150 868,43         Image: Rhoe поручение исходящее FW-00000013 от 31.03.20       Перечисление налога       НК по Медеускому рай       149 175,27         Image: Rhoe поручение исходящее FW-00000013 от 31.03.20       Перечисление пенс       ГЦВП       162 152,00         Image: Rhoe поручение исходящее FW-00000013 от 31.03.20       Перечисление пенс       ГЦВП       162 152,00         Image: Rhoe поручение исходящее FW-00000015 от 31.03.20       Перечисление соци       Государственный фон       40 367,40         Image: Rhoe поручение исходящее FW-00000015 от 31.03.20       Перечисление соци       Государственный фон       40 367,40         Image: Rhoe поручение исходящее FW-00000015 от 31.03.20       Перечисление соци       Государственный фон       40 367,40         Image: Rhoe поручение исходящее FW-00000015 от 31.03.20       Перечисление соци       Белова Галина Андее                                                                                                    |
|----------------------------------------------------------------------------------------------------|
| Организация:       ТОО "FashionWalk"       По       Банковский счет:       Расчетный счет в АО Казкоммерцба Q         Банковские расчетные документы       Банковский счет:       Расчетный счет в АО Казкоммерцба Q         Банковские расчетные документы       Банковский счет:       Расчетный счет в АО Казкоммерцба Q         Вид операции       Контрагент       Сумма прихода       Сумма расхода       ^         Документ       Вид операции       Контрагент       Сумма прихода       Сумма расхода       ^         Платежное поручение исходящее FW-00000012 от 31.03.20       Перечисление налога       НК по Медеускому рай       150 868,43         Платежное поручение исходящее FW-00000013 от 31.03.20       Перечисление пенс       ГЦВП       162 152,00         Платежное поручение исходящее FW-00000014 от 31.03.20       Перечисление пенс       ГЦВП       40 367,40         Платежное поручение исходящее FW-00000015 от 31.03.20       Перечисление соци       Государственный фон       40 367,40         Платежное поручение исходящее FW-00000015 от 31.03.20       Перечисление соци       Государственный фон       41 9175,27         Платежное поручение исходящее FW-00000015 от 31.03.20       Перечисление соци       Государственный фон       41 9176,27         Платежное поручение исходящее FW-00000015 от 31.03.20       Перечисление соци                                                                                                    |
| Банковские расчетные документы         Э       Э       Э       Э       Э       Заполнить       Советы         Документ       Вид операции       Контрагент       Сумма прихода       Сумма расхода          Платежное поручение исходящее FW-00000012 от 31.03.20       Перечисление налога       НК по Медеускому рай       150 868,43         Платежное поручение исходящее FW-00000013 от 31.03.20       Перечисление пенс       ГЦВП       149 175,27         Платежное поручение исходящее FW-00000014 от 31.03.20       Перечисление пенс       ГЦВП       162 152,00         Платежное поручение исходящее FW-00000015 от 31.03.20       Перечисление соци       Государственный фон       40 367,40         Платежное поручение исходящее FW-00000016 от 31.03.20       Перечисление соци       Государственный фон       410 367,40         Платежное поручение исходящее FW-00000016 от 31.03.20       Перечисление соци       Государственный фон       410 162 152,00         Платежное поручение исходящее FW-00000016 от 31.03.20       Перечисление соци       Государственный фон       410 367,40         Платежное поручение исходящее FW-00000016 от 31.03.20       Перечисление по и       Белова Галина Андрее       117 180,10                                                                                                    |
| Image: Control Control Contenter Control Control Control Control Contr |
| Документ         Вид операции         Контрагент         Сумма прихода         Сумма расхода           ✓         Платежное поручение исходящее FW-00000012 от 31.03.20         Перечисление налога         НК по Медеускому рай         150 868,43           ✓         Платежное поручение исходящее FW-00000013 от 31.03.20         Перечисление налога         НК по Медеускому рай         149 175,27           ✓         Платежное поручение исходящее FW-00000014 от 31.03.20         Перечисление пенс         ГЦВП         162 152,00           ✓         Платежное поручение исходящее FW-00000015 от 31.03.20         Перечисление соци         Годарственный Фон         40 367,40           ✓         Платежное поручение исходящее FW-00000015 от 31.03.20         Перечисление соци         Годарственный Фон         40 367,40           ✓         Платежное поручение исходящее FW-00000016 от 31.03.20         Перечисление соци         Годарственный Фон         40 367,40           ✓         Платежное поручение исходящее FW-00000016 от 31.03.20         Перечисление по и         Белова Галина Андрее         17 180,10                                                                                                    |
| ✓         Платежное поручение исходящее FW-00000012 от 31.03.20         Перечисление налога         НК по Медеускому рай         150.868,43           ✓         Платежное поручение исходящее FW-00000013 от 31.03.20         Перечисление налога         НК по Медеускому рай         149.175,27           ✓         Платежное поручение исходящее FW-00000014 от 31.03.20         Перечисление пенс         ГЦВП         162.152,00           ✓         Платежное поручение исходящее FW-00000015 от 31.03.20         Перечисление соци         Государственный фон         40.367,40           ✓         Платежное поручение исходящее FW-00000016 от 31.03.20         Перечисление соци         Государственный фон         40.367,40           ✓         Платежное поручение исходящее FW-00000016 от 31.03.20         Перечисление по и         Белова Галина Андрее         17.180,10                                                                                                    |
| ✓         Платежное поручение исходящее FW-00000013 от 31.03.20         Перечисление налога         НК по Медеускому рай         149175.27           ✓         Платежное поручение исходящее FW-00000014 от 31.03.20         Перечисление пенс         ГЦВП         162152.00           ✓         Платежное поручение исходящее FW-00000015 от 31.03.20         Перечисление соци         Государственный фон         40 367,40           ✓         Платежное поручение исходящее FW-00000016 от 31.03.20         Перечисление по и         Белова Галина Андрее         117 180,10                                                                                                    |
| ✓ Платежное поручение исходящее FW-00000014 от 31.03.20         Перечисление пенс         ГЦВП         162.152,00           ✓ Платежное поручение исходящее FW-00000015 от 31.03.20         Перечисление соци         Государственный Фон         40.367,40           ✓ Платежное поручение исходящее FW-00000016 от 31.03.20         Перечисление по и         Белова Галина Андрее         11.21.20.0           ✓ Платежное поручение исходящее FW-00000016 от 31.03.20         Перечисление по и         Белова Галина Андрее         11.21.20.0                                                                                                    |
| ✓         Платежное поручение исходящее FW-00000015 от 31.03.20         Перечисление соци         Государственный фон         40.367,40           ✓         Платежное поручение исходящее FW-00000016 от 31.03.20         Перечисление по и         Белова Галина Андрее         17.180,10                                                                                                    |
| ✓ Платежное поручение исходящее FW-00000016 от 31.03.20 Перечисление по и Белова Галина Андрее 17 180,10                                                                                                    |
|                                                                                                    |
| ✓ Платежное поручение исходящее FW-00000017 от 31.03.20 Прочие расчеты с к Профсоюз работников                                                                                                    |
| ☑ Платежное поручение исходящее FW-00000018 от 31.03.20 Перечисление зара АО Казкоммерцбанк 584 799,90                                                                                                    |
| Понуходный к эссорый ородо БУ/.00000004 от 31.03.2011.14: Подицение надицины ТОО "FashionWalk" 1.003.807.00                                                                                                    |
| Остаток на начало дня: Приход: Расход: Остаток на конец дня:                                                                                                    |
| 15 017 395,25 0,00 2 109 809,30 12 907 585,95                                                                                                    |
|                                                                                                    |
|                                                                                                    |
| Период 🚊 № Счет Дт Субконто Дт Количество Счет Кт Субконто Кт Количество Сумма 🔨                                                                                                    |
| Документ Валюта Дт Валюта Кт Содержание                                                                                                    |
| Организация Вал. сумма Вал. сумма № журнала                                                                                                    |
| Ак.         31.03.2011 14:0         1         3220         Власов Олег Геннадь         1030         Расчетный счет в АО         72 000,00                                                                                                    |
| Платежное поручени Налог (взносы): начи Отчисления в фонды КZT ОПВ за Март ОТчисления в фонды                                                                                                    |
| T00 "FashionWalk" 72 000,00                                                                                                    |
| Ак.         31.03.2011 14:0         2         3220         Лисаковская Надеж         1030         Расчетный счет в АО         36 000,00                                                                                                    |
| Платежное поручени Налог (взносы): начи Отчисления в фонды КZT ОПВ за Март •                                                                                                    |
| TOD "FashionWalk" 36 000,00                                                                                                    |
| Ак.         31.03.2011 14:0         3         3220         Белов Александр Пе         1030         Расчетный счет в АО         7 560,00         4                                                                                                    |
| Платежное поручени Налог (взносы): начи Отчисления в фонды КZT ОПВ за Март ОПУ за Март                                                                                                    |
| T00 "FashionWalk" 7560,00                                                                                                    |
|                                                                                                    |
| Карточка субконто   Закрыть   ②                                                                                                    |

Transactions created by posted Payment Orders are shown below:

| <mark>₩</mark> Жу     | Хурнал проводок (бухгалтерский учет)                                     |               |                                                       |                                             |         |                                                |                                             |                                     |                              |   |
|-----------------------|--------------------------------------------------------------------------|---------------|-------------------------------------------------------|---------------------------------------------|---------|------------------------------------------------|---------------------------------------------|-------------------------------------|------------------------------|---|
| Деиста                | (екствия ▼ (↔) #1 • • м ( () () Проверка проводок Переити к документу    |               |                                                       |                                             |         |                                                |                                             |                                     |                              |   |
|                       | Период • №<br>Документ                                                   | Счет Дт       | Субконто Дт                                           | Количество Дт<br>Валюта Дт<br>Вад, симма Дт | Счет Кт | Субконто Кт                                    | Количество Кт<br>Валюта Кт<br>Вад. симма Кт | Сумма<br>Содержание<br>N: жирнада   | Вид регламентной<br>операции | ^ |
| <mark>Дт</mark><br>Кт | 31.03.2010 14:00:00<br>Платежное поручение<br>исходящее FW-00000012 от   | 3220          | Власов Олег Геннадьевич<br>Налог (взносы): начислено  |                                             | 1030    | Расчетный счет в АО Казк<br>Отчисления в фонды | KZT<br>72 000.00                            | <b>72 000,00</b><br>ОПВ за Март 201 |                              |   |
| Дт<br>Кт              | 31.03.2010 14:00:00 2<br>Платежное поручение<br>исходящее FW-00000012 от | 2 3220        | Лисаковская Надежда Ви<br>Налог (взносы): начислено   |                                             | 1030    | Расчетный счет в АО Казк<br>Отчисления в фонды | KZT<br>36 000,00                            | <b>36 000,00</b><br>ОПВ за Март 201 |                              |   |
| Дт<br>Кт              | 31.03.2010 14:00:00 3<br>Платежное поручение<br>исходящее FW-00000012 от | 3220          | Белов Александр Петрович<br>Налог (взносы): начислено |                                             | 1030    | Расчетный счет в АО Казк<br>Отчисления в фонды | KZT<br>7 560,00                             | <b>7 560,00</b><br>ОПВ за Март 201  |                              |   |
| Дт<br>Кт              | 31.03.2010 14:00:00 4<br>Платежное поручение<br>исходящее FW-00000012 от | 3220          | Киблер Елена Андреевна<br>Налог (взносы): начислено   |                                             | 1030    | Расчетный счет в АО Казк<br>Отчисления в фонды | KZT<br>7 200,00                             | <b>7 200,00</b><br>ОПВ за Март 201  |                              |   |
| Дт<br>Кт              | 31.03.2010 14:00:00 5<br>Платежное поручение<br>исходящее FW-00000012 от | 5 <b>3220</b> | Петров Василий Яковлевич<br>Налог (взносы): начислено |                                             | 1030    | Расчетный счет в АО Казк<br>Отчисления в фонды | KZT<br>3 000,00                             | <b>3 000,00</b><br>ОПВ за Март 201  |                              |   |
| Дт<br>Кт              | 31.03.2010 14:00:00 (<br>Платежное поручение<br>исходящее FW-00000012 от | 3220          | Султанбеков Канат Нургал<br>Налог (взносы): начислено |                                             | 1030    | Расчетный счет в АО Казк<br>Отчисления в фонды | KZT<br>3 000,00                             | <b>3 000,00</b><br>ОПВ за Март 201  |                              |   |
| Дт<br>Кт              | 31.03.2010 14:00:00<br>Платежное поручение<br>исходящее FW-00000012 от   | 7 3220        | Сыдыков Чингис Алиевич<br>Налог (взносы): начислено   |                                             | 1030    | Расчетный счет в АО Казк<br>Отчисления в фонды | KZT<br>10 800,00                            | <b>10 800,00</b><br>ОПВ за Март 201 |                              |   |
| Дт<br>Кт              | 31.03.2010 14:00:00 {<br>Платежное поручение<br>исходящее FW-00000012 от | 3220          | Татыгулова Динара Исаев<br>Налог (взносы): начислено  |                                             | 1030    | Расчетный счет в АО Казк<br>Отчисления в фонды | KZT<br>15 296,00                            | <b>15 296,00</b><br>ОПВ за Март 201 |                              |   |
| Дт<br>Кт              | 31.03.2010 14:00:00 5<br>Платежное поручение<br>исходящее FW-00000012 от | 3220          | Колесниченко Татьяна Ив<br>Налог (взносы): начислено  |                                             | 1030    | Расчетный счет в АО Казк<br>Отчисления в фонды | KZT<br>7 296,00                             | <b>7 296,00</b><br>ОПВ за Март 201  |                              | ~ |

Transactions created by posted Payment Orders (continued):

| ┣ Жу                  | 🖥 Журнал проводок (бухгалтерский учет) 💶 🗆 🗸 🗌 🗙 |               |                             |                 |         |                          |                   |                    |                  |        |
|-----------------------|--------------------------------------------------|---------------|-----------------------------|-----------------|---------|--------------------------|-------------------|--------------------|------------------|--------|
| Дейст                 | вия • 🔀 🏦 🌆 🖷 - 🌾                                | 🛛 🕐 🕐         | Троверка проводок 🛛 Перейти | к документу     |         |                          |                   |                    |                  |        |
| C u                   | er:                                              | ганизация: ТС | 0 "FashionWalk"             |                 |         |                          | . x               |                    |                  |        |
|                       | Период т №                                       | Счет Пт       | Ουάκομτο Πτ                 | Количество Пт   | Гиет Кт | Сибконто Кт              | Количество Кт     | Симма              | Вид регламентной | ^      |
|                       | Документ                                         | Счегді        | Cyokonio Zi                 | Валюта Дт       | CIELKI  |                          | Валюта Кт         | Содержание         | операции         |        |
|                       |                                                  |               |                             | Вал. сумма Дт   |         |                          | Вал. сумма Кт     | № журнала          |                  | _      |
| Кт                    | 31.03.2010 14:01:00 1                            | 3150          | Социальный налог            |                 | 1030    | Расчетный счет в АО Казк | V-7T              | 150 161,90         |                  |        |
|                       | платежное поручение<br>исходящее FW-00000013 от  |               | Налог (взносы): начислено   |                 |         | Оплата налогов           | 150 161,90        | Перечисление на    |                  |        |
| <mark>Дт</mark><br>Кт | 31.03.2010 14:02:00 1                            | 3210          | Власов Олег Геннадьевич     |                 | 1030    | Расчетный счет в АО Казк |                   | 7 476,00           |                  |        |
|                       | Платежное поручение<br>исходящее FW-00000014 от  |               | Налог (взносы): начислено   |                 |         | Отчисления в фонды       | KZT<br>7 476,00   | СО за Март 2010 г. |                  |        |
| <mark>Дт</mark><br>Кт | 31.03.2010 14:02:00 2                            | 3210          | Лисаковская Надежда Ви      |                 | 1030    | Расчетный счет в АО Казк |                   | 7 476,00           |                  |        |
|                       | Платежное поручение<br>исходящее FW-00000014 от  |               | Налог (взносы): начислено   |                 |         | Отчисления в фонды       | KZT<br>7 476,00   | СО за Март 2010 г. |                  |        |
| Дт<br>Кт              | 31.03.2010 14:02:00 3                            | 3210          | Белов Александр Петрович    |                 | 1030    | Расчетный счет в АО Казк |                   | 3 402,00           |                  |        |
|                       | Платежное поручение<br>исходящее FW-00000014 от  |               | Налог (взносы): начислено   |                 |         | Отчисления в фонды       | KZT<br>3 402,00   | СО за Март 2010 г. |                  |        |
| Дт<br>Кт              | 31.03.2010 14:02:00 4                            | 3210          | Киблер Елена Андреевна      |                 | 1030    | Расчетный счет в АО Казк |                   | 3 240,00           |                  |        |
|                       | Платежное поручение<br>исходящее FW-00000014 от  |               | Налог (взносы): начислено   |                 |         | Отчисления в фонды       | KZT<br>3 240,00   | СО за Март 2010 г. |                  |        |
| Дт<br>Кт              | 31.03.2010 14:02:00 5                            | 3210          | Петров Василий Яковлевич    |                 | 1030    | Расчетный счет в АО Казк |                   | 1 350,00           |                  |        |
|                       | Платежное поручение<br>исходящее FW-00000014 от  |               | Налог (взносы): начислено   |                 |         | Отчисления в фонды       | KZT<br>1 350,00   | СО за Март 2010 г. |                  |        |
| Дт<br>Кт              | 31.03.2010 14:02:00 E                            | 3210          | Султанбеков Канат Нургал    |                 | 1030    | Расчетный счет в АО Казк |                   | 1 350,00           |                  |        |
|                       | Платежное поручение<br>исходящее FW-00000014 от  |               | Налог (взносы): начислено   |                 |         | Отчисления в фонды       | KZT<br>1 350,00   | СО за Март 2010 г. |                  |        |
| Дт<br>Кт              | 31.03.2010 14:02:00 7                            | 3210          | Сыдыков Чингис Алиевич      |                 | 1030    | Расчетный счет в АО Казк |                   | 4 860,00           |                  |        |
|                       | Платежное поручение<br>исходящее FW-00000014 от  |               | Налог (взносы): начислено   |                 |         | Отчисления в фонды       | KZT<br>4 860,00   | СО за Март 2010 г. |                  |        |
| Дт<br>Кт              | 31.03.2010 14:02:00 8                            | 3210          | Татыгулова Динара Исаев     |                 | 1030    | Расчетный счет в АО Казк |                   | 6 883,20           |                  |        |
|                       | Платежное поручение<br>исходящее FW-00000014 от  |               | Налог (взносы): начислено   |                 |         | Отчисления в фонды       | KZT<br>6 883,20   | СО за Март 2010 г. |                  |        |
| <mark>Дт</mark><br>Кт | 31.03.2010 14:02:00 9                            | 3210          | Колесниченко Татьяна Ив     |                 | 1030    | Расчетный счет в АО Казк |                   | 3 283,20           |                  |        |
|                       | Платежное поручение<br>исходящее FW-00000014 от  |               | Налог (взносы): начислено   |                 |         | Отчисления в фонды       | KZT<br>3 283,20   | СО за Март 2010 г. |                  |        |
| Дт<br>Кт              | 31.03.2010 14:03:00 1                            | 3120          | Индивидуальный подоходн     |                 | 1030    | Расчетный счет в АО Казк |                   | 151 696,80         |                  |        |
|                       | Платежное поручение<br>исходящее FW-00000015 от  |               | Налог (взносы): начислено   |                 |         | Оплата налогов           | KZT<br>151 696,80 | Перечисление на    |                  |        |
| Дт<br>Кт              | 31.03.2010 14:04:00 1                            | 3395          | Белова Галина Андреевна     |                 | 1030    | Расчетный счет в АО Казк |                   | 17 180,10          |                  |        |
|                       | Платежное поручение<br>исходящее FW-00000016 от  |               |                             |                 |         | Оплата по исполнительны  | KZT<br>17 180,10  | ИЛ FW-00000001     |                  |        |
| Дт<br>Кт              | 31.03.2010 14:05:00 1                            | 3397          | Профсоюз работников лег     |                 | 1030    | Расчетный счет в АО Казк |                   | 1 459,20           |                  |        |
|                       | Платежное поручение<br>исходящее FW-00000017 от  |               | Основной договор            | KZT<br>1 459.20 |         | Профсоюзные взносы       | KZT<br>1 459.20   | Оплата             |                  |        |
| Ar<br>Kr              | 31.03.2010 14:06:00 1                            | 3350          | Власов Олег Геннадьевич     |                 | 1030    | Расчетный счет в АО Казк | -,                | 584 695,20         |                  |        |
|                       | Платежное поручение                              |               |                             |                 |         | Выплата заработной платы | KZT               | Выплата з/п по в   |                  |        |
|                       | исходящее FW-00000018 от                         |               |                             |                 |         |                          | 584 695,20        |                    |                  |        |
|                       |                                                  |               |                             |                 |         |                          |                   |                    |                  | $\sim$ |

Now prepare a Cash Receipt Order on the total amount of salaries that should be paid in cash...

| 🗌 Приходный кассовый ордер: Получение наличных денежных средств в банке. Проведен 📃 🗖 🗙 |                                             |                          |                                                |  |  |  |
|-----------------------------------------------------------------------------------------|---------------------------------------------|--------------------------|------------------------------------------------|--|--|--|
| Операция 🗸 Actions                                                                      | 🔸 🛃 🖸 🕻 😫 🐏 🕇 🖽 🚝 Список 👫 📱                | 🚡 🥝 🐇 Совет              | ГЫ                                             |  |  |  |
| Номер:                                                                                  | FW-00000004 ot: 31.03.2011 14:20:00 #       | Отражать в:              | ⊮налог. учете                                  |  |  |  |
| Организация:                                                                            | TOO "FashionWalk" ۹                         |                          |                                                |  |  |  |
| Касса:                                                                                  | Касса (в тенге)                             | Счет кассы:              | 1010 -                                         |  |  |  |
| Сумма:                                                                                  | 1 003 807,00 🖬 KZT                          |                          |                                                |  |  |  |
| Реквизиты платеж                                                                        | ка Печать Дополнительно                     |                          |                                                |  |  |  |
| Банковский счет:                                                                        | Расчетный счет в АО Казкоммерцбанк 🛄        |                          |                                                |  |  |  |
| Счет учета:                                                                             | 1030 -                                      |                          |                                                |  |  |  |
| Статья ДДС<br>(поступление):                                                            | Приход денег для выплаты зара( 🗙 🔍          | Статья ДДС<br>(выбытие): | x Q                                            |  |  |  |
|                                                                                         |                                             |                          |                                                |  |  |  |
|                                                                                         |                                             |                          |                                                |  |  |  |
| Комментарий:                                                                            | Оприходовано в кассу 484,850 тенге для вып. | паты заработной          | і платы за март 2011 г.                        |  |  |  |
| Бухгалтер                                                                               |                                             | Приходный касс           | совый ордер   Печать 🕶 ОК   Записать   Закрыть |  |  |  |

...and Expenses Order on the basis of Wage Sheets that you have created earlier:

| 🗌 Расходный касс   | совый ордер: Выплата заработной платы по ведомост        | ям. Проведен 📃 🗖 🗙                                 |
|--------------------|----------------------------------------------------------|----------------------------------------------------|
| Операция ▼ Actions | s 🕶 📮 🗃 🕼 🗳 🦫 🕈 🗮 🏗   Список   🤽 🛅 💽 🥥   🐇 Сов           | зеты                                               |
| Номер:             | FW-00000005 от: 31.03.2011 15:00:00 🔳 Отражать в:        | ⊠налог. учете                                      |
| Организация:       | TOO "FashionWalk" 9                                      |                                                    |
| Касса:             | Касса (в тенге) Счет кассы:                              | 1010 -                                             |
| Сумма:             | 1 003 807,55 🖬 KZT                                       |                                                    |
| Реквизиты плате    | жа Печать Дополнительно                                  |                                                    |
| Выплата зарпл      | аты                                                      |                                                    |
| 0 🗟 / 🗙 🖩 1        |                                                          | ; Выплата заработной платы 🗙                       |
| № Ведомость        |                                                          | Суммак выплате                                     |
| 1 Зарплата к       | выплате организаций FW-00000009 from 31.03.2011 12:15:00 | 560 059,80                                         |
| 2 Зарплата к       | выплате организаций FW-00000010 from 31.03.2011 12:15:00 | 383 827,85                                         |
| 3 Зарплата к       | выплате организаций FW-00000011 from 31.03.2011 12:15:00 | 59 919,90                                          |
|                    |                                                          |                                                    |
| Комментарий:       | Выплачена заработная плата работникам за март 2011 г.    |                                                    |
| Бухгалтер          | Расходный ка                                             | ассовый ордер   Печать 🕶   ОК   Записать   Закрыть |

Alternative way to create transactions showing payment of wages to employees from Cash Register is to use processing "Paying out Salaries through Expenses Orders":

| 🕹 Выплата зарплаты    | расходными ордерами    |                 |          | _                             |       | 1 X |
|-----------------------|------------------------|-----------------|----------|-------------------------------|-------|-----|
| Actions - Создать Про | ведение 🕶 Печать 😔 ② 🍕 | 🖁 Советы        |          |                               |       |     |
| Организация:          | TOO "FashionWalk" 9    | . Платежная вед | цомость: | Зарплата к выплате организаци |       | Q   |
| Дата формирования:    | 31.03.2011             | Ответственный   | ă:       | Бухгалтер                     |       | ٩   |
| Касса:                | Касса (в тенге) 🛛 🛄 ۹  | Статья ДДС:     |          | Выплата заработной платы      |       | ٩   |
| Расходные ордера      |                        |                 |          |                               |       |     |
| 🖉 🔜 🎓 🗣 🛓 🕌 🗑 🕯       |                        |                 |          |                               |       |     |
| Работник              |                        | Сумма           | PKO      |                               |       |     |
| 🖆 🗆 Барменкулова Са   | ара Мамыровна          | 23 212,35       | Расходн  | ый кассовый ордер FW-0000000  | 5 fro | )   |
| 🖆 🗆 Колесниченко Та   | тьяна Ивановна         | 94 967,90       | Расходн  | ый кассовый ордер FW-00000005 | 5 fro | )   |
| 🖆 🗆 Петров Василий :  | Яковлевич              | 25 899,90       | Расходн  | ый кассовый ордер FW-00000005 | 5 fro | )   |
| 🖆 🗆 Султанбеков Кан   | ат Нургалиевич         | 25 899,90       | Расход⊦  | ый кассовый ордер FW-0000000  | 5 fro | )   |
| 🗹 🗆 Сыдыков Чингис    | Алиевич                | 89 079,90       | Расход⊦  | ый кассовый ордер FW-0000000  | 5 fro | )   |
| 🖾 Татыгулова Дина     | ра Исаевна             | 124 767,90      | Расход⊦  | ый кассовый ордер FW-0000000  | 5 fro | )   |
|                       |                        |                 |          |                               |       |     |
|                       |                        |                 |          |                               |       |     |
| Итого:                |                        | 383 827,85      |          |                               |       |     |
|                       |                        |                 |          | 38                            | акр   | ыть |

Please also check transactions formed by cash documents:

| ┣ Жу     | рнал проводок               | (бухгалтерскі | ий учет)         |                 |               |                 |                |           | _ C                 | ×      |
|----------|-----------------------------|---------------|------------------|-----------------|---------------|-----------------|----------------|-----------|---------------------|--------|
| Действ   | зия 🕶 [++) 🏹 🍹              | 1 🖷 - 🌾   🖁   | 🕽 🥐 Проверк      | а проводок 🛛 Пе | рейти к докум | енту            |                |           |                     |        |
| ПСче     | ет: х                       | . 🔽 Органи    | зация: TOO "Fast | nionWalk''      |               | x               |                |           |                     |        |
|          | Dopuos - M*                 |               |                  | Koguporto Dr    | Cuer Kr       |                 | Kogunostos Kr. | Cmarz     | Pug                 | ^      |
|          | Покимент                    | счег дт       | Сурконто дт      | Валюта Пт       | LUCINI        |                 | Валюта Кт      | Содержан  | риц<br>регламентной |        |
|          | dok ginerin                 |               |                  | Вал. сумма Лт   |               |                 | Вал. сумма Кт  | № жирнала | операции            |        |
| Дт       | 31.03.201 1                 | 3350          | Лисаковская Н    |                 | 1010          | Касса (в тенге) |                | 293 095   |                     | 1      |
|          | Расходный                   |               |                  |                 |               | Выплата зараб   | кат            | Выплата   |                     |        |
|          | кассовый ордер              |               |                  |                 |               |                 | 293 095,20     |           |                     |        |
| Дт<br>Кт | 31.03.201 2                 | 3350          | Белов Алексан    |                 | 1010          | Касса (в тенге) |                | 50 859,90 |                     |        |
|          | Расходный                   |               |                  |                 |               | Выплата зараб   | KZT            | Выплата   |                     |        |
|          | кассовый ордер              |               |                  |                 |               |                 | 50 859,90      |           |                     |        |
| Дт<br>Кт | 31.03.201 3                 | 3350          | Нобель Роберт    |                 | 1010          | Касса (в тенге) |                | 216 000   |                     |        |
|          | Расходный                   |               |                  |                 |               | Выплата зараб   | KZT            | Выплата   |                     |        |
|          | кассовый ордер              |               |                  |                 |               |                 | 216 000,00     |           |                     |        |
| Дт<br>Кт | 31.03.201 4                 | 3350          | Киблер Елена     |                 | 1010          | Касса (в тенге) |                | 59 815,20 | 1                   |        |
|          | Расходный                   |               |                  |                 |               | Выплата зараб   | KZT            | Выплата   |                     |        |
|          | кассовый ордер              |               |                  |                 |               |                 | 59 815,20      |           |                     |        |
| Кт       | 31.03.201 5                 | 3350          | Петров Васили    |                 | 1010          | Касса (в тенге) |                | 25 795,20 | 1                   |        |
|          | Расходный                   |               |                  |                 |               | Выплата зараб   | KZT            | Выплата   |                     |        |
|          | кассовыи ордер              |               |                  |                 |               |                 | 25 795,20      |           |                     |        |
| Кт       | 31.03.201 6                 | 3350          | Султанбеков К    |                 | 1010          | Касса (в тенге) |                | 25 795,20 | 1                   |        |
|          | Расходный                   |               |                  |                 |               | Выплата зараб   | KZT            | Выплата   |                     |        |
|          | кассовыи ордер              |               |                  |                 |               |                 | 25 795,20      |           |                     |        |
| Kr       | 31.03.201 7                 | 3350          | Барменкулова     |                 | 1010          | Касса (в тенге) |                | 22 672,80 |                     |        |
|          | Расходный                   |               |                  |                 |               | Выплата зараб   | KZT            | Выплата   |                     |        |
| 0        | кассовый ордер              | 0050          |                  |                 | 1010          |                 | 22 672,80      |           |                     | -      |
| Kr       | 31.03.201 8                 | 3350          | Сыдыков Чинг     |                 | 1010          | Касса (в тенге) |                | 88 975,20 |                     |        |
|          | Расходный<br>кассовый ордер |               |                  |                 |               | Выплата зараб   | KZI            | Выплата   |                     |        |
| Дт       |                             | 2250          | T                |                 | 1010          |                 | 88 975,20      | 104.000   |                     | -      |
| Kr       | 31.03.201 9                 | 3350          | Гатыгулова Ди    |                 | 1010          | Касса (в тенге) | V-7T           | 124 663   |                     |        |
|          | Расходный<br>кассовый ордер |               |                  |                 |               | выплата зарао   | 124 662 20     | выплата   |                     |        |
| Дт       | 31 03 201 10                | 3350          | Колесниченко     |                 | 1010          | Касса (в тенге) | 124 003,20     | 94 863 20 |                     | -      |
| Kr       | Расходный                   |               |                  |                 |               | Выплата зараб   | кzт            | Выплата   |                     |        |
|          | кассовый ордер              |               |                  |                 |               |                 | 94 863 20      | bonnara   |                     |        |
|          | 1                           | I             | 1                | 1               | 1             |                 | 0.000,20       | 1         | 1                   | -      |
|          |                             |               |                  |                 |               |                 |                |           |                     |        |
|          |                             |               |                  |                 |               |                 |                |           |                     | $\sim$ |

Finally, check correctness of your transactions by forming a Trial Balance (level of details for Trial Balance can be easily adjusted to show only groups and sections):

| ioi | ns 🕶 🗎 | Сформирова                 | гь Загол        | ювок Де       | гализация /    | развороть     | ы   Настро    | йка   屋     |
|-----|--------|----------------------------|-----------------|---------------|----------------|---------------|---------------|-------------|
| эр  | иод с: | 01.01.2011                 | <b>I</b> по: 31 | .03.2011      | <b>#</b> (     | Организаци    | ия: ТОО       | "FashionV   |
|     | Товари | щество с ограниченной от   | ветственностью  | FashionWalk   |                |               |               |             |
|     |        |                            | 0               | боротно-саль, | цовая ведомост | ь             |               |             |
|     |        |                            |                 | Период: 1 к   | зартал 2011 г. |               |               |             |
|     | Выводи | мые данные: сумма, валютн: | ая сумма        |               |                |               |               |             |
|     |        | Счет                       | Сальдо на на    | чало периода  | Оборот за      | период        | Сальдо на кон | нец периода |
|     | Код    | Наименование               | Дебет           | Кредит        | Дебет          | Кредит        | Дебет         | Кредит      |
|     | 1000   | Денежные средства          |                 |               | 35 019 757,00  | 17 312 170,86 | 17 707 586,14 |             |
|     | 1010   | Денежные средства в        |                 |               | 12 969 757,00  | 12 969 756,81 | 0,19          |             |
|     |        | Kacce<br>Basiora KZT       |                 |               | 12 060 757 00  | 12 060 756 01 | 0.10          |             |
|     |        | Валютная сулима            |                 |               | 12 969 757 00  | 12 969 756 81 | 0,19          |             |
|     | 1030   | Денежные средства на       |                 |               | 22 050 000.00  | 4 342 414,05  | 17 707 585.95 |             |
|     |        | текущих банковских         |                 |               |                |               |               |             |
|     |        | счетах                     |                 |               |                |               |               |             |
|     |        | Валюта KZT                 |                 |               | 17 250 000,00  | 4 342 414,05  | 12 907 585,95 |             |
|     |        | Валютная сумма             |                 |               | 17 250 000,00  | 4 342 414,05  | 12 907 585,95 |             |
|     |        | Валюта USD                 |                 |               | 4 800 000,00   |               | 4 800 000,00  |             |
|     | 2400   | Валютная сумма             |                 |               | 32 000,00      |               | 32 000,00     |             |
|     | 2400   | Основные средства          |                 |               | 37 900 000,00  |               | 37 900 000,00 |             |
|     | 2700   | Нематериальные             |                 |               | 50 000,00      |               | 50 000,00     |             |
|     |        | активы                     |                 |               |                |               |               |             |
|     | 2730   | Прочие                     |                 |               | 50 000,00      |               | 50 000,00     |             |
|     | 0400   | нематериальные активы      |                 |               | 005 400 04     | 005 400 04    |               |             |
|     | 3100   | Орязательства по           |                 |               | 635 403,91     | 635 403,91    |               |             |
|     | 3120   | Индивидуальный             |                 |               | 319 594.03     | 319 594.03    |               |             |
|     |        | подоходный налог           |                 |               |                |               |               |             |
|     | 3150   | Социальный налог           |                 |               | 315 809,88     | 315 809,88    |               |             |
|     | 3200   | Обязательства по           |                 |               | 423 444,65     | 423 444,65    |               |             |
|     |        | другим обязательным        |                 |               |                |               |               |             |
|     |        | платежам                   |                 |               |                |               |               |             |
|     | 3210   | Обязательства по           |                 |               | 76 687,65      | 76 687,65     |               |             |
|     |        | социальному                |                 |               |                |               |               |             |
|     |        | страхованию                |                 |               |                |               |               |             |
|     | 3220   | Обязательства по           |                 |               | 346 757,00     | 346 757,00    |               |             |
|     |        | пенсионным                 |                 |               |                |               |               |             |
|     | 3300   | Краткосрочная              |                 |               | 3 999 537 52   | 3 999 537 52  |               |             |
|     |        | кредиторская               |                 |               | 0 000 001,02   | 0 000 007,02  |               |             |
|     |        | задолженность              |                 |               |                |               |               |             |
|     | 3350   | Краткосрочная              |                 |               | 3 949 916,33   | 3 949 916,33  |               |             |
|     |        | задолженность по           |                 |               |                |               |               |             |
| _   |        | Топлате тохла              |                 |               | <u> </u>       |               |               |             |

| Товарищество с ограниченной ответственностью "FashionWalk"<br><b>Оборот за период</b><br>Бито димые данные: сумма, валотная сумма<br>Вито димые данные: сумма, валотная сумма<br><u>Код Цанкие с умма, валотная сумма</u><br><u>Код Цанкие с умма, валотная сумма</u><br><u>Код Цанкие с умма, валотная сумма</u><br><u>Код Цанкие с умма, валотная сумма</u><br><u>Код Цанкие с умма, валотная сумма</u><br><u>Код Цанкие с умма, валотная сумма</u><br><u>Код Цанкие с умма, валотная сумма</u><br><u>Код Цанкие с умма, валотная сумма</u><br><u>Код Цанкие с умма, валотная сумма</u><br><u>Код Цанкие с умма, валотная сумма</u><br><u>Код Счет Сальдо на начало периода</u><br><u>Код Цанкие с умма, валотная сумма</u><br><u>Код Цанкие с умма, валотная сумма</u><br><u>Код Цанкие с умма, валотная сумма</u><br><u>Код Цанкие с умма, валотная сумма</u><br><u>Код Счет Сороная далосериность по<br/>исполнительным листам</u><br><u>Код Валотка сумма</u><br><u>Код Валотнае сумма</u><br><u>Код Валотнае сумма</u><br><u>Код Сороная далосериность по<br/><u>Код Валотнае сумма</u><br/><u>Код Валотнае сумма</u><br/><u>Код</u></u>                                                                                                    | риол с | 01.01.2011                                                | I по <sup>.</sup> З | 1.03.2011                       |                      | Организаци           | 19 <sup>.</sup> TOO ' | 'FashionV     |
|----------------------------------------------------------------------------------------------------|--------|-----------------------------------------------------------|---------------------|---------------------------------|----------------------|----------------------|-----------------------|---------------|
| Товарищество с ограниченной ответственностью "FashionWalk"<br>D60p0Ti-0-сальдовая ведомость<br>Период: 1 квартал 2011 г.<br>Вы водимые данные: сумма, валютная сумма<br><u>Vert Caльдо на начало периода</u><br><u>O60p0T за период</u><br><u>Caльдо на конец периода</u><br><u>Salo Прочая кратосорочная<br/>кредиторская<br/>заработной плате<br/>заработной плате<br/>заработной плате<br/>заработной плате<br/>заработной плате<br/><u>Salo Repurportan</u><br/><u>Salo Repurportan</u><br/><u>Salo Repur</u></u> | лодо   |                                                           |                     |                                 |                      | oprannoadr           |                       |               |
| Период: 1 кезртал 2011 г.           Выв одимые данные: сумма, валютная сумма           Счет         Сальдо на начало периода         Оборот за период         Сальдо на конец периода           3300         Прочая кратискорочная<br>кредиторская<br>задолженность по<br>делокинуро ванной<br>задолженность по<br>делокинуро ванной<br>задолженность по<br>делокинуро ванной<br>задолженность по<br>делокинуро ванной<br>задолженность по<br>делокинуро ванной<br>задолженность по<br>делокинуро ванной<br>задолженность по<br>делокинуро ванной<br>задолженность по<br>делокинуро ванной<br>задолженность по<br>делокинуро ванной<br>задолженность по<br>делокинуро ванной<br>задолженность по<br>делокинуро ванной<br>задолженность по<br>делокинуро ванной<br>задолженность по<br>нополнительным листам         18 812,40         18 812,40         18 812,40           3394         Задолженность по<br>делокинуро ванной<br>задолженность         18 812,40         18 812,40         14 59,20           3395         Задолженность<br>валютка КСТ         1 459,20         1 459,20         1 459,20           5000         Уставный капитал         60 000 000,00         60 000 000,00         60 000 000,00           5100         Неоплаченный капитал         60 000 000,00         73 128,00         73 128,00           7110         Раскоды по<br>реализации<br>продукции и казанно<br>услуг         3707 205,85         3 707 205,85         3 707 205,85           7210         Административные<br>раскоды         3 707 205,85         3 707 205,85         3 707 205,85           7210         <                                                                                                    | Товар  | ищество с ограниченной от                                 | ветственностьк<br>О | o "FashionWalk"<br>боротно-саль | довая ведомос        | ТЬ                   |                       |               |
| Счет         Сальдо на начало периода         Оборот за период         Сальдо на конец периода           3390         Прочая кратисорочная<br>кредиторская<br>задолженность         Дебет         Кредит         Дебет         Кредит         Кредит         Кредит         Кредит         Кредит         Кредит         Кредит         Кредит         Кредит         Кредит         Кредит         Кредит         Кредит         Кредит         Кредит         Кредит         Кредит         Кредит         Кредит                                                                                                    | Вывод  | имые данные: сумма, валютн                                | ая сумма            | Период: 1 к                     | вартал 2011 г.       |                      |                       |               |
| Код         Наименование         Дебет         Кредит         Дебет         Кредит         Дебет         Кредит           330         Прочая краткосрочная<br>задолженность         48 621,19         49 621,19         49 621,19         49 621,19           3304         Задолженность         18 812,40         18 812,40         18 812,40         18 812,40           3304         Задолженность по<br>депониро ванкой<br>заработной плате         29 349,59         29 349,59                                                                                                    |        | Счет                                                      | Сальдо на на        | чало периода                    | Оборот за            | период               | Сальдо на кон         | ец периода    |
| 3300         Прочая краткосрочная<br>кредиторская<br>задолженность         1         1         49 621,19         49 621,19         1         1         1         1         1         1         1         1         1         1         1         1         1         1         1         1         1         1         1         1         1         1         1         1         1         1         1         1         1         1         1         1         1         1         1         1         1         1         1         1         1         1         1         1         1         1         1         1         1         1         1         1         1         1         1         1         1         1         1         1         1         1         1         1         1         1         1         1         1         1         1         1         1         1         1         1         1         1         1         1         1         1         1         1         1         1         1         1         1         1         1         1         1         1         1         1         1                                                                                                    | Код    | Наименование                                              | Дебет               | Кредит                          | Дебет                | Кредит               | Дебет                 | Кредит        |
| 3394         Задолженность по<br>депонированной<br>заработной плате         18 812,40         18 812,40           3395         Задолженность по<br>исполнительным лиотам         29 349,59         29 349,59           3397         Прочая кратосорочная<br>кредиторская<br>задолженность         1 459,20         1 459,20           Валюта КСТ         1 459,20         1 459,20           Валют КСТ         60 000 000,00         60 000 000,00           5000         Устаеный калитал         60 000 000,00         60 000 000,00           5010         Неоплаченный калитал         60 000 000,00         60 000 000,00           5100         Неоплаченный калитал         60 000 000,00         60 000 000,00           5110         Неоплаченный калитал         60 000 000,00         60 000 000,00           7100         Расходы по<br>реализации<br>продукции и<br>оказанию услуг         79 128,00         79 128,00           7110         Расходы по<br>реаходы         3 707 205,85         3 707 205,85           7200         Административные<br>услуг         3 707 205,85         3 707 205,85           7210         Административные<br>расходы         556 080,01         556 080,01           8110         Основное<br>производство         556 080,01         556 080,01           8110         Основное<br>производство         556 080,01                                                                                                    | 3390   | Прочая краткосрочная<br>кредиторская<br>задолженность     |                     |                                 | 49 621,19            | 49 621,19            |                       |               |
| 3396         Задолженность по<br>иополнительным листам         29 349,59         29 349,59           3397         Прочая краткосрочная<br>кредиторская<br>задолженность         1 459,20         1 459,20           Валютая сумма         1 459,20         1 459,20           5000         Уставный капитал         60 000 000,00           5030         Вилотная сумма         60 000 000,00           5030         Вилотная сумма         60 000 000,00           5030         Виланы капитал         60 000 000,00           5030         Виланы симиал         60 000 000,00           5030         Виланы симиал         60 000 000,00           5100         Неоллаченный капитал         60 000 000,00           5110         Неоллаченный капитал         60 000 000,00           5110         Неоллаченный капитал         73 128,00           7100         Расходы по реализации<br>продукции и оказанию услуг         79 128,00           7110         Расходы по реализации<br>продукции и оказанию         79 128,00           7200         Административные<br>расходы         3 707 205,85         3 707 205,85           7210         Административные<br>расходы         3 707 205,85         3 707 205,85           8100         Основное<br>производство         556 080,01         556 080,01 <td>3394</td> <td>Задолженность по<br/>депонированной<br/>заработной плате</td> <td></td> <td></td> <td>18 812,40</td> <td>18 812,40</td> <td></td> <td></td>                                                                                                    | 3394   | Задолженность по<br>депонированной<br>заработной плате    |                     |                                 | 18 812,40            | 18 812,40            |                       |               |
| 3397         Прочая краткосрочная<br>кредиторская<br>задолженность         1 459,20         1 459,20           Валютная сумма         1 459,20         1 459,20           Валютная сумма         1 459,20         1 459,20           5000         Уставный капитал         60 000 000,00         60 000 000,00           5010         Неоплаченный<br>капитал         60 000 000,00         60 000 000,00           5110         Неоплаченный капитал         60 000 000,00         60 000 000,00           5110         Неоплаченный капитал         79 128,00         79 128,00           7110         Расходы по<br>реализации<br>продукции и казанию<br>услуг         79 128,00         79 128,00           7200         Административные<br>расходы         3 707 205,85         3 707 205,85           7200         Административные<br>расходы         3 707 205,85         3 707 205,85           7200         Административные<br>расходы         556 080,01         556 080,01           8110         Основное<br>производство         556 080,01         556 080,01           8110         Основное<br>производство         566 080,01         566 080,01           8112         Оплата труда<br>производство         566 080,01         566 080,01                                                                                                    | 3395   | Задолженность по<br>исполнительным листам                 |                     |                                 | 29 349,59            | 29 349,59            |                       |               |
| Валютая СZТ<br>Валютная сумма         1 459,20<br>1 459,20         1 459,20<br>1 459,20         1 459,20<br>1 459,20           5000         Уставный капитал         60 000 000,00         60 000 000,00         60 000 000,00           5010         Неоллаченный<br>капитал         60 000 000,00         60 000 000,00         60 000 000,00           5110         Неоллаченный капитал         60 000 000,00         60 000 000,00         79 128,00           7110         Расходы по<br>реализации<br>продукции и<br>оказанию услуг         79 128,00         79 128,00         79 128,00           7110         Расходы по реализации<br>продукции и оказанию<br>услуг         79 128,00         79 128,00         79 128,00           7200         Административные<br>расходы         3 707 205,85         3 707 205,85         3 707 205,85           7210         Административные<br>расходы         556 080,01         556 080,01         556 080,01           7110         Основное<br>производство         556 080,01         556 080,01         556 080,01           7110         Расходы         556 080,01         556 080,01         556 080,01                                                                                                    | 3397   | Прочая краткосрочная<br>кредиторская<br>задолженность     |                     |                                 | 1 459,20             | 1 459,20             |                       |               |
| 5000         Уставный капитал         60 000 000,00         60 000 00           5030         Вклады и паи         60 000 000,00         60 000 00         60 000 00           5100         Неоплаченный капитал         60 000 000,00         60 000 000,00         60 000 000,00           5110         Неоплаченный капитал         60 000 000,00         60 000 000,00         60 000 000,00           5110         Неоплаченный капитал         60 000 000,00         60 000 000,00         60 000 000,00           7110         Расходы по реализации продукции и оказанию услуг         79 128,00         79 128,00         79 128,00           7210         Административные расходы         3 707 205,85         3 707 205,85         3 707 205,85           7210         Административные расходы         3 707 205,85         3 707 205,85         3 707 205,85           7210         Административные расходы         556 080,01         556 080,01         556 080,01           7210         Административные расходы         556 080,01         556 080,01         556 080,01           8100         Основное производство         556 080,01         556 080,01         556 080,01           8110         Основное производство         556 080,01         556 080,01         556 080,01           112                                                                                                    |        | Валюта КZT<br>Валютная сумма                              |                     |                                 | 1 459,20<br>1 459,20 | 1 459,20<br>1 459,20 |                       |               |
| 5030         Вклады и паи         60 000 000,00         60 000 000,00           5100         Неоплаченный капитал         60 000 000,00         60 000 000,00         60 000 000,00           5110         Неоплаченный капитал         60 000 000,00         60 000 000,00         60 000 000,00           5110         Неоплаченный капитал         60 000 000,00         60 000 000,00         60 000 000,00           7110         Расходы по реализации продукции и оказанию услуг         79 128,00         79 128,00         79 128,00           7110         Расходы по реализации продукции и оказанию услуг         79 128,00         79 128,00         79 128,00           7200         Административные расходы         3 707 205,85         3 707 205,85         3 707 205,85           7200         Административные расходы         3 707 205,85         3 707 205,85         3 707 205,85           7210         Административные расходы         556 080,01         556 080,01         556 080,01           7210         Административные расходы         556 080,01         556 080,01         556 080,01           7210         Административные расходы         556 080,01         556 080,01         556 080,01           8110         Основное производство         556 080,01         556 080,01         556 080,01 <tr< td=""><td>5000</td><td>Уставный капитал</td><td></td><td></td><td></td><td>60 000 000,00</td><td></td><td>60 000 000,00</td></tr<>                                                                                                    | 5000   | Уставный капитал                                          |                     |                                 |                      | 60 000 000,00        |                       | 60 000 000,00 |
| 5100         Неоплаченный капитал         60 000 000,00         60 000 000,00           5110         Неоплаченный капитал         60 000 000,00         60 000 000,00           7100         Расходы по<br>реализации<br>продукции и<br>оказанию услуг         79 128,00         79 128,00           7110         Расходы по реализации<br>оказанию услуг         79 128,00         79 128,00           7200         Административные<br>расходы         79 128,00         79 128,00           7200         Административные<br>расходы         3 707 205,85         3 707 205,85           7210         Административные<br>расходы         3 707 205,85         3 707 205,85           8100         Основное<br>производство         556 080,01         556 080,01           8110         Основное<br>производство         556 080,01         556 080,01           8112         Оплата труда<br>производство         556 080,01         556 080,01                                                                                                    | 5030   | Вклады и паи                                              |                     |                                 |                      | 60 000 000,00        |                       | 60 000 000,00 |
| 5110         Неоплаченный капитал         60 000 000,00         60 000 000,00           7100         Расходы по<br>реализации<br>продукции и<br>оказанию услуг         79 128,00         79 128,00           7110         Расходы по реализации<br>продукции и оказанию<br>услуг         79 128,00         79 128,00           7210         Административные<br>расходы         70 128,00         79 128,00           7210         Административные<br>расходы         3 707 205,85         3 707 205,85           7210         Административные<br>расходы         3 707 205,85         3 707 205,85           7210         Административные<br>расходы         556 080,01         556 080,01           8100         Основное<br>производство         556 080,01         556 080,01           8110         Основное<br>производство         566 080,01         556 080,01           8112         Оплата труда<br>производство         566 080,01         556 080,01                                                                                                    | 5100   | Неоплаченный<br>капитал                                   |                     |                                 | 60 000 000,00        | 60 000 000,00        |                       |               |
| 7100         Расходы по реализации продукции и оказанию услуг         79 128,00         79 128,00         79 128,00           7110         Расходы по реализации подукции и оказанию услуг         79 128,00         79 128,00         79 128,00           7110         Расходы по реализации оказанию услуг         79 128,00         79 128,00         79 128,00           7200         Административные расходы         3 707 205,85         3 707 205,85         3 707 205,85           7210         Административные расходы         3 707 205,85         3 707 205,85         3 707 205,85           7210         Административные расходы         3 707 205,85         3 707 205,85         3 707 205,85           8100         Основное производство         556 080,01         556 080,01         556 080,01           8110         Основное производство         556 080,01         556 080,01         556 080,01           8112         Оплата труда производство ных призводство         556 080,01         556 080,01         556 080,01                                                                                                    | 5110   | Неоплаченный капитал                                      |                     |                                 | 60 000 000,00        | 60 000 000,00        |                       |               |
| 7110         Расходы по реализации<br>продукции и оказанию<br>услуг         79 128,00         79 128,00           7200         Административные<br>расходы         3 707 205,85         3 707 205,85           7210         Административные<br>расходы         3 707 205,85         3 707 205,85           7210         Административные<br>расходы         3 707 205,85         3 707 205,85           8100         Основное<br>производство         556 080,01         556 080,01           8110         Основное<br>производство         566 080,01         566 080,01           8112         Оплата труда<br>производстве         566 080,01         566 080,01                                                                                                    | 7100   | Расходы по<br>реализации<br>продукции и<br>оказанию услуг |                     |                                 | 79 128,00            |                      | 79 128,00             |               |
| 7200         Административные<br>расходы         3 707 205,85         3 707 205,85           7210         Административные<br>расходы         3 707 205,85         3 707 205,85           7210         Административные<br>расходы         3 707 205,85         3 707 205,85           8100         Основное<br>производство         556 080,01         556 080,01           8110         Основное<br>производство         556 080,01         556 080,01           8112         Оплата труда<br>производственных         566 080,01         566 080,01                                                                                                    | 7110   | Расходы по реализации<br>продукции и оказанию<br>услуг    |                     |                                 | 79 128,00            |                      | 79 128,00             |               |
| 7210         Административные<br>расходы         3 707 205,85         3 707 205,85           8100         Основное<br>производство         556 080,01         556 080,01           8110         Основное<br>производство         556 080,01         556 080,01           8110         Основное<br>производство         556 080,01         556 080,01           8112         Оплата труда<br>производственных         556 080,01         556 080,01                                                                                                    | 7200   | Административные<br>расходы                               |                     |                                 | 3 707 205,85         |                      | 3 707 205,85          |               |
| 8100         Основное         556 080,01         556 080,01           производство         556 080,01         556 080,01         556 080,01           8110         Основное         556 080,01         556 080,01           производство         556 080,01         556 080,01         556 080,01           8112         Оплата труда         556 080,01         556 080,01           производственных         556 080,01         556 080,01                                                                                                    | 7210   | Административные<br>расходы                               |                     |                                 | 3 707 205,85         |                      | 3 707 205,85          |               |
| 8110         Основное         556 080,01         556 080,01           производство         556 080,01         556 080,01         556 080,01           8112         Оплата труда<br>производственных         556 080,01         556 080,01                                                                                                    | 8100   | Основное<br>производство                                  |                     |                                 | 556 080,01           |                      | 556 080,01            |               |
| 8112 Оплата труда 556 080,01 556 080,01 556 080,01                                                                                                    | 8110   | Основное<br>производство                                  |                     |                                 | 556 080,01           |                      | 556 080,01            |               |
|                                                                                                    | 8112   | Оплата труда<br>производственных                          |                     |                                 | 556 080,01           |                      | 556 080,01            |               |

You may be also interested which other reports or tools can be used to increase productivity of your work and to get additional related information. You may use reports Organization's Debt Structure:

| уктура задолженности организации                                       | (Март 2010 г.)                             |                          |                          |                    |                    | _ C |
|------------------------------------------------------------------------|--------------------------------------------|--------------------------|--------------------------|--------------------|--------------------|-----|
| зия 🕶 🕨 Сформировать Отбор Заго                                        | оловок Настройка                           | 🖻 📑 🥐                    |                          |                    |                    |     |
| n c: 01 03 2010 🕅 no: 31 03 2010 🕅                                     | 1                                          |                          |                          |                    |                    |     |
|                                                                        |                                            |                          |                          |                    |                    |     |
| Период: Март 2010 г.<br>Отбор:<br>Показатели: Сальдо начальное, К вып. | лате, Выплачено, Зад                       | Структура з              | адолженно<br>до конечное | сти организа       | ции                |     |
| Итоги по: Организация Элементы, Раб                                    | отник Элементы, Мес<br>Сальдо<br>начальное | яц Элементы<br>К выплате | Выплачено                | Задепонирован<br>о | Сальдо<br>конечное |     |
| TOO "FashionWalk"                                                      | 17 695,20                                  | 1 587 230,30             | 1 604 925,50             |                    |                    |     |
| Барменкулова Сара Мамыровна                                            |                                            | 22 672.80                | 22 672.80                |                    |                    |     |
| Март 2010                                                              |                                            | 22 672,80                | 22 672,80                |                    |                    | -   |
| Белов Александр Петрович                                               |                                            | 50 859,90                | 50 859,90                |                    |                    |     |
| Март 2010                                                              |                                            | 50 859,90                | 50 859,90                |                    |                    | -   |
| Власов Олег Геннадьевич                                                |                                            | 584 695,20               | 584 695,20               |                    |                    | 1   |
| Март 2010                                                              |                                            | 584 695,20               | 584 695,20               |                    |                    | 1   |
| Киблер Елена Андреевна                                                 |                                            | 59 815,20                | 59 815,20                |                    |                    |     |
| Март 2010                                                              |                                            | 59 815,20                | 59 815,20                |                    |                    | 1   |
| Колесниченко Татьяна Ивановна                                          |                                            | 94 863,20                | 94 863,20                |                    |                    | 1   |
| Март 2010                                                              |                                            | 94 863,20                | 94 863,20                |                    |                    | 1   |
| Лисаковская Надежда Викторовна                                         |                                            | 293 095,20               | 293 095,20               |                    |                    |     |
| Март 2010                                                              |                                            | 293 095,20               | 293 095,20               |                    |                    | 7   |
| Нобель Роберт                                                          |                                            | 216 000,00               | 216 000,00               |                    |                    |     |
| Март 2010                                                              |                                            | 216 000,00               | 216 000,00               |                    |                    |     |
| Петров Василий Яковлевич                                               | 17 695,20                                  | 25 795,20                | 43 490,40                |                    |                    |     |
| Февраль 2010                                                           | 17 695,20                                  |                          | 17 695,20                |                    |                    |     |
| Март 2010                                                              |                                            | 25 795,20                | 25 795,20                |                    |                    |     |
| Султанбеков Канат Нургалиевич                                          |                                            | 25 795,20                | 25 795,20                |                    |                    |     |
| Март 2010                                                              |                                            | 25 795,20                | 25 795,20                |                    |                    |     |
| Сыдыков Чингис Алиевич                                                 |                                            | 88 975,20                | 88 975,20                |                    |                    |     |
| Март 2010                                                              |                                            | 88 975,20                | 88 975,20                |                    |                    |     |
| Татыгулова Динара Исаевна                                              |                                            | 124 663,20               | 124 663,20               |                    |                    |     |
|                                                                        |                                            | 124 663 20               | 124 663.20               |                    |                    |     |
| Март 2010                                                              |                                            | 124 000,20               |                          |                    |                    |     |

...as well as reports: Organization's Debt Structure on Obligatory Pension Payments:

| 政 Структу  | ра задолженности организации по с                                                                                                 | бязательным п                                             | енсионным взно                                             | сам (Март 2010 г                             | .)                 | _                | □ × |
|------------|----------------------------------------------------------------------------------------------------|-----------------------------------------------------------|------------------------------------------------------------|----------------------------------------------|--------------------|------------------|-----|
| Действия 🕶 | • Сформировать Отбор Заголово                                                                                                    | ок Настройка                                              | 🖹 🕺 ?                                                      |                                              |                    |                  |     |
| Период с:  | 01.03.2010 🔲 no: 31.03.2010 🔲                                                                                                    |                                                           |                                                            |                                              |                    |                  |     |
|            | Структура зад<br>Период: Март 2010 г.<br>Отбор:<br>Показатели: Сальдо начальное, Исчисле<br>Итопи по: Организация Элементы, Вид п | <b>цолженност</b><br>но (возврат), Пер<br>латежа Элементь | ги организаці<br>ечислено, Сальдо кі<br>і, Месяц Элементы, | ии по обязат<br>онечное<br>Работник Элементь | ельным пен         | ісионным взносам | <   |
|            | Работник                                                                                                    | Сальдо<br>начальное                                       | Исчислено<br>(возврат)                                     | Перечислено                                  | Сальдо<br>конечное | ]                |     |
| Θ          | TOO "FashionWalk"                                                                                                    |                                                           | 162 152,00                                                 | 162 152,00                                   |                    |                  |     |
| Te         | Налог (взносы): начислено / уплачено                                                                                              |                                                           | 162 152,00                                                 | 162 152,00                                   |                    |                  |     |
|            | Март 2010                                                                                                    |                                                           | 162 152,00                                                 | 162 152,00                                   |                    | ]                |     |
|            | Белов Александр Петрович                                                                                                    |                                                           | 7 560,00                                                   | 7 560,00                                     |                    | ]                |     |
|            | Власов Олег Геннадьевич                                                                                                    |                                                           | 72 000,00                                                  | 72 000,00                                    |                    | ]                |     |
|            | Киблер Елена Андреевна                                                                                                    |                                                           | 7 200,00                                                   | 7 200,00                                     |                    | ]                |     |
|            | Колесниченко Татьяна Ивановна                                                                                                    |                                                           | 7 296,00                                                   | 7 296,00                                     |                    | ]                |     |
|            | Лисаковская Надежда Викторовна                                                                                                    |                                                           | 36 000,00                                                  | 36 000,00                                    |                    |                  |     |
|            | Петров Василий Яковлевич                                                                                                    |                                                           | 3 000,00                                                   | 3 000,00                                     |                    |                  |     |
|            | Султанбеков Канат Нургалиевич                                                                                                    |                                                           | 3 000,00                                                   | 3 000,00                                     |                    |                  |     |
|            | Сыдыков Чингис Алиевич                                                                                                    |                                                           | 10 800,00                                                  | 10 800,00                                    |                    |                  |     |
|            | Татыгулова Динара Исаевна                                                                                                    |                                                           | 15 296,00                                                  | 15 296,00                                    |                    |                  |     |
|            | ИТОГО:                                                                                                    |                                                           | 162 152,00                                                 | 162 152,00                                   |                    |                  |     |
| <          |                                                                                                    |                                                           |                                                            |                                              |                    |                  | >   |

... Organization's Debt Structure on Obligatory Social Payments:

| 7 Структу             | јра задолженности организации по о                                                                                                  | бязательным с                                            | оциальным отчис                                          | слениям (Март 20                             | 10 r.)             | _ 🗆 :                |
|-----------------------|----------------------------------------------------------------------------------------------------|----------------------------------------------------------|----------------------------------------------------------|----------------------------------------------|--------------------|----------------------|
| lействия <del>-</del> | Сформировать Отбор Заголово                                                                                                    | ок Настройка                                             | 🖹 📑 🧕                                                    |                                              |                    |                      |
| Период с:             | 01.03.2010 🔲 no: 31.03.2010 🖾                                                                                                    |                                                          |                                                          |                                              |                    |                      |
|                       | Структура задол<br>Период: Март 2010 г.<br>Отбор:<br>Показатели: Сальдо начальное, Исчисле<br>Итоги по: Организация Элементы, Вид п | <b>пженности</b><br>но (возврат), Пер<br>латежа Элементь | организации<br>ечислено, Сальдо ки<br>1. Месяц Элементы, | по обязатели<br>онечное<br>Работник Элементь | ыным социа         | альным отчислениям ≧ |
|                       | Работник                                                                                                    | Сальдо<br>начальное                                      | Исчислено<br>(возврат)                                   | Перечислено                                  | Сальдо<br>конечное |                      |
| Θ                     | TOO "FashionWalk"                                                                                                    |                                                          | 39 320,40                                                | 39 320,40                                    |                    |                      |
| ₽                     | Налог (взносы): начислено / уплачено                                                                                                |                                                          | 39 320,40                                                | 39 320,40                                    |                    | -                    |
| Ð                     | Март 2010                                                                                                    |                                                          | 39 320,40                                                | 39 320,40                                    |                    |                      |
|                       | Белов Александр Петрович                                                                                                    |                                                          | 3 402,00                                                 | 3 402,00                                     |                    |                      |
|                       | Власов Олег Геннадьевич                                                                                                    |                                                          | 7 476,00                                                 | 7 476,00                                     |                    |                      |
|                       | Киблер Елена Андреевна                                                                                                    |                                                          | 3 240,00                                                 | 3 240,00                                     |                    |                      |
|                       | Колесниченко Татьяна Ивановна                                                                                                    |                                                          | 3 283,20                                                 | 3 283,20                                     |                    |                      |
|                       | Лисаковская Надежда Викторовна                                                                                                    |                                                          | 7 476,00                                                 | 7 476,00                                     |                    |                      |
|                       | Петров Василий Яковлевич                                                                                                    |                                                          | 1 350,00                                                 | 1 350,00                                     |                    |                      |
|                       | Султанбеков Канат Нургалиевич                                                                                                    |                                                          | 1 350,00                                                 | 1 350,00                                     |                    |                      |
|                       | Сыдыков Чингис Алиевич                                                                                                    |                                                          | 4 860,00                                                 | 4 860,00                                     |                    |                      |
|                       | Татыгулова Динара Исаевна                                                                                                    |                                                          | 6 883,20                                                 | 6 883,20                                     |                    |                      |
|                       | ИТОГО:                                                                                                    |                                                          | 39 320,40                                                | 39 320,40                                    |                    |                      |
| <                     |                                                                                                    |                                                          |                                                          |                                              |                    |                      |

## ...and Organization's Debt Structure on Writs of Execution:

| D) (D | Струк  | хтура задолженности организации г                                                                                                  | еред получателя                                                 | ями по исполните                                         | льным листам (М | (арт 2010 г.)      | _ C                 | × |
|-------|--------|----------------------------------------------------------------------------------------------------|-----------------------------------------------------------------|----------------------------------------------------------|-----------------|--------------------|---------------------|---|
| Дей   | ствия  | ат 🕨 Сформировать Отбор Загол                                                                                                    | повок Настройка.                                                | 🖻 🖣 🥐                                                    |                 |                    |                     |   |
| Пер   | риод о | :: 01.03.2010 🔲 no: 31.03.2010 🔲                                                                                                   | ]                                                               |                                                          |                 |                    |                     |   |
|       |        | Структура задолж<br>Период: Март 2010 г.<br>Отбор:<br>Показатели: Сальдо начальное, Начисл<br>Итопи по: Организация Элементы, Меся | <b>кенности орг</b><br>ено, Выплачено, Са<br>ац Элементы, Получ | Г <b>анизации пе</b><br>льдо конечное<br>чатель Элементы | ред получат     | елями по ис        | полнительным листам | < |
|       |        | Получатель                                                                                                    | Сальдо<br>начальное                                             | Начислено                                                | Выплачено       | Сальдо<br>конечное |                     |   |
| Ð     |        | TOO "FashionWalk"                                                                                                    |                                                                 | 17 180,10                                                | 17 180,10       |                    |                     |   |
|       | Ð      | Март 2010                                                                                                    |                                                                 | 17 180,10                                                | 17 180,10       |                    |                     |   |
| L     |        | Белова Галина Андреевна                                                                                                    |                                                                 | 17 180,10                                                | 17 180,10       |                    |                     |   |
|       |        | ИТОГО:                                                                                                    |                                                                 | 17 180,10                                                | 17 180,10       |                    |                     |   |
| र     |        |                                                                                                    |                                                                 |                                                          |                 |                    |                     |   |
|       |        |                                                                                                    |                                                                 |                                                          |                 |                    |                     |   |

You may also use reports Summary of Accruals and Deductions...

| 🕎 Свод расчетов                      |        |                              |                            |                                     | _ 🗆          | × |
|--------------------------------------|--------|------------------------------|----------------------------|-------------------------------------|--------------|---|
| Действия <b>- Сформировать</b> Отбор | 🖍 📭    | ?                            |                            |                                     |              |   |
| Период: 01.03.2010 🛅 по: 31.03.2010  |        | Сводные р                    | анные по органи:           | зациям                              |              |   |
| Период: Март 2010                    | Сво    | <b>ц начи(</b><br>по ТОО "Fa | слений и уд<br>ashionWalk" | ержаний                             |              | < |
|                                      | Дни    | Часы                         | Сумма                      |                                     | Сумма        |   |
| Материальная помощь                  |        |                              | 80 000,00                  | ИПН исчисленный                     | 151 696,80   |   |
| Оклад по дням                        | 152    | 1 216                        | 1 182 332,00               | ОПВ исчисленный                     | 162 152,00   |   |
| Оклад по дням иностранных специалист | 19     | 152                          | 200 000,00                 | Почтовый сбор по исп. листам        | 170,10       |   |
| Оплата по часовому тарифу            | 38     | 304                          | 121 600,00                 | Удержание по исп. листу процентом   | 17 010,00    |   |
| Премия месячная                      |        |                              | 300 786,40                 | Удержание профсоюзных взносов проце | 1 459,20     |   |
| Путевка в летний лагерь              |        |                              | 35 000,00                  |                                     |              |   |
| Всего начислено:                     | 209,00 | 1 672,00                     | 1 919 718,40               | Всего удержано:                     | 332 488,10   |   |
|                                      |        |                              |                            | Выплачено из кассы                  | 1 020 230,30 |   |
|                                      |        |                              |                            | Перечислено в банк                  | 584 695,20   |   |
| Всего доходов в натуральной форме    |        |                              |                            | Всего выплачено:                    | 1 604 925,50 |   |
| Долг за организацией на начало:      |        |                              | 17 695,20                  | Долг за организацией на конец;      |              |   |
| Долг за работниками на начало:       |        |                              |                            | Долг за работниками на конец;       |              |   |
| Социальный налог.                    |        |                              | 150 161,90                 | Социальные отчисления:              | 39 320,40    |   |
| <[<]                                 |        |                              |                            |                                     | >            | × |

...and Analysis of Accruals to Company's Employees:

| <ul> <li>Сформировать Отбор Заголов</li> <li>01.03.2011 по 31.03.2011 по 31.03.2011</li> </ul>                    | зок Настройка 💐                                                                                                    | 2                                                                                                    |                                                                                                    |                                                                                                    |                                                                                                    |                                                                                                    |
|----------------------------------------------------------------------------------------------------|----------------------------------------------------------------------------------------------------|----------------------------------------------------------------------------------------------------|----------------------------------------------------------------------------------------------------|----------------------------------------------------------------------------------------------------|----------------------------------------------------------------------------------------------------|----------------------------------------------------------------------------------------------------|
| л 01.03.2011 🗰 по 31.03.2011 🗰                                                                                    |                                                                                                    |                                                                                                    |                                                                                                    |                                                                                                    |                                                                                                    |                                                                                                    |
|                                                                                                    | ·                                                                                                    |                                                                                                    |                                                                                                    |                                                                                                    |                                                                                                    |                                                                                                    |
| Териод: Март 2011 г.<br>Этбор:<br>Токазатели: Отработано дней, Отработан<br>Фоли по: Органисация Elomonto Попрада | ю часов, Дни, Часы, Н                                                                                                    | Анализ на<br>ачислено, Фонд зарабо                                                                                                    | числений ра                                                                                                    | аботников с                                                                                                    | организаций                                                                                                    | A<br>e                                                                                                    |
| Попипо. Организация Liements, подразд<br>Подразделение                                                            | Отработано<br>дней                                                                                                    | Отработано<br>часов                                                                                                    | Дни                                                                                                    | Часы                                                                                                    | Начислено                                                                                                    | Фонд<br>заработной<br>платы                                                                                                    |
| FOO "FashionWalk"                                                                                                 | 209,00                                                                                                    | 1 672,00                                                                                                    | 209,00                                                                                                    | 1 672,00                                                                                                    | 1 920 267,18                                                                                                    | 1 885 267,18                                                                                                    |
| Административное подразделение                                                                                    | 76,00                                                                                                    | 608,00                                                                                                    | 76,00                                                                                                    | 608,00                                                                                                    | 1 395 600,00                                                                                                    | 1 395 600,00                                                                                                    |
| Маркетинговое подразделение                                                                                       | 19,00                                                                                                    | 152,00                                                                                                    | 19,00                                                                                                    | 152,00                                                                                                    | 72 000,00                                                                                                    | 72 000,00                                                                                                    |
| Производственное подразделение                                                                                    | 114,00                                                                                                    | 912,00                                                                                                    | 114,00                                                                                                    | 912,00                                                                                                    | 452 667,18                                                                                                    | 417 667,18                                                                                                    |
| ИТОГО:                                                                                                    | 209,00                                                                                                    | 1 672,00                                                                                                    | 209,00                                                                                                    | 1 672,00                                                                                                    | 1 920 267,18                                                                                                    | 1 885 267,18                                                                                                    |
|                                                                                                    |                                                                                                    |                                                                                                    |                                                                                                    |                                                                                                    |                                                                                                    | ▼<br>▼                                                                                                    |
|                                                                                                    | Iериод: Март 2011 г.<br>Этбор:<br>Іоказатели: Отработано дней, Отработан<br>1тоги по: Организация Elements, Подразд<br><b>Тодразделение</b><br>ОО "FashionWalk"<br>Административное подразделение<br>Производственное подразделение<br><b>1ТОГО:</b> | Iериод: Март 2011 г.<br>Этбор:<br>Іоказатели: Отработано дней, Отработано часов, Дни, Часы, Н<br>1тоги по: Организация Elements, Подразделение Elements<br><b>Тодразделение</b><br><b>ОО "FashionWalk"</b><br>ОО "FashionWalk" 209,00<br>Административное подразделение 76,00<br>Маркетинговое подразделение 19,00<br>Производственное подразделение 114,00<br><b>ИТОГО:</b> | Анализ на           lepuog: Mapt 2011 г.           DtGop:           lokasatenu: Otpaбotaho дней, Otpaбotaho часов, Дни, Часы, Начислено, Фонд зарабс           1toru no: Opraнизация Elements, Подразделение Elements <b>Тодразделение</b> Отработано<br>дней         Отработано<br>часов           ОО "FashionWalk"         209,00         1 672,00           Административное подразделение         76,00         608,00           Маркетинговое подразделение         114,00         912,00           ИТОГО:         209,00         1 672,00 | Отработано дней, Отработано часов, Дни, Часы, Начислено, Фонд заработной платы           Итоги по:         Организация Elements, Подразделение Elements           Подразделение         Отработано<br>дней         Отработано<br>часов         Дни           ОО "FashionWalk"         209,00         1 672,00         209,00           Административное подразделение         76,00         608,00         76,00           Маркетинговое подразделение         114,00         912,00         1 14,00           ИТОГО:         209,00         1 672,00         209,00 | Анализ начислений работников с           lepuog: Mapt 2011 г.         Этбор:           locasatenu: Отработано дней, Отработано часов, Дни, Часы, Начислено, Фонд заработной платы         4           Итоги по: Организация Elements, Подразделение Elements         Отработано цей, Отработано часов, Дни, Часы, Начислено, Фонд заработной платы         Чисы         Часы           Тодразделение         Отработано цей, Отработано часов, Дни, Часы, Начислено, Фонд заработной платы         Часы         Часы           Тодразделение         Отработано цей, Отработано часов, Дни, Часы, Начислено, Фонд заработной платы         Часы         Часы           Подразделение         Отработано цей, Отработано цей, Отраб | Анализ начислений работников организаций           lepuog: Mapt 2011 г.         Этбор:           locasateли: Отработано дней, Отработано часов, Дни, Часы, Начиспено, Фонд заработной платы         4           Исказатели: Отработано часов, Дни, Часы, Начиспено, Фонд заработной платы           Истои по: Организация Elements           Тодразделение         Отработано<br>дней         Отработано<br>часов         Дни         Часы         Начислено           ОО "FashionWalk"         209,00         1 672,00         209,00         1 672,00         1 920 267,18           Административное подразделение         76,00         608,00         76,00         608,00         1 395 600,00           Маркетинговое подразделение         19,00         152,00         19,00         152,00         72 000,00           Производственное подразделение         114,00         912,00         1 672,00         1 920 267,18           ИТОГО:         209,00         1 672,00         209,00         1 672,00         1 920 267,18 |

To get more detailed information you can use reports Payment List...

| Сворнировать         Отбор         Настройка         The P         P           10         00.00.0010         mode         31.03.2010         mode         31.03.2010         mode           10         00.00.0010         The State of the State of the                                                                                                    |                                                                                                    |                                                                                                    |                                                                                          |                                                                  |                                                                                                    |                                                                                                    |                                                                                                    |                                                                                                    |
|----------------------------------------------------------------------------------------------------|----------------------------------------------------------------------------------------------------|----------------------------------------------------------------------------------------------------|------------------------------------------------------------------------------------------|------------------------------------------------------------------|----------------------------------------------------------------------------------------------------|----------------------------------------------------------------------------------------------------|----------------------------------------------------------------------------------------------------|----------------------------------------------------------------------------------------------------|
| Image:         (10.03.2010)         (10.03.2010)         (10.03.2010)         (10.03.2010)         (10.03.2010)         (10.03.2010)         (10.03.2010)         (10.03.2010)         (10.03.2010)         (10.03.2010)         (10.03.2010)         (10.03.2010)         (10.03.2010)         (10.03.2010)         (10.03.2010)         (10.03.2010)         (10.03.2010)         (10.03.2010)         (10.03.2010)         (10.03.2010)         (10.03.2010)         (10.03.2010)         (10.03.2010)         (10.03.2010)         (10.03.2010)         (10.03.2010)         (10.03.2010)         (10.03.2010)         (10.03.2010)         (10.03.2010)         (10.03.2010)         (10.03.2010)         (10.03.2010)         (10.03.2010)         (10.03.2010)         (10.03.2010)         (10.03.2010)         (10.03.2010)         (10.03.2010)         (10.03.2010)         (10.03.2010)         (10.03.2010)         (10.03.2010)         (10.03.2010)         (10.03.2010)         (10.03.2010)         (10.03.2010)         (10.03.2010)         (10.03.2010)         (10.03.2010)         (10.03.2010)         (10.03.2010)         (10.03.2010)         (10.03.2010)         (10.03.2010)         (10.03.2010)         (10.03.2010)         (10.03.2010)         (10.03.2010)         (10.03.2010)         (10.03.2010)         (10.03.2010)         (10.03.2010)         (10.03.2010)         (10.03.2010)         (10.03.2010)         (10.03.2010)                                                                                                    | • • Сформировать От                                                                                                    | бор Настрой                                                                                                    | ка                                                                                       | <b>1</b>                                                         | <u>}</u> ?                                                                                                    |                                                                                                    |                                                                                                    |                                                                                                    |
| Март 2010 г.         Организации: ТОО "FashionWalk"           Подразделение: Административное подразделение         Расчетный листок за Март 2010 г.           Организации: ТОО "FashionWalk"         Подразделение: Административное подразделение           Работик: Белок Алессард Петрович         Должость: Бодитель           Тобразделение: Административное подразделение         Должость: Бодитель           Работик: Белок Алессард Петрович         Должость: Бодитель           Тобразделение: Административное подразделение         Должость: Бодитель           Тобразделение: Административное подразделение         Должость: Бодитель           Тобразделение: Административное подразделение: Административное подразделен                                                                                                    | 01.03.2010 🛅 no: 31.03.201                                                                                                    | 0 🔳                                                                                                    |                                                                                          |                                                                  |                                                                                                    |                                                                                                    |                                                                                                    |                                                                                                    |
| Организация: ТОО "FashionWalk"           Подразделение: Административное подразделение           Расчетный листок за Март 2010 г.           Орленозация: ТОО "FashionWalk"         Подразделение: Административное подразделение           Работин: Болов Александр Петровии         Должов Стави, Административное подразделение           Работин: Болов Александр Петровии         Должов Стави, Казов Стави, Казов Ст                                                                                                    | Март 2010 г.                                                                                                    |                                                                                                    |                                                                                          |                                                                  |                                                                                                    |                                                                                                    |                                                                                                    |                                                                                                    |
| Подразделение: Административное подразделение           Расчетный листок за Март 2010 г.           Органзования: ТОО "Fashion/Valk"         Подразделение: Административное подразделение           Работик:: Болится: Водится:         Должностративное подразделение: Административное подразделение           Работик:: Болится:         Должностративное подразделение: Должностративное подразделение           Работик:: Болится:         Должностративное подразделение: Должностративное подразделение: Должностр: Дриректор           Организацией на ничало месяци:         Подразделени: Должностративное подразделение: Должностр: Дриректор           Органистова и мер: 10000001        Сенотивска за Мар 1010 г.           Органистова и мер: 100000001                                                                                                    | Организация: ТОО "Fa                                                                                                    | ashionWalk                                                                                                    |                                                                                          |                                                                  |                                                                                                    |                                                                                                    |                                                                                                    |                                                                                                    |
| Растеньй листок за Март 2010 г. Организация: ТОО "Fashion/Valk" Подразделение: Административное подразделение Работине: Союзо Алиссанди Стиви, пода: начися, пода: 128 000,00 Стен, пода: 128 000,00 Стен, пода: 128 000,00 Стен, пода: 128 000,00 Стен, пода: 128 000,00 Стен, пода: 128 000,00 Стен, пода: 128 000,00 Стен, пода: 128 000,00 Стен, пода: 128 000,00 Стен, пода: 128 000,00 Стен, пода: 128 000,00 Стен, пода: 128 000,00 Стен, пода: 128 000,00 Стен, пода: 128 000,00 Стен, пода: пода: пода: пода: 128 000,00 Стен, пода: пода: п | Подразделение: Адми                                                                                                    | инистратив                                                                                                    | ное і                                                                                    | подр                                                             | азделение                                                                                                    |                                                                                                    |                                                                                                    |                                                                                                    |
| Организация: ТОО "Fashion/Valk"         Подразделение: Административно подразделение           Работинь: Свор Александи Стеров Александи         Должность: Бодитель         5000           С нач коде: начесл, дох: 126 000,00         необл. дох: 126 000,00         (Выч::         ИПН:           С нач коде: начесл, дох: 126 000,00         необл. дох: 126 000,00         (Выч::         ИПН:           С нач коде: начесл, дох: 126 000,00         необл. дох: 126 000,00         (Выч::         ИПН:           Окад. по деят маке.         Мар 10         10         12 0000         (Выч::         Мар 10         75 000,00           Окад. по деят маке.         Мар 10         12 0000         (Вык::         Мар 10         170,10           Всето начислено         19         152         75 000,00         (Весто начислено         24 40,11           Окад. по деят деят деят селька.         Мар 10         12 0000         (Весто начислено         19 0.00         00000         00000         00000         000000         000000         000000000000000000000000000000000000                                                                                                    |                                                                                                    |                                                                                                    |                                                                                          | Pac                                                              | счетный листок з                                                                                                    | а Март 2010 г.                                                                                                    |                                                                                                    |                                                                                                    |
| Табельный номер:         0000000003         Месянная (часова) тарифава ставка: 63:000           С нач.года: начисл. док:: 126 000,00         необл. док:: 126 000,00         ОПЕ: 12 600,00         Вын.:         ИЛН           Вид         Период         Дни! Часы         Сумма         Вид         Период         Сумма           Оклад ло дним         Мр. 10         19         122         63:000.00         Период         Сумма           Оклад ло дним         Мр. 10         19         122         000.00         Период         Сумма           Премия месяника         Мр. 10         19         122         000.00         Период         Мр. 10         75:00.00           Весто удержано         14         Сума         Вид         17:01.0         17:01.0           Весто часколено         19         152         75:600.00         Весто удержано         247:40,11           Весто часколено         19         152         75:600.00         Весто удержано         247:40,11           Весто начислено         19         152         75:600.00         Весто удержано         247:40,11           Весто часкола таник Алаксона         Мар 10         60:650         Мар 10         60:659           Долг за организацией на конецискаци         Долг                                                                                                    | Организация: TOO "Fashion/<br>Работник: Белов Александр                                                                                                    | Valk"<br>Петрович                                                                                                    |                                                                                          |                                                                  |                                                                                                    | Подразделение: Администрати<br>Должность: Водитель                                                                                                    | вное подразде                                                                                                    | ление                                                                                                    |
| Вид         Период         Дни Часы         Сумма         Вид         Период         Сумма           Оклад по дита         Мар 10         18         120         00000         00000         00000         00000         00000         00000         00000         00000         00000         00000         00000         00000         00000         00000         00000         00000         00000         00000         00000         00000         00000         00000         00000         000000         000000         000000         000000         000000         000000         000000         000000         0000000         000000         000000         000000         000000         000000         000000         000000         000000         000000         000000         000000         000000         000000         000000         000000         000000         000000         000000         000000         000000         000000         000000         000000         000000         000000         000000         000000         000000         000000         000000         000000         000000         000000         000000         000000         000000         000000         000000         000000         000000         000000         000000                                                                                                             | Табельный номер: 00000000<br>С нач.года: начисл. дох.: 126                                                                                                    | )03<br>6 000,00                                                                                                    |                                                                                          | необл                                                            | . дох.: 126 000,00                                                                                                    | Месячная (часовая) тарифная<br>ОПВ: 12 600,00 Выч.:                                                                                                    | ставка: 63 000                                                                                                    | )<br>ИПН:                                                                                                    |
| 1. Начислено         2. Удержано           Оклад по деля         Мер 10         19         162         60 00000018 ночисление         Мер 10         7.500,0           Премял месячал         Мер 10         12 000,0         0018 ночисление         Мер 10         7.500,0           Всето начислено         19         152         75 600,00         Всето начислено         24 740,11           Всето начислено         19         152         75 600,00         Всето чачислено         24 740,11           Всето начислено         19         152         75 600,00         Всето чачислено         24 740,11           Всето начислено         19         152         75 600,00         Всето чачислено         24 740,11           Всето выллат         Воллачено         Влалачено наскаси         Мер 10         60 959,9           Долг за организация: TOO "FashiorNValk"         Подразделение: Адмичистратив ное подразделение         26 859,9           Долг за организация: TOO "FashiorNValk"         Подразделение: Адмичистратив ное подразделение         78 600,000           Став ночисл: дох: 1 886 666,67         Необл. дох::         ОПЕ 188 666,67         Вид         Перикод           Вид         Перикод         Дин Часы         Сумма         Вид         18 200,000         101 10 20 000,00                                                                                                    | Вид                                                                                                    | Период                                                                                                    | Дни '                                                                                    | Часы                                                             | Сумма                                                                                                    | Вид                                                                                                    | Период                                                                                                    | Сумма                                                                                                    |
| Орлад по днам         Мер 10         10         102         0.5 00,00,01         010 (10) (10) (10) (10) (10) (10) (10) (                                                                                                    | 1. Начислено                                                                                                    | 1 14 40                                                                                                    | 40                                                                                       | 4.50                                                             |                                                                                                    | 2. Удержано                                                                                                    | 1. 10                                                                                                    | 7 500 0                                                                                                    |
| Премяи месячкая         Мер 10         12 800.00         12 800.00         12 800.00         12 800.00         12 800.00         12 800.00         12 800.00         12 800.00         12 800.00         12 800.00         12 800.00         12 800.00         12 800.00         12 800.00         12 800.00         12 800.00         12 800.00         12 800.00         12 800.00         12 800.00         12 800.00         12 800.00         12 800.00         12 800.00         12 800.00         12 800.00         12 800.00         12 800.00         12 800.00         12 800.00         12 800.00         12 800.00         12 800.00         12 800.00         12 800.00         12 800.00         12 800.00         12 800.00         12 800.00         12 800.00         12 800.00         12 800.00         12 800.00         12 800.00         12 800.00         12 800.00         12 800.00         12 800.00         12 800.00         12 800.00         12 800.00         12 800.00         12 800.00         12 800.00         12 800.00         12 800.00         12 800.00         12 800.00         12 800.00         12 800.00         12 800.00         12 800.00         12 800.00         12 800.00         12 800.00         12 800.00         12 800.00         12 800.00         12 800.00         12 800.00         12 800.00         12 800.00         12 800.00                                                                                                    | оклад по дням                                                                                                    | Map 10                                                                                                    | 19                                                                                       | 192                                                              | 63 UUU,UU                                                                                                    | он в исчисленные<br>Почтовый сбор по мер, вистам                                                                                                    | Map 10                                                                                                    | / 360,01                                                                                                    |
| Всего начислено         19         152         75 600,00         Всего удержано         Ивр. 10         17 010,0           Всего начислено         19         152         75 600,00         Всего удержано         24 740,11           Виллачено и кассы         Мар. 10         80 лизачено и кассы         Мар. 10         60 лево, 24 740,11           Виллачено и кассы         Виллачено и кассы         Мар. 10         60 лево, 24 740,11           Виллачено и кассы         Долг за организацией на конец месяца:         20 лево, 24 740,11           Расчетный листок за Мар 12 010 г.         Оста за организацией на конец месяца:         20 лево, 24 740,11           Расчетный листок за Мар 12 010 г.         Осранизация: ТОО * Fashion/Walk"         Подразделение: Административное подразделение:           Работник: Власов Олег Геннадвевич         Долг за организация: ТОО * Tashion/Walk"         Подразделение: Административное подразделение:           Работник: Власов Олег Геннадве б66,67         необл. дох::         ОСПВ: 166 66,67         Бен-: 44 856,00         ИП: 165 314,40           Вид         Период         Сумма         2. Удержано         2. Удержано         2. 74 200,00           Октаз до дим         Мар 10         19         152         000 000,00         ИП исчисована 1 тарисина ставка: 300 000           Весего вачислено         19                                                                                                    | Премия месячная                                                                                                    | Map 10                                                                                                    |                                                                                          |                                                                  | 12 600,00                                                                                                    | (Белова Галина Андреевна)<br>Удержание по исп. листу процентом                                                                                                    | Map 10                                                                                                    | 170,11                                                                                                    |
| З. Вытлачено           Выплачено из сассы         Мар 10         60 659,9           Долг за организацией на начало месяца:         Долг за организацией на конец месяца:         50 859,9           Долг за организацией на начало месяца:         Долг за организацией на конец месяца:         Со 859,9           Расчетный листок за Март 2010 г.           Организация: ТОО "Fashior/Walk"         Подразделение: Административное подразделение:           Работник: Власов Олег Геннадьевич         Долг за организацией на конец месяца:           Пабельны и комер: Оброботон:         Вына (часовая) тарифная ставка: 600 000           Снач. года: начисл. дох::         186 666,67         Вын.: 44 856,00         ИПН: 165 314,40           Вид         Период         Дин (часы         Сумма         Вид         Период         Сумма           1. Начислено         2. Удержано         Ва 33 04,8         Вир 10         63 304,8           Премия всячкал         Мар 10         19 152         600 000,00 Вго очеленана         Мар 10         23 304,8           Всего начислено         19         152         700 000,00 Весе о удержано         13 33 04,8           Всего начислено         19         120 000,00 Весе о удержано         15 34 695,2           Долг за организацией на конец месяца:         Долг за организацией на конец месяка                                                                                                    | Всего начислено                                                                                                    |                                                                                                    | 19                                                                                       | 152                                                              | 75 600,00                                                                                                    | (Белова Галина Андреевна)<br>Всего удержано                                                                                                    | Map 10                                                                                                    | 17 010,00<br>24 740,10                                                                                                    |
| Вылачието в засоц         Мар 10         60.859,9           Долг за организацией на начало месяца:         Долг за организацией на конец месяца:         50.859,9           Расчетный листок за Марг 2010 г.           Организация: ТОО "FashionWalk"         Подразделение: Административное подразделение           Работник: Власов Олег Геннадьевич         Долг за организацией на конец месяца:           Подразделение: Саминистративное подразделение         Долг за организацией на конец месяца:           Подразделение: Власов Олег Геннадьевич         Долг за организацией на конец месяца:         Подразделение: Административное подразделение           Вид         Период         Дин Часы         Сумма         Вид         Период         Сумма           I. Начислено         2. Удержано         Подразделение:         Мар 10         63.304,8           Премия лесячка         Мар 10         19         122         600.000,00         Период         Мар 10         63.304,8           Премия лесячка         Мар 10         19         122         600.000,00         Пин исисленный         Мар 10         63.304,8           Долг за организацией на начало месяца:         Долг за организацией на конец месяца:         Мар 10         584.685,2           Долг за организацией на начало месяца:         Подразделение:         Дин нисленны         Мар 10                                                                                                    |                                                                                                    |                                                                                                    |                                                                                          |                                                                  |                                                                                                    | 3. Выплачено                                                                                                    |                                                                                                    |                                                                                                    |
| Долг за организацией на начало месяца:         Долг за организацией на конец месяца:         Долг за организацией на конец месяца:         Соверанизацией на конец месяца:         Соверанизацией на конец месяца:         Соверанизацией на конец месяца:         Соверанизацией на конец месяца:         Соверанизацией на конец месяца:         Соверанизацией на конец месяца:         Соверанизацией на конец месяца:         Соверанизацией на конец месяца:         Соверанизацией на конец месяца:         Соверанизацией на конец месяца:         Соверанизацией на конец месяца:         Соверанизацией на конец месяца:         Сумма         Сумма         Сум                                                                                                    |                                                                                                    |                                                                                                    |                                                                                          |                                                                  |                                                                                                    | Выплачено из кассы                                                                                                    | Map 10                                                                                                    | 50 859,9                                                                                                    |
| Долт за организацией на начало месяца:         Долт за организацией на конец месяца:           Расчетный листок за Март 2010 г.           Организация: ТОО "FashionWalk"         Подразделение: Административное подразделение           Работник: Власов Олег Геннадьевич         Долхность: Директор           Табельный номер: 000000001         Месячная (часовая) тарифная ставка: 600 000           С нач.года: начисл. дох: 1 886 666,67         Необл. дох::           Опв: 188 666,67         Вид           Пачислено         2. Удержано           Окад по дили         Мар 10           19         152           Окад по дили         Мар 10           19         152           19         120 000,00           0         Вид период Дии Часы           0         Парима месяная           19         152           19         152           19         152           19         152           19         152           10         Вара пранизацией на конец месяца:           10         Вара пранизацией на конец месяца:           13         Вара пранизацией на конец месяца:           14         Подразделение: Кадминистративное подразделение           20лг за организацией на конец месяца: <t< td=""><td></td><td></td><td></td><td></td><td></td><td>Всего выплат</td><td></td><td>50 859,90</td></t<>                                                                                                    |                                                                                                    |                                                                                                    |                                                                                          |                                                                  |                                                                                                    | Всего выплат                                                                                                    |                                                                                                    | 50 859,90                                                                                                    |
| Расчетный листок за Март 2010 г.           Организация: ТОО "Fashion/Valk"         Подразделение: Административное подразделение           Работник: Власов Олег Геннадьевич         Должность: Директор           Табельный номер: 000000001         Месячная (часовая) тарифная ставка: 600 000           С нач.года: начисл. дох: 1 886 666,67         Необл. дох:         ОГВ: 188 666,67         Выч: 44 856,00         ИПН: 165 314,40           Вид         Период         Дини Часы         Сумма         Вид         Период         Сумма           1. Начислено         2. Удержано         63 304,81         Подвазделение:         Мар 10         63 304,81           Период         На инслено         19         152         720 000,00         ОВсего удержано         135 304,81           Всего выплат         Мар 10         19         152         720 000,00         Всего выплат         584 695,21           Долг за организацией на начало месяца:         Долг за организацией на конец месяца:         Долг за организацией на конец месяца:         300 000           С нач.года: пачися. дох: 943 33,33         Необл. дох:         ОПВ чалода, тарифная ставка: 300 000         С нач.года: 4856,00         ИПН: 80 414,40           Организацией на конец месяца:         Долг за организацией на конец месяца:         Должность: Главный бухгалтер         Табельный момер: 000000002                                                                                                    | Долг за организацией на нач                                                                                                    | нало месяца:                                                                                                    |                                                                                          |                                                                  |                                                                                                    | Долг за организацией на конец і                                                                                                    | месяца:                                                                                                    |                                                                                                    |
| Вид         Период         Дни         Часы         Сумма         Вид         Период         Сумма           Оклад по дням         Мар 10         19         152         600 000 001 ИПН исчисленый         Мар 10         63 304.8           Премил месячная         Мар 10         19         152         720 000,00         Оппа исчисленый         Мар 10         72 000,0           Всего начислено         19         152         720 000,00         Всего удержано         135 304,8           Оклад по дням         Мар 10         19         152         720 000,00         Всего удержано         135 304,8           Вытлачено          Вытлачено         135 304,8         135 304,8         135 304,8           Долг за организацией на начало месяца:         Долг за организацией на конец месяца:         200,0         135 304,8           Рабсчетный листок за Март 2010 г.         Осрганизацией на конец месяца:         Долг за организацией на конец месяца:         200,00           Сраник: Лисаковская Надежда Викторовна         Должность: Главный бухталтер         146 85,00         101H: 80 414,40           Работник: Лисаковская Надежда Викторовна         Должность: ОПВ: 94 333,33         Выча         160 000,00         101H: 80 414,40           Вид         Период         Дин         Чесы </th <th></th> <th>'Valk''</th> <th></th> <th></th> <th></th> <th>Подразделение: Администрати</th> <th>вное подразде</th> <th>ление</th>                                                                                                    |                                                                                                    | 'Valk''                                                                                                    |                                                                                          |                                                                  |                                                                                                    | Подразделение: Администрати                                                                                                    | вное подразде                                                                                                    | ление                                                                                                    |
| 1. Начислено         2. Удержано           Оклад по днам         Мар 10         19         152         600 000,00         ИПН исчисленный         Мар 10         63 304,8           Премия месячная         Мар 10         120 000,00         Ослад по днам         Мар 10         63 304,8           Всего начислено         19         152         720 000,00         Всего удержано         135 304,8           Всего начислено         19         152         720 000,00         Всего удержано         135 304,8           Перемия месячная         Мар 10         64 685,2         Всего выглат         584 695,21           Долг за организацией на начало месяца:         Долг за организацией на конец месяца:             Расчетный листок за Март 2010 г.           Организация: ТОО "FashionWalk"         Подразделение: Административное подразделение           Работник: Лисаковская Надежда Викторовна         Должность: Главный бухгалтер            Табельный номер: 0000000002         Месячная (часовая) тарифная ставка: 300 000            С нач.года: начисл. дох:: 943 33,33         необл. дох::         ОПЕ 94 333,33         Выч:: 44 866,00         ИПН 80 414,40           Вид         Период         Дни Часы         Сумма         Вид         Период         Сумма                                                                                                    | Работник: Власов Олег Генн<br>Табельный номер: 00000000<br>С нач.года: начисл. дох.: 1 8                                                                                                    | чак"<br>надьевич<br>001<br>186 666,67                                                                                                    | į                                                                                        | необл                                                            | . дох.:                                                                                                    | Подразделение: Администрати<br>Должность: Директор<br>Месячная (часовая) тарифная<br>ОПВ: 188 666,67 Выч.:                                                                                                    | вное подразде<br>ставка: 600 00<br>44 856,00                                                                                                    | ление<br>10<br>ИПН: 165 314,40                                                                                                    |
| Оклад по дням         Мар 10         19         152         600 000,00         ОПВ исчисленный         Мар 10         63 304,8           Премия месячная         Мар 10         120 000,00         Всего начислено         135 304,8           Всего начислено         19         152         720 000,00         Всего удержано         135 304,8                                                                                                    | Работник: Власов Олег Генн<br>Табельный номер: 00000000<br>С нач.года: начисл. дох.: 1 8<br>Вид                                                                                                    | манк"<br>надьевич<br>1001<br>186 666,67<br>Период                                                                                                    | и развити                                                                                | необл<br>Часы                                                    | . дох.:<br>Сумма                                                                                                    | Подразделение: Администрати<br>Должность: Директор<br>Месячная (часовая) тарифная<br>ОПВ: 188 666,67 Выч.:<br>Вид                                                                                                    | вное подразде<br>ставка: 600 00<br>44 856,00<br>Период                                                                                                    | ление<br>0<br>ИПН: 165 314,40<br>Сумма                                                                                                    |
| Премия месячная         Мар 10         120 000,00         Почисленные         Мар 10         72000,00         Всего начисленые         Мар 10         72000,00         Всего начисленые         Мар 10         72000,00         Всего начисленые         Мар 10         53 504,80           3. Выплачено           Перечислено в банк         Мар 10         684 695,2           Долг за организацией на начало месяца:         Долг за организацией на конец месяца:         36 Всего выплат         584 695,2           Долг за организацией на начало месяца:         Долг за организацией на конец месяца:         Подразделение: Административное подразделение           Расчетный листок за Март 2010 г.         Организация: ТОО "FashionWalk"         Подразделение: Административное подразделение           Работник: Лисаковская Надежда Викторовна         Должность: Главный бухгалтер         Табельный номер: 000000002         Месячная (часовая) тарифная ставка: 300 000           С нач.года: начисл. дох : 943 333,33         необл. дох :         ОПВ: 94 333,33         Вын. 44 856,00         ИПН: 80 414,40           Вид         Период         Дни Часы         Сумма         Вид         Период         Сумма           1. Начислено         2. Удержано         0000,00         Ви сичленный         Мар 10         30 904,8           Премия месячкая         Мар 10                                                                                                    | Работник: Власов Олег Генн<br>Табельный номер: 00000000<br>С нач.года: начисл. дох.: 1 8<br>Вид<br>1. Начислено                                                                                                    | мак"<br>надьевич<br>001<br>86 666,67<br>Период                                                                                                    | и<br>Дни у                                                                               | необл<br>Часы                                                    | . дох.:<br>Сумма                                                                                                    | Подразделение: Администрати<br>Должность: Директор<br>Месячная (часовая) тарифная<br>ОПВ: 188 666,67 Выч.:<br>Вид<br>2. Удержано                                                                                                    | вное подразде<br>ставка: 600 00<br>44 856,00<br>Период                                                                                                    | ление<br>10<br>ИПН: 165 314,40<br>Сумма                                                                                                    |
| Всето начислено         13         132         720 000/00         Всето врилачно         133 304,0           3. Выплачено         3. Выплачено         8. Выплачено         84 695,2           Долг за организацией на начало месяца:         Долг за организацией на конец месяца:         584 695,2           Долг за организацией на конец месяца:           Расчетный листок за Mapt 2010 г.           Организацией на начало месяца:           Расчетный листок за Mapt 2010 г.           Организацией на конец месяца:           Расчетный листок за Mapt 2010 г.           Организацией на начало месяца:           Расчетный листок за Mapt 2010 г.           Организация: TOO "FashionWalk"         Подразделение: Административное подразделение           Работник:         Лисаковская Надежда Викторовна         Должность: Главный бухгалтер           Табельный номер:         Оболод по дох.:         ОПЕ 94 333,33         Вый Ставка:         300 000           С нач.года:         начисл. дох.:         943 333,33         Вид         Период         Сумма           Вид         Период         Сумма         Вид         Период         Сумма           Окла по днам         Мар 10         19         152         360 000,00 <td>Работник: Власов Олег Генн<br/>Табельный номер: 0000000<br/>С нач.года: начисл. дох.: 1 8<br/>Вид<br/>1. Начислено<br/>Оклад по днам</td> <td>манк"<br/>надьевич<br/>001<br/>186 666,67<br/>Период<br/>Мар 10</td> <td>)<br/>Дни <sup>г</sup><br/>19</td> <td>необл<br/>Часы<br/>152</td> <td>. дох.:<br/>Сумма<br/>600 000,00</td> <td>Подразделение: Администрати<br/>Должность: Директор<br/>Месячная (часовая) тарифная<br/>ОПВ: 188 666,67 Выч.:<br/>Вид<br/>2. Удержано<br/>ИПН исчисленный</td> <td>вное подразде<br/>ставка: 600 00<br/>44 856,00<br/>Период<br/>Мар 10</td> <td>ление<br/>Ю<br/>ИПН: 165 314,40<br/>Сумма<br/>63 304,8</td>                                                                                                    | Работник: Власов Олег Генн<br>Табельный номер: 0000000<br>С нач.года: начисл. дох.: 1 8<br>Вид<br>1. Начислено<br>Оклад по днам                                                                                                    | манк"<br>надьевич<br>001<br>186 666,67<br>Период<br>Мар 10                                                                                                    | )<br>Дни <sup>г</sup><br>19                                                              | необл<br>Часы<br>152                                             | . дох.:<br>Сумма<br>600 000,00                                                                                                    | Подразделение: Администрати<br>Должность: Директор<br>Месячная (часовая) тарифная<br>ОПВ: 188 666,67 Выч.:<br>Вид<br>2. Удержано<br>ИПН исчисленный                                                                                                    | вное подразде<br>ставка: 600 00<br>44 856,00<br>Период<br>Мар 10                                                                                                    | ление<br>Ю<br>ИПН: 165 314,40<br>Сумма<br>63 304,8                                                                                                    |
| Э. Выличено           Перечислено 6 банк         Мар 10         684 695,2           Долг за организацией на начало месяца:         Долг за организацией на конец месяца:         Долг за организацией на конец месяца:           Расчетный листок за Март 2010 г.         Организацией на конец месяца:         Подразделение: Административное подразделение           Работник: Лисаковская Надежда Викторовна         Долхность: Главный бухгалтер         Табельный номер: 000000002         Месячная (часовая) тарифная ставка: 300 000           С нач.года: начисл. дох: 943 333,33         необл. дох::         ОПЕ: 94 333,33         Выд         Период         Сумма           Вид         Период         Дни Часы         Сумма         Вид         Период         Сумма           Олад по днам         Мар 10         19         162         300 000,00         ИП ночколенный         Мар 10         30 004,8           Премия месячная         Мар 10         19         152         360 000,00         ОП вечисленны         Мар 10         36 000,00           Всего начислено         19         152         360 000,00         ОВ кочисленны         Мар 10         293 095,21           Долг за организацией на начало месяца:         Долг за организацией на конец месяца:         293 095,21         Долг за организацией на конец месяца:         293 095,21                                                                                                    | Работник: Власов Олег Генн<br>Табельный номер: 00000000<br>С нач.года: начисл. дох.: 1 8<br>Вид<br>1. Начислено<br>Оклад по дням<br>Премия месячная<br>Васов оционально                                                                                                    | чак"<br>надьевич<br>1001<br>186 666,67<br>Период<br>Мар 10<br>Мар 10                                                                                                    | Дни <sup>1</sup><br>19                                                                   | необл<br>Часы<br>152                                             | . дох.:<br>Сумма<br>600 000,00<br>120 000,00                                                                                                    | Подразделение: Администрати<br>Должность: Директор<br>Месячная (часовая) тарифная<br>ОПВ: 188 666,67 Выч.:<br>Вид<br>2. Удержано<br>ИПН исчисленный<br>ОПВ исчисленные<br>Воля исчисленные                                                                                                    | вное подразде<br>ставка: 600 00<br>44 856,00<br>Период<br>Мар 10<br>Мар 10                                                                                                    | ление<br>Ю<br>ИПН: 155 314,40<br>Сумма<br>63 304,8<br>72 000,0<br>425 2014 20                                                                                                    |
| Перемолено в ояк         тор         зочнов сонк         тор         зочнов сонк         тор         тор         тор         зочнов сонк         тор         зочнов сонк         тор         тор<                                                                                                    | Работник: Власов Олег Генн<br>Табельный номер: 00000000<br>С нач.года: начисл. дох.: 1.8<br>Вид<br>1. Начислено<br>Ослад по днам<br>Премия месячная<br>Всего начислено                                                                                                    | чак"<br>надьевич<br>1001<br>186 666,67<br>Период<br>Мар 10<br>Мар 10                                                                                                    | Дни <sup>ч</sup><br>19<br>19                                                             | необл<br>Часы<br>152<br>152                                      | . дох.:<br>Сумма<br>600 000,00<br>120 000,00<br>720 000,00                                                                                                    | Подразделение: Администрати<br>Должность: Директор<br>Месячная (часовая) тарифная<br>ОПВ: 188 666,67 Выч.:<br>Вид<br>2. Удержано<br>ИПН исчисленный<br>ОПВ исчисленные<br>Всего удержано<br>2. Вытеление                                                                                                    | вное подразде<br>ставка: 600 00<br>44 856,00<br>Период<br>Мар 10<br>Мар 10                                                                                                    | ление<br>0<br>ИПН: 165 314,40<br>Сумма<br>63 304,8<br>72 000,0<br>135 304,8                                                                                                    |
| Долг за организацией на начало месяца:         Долг за организацией на конец месяца:         Остобли и сотобли и сотобли и с                                          | Работник: Власов Олег Генн<br>Табельный номер: 00000000<br>С нач.года: начисл. дох.: 1.8<br>Вид<br>1. Начислено<br>Оклад по днам<br>Премия месячная<br>Всего начислено                                                                                                    | чак"<br>надьевич<br>201<br>86 666,67<br>Период<br>Мар 10<br>Мар 10                                                                                                    | Дни <sup> </sup><br>19<br>19                                                             | необл<br>Часы<br>152<br>152                                      | . дох.:<br>Сумма<br>600 000,00<br>120 000,00<br>720 000,00                                                                                                    | Подразделение: Администрати<br>Должность: Директор<br>Месячная (часовая) тарифная<br>ОПВ: 188 666,67 Выч.:<br>Вид<br>2. Удержано<br>ИПН исчисленный<br>ОПВ исчисленные<br>Всего удержано<br>3. Выплачено<br>Повенсова в баж                                                                                                    | вное подразде<br>ставка: 600 00<br>44 856,00<br>Период<br>Мар 10<br>Мар 10                                                                                                    | ление<br>0<br>ИПН: 165 314,40<br>Сумма<br>63 304,8<br>72 000,0<br>135 304,80<br>594 805 2                                                                                                    |
| Долгазация:         Долгазарни на колецие         Долгазарни на колецие на колецие           Расчетный листок за Март 2010 г.           Организация:         СО "FashionWalk"           Работник:         Должность:         Главный бухгалтер           Табельный номер:         0000000002         Месячная (часовая) тарифная ставка:         300 000           С нач.года:         начисл. дох.:         943 333,33         јнеобл. дох.:         ОПВ: 94 333,33         јВыч.:         44 856,00         ИПН: 80 414,40           Вид         Период         Дни Часы         Сумма         Вид         Период         Сумма           1. Начислено         2.         Удержано         0000,00         10 10 30 904,8         30 900,00         10 30 904,8           Премия месячная         Мар 10         19 152 300 000,00         0Ви исчисленные         Мар 10 30 904,8           Премия месячная         Мар 10         152 360 000,00         Весто удержано         66 904,8           Оклад по днам         Мар 10         152 360 000,00         Весто удержано         10 293 095,2           Оклад по днам         19 152 360 000,00         Весто удержано         10 293 095,2           Оклад по днам         19 152 360 000,00         Весто удержано         10 293 095,2                                                                                                    | Работник: Власов Олег Генн<br>Табельный номер: 00000000<br>С нач.года: начисл. дох.: 1.8<br>Вид<br>1. Начислено<br>Ослад по днам<br>Премия месячная<br>Всего начислено                                                                                                    | чак"<br>надьевич<br>201<br>186 666,67<br>Период<br>Мар 10<br>Мар 10                                                                                                    | Дни <sup>1</sup><br>19<br>19                                                             | необл<br>Часы<br>152<br>152                                      | . дох.:<br>Сумма<br>600 000,00<br>120 000,00<br>720 000,00                                                                                                    | Подразделение: Администрати<br>Должность: Директор<br>Месячная (часовая) тарифная<br>ОПВ: 188 666,67 [Выч.:<br>Вид<br>2. Удержано<br>ИПН исчиоленный<br>ОПВ исчиоленные<br>Всего удержано<br>3. Выплачено<br>Перечиолено в банк<br>Песело Былат                                                                                                    | вное подразде<br>ставка: 600 00<br>44 856,00<br>Период<br>Мар 10<br>Мар 10                                                                                                    | ление<br>0<br>ИПН: 165 314,40<br>Сумма<br>63 304,8<br>72 000,0<br>135 304,8<br>584 695,2<br>584 695,2                                                                                                    |
| Организация: ТОО "FashionWalk"         Подразделение: Административное подразделение           Работник: Лисаковская Надежда Викторовна         Должность: Главный бухгалтер           Табельный номер: 0000000002         Месячная (часовая) тарифная ставка: 300 000           С нач.года: начисл. дох.: 943 333,33         необл. дох.:         ОПВ: 94 333,33           Вид         Период         Дни Часы         Сумма           Вид         Период         Сумма         Вид         Период           Оклад по днам         Мар 10         19         152         300 000,00         ИП и численный         Мар 10         30 904,8           Премия месячная         Мар 10         19         152         360 000,00         Всего удержано         66 904,8           Осто начислено         19         152         360 000,00         Всего удержано         66 904,8           Осто начислено         19         152         360 000,00         Всего удержано         66 904,8           Осто начислено         19         152         360 000,00         Всего удержано         66 904,8           Осто начислено         19         152         360 000,00         Всего удержано         66 904,8           Осто начислено         19         152         360 000,00         Всего выплат                                                                                                    | Работник: Власов Олег Генн<br>Табельный номер: 00000000<br>С нач.года: начисл. дох.: 1.8<br>Вид<br><b>1. Начислено</b><br>Ослад по днам<br>Премия месячная<br>Всего начислено                                                                                                    | чак"<br>надьевич<br>1001<br>186 666,67<br>Период<br>Мар 10<br>Мар 10                                                                                                    | Дни <sup>1</sup><br>19<br>19                                                             | необл<br>Часы<br>152<br>152                                      | . дох.:<br>Сумма<br>600 000,00<br>120 000,00<br>720 000,00                                                                                                    | Подразделение: Администрати<br>Должность: Директор<br>Месячная (часовая) тарифная<br>ОПВ: 188 666,67 Выч.:<br>Вид<br>2. Удержано<br>ИПН исчисленный<br>ОПВ исчисленный<br>Всего удержано<br>3. Выплачено<br>Перечислено в банк<br>Всего выплачено<br>Перечислено в банк<br>Всего выплачено<br>Полс за организацией на конец                                                                                                    | вное подразде<br>ставка: 600 00<br>44 856,00<br>Период<br>Мар 10<br>Мар 10<br>Мар 10                                                                                           | ление<br>0<br>ИПН: 165 314,40<br>Сумма<br>63 304,8<br>72 000,0<br>135 304,8<br>584 695,2<br>584 695,2                                                                                                    |
| Работник: Лисаковская Надежда Викторовна         Должность: Главный бухгалтер           Табельный номер: 0000000002         Месячная (часовая) тарифная ставка: 300 000           С нач.года: начисл. дох.: 943 333,33         необл. дох.:         ОПВ: 94 333,33         Выч.: 44 856,00         ИПН: 80 414,40           Вид         Период         Дни         Часы         Сумма         Вид         Период         Сумма           1. Начислено         2. Удержано         ОПВ: 94 333,00 000,00         ИПН: 80 414,40         30 904,81           Оклад по днам         Мар 10         19         152         300 000,00         ИПН исчисленный         Мар 10         30 904,81           Премия месячная         Мар 10         152         360 000,00         ОПВ исчисленные         Мар 10         36 000,00           Всего начислено         19         152         360 000,00         Всего удержано         66 904,81           Силад по днам         Мар 10         152         360 000,00         Всего удержано         66 904,81           Премия месячная         Мар 10         293 095,21         Выплачено         10         293 095,21           Долг за организацией на начало месяца:         Долг за организацией на конец месяца:         293 095,21         Долг за организацией на конец месяца:         10                                                                                                    | Работник: Власов Олег Генн<br>Табельный номер: 00000000<br>С нач.лода: начисл. дох.: 1 8<br>Вид<br>1. Начислено<br>Оклад по днам<br>Премия месячная<br>Всего начислено<br>Долг за организацией на нач                                                                                                    | чак<br>чадьевич<br>201<br>86 666,67<br>Период<br>Мар 10<br>Мар 10<br>нало месяца:                                                                                                    | Дни <sup>1</sup><br>19<br>19                                                             | необл<br>Часы<br>152<br>152                                      | . дох.:<br>Сумма<br>600 000,00<br>120 000,00<br>720 000,00                                                                                                    | Подразделение: Администрати<br>Должность: Директор<br>Месячная (часовая) тарифная<br>ОПВ: 188 666,67 Выч.:<br>Вид<br>2. Удержано<br>ИПН исчисленный<br>ОПВ исчисленные<br>Всего удержано<br>3. Выплачено<br>Перечислено в банк<br>Всего выплат<br>Долг за организацией на конец и<br>ва Март 2010 г.                                                                                                    | вное подразде<br>ставка: 600 00<br>44 856,00<br>Период<br>Мар 10<br>Мар 10<br>месяца:                                                                                          | ление<br>0<br>ИПН: 165 314,40<br>Сумма<br>63 304,81<br>72 000,0<br>135 304,80<br>584 695,21<br>584 695,21                                                                                                    |
| Табельный номер: 0000000002         Месячная (часовая) тарифная ставка: 300 000           С нач.года: начисл. дох.: 943 333,33         необл. дох.:         ОПВ: 94 333,33         Выч.: 44 856,00         ИПН: 80 414,40           Вид         Период         Дни         Часы         Сумма         Вид         Период         Сумма           1. Начислено         2. Удержано         Сумма         Вид         Период         Сумма           Оклад по днам         Мар 10         19         152         300 000,00         ИПН исчисленный         Мар 10         30 904,80           Премия месячная         Мар 10         60 000,00         ОПВ исчисленные         Мар 10         36 000,00           Всего начислено         19         152         360 000,00         Всего удержано         66 904,80                                                                                                    | Работник: Власов Олег Ген-<br>Табельный номер: 0000000<br>С нач.года: начисл. дох.: 1 8<br>Вид<br>1. Начислено<br>Оклад по днам<br>Премия месячная<br>Всего начислено<br>Долг за организацией на нач                                                                                                    | Valk"<br>надьевич<br>201<br>186 666,67<br>Период<br>Мар 10<br>Мар 10<br>Нало месяца:<br>Valk"                                                                                                    | Дни  <br>19<br>19                                                                        | необл<br>Часы<br>152<br>152<br><b>Рас</b>                        | . дох.:<br>Сумма<br>600 000,00<br>120 000,00<br>720 000,00                                                                                                    | Подразделение: Администрати<br>Должность: Директор<br>Месячная (часовая) тарифная<br>ОПВ: 188 666,67 Выч.:<br>Вид<br>2. Удержано<br>ИПН исчисленный<br>ОПВ исчисленный<br>Всего удержано<br>3. Выплачено<br>Перечислено в банк<br>Всего выплат<br>Долг за организацией на конец и<br>на Март 2010 г.                                                                                                    | вное подразде<br>ставка: 600 00<br>44 856,00<br>Период<br>Мар 10<br>Мар 10<br>мар 10<br>месяца:<br>вное подразде                                                               | ление<br>0<br>ИПН: 165 314,40<br>Сумма<br>63 304,81<br>72 000,0<br>135 304,81<br>584 695,21<br>584 695,21                                                                                                    |
| С нач.года: начисл. дох.: 943 333,33         інеобл. дох.:         ОПВ: 94 333,33         іВыч.: 44 856,00         ИПН: 80 414,40           Вид         Период         Дни         Часы         Сумма         Вид         Период         Сумма           1. Начислено         2. Удержано         ОПВ: 94 333,33         Выч.: 44 856,00         ИПН: 80 414,40           Оклад по дням         Мар 10         19         152         300 000,00         ИПН исчисленный         Мар 10         30 904,8           Премия месячная         Мар 10         19         152         360 000,00         ОПВ сего удержано         66 904,80           Всего начислено         19         152         360 000,00         Всего удержано         66 904,80           Долг за организацией на начало месяца:         Долг за организацией на конец месяца:         Долг за организацией на конец месяца:                                                                                                    | Работник: Власов Олег Ген-<br>Табельный номер: 0000000<br>С нач.года: начисл. дох.: 1 8<br>Вид<br>1. Начислено<br>Оклад по днам<br>Премия месячная<br>Всего начислено<br>Долг за организацией на нач<br>Организация: ТОО "Fashion//<br>Работник: Лисаковская Наде                                                                                                    | чак"<br>надьевич<br>101<br>186 666,67<br>Период<br>Мар 10<br>Мар 10<br>Нало месяца:<br>Valk"<br>ежда Викторов                                                                                                    | П<br>Дни (<br>19<br>19<br>19                                                             | необл<br>Часы<br>152<br>152<br><b>Рас</b>                        | . дох.:<br>Сумма<br>600 000.00<br>120 000.00<br>720 000,00                                                                                                    | Подразделение: Администрати<br>Должность: Директор<br>Месячная (часовая) тарифная<br>ОПВ: 188 666,67 Выч.:<br>Вид<br>2. Удержано<br>ИПН исиколенный<br>ОПВ исиколенный<br>Всего удержано<br>3. Выплачено<br>Перечислено в банк<br>Всего выплат<br>Долг за организацией на конец и<br>а Март 2010 г.                                                                                                    | вное подразде<br>ставка: 600 00<br>44 856,00<br>Период<br>Мар 10<br>Мар 10<br>Мар 10<br>месяца:<br>вное подразде                                                               | ление<br>0<br>ИПН: 165 314,40<br>Сумма<br>63 304,8<br>72 000,0<br>135 304,8<br>684 695,2<br>584 695,2                                                                                                    |
| Вид         Период         Дни  Часы         Сумма         Вид         Период         Сумма           1. Начислено         2. Удержано                                                                                                    | Работник: Пласов Олег Ген-<br>Табельный номер: 00000000<br>С нач.года: начисл. дох.: 1 8<br>Вид<br>1. Начислено<br>Оклад по днам<br>Премия месячная<br>Всего начислено<br>Долг за организацией на нач<br>Организация: ТОО "Fashion//<br>Работник: Лисаковская Наде<br>Табельный номер: 00000000                                                                                                    | Walk"<br>надьевич<br>1001<br>186 666,67<br>Период<br>Мар 10<br>Мар 10<br>Нало месяца:<br>Чак"<br>ежда Викторов<br>1002                                                                                                    | Дни (<br>19<br>19<br>19                                                                  | необл<br>Часы<br>152<br>152<br>Рас                               | . дох.:<br>Сумма<br>600 000,00<br>120 000,00<br>720 000,00                                                                                                    | Подразделение: Администрати<br>Должность: Директор<br>Месячная (часовая) тарифная<br>ОПВ: 188 666,67 Выч.:<br>Вид<br>2. Удержано<br>ИПН исчисленный<br>ОПВ исчисленный<br>Всего удержано<br>3. Выглатано<br>Всего выплат<br>Долг за организацией на конец и<br>а Март 2010 г.<br>Подразделение: Администрати<br>Должность: Главный бухгалтек<br>Месячная (часовая) тарифная                                                                                                    | вное подразде<br>ставка: 600 00<br>44 856,00<br>Период<br>Мар 10<br>Мар 10<br>Мар 10<br>месяца:<br>вное подразде<br>ставка: 300 00                                             | ление<br>0<br>ИПН: 165 314,40<br>Сумма<br>63 304,8<br>72 000,0<br>135 304,80<br>584 695,2<br>584 695,2<br>584 695,2                                                                                                    |
| 1. пачислено         2. Удержано           Оклад по дням         Мар 10         19         152         300 000,00         ИПН исчисленный         Мар 10         30 904,8           Премия месячная         Мар 10         19         152         360 000,00         ОВсего удержано         Мар 10         36 000,0           Всего начислено         19         152         360 000,00         Всего удержано         66 904,8           Выплачено           Выплачено           Выплачено           Долг за организацией на начало месяца:                                                                                                    | Работник: Власов Олег Ген-<br>Табельный номер: 00000000<br>С нач.года: начисл. дох.: 1 8<br>Вид<br>1. Начислено<br>Оклад по днам<br>Премия месячная<br>Всего начислено<br>Долг за организацией на нач<br>Организация: ТОО "Fashion//<br>Работник: Лисаковская Наде<br>Табельный номер: 0000000<br>С нач.года: начисл. дох.: 943                                                                                               | Walk"<br>надьевич<br>2001<br>186 666,67<br>Мар 10<br>Мар 10<br>Мар 10<br>4ало месяца:<br>чало месяца:<br>чало месяца:<br>чакторов<br>3 333,33                                                                                                    | <u>Дни (</u><br>19<br>19<br>19<br>19<br>19<br>19<br>19<br>19                             | необл<br>152<br>152<br>152<br>Рас                                | . дох.:<br>Сумма<br>600 000,00<br>120 000,00<br>720 000,00<br>720 000,00<br>Счетный листок з                                                                                                    | Подразделение: Администрати<br>Должность: Директор<br>Месячная (часовая) тарифная<br>ОПВ: 188 666,67 Выч.:<br>Вид<br>2. Удержано<br>ИПН исчисленный<br>ОПВ исчисленный<br>ОПВ исчисленный<br>Всего удержано<br>3. Выплачено<br>Перечислено в банк<br>Всего выплат<br>Долг за организацией на конец и<br>ва Март 2010 г.<br>Подразделение: Администрати<br>Доляжность: Главный бухгалтер<br>Месячная (часовая) тарифная<br>ОПВ: 94 333,33 Выч.:                                                                                                    | вное подразде<br>ставка: 600 00<br>44 856,00<br>Период<br>Мар 10<br>Мар 10<br>Мар 10<br>месяца:<br>вное подразде<br>ставка: 300 00<br>44 856,00                                | еление<br>0<br>ИПН: 165 314,40<br>Сумма<br>63 304,81<br>72 000,0<br>135 304,81<br>584 695,21<br>584 695,21<br>584 695,21<br>сление<br>0<br>ИПН: 80 414,40                                                                                                    |
| Оклад по дням         Мар 10         19         152         300 000,00         ОПВ исчисленный         Map 10         30 904,8           Премия месячная         Мар 10         60 000,00         ОПВ исчисленные         Мар 10         36 000,0           Всего начислено         19         152         360 000,00         ОПВ исчисленные         Мар 10         36 000,0           Всего начислено         19         152         360 000,00         Всего удержано         66 904,8           Всего начислено           Выплачено           Всего выплат         293 095,2           Долг за организацией на начало месяца:         Долг за организацией на конец месяца:                                                                                                    | Работник: Власов Олег Ген-<br>Табельный номер: 00000000<br>С нач.года: начисл. дох.: 1 8<br>Вид<br>1. Начислено<br>Оклад по днам<br>Премия месячная<br>Всего начислено<br>Долг за организацией на нач<br>Организация: ТОО "Fashion//<br>Работник: Лисаковская Наде<br>Табельный номер: 0000000<br>С нач.года: начисл. дох.: 943<br>Вид                                                                                        | Valk**<br>186 666,67<br>Период<br>Мар 10<br>Мар 10<br>Мар 10<br>Мар 10<br>Мар 10<br>Мар 20<br>Мак**<br>Чак**<br>Фак**<br>Фак**<br>Фак**<br>Период<br>Период                                                                                                    | Ц<br>Дни (<br>19<br>19<br>19<br>19<br>19<br>19<br>19<br>19<br>19<br>19<br>19<br>19<br>19 | необл<br>152<br>152<br>152<br>Рас<br>Необл<br>Часы               | . дох.:<br>Сумма<br>600 000,00<br>120 000,00<br>720 000,00<br>720 000,00<br>СЧЕТНЫЙ ЛИСТОК 3<br>. дох.:                                                                                                    | Подразделение: Администрати<br>Должность: Директор<br>Месячная (часовая) тарифная<br>ОПВ: 188 666,67 Выч.:<br>Вид<br>2. Удержано<br>ИПН исчисленный<br>ОПВ исчисленный<br>Всего удержано<br>3. Выплачено<br>Перечислено в банк<br>Всего выплат<br>Долг за организацией на конец и<br>ва Март 2010 г.<br>Подразделение: Администрати<br>Должность: Главный бухгалтек<br>Месячная (часовая) тарифная и<br>ОПВ: 94 333,33 Выч.:                                                                                                    | вное подразде<br>ставка: 600 00<br>44 856,00<br>Период<br>Мар 10<br>Мар 10<br>Мар 10<br>месяца:<br>вное подразде<br>ставка: 300 00<br>44 856,00                                | ление<br>0<br>ИПН: 165 314,40<br>Сумма<br>63 304,8<br>72 000,0<br>135 304,8<br>135 304,8<br>684 695,2<br>584 695,2<br>584 695,2<br>584 695,2<br>0<br>ИПН: 80 414,40                                                                                                    |
| Всего начислено         19         152         360 000,00         Всего удержано         66 904,8           Всего удержано         66 904,8           Всего удержано         69 904,8           Всего удержано         69 904,8           Всего удержано         69 904,8           Всего удержано         69 904,8           Всего удержано         200 905,2           Всего удержано         200 905,2           Всего выплат         293 095,2           Долг за организацией на конец месяца:                                                                                                    | Работник: Власов Олег Ген-<br>Табельный номер: 00000000<br>С нач.года: начисл. дох.: 1 8<br>Вид<br>1. Начислено<br>Оклад по днам<br>Премия месячная<br>Всего начислено<br>Долг за организацией на нач<br>Организация: ТОО "Fashion//<br>Работник: Лисаковская Наде<br>Табельный номер: 00000000<br>С нач.года: начисл. дох.: 943<br>Вид<br>1. Начислено                                                                       | Valk**<br>101<br>186 666,67<br>Период<br>Мар 10<br>Мар 10<br>Мар 10<br>Мар 10<br>Мар 10<br>Мар 10<br>Мар 10<br>Мар 20<br>Мар 20<br>Мар | ії<br>Дни (<br>19<br>19<br>19<br>19<br>19                                                | необл<br>Часы<br>152<br>152<br>152<br>152<br>152<br>152          | . дох.:<br>Сумма<br>600 000,00<br>120 000,00<br>720 000,00<br>720 000,00<br>счетный листок з<br>. дох.:<br>Сумма                                                                                                    | Подразделение: Администрати<br>Должность: Директор<br>Месячная (часовая) тарифная<br>ОПВ: 188 666,67 Выч.:<br>Вид<br>2. Удержано<br>ИПН исиколенный<br>ОПВ исиколенный<br>ОПВ исиколенный<br>Всего удержано<br>3. Выплачено<br>Перечислено в банк<br>Всего выплат<br>Долг за организацией на конец 1<br>2. Март 2010 г.<br>Подразделение: Администрати<br>Должность: Главный бухгалтек<br>Месячная (часовая) тарифная -<br>ОПВ: 94 333,33 Выч.:<br>Вид<br>2. Удержано                                                                                                    | вное подразде<br>ставка: 600 00<br>44 856,00<br>Период<br>Мар 10<br>Мар 10<br>Мар 10<br>месяца:<br>вное подразде<br>оставка: 300 00<br>44 856,00<br>Период                     | о<br>иПН: 165 314,40<br>Сумма<br>63 304,8<br>72 000,0<br>135 304,8<br>584 695,2<br>584 695,2<br>оление<br>0<br>ИПН: 80 414,40<br>Сумма                                                                                                    |
| З. Выплачено         Мар 10         293 095,2           Долг за организацией на начало месяца:         Долг за организацией на конец месяца:         Долг за организацией на конец месяца:                                                                                                    | Работник: Власов Олег Ген-<br>Табельный номер: 00000000<br>С нач.года: начисл. дох.: 1 8<br>Вид<br>1. Начислено<br>Оклад по днам<br>Премия месячная<br>Всего начислено<br>Долг за организацией на нач<br>Организация: ТОО "Fashion//<br>Работник: Лисаковская Наде<br>Табельный номер: 00000000<br>С нач.года: начисл. дох.: 943<br>Вид<br>1. Начислено<br>Охлад по днам<br>Премия месячная                                   | Walk"<br>надьевич<br>101<br>186 666,67<br>Период<br>Мар 10<br>Мар 10<br>Мар 10<br>Чало месяца:<br>Чак"<br>ежда Викторов<br>102<br>3 333,33<br>Период<br>Мар 10<br>Мар 10                                                                                                    | Дни (<br>19<br>19<br>19<br>19<br>19                                                      | необл<br>162<br>152<br>152<br>Рас<br>необл<br>Часы               | . дох.:<br>Сумма<br>600 000,00<br>120 000,00<br>720 000,00<br>720 000,00<br>2400,00<br>2400,00<br>2400,00<br>2400,00<br>200,00<br>200,000,0 | Подразделение: Администрати<br>Должность: Директор<br>Месячная (часовая) тарифная<br>ОПВ: 188 666,67 [Выч.:<br>Вид<br>2. Удержано<br>ИПН исчисленный<br>ОПВ исчисленные<br>Всего удержано<br>3. Выплачено<br>Перечислено в банк<br>Всего выплат<br>Долг за организацией на конец 1<br>а Март 2010 г.<br>Подразделение: Администрати<br>Должность: Главный бухгалтер<br>Месячная (часовая) тарифная и<br>ОПВ: 94 333,33 [Выч.:<br>Вид<br>2. Удержано<br>ИПН исчисленный                                                                                                    | вное подразде<br>ставка: 600 00<br>44 856,00<br>Период<br>Мар 10<br>Мар 10<br>Мар 10<br>месяца:<br>вное подразде<br>оставка: 300 00<br>44 856,00<br>Период                     | оление<br>0<br>ИПН: 165 314,40<br>Сумма<br>63 304,8<br>72 000,0<br>135 304,80<br>584 695,2<br>584 695,2<br>584 695,2<br>584 695,2<br>0<br>ИПН: 80 414,40<br>Сумма<br>30 904,8<br>30 904,8                                                                                                    |
| Выллачено из кассы         Мар 10         293 095,2           Выллачено из кассы         Мар 10         293 095,2           Долг за организацией на начало месяца:         Долг за организацией на конец месяца:                                                                                                    | Работник: Власов Олег Ген-<br>Табельный номер: 00000000<br>С нач.года: начисл. дох.: 1 8<br>Вид<br>1. Начислено<br>0клад по днам<br>Премия месячная<br>Всего начислено<br>Долг за организацией на нач<br>Организация: ТОО "Fashion//<br>Работник: Лисаковская Наде<br>Табельный номер: 00000000<br>С нач.года: начисл. дох.: 943<br>Вид<br>1. Начислено<br>Оклад по днам<br>Премия месячная<br>Всего однам<br>Всего начислено | чак"<br>чадьевич<br>201<br>86 666,67<br>Период<br>мар 10<br>Мар 10<br>мар 10<br>чало месяца:<br>чало месяца:<br>чало месяца:<br>чало месяца:<br>чало месяца:<br>чало месяца:<br>чало месяца:<br>период<br>102<br>3 333,33                                                                                                    | Дни I<br>19<br>19<br>19<br>19<br>19<br>19                                                | необл<br>Часы<br>152<br>152<br>152<br>Рас<br>Необл<br>Часы       | . дох.:<br>Сумма<br>600 000,00<br>120 000,00<br>720 000,00<br>720 000,00<br>счетный листок з<br>. дох.:<br>Сумма<br>300 000,00<br>60 000,00<br>380 000,00                                                                                                    | Подразделение: Администрати<br>Должность: Директор<br>Месячная (часовая) тарифная<br>ОПВ: 188 666,67 [Выч.:<br>Вид<br>2. Удержано<br>0ПВ исчисленный<br>ОПВ исчисленные<br>Всего удержано<br>3. Выплачено<br>Перечислено в банк<br>Всего выплат<br>Долг за организацией на конец 1<br>а Март 2010 г.<br>Подразделение: Администрати<br>Должность: Главный бухгалте;<br>Месячная (часовая) тарифная<br>ОПВ: 94 333,33 [Выч.:<br>Вид<br>2. Удержано<br>ИПН исчисленный<br>ОПВ исчисленные<br>Всего выпрати<br>Вид                                                                                                    | вное подразде<br>ставка: 600 00<br>44 856,00<br>Период<br>Мар 10<br>Мар 10<br>Мар 10<br>месяца:<br>вное подразде<br>оставка: 300 00<br>44 856,00<br>Период<br>Мар 10<br>Мар 10 | еление<br>0<br>ИПН: 165 314,40<br>Сумма<br>63 304,8<br>72 000,0<br>135 304,80<br>584 695,2<br>584 695,2<br>584 695,2<br>584 695,2<br>0<br>ИПН: 80 414,40<br>Сумма<br>30 904,8<br>36 000,0<br>6 8 904.8<br>36 000,0<br>6 8 904.8                                                                                                    |
| Долг за организацией на начало месяца: Долг за организацией на конец месяца:                                                                                                    | Работник: Власов Олег Ген-<br>Табельный номер: 00000000<br>С нач.года: начисл. дох.: 1 8<br>Вид<br>1. Начислено<br>Оклад по днам<br>Премия месячная<br>Всего начислено<br>Долг за организацией на нач<br>Организация: ТОО "Fashion/"<br>Работник: Лисаковская Наде<br>Табельный номер: 00000000<br>С нач.года: начисл. дох.: 943<br>Вид<br>1. Начислено<br>Оклад по днам<br>Премия месячная<br>Всего начислено                | чак"<br>чадье вич<br>ладье вич<br>201<br>86 666,67<br>Период<br>Мар 10<br>Мар 10<br>Мар 10<br>Чало месяца:<br>чало месяца:<br>чало мар 10<br>чало месяца:<br>чало месяца:<br>чало месяца:<br>чало месяца:<br>чало месяца:<br>чало месяца:<br>чало месяца:<br>чало месяца:<br>чало месяца:<br>чало мар 10<br>чало мар 10<br>чало мар 10<br>чало мар 10                                                                                                    | Дни (<br>19<br>19<br>19<br>19<br>19<br>на<br>Дни (<br>19<br>19                           | необл<br>152<br>152<br>152<br>Рас<br>Необл<br>Часы<br>152        | . дох.:<br>Сумма<br>600 000,00<br>120 000,00<br>720 000,00<br>720 000,00<br>счетный листок з<br>. дох.:<br>Сумма<br>300 000,00<br>60 000,00                                                                                                    | Подразделение: Администрати<br>Должность: Директор<br>Месячная (часовая) тарифная<br>ОПВ: 188 666,67 [Выч.:<br>Вид<br>2. Удержано<br>ИПН исчиляенный<br>ОПВ исчиляенный<br>Всего удержано<br>3. Выплачено<br>Перечиляено в банк<br>Всего выплат<br>Долг за организацией на конецт<br>а Март 2010 г.<br>Подразделение: Администрати<br>Должность: Главный бухгалтер<br>Месячная (часовая) тарифная<br>ОПВ: 94 333,33 [Выч.:<br>Вид<br>2. Удержано<br>ИПН исчиляенный<br>ОПВ исчиляенные<br>Всего удержано<br>3. Выпрачено                                                                                                    | вное подразде<br>ставка: 600 00<br>44 856,00<br>Период<br>Мар 10<br>Мар 10<br>Мар 10<br>месяца:<br>вное подразде<br>оставка: 300 00<br>44 856,00<br>Период<br>Мар 10<br>Мар 10 | еление<br>0<br>ИПН: 165 314,40<br>Сумма<br>63 304,8<br>72 000,0<br>135 304,8<br>584 695,2<br>584 695,2<br>584 695,2<br>0<br>ИПН: 80 414,40<br>Сумма<br>30 904,8<br>36 000,0<br>66 904,8                                                                                                    |
| Долг за организацией на начало месяца: Долг за организацией на конец месяца:                                                                                                    | Работник: Власов Олег Ген-<br>Табельный номер: 00000000<br>С нач.года: начисл. дох.: 1 8<br>Вид<br>1. Начислено<br>Оклад по днам<br>Премия месячная<br>Всего начислено<br>Долг за организацией на нач<br>Организация: ТОО "Fashion//<br>Работник: Лисаковская Наде<br>Табельный номер: 0000000<br>С нач.года: начисл. дох.: 943<br>Вид<br>1. Начислено<br>Оклад по днам<br>Премия месячная<br>Всего начислено                 | Vealk**<br>надьевич<br>1001<br>186 666,67<br>Период<br>Мар 10<br>Мар 10<br>Чало месяца:<br>Vealk**<br>ежда Викторов<br>102<br>102<br>102<br>102<br>102<br>102<br>102<br>102                                                                                                    | Дни (<br>19<br>19<br>19<br>19<br>19<br>2нна<br>19<br>19                                  | необл<br>152<br>152<br>152<br>152<br>Рас<br>Необл<br>Часы        | . дох.:<br>Сумма<br>600 000,00<br>120 000,00<br>720 000,00<br>720 000,00<br>24етный листок з<br>. дох.:<br>Сумма<br>300 000,00<br>60 000,00                                                                                                    | Подразделение: Администрати<br>Должность: Директор<br>Месячная (часовая) тарифная<br>ОПВ: 188 666,67 Выч.:<br>Вид<br>2. Удержано<br>ИПН исчисленный<br>ОПВ исчисленный<br>Всего удержано<br>3. Выплачено<br>Перечислено в банк<br>Всего удержано<br>4. Опразделение: Администрати<br>Долг за организацией на конец и<br>ва Март 2010 г.<br>Подразделение: Администрати<br>Доляза организацией на конец и<br>ва Март 2010 г.<br>Подразделение: Администрати<br>Доляза организацией на конец и<br>ва Март 2010 г.<br>Вид<br>2. Удержано<br>ИПН исчисленный<br>ОПВ исчисленные<br>Всего удержано<br>3. Выплачено<br>Вылачено в зассы | вное подразде<br>ставка: 600 00<br>44 856,00<br>Период<br>Мар 10<br>Мар 10<br>Мар 10<br>месяца:<br>вное подразде<br>оставка: 300 00<br>44 856,00<br>Период<br>Мар 10<br>Мар 10 | оление<br>0<br>ИПН: 165 314,40<br>Сумма<br>63 304,80<br>72 000,01<br>135 304,80<br>584 695,20<br>584 695,20<br>584 695,20<br>0<br>ИПН: 80 414,40<br>Сумма<br>10<br>0<br>0<br>0<br>0<br>0<br>0<br>0<br>0<br>0<br>0<br>0<br>0<br>0                                                                                                    |
|                                                                                                    | Работник: Власов Олег Ген-<br>Табельный номер: 00000000<br>С нач.года: начисл. дох.: 1 8<br>Вид<br>1. Начислено<br>Оклад по днам<br>Премия месячная<br>Всего начислено<br>Долг за организацией на нач<br>Организация: ТОО "Fashion//<br>Работник: Лисаковская Наде<br>Табельный номер: 00000000<br>С нач.года: начисл. дох.: 943<br>Вид<br>1. Начислено<br>Оклад по днам<br>Премия месячная<br>Всего начислено                | Vealk**<br>надьевич<br>1001<br>186 666,67<br>Период<br>Мар 10<br>Мар 10<br>Нало месяца:<br>Vealk**<br>ежда Викторов<br>102<br>3 333,33<br>Период<br>Мар 10<br>Мар 10                                                                                                    | Дни <sup>1</sup><br>19<br>19<br>19<br>19<br>19<br>19<br>19                               | необл<br>152<br>152<br>Расы<br>необл<br>152<br>152               | . дох.:<br>Сумма<br>600 000,00<br>120 000,00<br>720 000,00<br>720 000,00<br>Счетный листок з<br>. дох.:<br>Сумма<br>300 000,00<br>60 000,00                                                                                                    | Подразделение: Администрати<br>Должность: Директор<br>Месячная (часовая) тарифная<br>ОПВ: 188 666,67 Выч.:<br>Вид<br>2. Удержано<br>ИПН исчисленный<br>ОПВ исчисленный<br>Всего удержано<br>3. Выплачено<br>Перечислено в банк<br>Всего выплат<br>Долг за организацией на конец и<br>а Март 2010 г.<br>Подразделение: Администрати<br>Должность: Главный бухгалтек<br>Месячная (часовая) тарифная и<br>ОПВ: 94 333,33 Выч.:<br>Вид<br>2. Удержано<br>ИПН исчисленный<br>ОПВ исчисленный<br>ОПВ исчисленный<br>ОПВ исчисленные<br>Всего удержано<br>3. Выплачено<br>Выплачено из кассы<br>Всело выплат                             | вное подразде<br>ставка: 600 00<br>44 856,00<br>Период<br>Мар 10<br>Мар 10<br>Мар 10<br>месяца:<br>вное подразде<br>оставка: 300 00<br>44 856,00<br>Период<br>Мар 10<br>Мар 10 | еление<br>0<br>ИПН: 165 314,40<br>Сумма<br>63 304,81<br>72 000,0<br>135 304,81<br>584 695,21<br>584 695,21<br>584 695,21<br>0<br>ИПН: 80 414,40<br>Сумма<br>30 904,81<br>36 000,0<br>66 904,80<br>293 095,21<br>293 095,21<br>295 095<br>205<br>205<br>205<br>205<br>205<br>205<br>205<br>20 |
| ·                                                                                                    | Работник: Власов Олег Ген-<br>Табельный номер: 00000000<br>С нач.года: начисл. дох.: 1 8<br>Вид<br>1. Начислено<br>Оклад по днам<br>Премия месячная<br>Всего начислено<br>Долг за организацией на нач<br>Организация: ТОО "Fashion//<br>Работник: Лисаковская Наде<br>Табельный номер: 00000000<br>С нач.года: начисл. дох.: 943<br>Вид<br>1. Начислено<br>Оклад по днам<br>Премия месячная<br>Всего начислено                | Vealk**<br>186 666,67<br>Период<br>Мар 10<br>Мар 10<br>Мар 10<br>Чало месяца:<br>Vealk**<br>ежда Викторов<br>002<br>3 333,33<br>Период<br>Мар 10<br>Мар 10<br>Мар 10                                                                                                    | Дни <sup>1</sup><br>19<br>19<br>19<br>19<br>19<br>19                                     | необл<br>162<br>152<br>152<br>Рас<br>необл<br>часы<br>162<br>152 | . дох.:<br>Сумма<br>600 000,00<br>120 000,00<br>720 000,00<br>720 000,00<br>Счетный листок з<br>. дох.:<br>Сумма<br>300 000,00<br>60 000,00                                                                                                    | Подразделение: Администрати<br>Должность: Директор<br>Месячная (часовая) тарифная<br>ОПВ: 188 666,67 Выч.:<br>Вид<br>2. Удержано<br>ИПН исчисленный<br>ОПВ исчисленные<br>Всего удержано<br>3. Выплачено<br>Перечислено в банк<br>Всего выплат<br>Долг за организацией на конец 1<br>2. Март 2010 г.<br>Подразделение: Администрати<br>Должность: Главный бухгалте;<br>Месячная (часовая) тарифная<br>ОПВ: 94 333,33 Выч.:<br>Вид<br>2. Удержано<br>ИПН исчисленный<br>ОПВ исчисленный<br>ОПВ исчисленный<br>ОПВ исчисленные<br>Всего удержано<br>3. Выплачено<br>Выплачено из кассы<br>Всего выплат                              | вное подразде<br>ставка: 600 00<br>44 856,00<br>Период<br>Мар 10<br>Мар 10<br>Мар 10<br>месяца:<br>вное подразде<br>оставка: 300 00<br>44 856,00<br>Период<br>Мар 10<br>Мар 10 | еление<br>0<br>ИПН: 165 314,40<br>Сумма<br>63 304,81<br>72 000,01<br>135 304,80<br>584 695,21<br>584 695,21<br>584 695,21<br>9<br>0<br>ИПН: 80 414,40<br>Сумма<br>30 904,81<br>36 000,01<br>66 904,81<br>293 095,21<br>293 095,21                                                                                                    |
|                                                                                                    | Работник: Власов Олег Ген-<br>Табельный номер: 00000000<br>С нач.года: начисл. дох.: 1 8<br>Вид<br>1. Начислено<br>Оклад по днам<br>Премия месячная<br>Всего начислено<br>Долг за организацией на нач<br>Организация: ТОО "Fashion//<br>Работник: Лисаковская Наде<br>Табельный номер: 00000000<br>С нач.года: начисл. дох.: 943<br>Вид<br>1. Начислено<br>Оклад по днам<br>Премия месячная<br>Всего начислено                | Walk"<br>надьевич<br>201<br>186 666,67<br>Период<br>Мар 10<br>Мар 10<br>4ало месяца:<br>102<br>3 333,33<br>Период<br>Мар 10<br>Мар 10<br>Мар 10<br>Мар 10<br>4ало месяца:                                                                                                    | Дни (<br>19<br>19<br>19<br>19<br>19<br>19<br>19<br>19<br>19<br>19                        | необл<br>Часы<br>152<br>152<br>Рас<br>Необл<br>Часы<br>152       | . дох.:<br>Сумма<br>600 000,00<br>120 000,00<br>720 000,00<br>720 000,00<br>720 000,00<br><br>счетный листок з<br><br>дох.:<br>Сумма<br>300 000,00<br>60 000,00                                                                                                    | Подразделение: Администрати<br>Должность: Директор<br>Месячная (часовая) тарифная :<br>ОПВ: 188 666,67   Выч.:<br>Вид<br>2. Удержано<br>0ПВ и исчисленный<br>ОПВ и исчисленные<br>Всего удержано<br>3. Выплачено<br>Перечислено в банк<br>Всего выплат<br>Долг за организацией на конец і<br>а Март 2010 г.<br>Подразделение: Администрати<br>Должность: Главный бухгалтер<br>Месячная (часовая) тарифная -<br>ОПВ: 94 333,33   Выч.:<br>Вид<br>2. Удержано<br>ИПН исчисленный<br>ОПВ исчисленные<br>Всего удержано<br>3. Выплачено<br>Выплачено из кассы<br>Всего выплат<br>Долг за организацией на конец і                      | вное подразде<br>ставка: 600 00<br>44 856,00<br>Период<br>Мар 10<br>Мар 10<br>Мар 10<br>месяца:<br>ставка: 300 00<br>44 856,00<br>Период<br>Мар 10<br>Мар 10<br>Мар 10         | оление<br>0<br>ИПН: 165 314,40<br>Сумма<br>63 304,81<br>72 000,01<br>135 304,80<br>584 695,21<br>584 695,21<br>584 695,21<br>0<br>ИПН: 80 414,40<br>Сумма<br>30 904,81<br>38 000,01<br>66 904,80<br>293 095,21<br>293 095,21                                                                                                    |

... or report Wage Sheet:

| n/n | тарельн<br>ый | Работник                                                                                                    | Должность                                                                                                    | Оклад<br>(тариф)                                                                                                    | Отработано<br>дней                                                                                                    | Отработано<br>часов                                                                                                    | Начальное<br>сальдо                                                                                                    | Всего<br>начислено                                                                                                    |
|-----|---------------|----------------------------------------------------------------------------------------------------|----------------------------------------------------------------------------------------------------|----------------------------------------------------------------------------------------------------|----------------------------------------------------------------------------------------------------|----------------------------------------------------------------------------------------------------|----------------------------------------------------------------------------------------------------|----------------------------------------------------------------------------------------------------|
|     | номер         |                                                                                                    |                                                                                                    |                                                                                                    |                                                                                                    |                                                                                                    |                                                                                                    |                                                                                                    |
|     | TOO 'Fashio   | nWalk"                                                                                                    |                                                                                                    |                                                                                                    | 209,00                                                                                                    | 1 672,00                                                                                                    | 17 695,20                                                                                                    | 1 919 718,4                                                                                                    |
|     | Администр     | ативное подразделение                                                                                                    |                                                                                                    |                                                                                                    | 76,00                                                                                                    | 608,00                                                                                                    |                                                                                                    | 1 395 600,0                                                                                                    |
|     | 0000000003    | Белов Александр Петрович                                                                                                    | Водитель                                                                                                    | 63 000                                                                                                    | 19,00                                                                                                    | 152,00                                                                                                    |                                                                                                    | 75 600,0                                                                                                    |
| 2   | 0000000001    | Власов Олег Геннадьевич                                                                                                    | Директор                                                                                                    | 600 000                                                                                                    | 19,00                                                                                                    | 152,00                                                                                                    |                                                                                                    | 720 000,0                                                                                                    |
| ;   | 0000000002    | Лисаковская Надежда Викторовна                                                                                                    | Главный<br>бухгалтер                                                                                                    | 300 000                                                                                                    | 19,00                                                                                                    | 152,00                                                                                                    |                                                                                                    | 360 000,0                                                                                                    |
| -   | 0000000004    | Нобель Роберт                                                                                                    | Модельер                                                                                                    | 200 000                                                                                                    | 19,00                                                                                                    | 152,00                                                                                                    |                                                                                                    | 240 000,0                                                                                                    |
|     | Маркетинг     | овое подразделение                                                                                                    |                                                                                                    |                                                                                                    | 19,00                                                                                                    | 152,00                                                                                                    |                                                                                                    | 72 000,0                                                                                                    |
| ;   | 0000000011    | Киблер Елена Андреевна                                                                                                    | Продавец                                                                                                    | 60 000                                                                                                    | 19,00                                                                                                    | 152,00                                                                                                    |                                                                                                    | 72 000,0                                                                                                    |
|     | Производо     | твенное подразделение                                                                                                    |                                                                                                    |                                                                                                    | 114,00                                                                                                    | 912,00                                                                                                    | 17 695,20                                                                                                    | 452 118,4                                                                                                    |
| ;   | 0000000007    | Барменкулова Сара Мамыровна                                                                                                    | Техничка                                                                                                    | 20 500                                                                                                    | 19,00                                                                                                    | 152,00                                                                                                    |                                                                                                    | 23 198,4                                                                                                    |
| '   | 0000000010    | Колесниченко Татьяна Ивановна                                                                                                    | Швея                                                                                                    | 400                                                                                                    | 19,00                                                                                                    | 152,00                                                                                                    |                                                                                                    | 107 960,0                                                                                                    |
| ;   | 0000000005    | Петров Василий Яковлевич                                                                                                    | Кладов щик                                                                                                    | 25 000                                                                                                    | 19,00                                                                                                    | 152,00                                                                                                    | 17 695,20                                                                                                    | 30 000,0                                                                                                    |
| 1   | 000000006     | Султанбеков Канат Нургалиевич                                                                                                    | Охранник                                                                                                    | 25 000                                                                                                    | 19,00                                                                                                    | 152,00                                                                                                    |                                                                                                    | 30 000,0                                                                                                    |
| 0   | 8000000008    | Сыдыков Чингис Алиевич                                                                                                    | Начальник цеха                                                                                                    | 90 000                                                                                                    | 19,00                                                                                                    | 152,00                                                                                                    |                                                                                                    | 108 000,0                                                                                                    |
| 1   | 000000009     | Татыгулова Динара Исаевна                                                                                                    | Швея                                                                                                    | 400                                                                                                    | 19,00                                                                                                    | 152,00                                                                                                    |                                                                                                    | 152 960,0                                                                                                    |
| пог |               |                                                                                                    |                                                                                                    |                                                                                                    | 209,00                                                                                                    | 1 672,00                                                                                                    | 17 695,20                                                                                                    | 1 919 718,4                                                                                                    |
|     |               | Номер           ТОО 'Fashio           Администр           000000003           000000001           000000002           0000000004           Маркетинг           0000000004           Производе           0000000004           0000000004           0000000004           0000000004           0000000000           0000000000           0000000001           000000000000           00000000000           000000000000000000000000000000000000 | Номер           ТОО 'FashionWalk''           Адиминстративное подразделение           0000000003           Белов Александр Петрович           0000000001           Власов Олег Геннадьевич           0000000002           Лисаковская Надежда Викторовна           0000000004           Нобель Роберт           Маркетинговое подразделение           0000000011           Киблер Елена Андреевна           Производственное подразделение           00000000010           Колсениченко Татьяна Ивановна           0000000005           Петров Василий Яковлевич           0000000006           Султанбеков Канат Нургалиевич           0000000008           Сидыков Чиниск Алиевич           0000000008           Сидыков Чиниск Алиевич           0000000009           Татыгулова Динара Исаевна | И мочер         Бит           ТОО "FashionWalk"         Адининстративное подразделение           0000000003         Белов Александр Петрович         Водитель           0000000001         Власов Олег Геннадьевич         Директор           0000000002         Лисаковская Надежда Викторовна         Главный<br>бухпалтер           0000000004         Нобель Роберт         Модельер           Маркетингровое подразделение         Продавец           000000001         Киблер Елена Андреевна         Продавец           000000001         Барменкулова Сара Мамыровна         Техничка           000000000         Барменкулова Сара Мамыровна         Техничка           000000000         Барменкулова Сара Мамыровна         Цвея           0000000005         Петров Василий Яковлевич         Кладов щик           0000000006         Султанбеков Канат Нургалиевич         Охранник           0000000008         Сыдыков Чинпос Алиевич         Начальник цеха           1         0000000003         Татыгулова Динара Исаевна         Швея | Номер         Стариф/           ТОО "FashionWalk"         (гариф/)           Административное подразделение         0000000003           0000000001         Власов Олег Геннадьевич         Водитель         63 000           0000000002         Лисаковская Надежда Викторовна         Главный         300 000           0000000004         Нобель Роберт         Модельер         200 000           000000001         Киблер Елена Андреевна         Продавец         60 000           000000001         Киблер Елена Андреевна         Продавец         60 000           000000001         Киблер Елена Андреевна         Продавец         60 000           000000001         Киблер Елена Андреевна         Продавец         60 000           000000001         Киблер Елена Андреевна         Продавец         60 000           000000001         Киблер Елена Андреевна         Продавец         60 000           0000000001         Колесниченко татьяна Ивановна         Швея         400           0000000001         Колесниченко Татьяна Ивановна         Швея         400           0000000005         Петров Василий Яковлевич         Кладов шик         25 000           0000000006         Султанбеков Канат Нургалиевич         Охранник         25 000 | номер         спартф)         спартф)           ТОО "FashionWalk"         209,00           Адлининстративное подразделение         76,00           0000000003         Белов Александр Петрович         Водитель         63,000         19,00           0000000002         Лисаковская Надежда Викторовна         Главный         300,000         19,00           000000002         Лисаковская Надежда Викторовна         Главный         300,000         19,00           0000000004         Нобель Роберт         Модельер         200,000         19,00           0000000001         Киблер Елена Андреевна         Продавец         60,000         19,00           0000000001         Киблер Елена Андреевна         Продавец         60,000         19,00           0000000001         Киблер Елена Андреевна         Продавец         60,000         19,00           0000000001         Киблер Елена Андреевна         Продавец         60,000         19,00           0000000000         Барменкулова Сара Мамъровна         Техничка         20,500         19,00           0000000001         Колесниченко Татьяна Ивановна         Швея         400         19,00           0000000000         Султанбеков Канат Нургалиевич         Охранник         25,000         19,00 | Номер         Стариф/         Стариф/ <thcaput <="" th=""> <thcaput <="" th=""> <thcapu< td=""><td>Ни момер         силинистративное подразделение         209,00         1 672,00         17 695,20           Административное подразделение         76,00         608,00         17 695,20           0000000003         Белов Александр Петрович         Водитель         63 000         19,00         152,00           0000000001         Власов Олег Геннадьевич         Директор         600 000         19,00         152,00           0000000002         Лисаковская Надежда Викторовна         Главный         300 000         19,00         152,00           0000000004         Нобель Роберт         Модельер         200 000         19,00         152,00           0000000001         Киблер Елена Андреевна         Продавец         60 000         19,00         152,00           000000001         Киблер Елена Андреевна         Продавец         60 000         19,00         152,00           0000000007         Барменкулова Сара Мамьровна         Техничка         20 500         19,00         152,00           0000000007         Барменкулова Сара Мамьровна         Техничка         20 500         19,00         152,00           0000000007         Барменкулова Сара Мамьровна         Техничка         20 500         19,00         152,00           00000000005         Петров В</td></thcapu<></thcaput></thcaput> | Ни момер         силинистративное подразделение         209,00         1 672,00         17 695,20           Административное подразделение         76,00         608,00         17 695,20           0000000003         Белов Александр Петрович         Водитель         63 000         19,00         152,00           0000000001         Власов Олег Геннадьевич         Директор         600 000         19,00         152,00           0000000002         Лисаковская Надежда Викторовна         Главный         300 000         19,00         152,00           0000000004         Нобель Роберт         Модельер         200 000         19,00         152,00           0000000001         Киблер Елена Андреевна         Продавец         60 000         19,00         152,00           000000001         Киблер Елена Андреевна         Продавец         60 000         19,00         152,00           0000000007         Барменкулова Сара Мамьровна         Техничка         20 500         19,00         152,00           0000000007         Барменкулова Сара Мамьровна         Техничка         20 500         19,00         152,00           0000000007         Барменкулова Сара Мамьровна         Техничка         20 500         19,00         152,00           00000000005         Петров В |

## 🔮 Расчетная ведомость организации (Март 2010 г.)

#### Период с: 01.03.2010 🗰 по: 31.03.2010 🖽 ...

|    | №<br>п/п                    | Табельн<br>ый<br>номер | Работник                       | Материальная<br>помощь | Оклад по дням | Оклад по дням<br>иностранных<br>специалистов | Оплата по<br>часовому<br>тарифу | Премия<br>месячная | Путевка в<br>летний лагерь |
|----|-----------------------------|------------------------|--------------------------------|------------------------|---------------|----------------------------------------------|---------------------------------|--------------------|----------------------------|
| Ð  |                             | TOO "Fashio            | nWalk"                         | 80 000,00              | 1 182 332,00  | 200 000,00                                   | 121 600,00                      | 300 786,40         | 35 000,00                  |
| Ð  |                             | Администр              | ативное подразделение          |                        | 963 000,00    | 200 000,00                                   |                                 | 232 600,00         |                            |
|    | 1                           | 0000000003             | Белов Александр Петрович       |                        | 63 000,00     |                                              |                                 | 12 600,00          |                            |
|    | 2                           | 0000000001             | Власов Олег Геннадьевич        |                        | 600 000,00    |                                              |                                 | 120 000,00         |                            |
|    | 3                           | 0000000002             | Лисаковская Надежда Викторовна |                        | 300 000,00    |                                              |                                 | 60 000,00          |                            |
|    | 4                           | 0000000004             | Нобель Роберт                  |                        |               | 200 000,00                                   |                                 | 40 000,00          |                            |
| ē  | Маркетинговое подразделение |                        |                                | 60 000,00              |               |                                              | 12 000,00                       |                    |                            |
|    | 5                           | 0000000011             | Киблер Елена Андреевна         |                        | 60 000,00     |                                              |                                 | 12 000,00          |                            |
| ē  |                             | Производо              | твенное подразделение          | 80 000,00              | 159 332,00    |                                              | 121 600,00                      | 56 186,40          | 35 000,00                  |
|    | 6                           | 0000000007             | Барменкулова Сара Мамыровна    |                        | 19 332,00     |                                              |                                 | 3 866,40           |                            |
|    | 7                           | 0000000010             | Колесниченко Татьяна Ивановна  |                        |               |                                              | 60 800,00                       | 12 160,00          | 35 000,00                  |
|    | 8                           | 0000000005             | Петров Василий Яковлевич       |                        | 25 000,00     |                                              |                                 | 5 000,00           |                            |
|    | 9                           | 0000000006             | Султанбеков Канат Нургалиевич  |                        | 25 000,00     |                                              |                                 | 5 000,00           |                            |
|    | 10                          | 800000000              | Сыдыков Чингис Алиевич         |                        | 90,000,00     |                                              |                                 | 18 000,00          |                            |
| LL | 11                          | 0000000009             | Татыгулова Динара Исаевна      | 80 000,00              |               |                                              | 60 800,00                       | 12 160,00          |                            |
|    | Итог                        |                        |                                | 80 000,00              | 1 182 332,00  | 200 000,00                                   | 121 600,00                      | 300 786,40         | 35 000,00                  |
|    | итог                        |                        | I                              | 80 000,00              | 1 182 332,00  | 200 000,00                                   | 121 600,00                      | 300 786,40         | 35 00                      |

#### 政 Расчетная ведомость организации (Март 2010 г.) 👘

Действия - 🕨 Сформировать Отбор Заголовок Подписи Настройка... 🛝 🕂 ?

\_ 🗆 🗙

\_ 🗆 ×

| Prepared by Oleg Vlasov, KIMEP © 2016 |
|---------------------------------------|

#### 🕎 Расчетная ведомость организации (Март 2010 г.)

Действия - 🕨 Сформировать Отбор Заголовок Подписи Настройка... 🐚 💽 ?

Период с: 01.03.2010 🖾 по: 31.03.2010 🖽 ...

|                                |                                                                                                    |                                                                                                    | _                                                                                                    |                                                                                                    |                                                                                                    |                                                                                                    |                                                                                                    |                                                                                                    |  |  |
|--------------------------------|----------------------------------------------------------------------------------------------------|----------------------------------------------------------------------------------------------------|----------------------------------------------------------------------------------------------------|----------------------------------------------------------------------------------------------------|----------------------------------------------------------------------------------------------------|----------------------------------------------------------------------------------------------------|----------------------------------------------------------------------------------------------------|----------------------------------------------------------------------------------------------------|--|--|
| No                             | Табельн                                                                                                    | Работник                                                                                                    | Bcero                                                                                                    | ИПН                                                                                                    | опв                                                                                                    | Почтовый                                                                                                    | Удержание по                                                                                                    | Удержание                                                                                                    |  |  |
| n/n                            | ый                                                                                                    |                                                                                                    | удержано                                                                                                    |                                                                                                    |                                                                                                    | сбор по исп.                                                                                                    | исп. листу                                                                                                    | профсоюзных                                                                                                    |  |  |
|                                | номор                                                                                                    |                                                                                                    |                                                                                                    |                                                                                                    |                                                                                                    | листам                                                                                                    | процентом                                                                                                    | ВЗНОСОВ                                                                                                    |  |  |
|                                | помер                                                                                                    |                                                                                                    |                                                                                                    |                                                                                                    |                                                                                                    |                                                                                                    |                                                                                                    | процентом                                                                                                    |  |  |
|                                | TOO "Fashio                                                                                                    | nWalk''                                                                                                    | 332 488,10                                                                                                    | 151 696,80                                                                                               | 162 152,00                                                                                                    | 170,10                                                                                                    | 17 010,00                                                                                                    | 1 459,20                                                                                                    |  |  |
|                                | Администр                                                                                                    | ативное подразделение                                                                                                    | 250 949,70                                                                                                    | 118 209,60                                                                                               | 115 560,00                                                                                                    | 170,10                                                                                                    | 17 010,00                                                                                                    |                                                                                                    |  |  |
| 1                              | 000000003                                                                                                    | Белов Александр Петрович                                                                                                    | 24 740,10                                                                                                    |                                                                                                    | 7 560,00                                                                                                    | 170,10                                                                                                    | 17 010,00                                                                                                    |                                                                                                    |  |  |
| 2                              | 0000000001                                                                                                    | Власов Олег Геннадьевич                                                                                                    | 135 304,80                                                                                                    | 63 304,80                                                                                                | 72 000,00                                                                                                    |                                                                                                    |                                                                                                    |                                                                                                    |  |  |
| 3                              | 0000000002                                                                                                    | Лисаковская Надежда Викторовна                                                                                                    | 66 904,80                                                                                                    | 30 904,80                                                                                                | 36 000,00                                                                                                    |                                                                                                    |                                                                                                    |                                                                                                    |  |  |
|                                |                                                                                                    |                                                                                                    |                                                                                                    |                                                                                                    |                                                                                                    |                                                                                                    |                                                                                                    |                                                                                                    |  |  |
| 4                              | 0000000004                                                                                                    | Нобель Роберт                                                                                                    | 24 000,00                                                                                                    | 24 000,00                                                                                                |                                                                                                    |                                                                                                    |                                                                                                    |                                                                                                    |  |  |
| Маркетинговое подразделение    |                                                                                                    |                                                                                                    | 12 184,80                                                                                                    | 4 984,80                                                                                                 | 7 200,00                                                                                                    |                                                                                                    |                                                                                                    |                                                                                                    |  |  |
| 5                              | 0000000011                                                                                                    | Киблер Елена Андреевна                                                                                                    | 12 184,80                                                                                                    | 4 984,80                                                                                                 | 7 200,00                                                                                                    |                                                                                                    |                                                                                                    |                                                                                                    |  |  |
| Производственное подразделение |                                                                                                    | 69 353,60                                                                                                    | 28 502,40                                                                                                    | 39 392,00                                                                                                |                                                                                                    |                                                                                                    | 1 459,20                                                                                                    |                                                                                                    |  |  |
| 6                              | 0000000007                                                                                                    | Барменкулова Сара Мамыровна                                                                                                    | 525,60                                                                                                    | 525,60                                                                                                   |                                                                                                    |                                                                                                    |                                                                                                    |                                                                                                    |  |  |
| 7                              | 0000000010                                                                                                    | Колесниченко Татьяна Ивановна                                                                                                    | 13 096,80                                                                                                    | 5 071,20                                                                                                 | 7 296,00                                                                                                    |                                                                                                    |                                                                                                    | 729,60                                                                                                    |  |  |
| 8                              | 0000000005                                                                                                    | Петров Василий Яковлевич                                                                                                    | 4 204,80                                                                                                    | 1 204,80                                                                                                 | 3 000,00                                                                                                    |                                                                                                    |                                                                                                    |                                                                                                    |  |  |
| 9                              | 0000000006                                                                                                    | Султанбеков Канат Нургалиевич                                                                                                    | 4 204,80                                                                                                    | 1 204,80                                                                                                 | 3 000,00                                                                                                    |                                                                                                    |                                                                                                    |                                                                                                    |  |  |
| 10                             | 8000000008                                                                                                    | Сыдыков Чингис Алиевич                                                                                                    | 19 024,80                                                                                                    | 8 224,80                                                                                                 | 10 800,00                                                                                                    |                                                                                                    |                                                                                                    |                                                                                                    |  |  |
| 11                             | 0000000009                                                                                                    | Татыгулова Динара Исаевна                                                                                                    | 28 296,80                                                                                                    | 12 271,20                                                                                                | 15 296,00                                                                                                    |                                                                                                    |                                                                                                    | 729,60                                                                                                    |  |  |
| Итог                           |                                                                                                    |                                                                                                    | 332 488,10                                                                                                    | 151 696,80                                                                                               | 162 152,00                                                                                                    | 170,10                                                                                                    | 17 010,00                                                                                                    | 1 459,20                                                                                                    |  |  |
|                                |                                                                                                    |                                                                                                    |                                                                                                    |                                                                                                    |                                                                                                    |                                                                                                    |                                                                                                    |                                                                                                    |  |  |
|                                |                                                                                                    |                                                                                                    |                                                                                                    |                                                                                                    |                                                                                                    |                                                                                                    |                                                                                                    |                                                                                                    |  |  |
|                                | Ν₂           n/n           1           2           3           4           5           6           7           8           9           10           11           Итог | №         Табельн<br>ый<br>номер           ТОО "Fashio<br>Администр           1         000000003           2         000000001           3         000000004           Маркетинн         5           00000000011         Производе           6         0000000007           7         0000000016           10         0000000006           10         0000000000           8         0000000000           10         0000000006           10         0000000008           11         0000000009 | №         Табельн<br>ый<br>номер         Работник           ТОО "FashionWalk"         Административное подразделение           1         000000003         Белов Александр Петрович           2         0000000001         Власов Олег Геннадьевич           3         0000000002         Лисаковская Надежда Викторовна           4         0000000000         Киблер Елена Андреевна           Производственное подразделение         5           5         000000007         Барменкулова Сара Мамыровна           7         000000007         Барменкулова Сара Мамыровна           8         0000000006         Султанбеков Канат Нургалиевич           9         0000000008         Сыдьков Кинат Нургалиевич           10         0000000008         Сыдьков Чинпс Алиевич           11         000000009         Татыгулова Динара Исаевна | Политистративное подразделение         Всего<br>удержано           1000000000000000000000000000000000000 | Политистративное подразделение         Всего удержано         ИПН           ТОО "ТазhionWalk"         332 488,10         151 696,80           Административное подразделение         250 949,70         118 209,60           1 0000000003         Белов Александр Петрович         24 740,10           2 000000001         Власов Олег Геннадьевич         135 304,80         63 304,80           3 000000002         Лисаковская Надежда Викторовна         66 904,80         30 904,80           4 0000000004         Нобель Роберт         24 000,00         24 000,00           Маркетинговое подразделение         12 184,80         4 984,80           5 000000007         Барменкулова Сара Мамыровна         525,60         525,60           7 000000007         Барменкулова Сара Мамыровна         525,60         525,60           7 000000007         Барменкулова Сара Мамыровна         13 036,80         5 071,20           8 0000000007         Барменкулова Сара Мамыровна         13 036,80         5 071,20           8 0000000005         Генров Василий Яковлевич         4 204,80         1 204,80           9 000000006         Султанбеков Канат Нургалиевич         4 204,80         1 204,80           10 000000008         Сендыков Чингис Алиевич         19 024,80         1 224,80 <t< td=""><td>Политистративное подразделение         Всего<br/>удержано         ИПН         ОПВ           ТОО "FashionWalk"         332 488,10         151 696,80         162 152,00           Административное подразделение         250 949,70         118 209,60         115 560,00           1         0000000003         Белов Александр Петрович         24 740,10         7 560,00           2         0000000001         Власов Олег Геннадьевич         135 304,80         63 304,80         72 000,00           3         0000000002         Лисаковская Надежда Викторовна         66 904,80         30 904,80         36 000,00           4         0000000004         Нобель Роберт         24 000,00         24 000,00         200000           5         0000000001         Киблер Елена Андреевна         12 184,80         4 984,80         7 200,00           5         0000000007         Барменкулова Сара Мамыровна         525,60         525,60         7 200,00           6         0000000007         Барменкулова Сара Мамыровна         13 096,80         5 071,20         7 296,00           8         0000000005         Петров Василий Яковлевич         4 204,80         1 204,80         3 000,00           9         0000000006         Султанбеков Канат Нургалиевич         4 204,80         1 204,</td><td>Поли         Табельн<br/>ый<br/>номер         Работник         Всего<br/>удержано         ИПН         ОПВ         Почтовый<br/>сбор по исп.<br/>листам           ТОО "TashionWalk"         332 488,10         151 696,80         162 152,00         170,10           Административное подразделение         250 949,70         118 209,60         115 560,00         170,10           1         000000001         Власов Олег Геннадьевич         135 304,80         63 304,80         72 00,00         170,10           2         000000002         Лисаковская Надежда Викторовна         66 904,80         30 904,80         36 000,00         170,10           4         0000000002         Лисаковская Надежда Викторовна         66 904,80         30 904,80         36 000,00         170,10           5         0000000001         Киблер Елена Андреевна         12 184,80         4 984,80         7 200,00         10           6         0000000007         Барменкулова Сара Мамыровна         525,60         255,60         255,60         255,60         255,60         255,60         27 200,00         10         0000000006         12 04,80         3 000,00         10         0000000006         12 04,80         3 000,00         10         10 000000006         24 204,80         1 204,80         3 000,00         10         <td< td=""><td>Политист         Работник         Всего<br/>удержано         ИПН         ОПВ         Почтовый<br/>сбор по исп.<br/>листам         Удержание по<br/>исп. листу<br/>процентом           100         Тазыюл-Walk"         332 488,10         151 696,80         162 152,00         170,10         17 010,00           Административное подразделение         250 949,70         118 209,60         115 560,00         170,10         17 010,00           0         000000003         Белек Александр Петрович         24 740,10         7 560,00         170,10         17 010,00           2         000000002         Лисаковская Надежда Викторовна         66 904,80         30 904,80         36 000,00         14           3         000000004         Нобель Роберт         24 000,00         24 000,00         170,10         17 010,00           4         000000004         Нобель Роберт         24 000,00         24 000,00         16         16           5         000000001         Киблер Елена Андреевна         12 184,80         4 984,80         7 200,00         17           6         000000001         Киблер Елена Андреевна         12 184,80         4 984,80         7 200,00         16           6         000000001         Киблер Елена Андреевна         13 096,80         5 071,20         7 296,00<!--</td--></td></td<></td></t<> | Политистративное подразделение         Всего<br>удержано         ИПН         ОПВ           ТОО "FashionWalk"         332 488,10         151 696,80         162 152,00           Административное подразделение         250 949,70         118 209,60         115 560,00           1         0000000003         Белов Александр Петрович         24 740,10         7 560,00           2         0000000001         Власов Олег Геннадьевич         135 304,80         63 304,80         72 000,00           3         0000000002         Лисаковская Надежда Викторовна         66 904,80         30 904,80         36 000,00           4         0000000004         Нобель Роберт         24 000,00         24 000,00         200000           5         0000000001         Киблер Елена Андреевна         12 184,80         4 984,80         7 200,00           5         0000000007         Барменкулова Сара Мамыровна         525,60         525,60         7 200,00           6         0000000007         Барменкулова Сара Мамыровна         13 096,80         5 071,20         7 296,00           8         0000000005         Петров Василий Яковлевич         4 204,80         1 204,80         3 000,00           9         0000000006         Султанбеков Канат Нургалиевич         4 204,80         1 204, | Поли         Табельн<br>ый<br>номер         Работник         Всего<br>удержано         ИПН         ОПВ         Почтовый<br>сбор по исп.<br>листам           ТОО "TashionWalk"         332 488,10         151 696,80         162 152,00         170,10           Административное подразделение         250 949,70         118 209,60         115 560,00         170,10           1         000000001         Власов Олег Геннадьевич         135 304,80         63 304,80         72 00,00         170,10           2         000000002         Лисаковская Надежда Викторовна         66 904,80         30 904,80         36 000,00         170,10           4         0000000002         Лисаковская Надежда Викторовна         66 904,80         30 904,80         36 000,00         170,10           5         0000000001         Киблер Елена Андреевна         12 184,80         4 984,80         7 200,00         10           6         0000000007         Барменкулова Сара Мамыровна         525,60         255,60         255,60         255,60         255,60         255,60         27 200,00         10         0000000006         12 04,80         3 000,00         10         0000000006         12 04,80         3 000,00         10         10 000000006         24 204,80         1 204,80         3 000,00         10 <td< td=""><td>Политист         Работник         Всего<br/>удержано         ИПН         ОПВ         Почтовый<br/>сбор по исп.<br/>листам         Удержание по<br/>исп. листу<br/>процентом           100         Тазыюл-Walk"         332 488,10         151 696,80         162 152,00         170,10         17 010,00           Административное подразделение         250 949,70         118 209,60         115 560,00         170,10         17 010,00           0         000000003         Белек Александр Петрович         24 740,10         7 560,00         170,10         17 010,00           2         000000002         Лисаковская Надежда Викторовна         66 904,80         30 904,80         36 000,00         14           3         000000004         Нобель Роберт         24 000,00         24 000,00         170,10         17 010,00           4         000000004         Нобель Роберт         24 000,00         24 000,00         16         16           5         000000001         Киблер Елена Андреевна         12 184,80         4 984,80         7 200,00         17           6         000000001         Киблер Елена Андреевна         12 184,80         4 984,80         7 200,00         16           6         000000001         Киблер Елена Андреевна         13 096,80         5 071,20         7 296,00<!--</td--></td></td<> | Политист         Работник         Всего<br>удержано         ИПН         ОПВ         Почтовый<br>сбор по исп.<br>листам         Удержание по<br>исп. листу<br>процентом           100         Тазыюл-Walk"         332 488,10         151 696,80         162 152,00         170,10         17 010,00           Административное подразделение         250 949,70         118 209,60         115 560,00         170,10         17 010,00           0         000000003         Белек Александр Петрович         24 740,10         7 560,00         170,10         17 010,00           2         000000002         Лисаковская Надежда Викторовна         66 904,80         30 904,80         36 000,00         14           3         000000004         Нобель Роберт         24 000,00         24 000,00         170,10         17 010,00           4         000000004         Нобель Роберт         24 000,00         24 000,00         16         16           5         000000001         Киблер Елена Андреевна         12 184,80         4 984,80         7 200,00         17           6         000000001         Киблер Елена Андреевна         12 184,80         4 984,80         7 200,00         16           6         000000001         Киблер Елена Андреевна         13 096,80         5 071,20         7 296,00 </td |  |  |

#### 🕎 Расчетная ведомость организации (Март 2010 г.)

Действия - 🕨 Сформировать Отбор Заголовок Подписи Настройка... 🛝 🔍 ?

Период с: 01.03.2010 🖾 по: 31.03.2010 🖽 ...

|    | № Табельн Работн<br>п/п ый<br>номер |                             | Работник    | Всего<br>выплачено             | Выплачено из<br>кассы | Перечислено<br>в банк | Всего<br>отчислений | Социальный<br>налог | Социальные<br>отчисления |           |
|----|-------------------------------------|-----------------------------|-------------|--------------------------------|-----------------------|-----------------------|---------------------|---------------------|--------------------------|-----------|
| h  |                                     |                             | TOO "Fashio | nWalk''                        | 1 604 925.50          | 1 020 230.30          | 584 695.20          | 189 482.30          | 150 161.90               | 39 320.40 |
| IΤ | Ξ                                   |                             | Администр   | ативное подразделение          | 1 144 650,30          | 559 955,10            | 584 695,20          | 140 804,40          | 122 450,40               | 18 354,00 |
|    | Т                                   | 1                           | 0000000003  | Белов Александр Петрович       | 50 859,90             | 50 859,90             |                     | 7 484,40            | 4 082,40                 | 3 402,00  |
|    |                                     | 2                           | 0000000001  | Власов Олег Геннадьевич        | 584 695,20            |                       | 584 695,20          | 71 280,00           | 63 804,00                | 7 476,00  |
|    |                                     | 3                           | 0000000002  | Лисаковская Надежда Викторовна | 293 095,20            | 293 095,20            |                     | 35 640,00           | 28 164,00                | 7 476,00  |
|    |                                     | 4                           | 0000000004  | Нобель Роберт                  | 216 000,00            | 216 000,00            |                     | 26 400,00           | 26 400,00                |           |
|    | ē l                                 | Маркетинговое подразделение |             | 59 815,20                      | 59 815,20             |                       | 7 128,00            | 3 888,00            | 3 240,00                 |           |
|    | T                                   | 5                           | 0000000011  | Киблер Елена Андреевна         | 59 815,20             | 59 815,20             |                     | 7 128,00            | 3 888,00                 | 3 240,00  |
|    | ē                                   |                             | Производс   | твенное подразделение          | 400 460,00            | 400 460,00            |                     | 41 549,90           | 23 823,50                | 17 726,40 |
|    |                                     | 6                           | 0000000007  | Барменкулова Сара Мамыровна    | 22 672,80             | 22 672,80             |                     | 2 551,82            | 2 551,82                 |           |
|    |                                     | 7                           | 0000000010  | Колесниченко Татьяна Ивановна  | 94 863,20             | 94 863,20             |                     | 7 223,04            | 3 939,84                 | 3 283,20  |
|    |                                     | 8                           | 0000000005  | Петров Василий Яковлевич       | 43 490,40             | 43 490,40             |                     | 2 970,00            | 1 620,00                 | 1 350,00  |
|    |                                     | 9                           | 000000006   | Султанбеков Канат Нургалиевич  | 25 795,20             | 25 795,20             |                     | 2 970,00            | 1 620,00                 | 1 350,00  |
|    |                                     | 10                          | 8000000008  | Сыдыков Чингис Алиевич         | 88 975,20             | 88 975,20             |                     | 10 692,00           | 5 832,00                 | 4 860,00  |
| ΙL | L                                   | 11                          | 0000000009  | Татыгулова Динара Исаевна      | 124 663,20            | 124 663,20            |                     | 15 143,04           | 8 259,84                 | 6 883,20  |
|    | _                                   | Итог                        |             |                                | 1 604 925,50          | 1 020 230,30          | 584 695,20          | 189 482,30          | 150 161,90               | 39 320,40 |
|    |                                     |                             |             |                                |                       |                       |                     |                     |                          |           |
| <  |                                     |                             |             |                                |                       |                       |                     |                     |                          | >         |

\_ 🗆 🗙

\_ 🗆 ×

| йстви | 9 <b>-</b> | • Сформир              | овать Отбо     | о Заголовок    | Подписи | Настройка 🖄                     | . 🕂 🕐               |                     |
|-------|------------|------------------------|----------------|----------------|---------|---------------------------------|---------------------|---------------------|
| ериод | c: 01      | .03.2010 🖽             | по: 31.03.2010 | ) 🖽            |         |                                 |                     |                     |
|       |            |                        |                |                |         | . 8                             |                     |                     |
|       | N₂<br>n/n  | Табельн<br>ый<br>номер | н Работник     |                |         | Налоговые<br>вычеты и<br>льготы | Налоговые<br>вычеты | Налоговые<br>льготы |
| -     |            | TOO 'Fashio            | nWalk''        |                |         | 213 158,40                      | 137 558,40          | 75 600,00           |
| Ð     |            | Администр              | ативное под    | разделение     |         | 105 504,00                      | 29 904,00           | 75 600,00           |
|       | 1          | 0000000003             | Белов Алекса   | ндр Петрович   |         | 75 600,00                       |                     | 75 600,00           |
|       | 2          | 0000000001             | Власов Олег    | Геннадьевич    |         | 14 952,00                       | 14 952,00           |                     |
|       | 3          | 0000000002             | Лисаковская    | Надежда Викто  | ровна   | 14 952,00                       | 14 952,00           |                     |
|       | 4          | 0000000004             | Нобель Робер   | т              |         |                                 |                     |                     |
| Ģ     |            | Маркетинг              | овое подраз    | целение        |         | 14 952,00                       | 14 952,00           |                     |
| L     | 5          | 0000000011             | Киблер Елена   | Андреевна      |         | 14 952,00                       | 14 952,00           |                     |
| Ð     |            | Производо              | твенное под    | разделение     |         | 92 702,40                       | 92 702,40           |                     |
|       | 6          | 0000000007             | Барменкулов    | а Сара Мамыро  | вна     | 17 942,40                       | 17 942,40           |                     |
|       | 7          | 0000000010             | Колесниченко   | ) Татьяна Иван | овна    | 14 952,00                       | 14 952,00           |                     |
|       | 8          | 0000000005             | Петров Васил   | ий Яковлевич   |         | 14 952,00                       | 14 952,00           |                     |
|       | 9          | 0000000006             | Султанбеков    | Канат Нургалие | звич    | 14 952,00                       | 14 952,00           |                     |
|       | 10         | 800000000              | Сыдыков Чин    | гис Алиевич    |         | 14 952,00                       | 14 952,00           |                     |
|       | 11         | 000000009              | Татыгулова Д   | (инара Исаевна | a       | 14 952,00                       | 14 952,00           |                     |
|       | Итог       |                        |                |                |         | 213 158,40                      | 137 558,40          | 75 600,00           |
|       |            |                        |                |                |         |                                 |                     |                     |

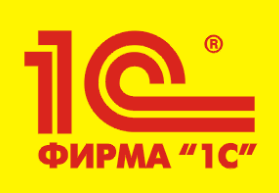

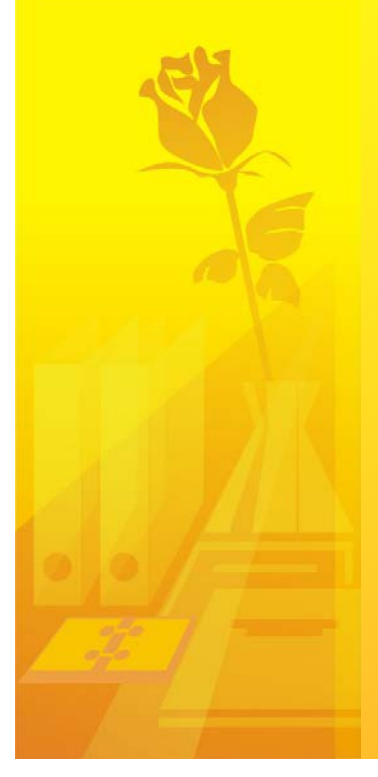

# **Recommended Readings:**

1) Закон РК О Труде (web)

2) Налоговый Кодекс РК 2011 (web)

3) Об утверждении Правил исчисления и удержания индивидуального подоходного налога и исчисления социального налога (web)

4) Об утверждении Правил исчисления социальных отчислений (handout)

5) Инструкция о порядке исчисления средней заработной платы работников (handout)

6) Правила исчисления, удержания (начисления) и перечисления ОПВ в НПФ (handout)

7) Порядок оформления единого платежного поручения для перечисления ОПВ (handout)

8) Баланс рабочего времени (Производственный календарь) на 2011 год (web)